# <u>博易云 V5.5.51</u>

# 产品使用说明

上海澎博财经资讯有限公司

#### 目录

| 一、软件概述                  |    |
|-------------------------|----|
| 1.1 软件概述                |    |
| 1.2 软件运行环境              |    |
| 1.3 系统配置                |    |
| 1.4 软件安装                | 4  |
| 二、系统登录                  |    |
| 2.1 系统登陆界面              |    |
| 三、界面介绍                  | 10 |
|                         |    |
| 3.1 糸统界面介绍              |    |
| 3.2 闪电图<br>3.3 分时走执图    |    |
| 3.4 K 线图                |    |
| 3.5 新闻资讯                |    |
| 四一页面设置                  | 18 |
|                         |    |
| 4.1 国内期货页面              |    |
| 4.2 期权报价贝面              |    |
| 4.5                     |    |
| 4.5 新闻资讯页面              |    |
| 4.6 自定义页面               |    |
| 4.7 期权策略页面              |    |
| 五、板块设置                  |    |
| 5.1 洗择板块                | 34 |
| 5.2 新建板块                |    |
| 5.3 修改板块                |    |
| 5.4 删除板块                | 40 |
| 六、分时图                   |    |
| 6.1 信息窗口                |    |
| 6.2 历史回忆                |    |
| 6.5 商品叠加                |    |
| 6.6分时走势图的指标             |    |
| 七、K线图                   |    |
| 7 1 <b> 百 拒 K</b> 线 周 期 | 49 |
| 7.2 坐标                  |    |
| 7.3 商品叠加                |    |
| 7.4 套利分析                | 56 |
| 7.5 指标                  | 58 |
| 7.6 区间统计                | 63 |
| 八、补充说明                  |    |

| 8.1 | 显示/隐藏信息窗口 | 64 |
|-----|-----------|----|
| 8.2 | 切换显示风格    | 65 |
| 8.3 | 颜色字体      | 67 |
| 8.4 | 预警        | 69 |
| 8.5 | 快捷键       | 71 |
| 8.6 | 画线工具      | 72 |
| 8.7 | 报价排       | 77 |
| 九、ì | 退出与卸载     | 77 |
| 9.1 | 退出系统      | 77 |
| 9.2 | 卸载软件      | 78 |
|     |           |    |

#### 一、软件概述

#### 1.1 软件概述

博易大师是国内主流的期货、证券及外汇行情显示软件,支持国内、国际期货、金融指数、外汇、 期权仿真等市场的实时行情及图表显示,支持24小时全球品种看盘需求。

#### 1.2 软件运行环境

博易大师 5.5 版本,可以运行在主流操作系统上,如 Windows XP、Windows 7、Windows 8 等 Windows 简体中文操作系统。

#### 1.3 系统配置

博易大师 5.5 版本对硬件要求不高,可运行在目前绝大部分 PC 及其兼容机上,要求配备不低于 Intel 酷睿 2.0 以上的 CPU, 512M 以上的内存,120G 以上的硬盘,1M 以上的独享带宽。

#### 1.4 软件安装

通用版博易大师的安装文件可在澎博公司官网 <u>http://www.pobo.net.cn/</u> 点击"产品中心"页面 下载(如图 1-4-1、1-4-2)。

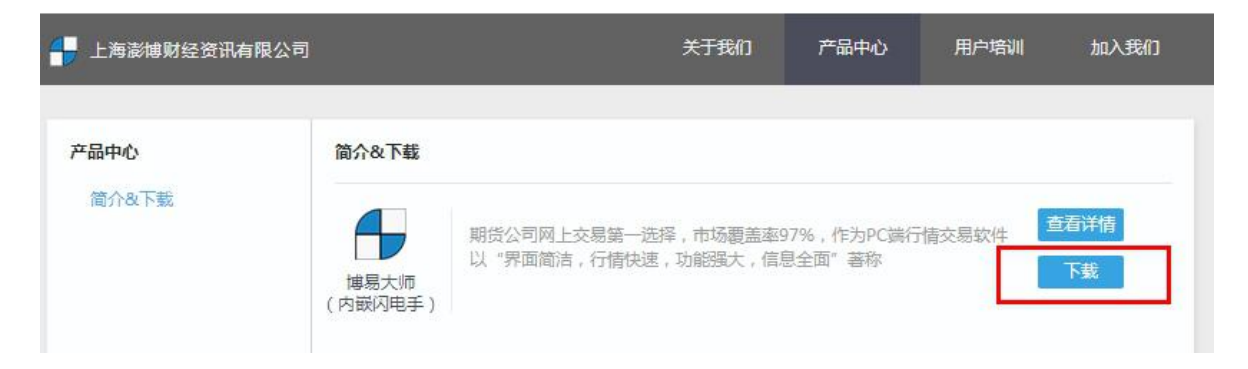

图 1-4-1

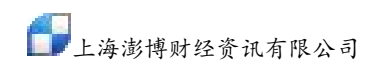

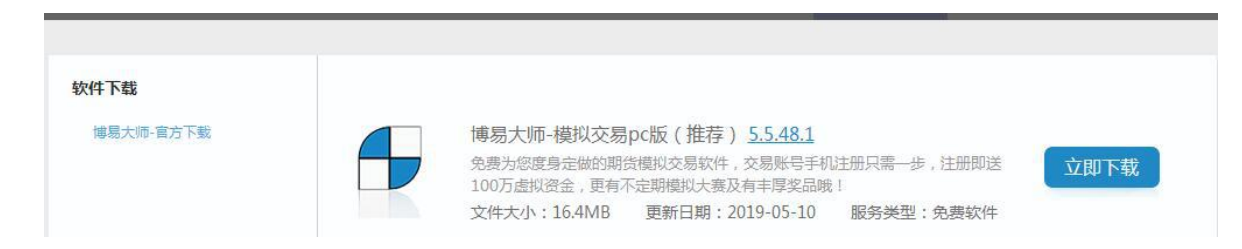

图 1-4-2

双击下载之后的安装文件(如图 1-4-3)即可进行安装。具体安装步骤(如图 1-4-3~1-4-8)。

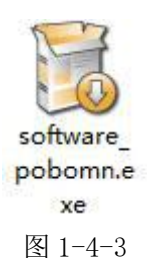

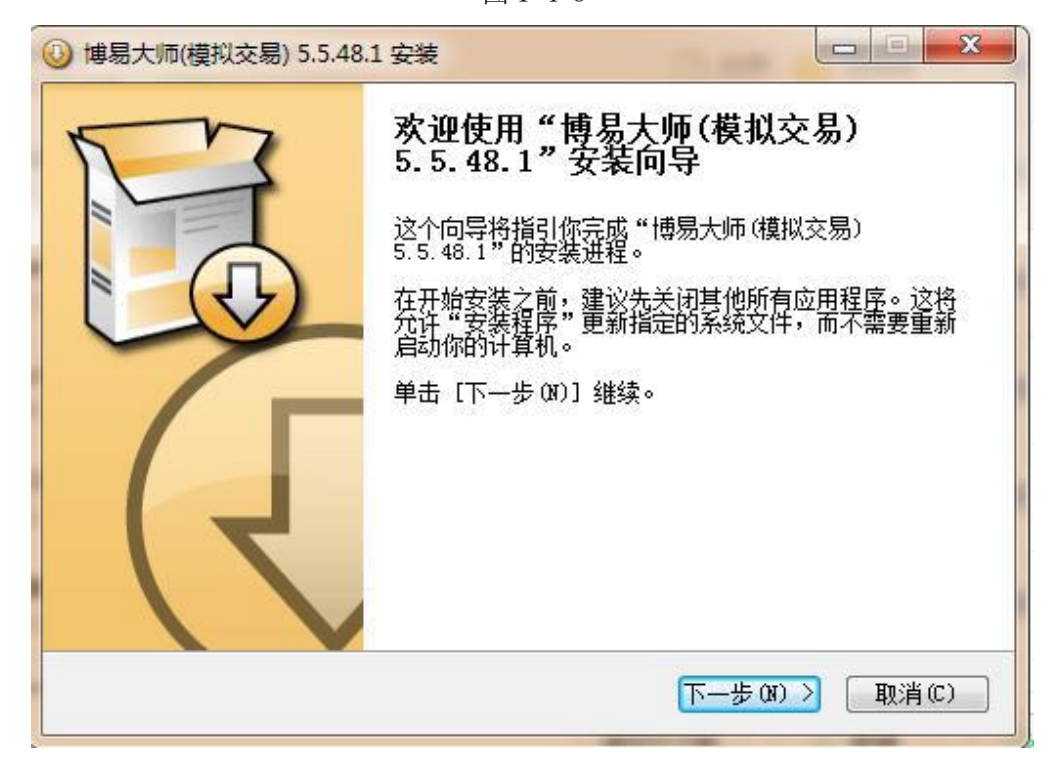

图 1-4-4

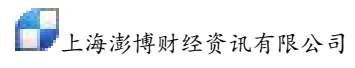

| 博易大师(模拟交易) 5.5.48.1 安装                                                                                                    |                           |                      |                   |  |  |  |  |  |
|----------------------------------------------------------------------------------------------------|---------------------------|----------------------|-------------------|--|--|--|--|--|
| <b>许可证协议</b><br>在安装"博易大师(模拟交易)5.5.48                                                                                                    | .1"之前,请阅读授                | 权协议。                 |                   |  |  |  |  |  |
| 按 [PgDn] 阅读"授权协议"的其余音                                                                                                    | <b>『</b> 分。               |                      |                   |  |  |  |  |  |
| 软件授权使用                                                                                                    | 许可协议                      |                      |                   |  |  |  |  |  |
| 重要信息——安装使用此软件前请仔细阅读:单击"同意"按钮即开始安装<br>此软件,同时表示用户同意接受本许可协议的各项条款,本许可协议即刻生效并<br>具有法律效力;如果用户不同意此许可协议中的条款,请单击"取消"按钮并且<br>不安装此软件。<br>用户同意在使用此软件之前,已阅读和了解本许可协议,并且同意受其条款 |                           |                      |                   |  |  |  |  |  |
| 如果你接受协议中的条款,单击〔我接<br>安装程序将会关闭。必须接受协议才能                                                                                                    | 綬(I)] 继续安装。<br>能安装"博易大师(模 | 如果你选定 [<br>拟交易) 5.5. | 取消(C)],<br>48.1"。 |  |  |  |  |  |
| 海麦博                                                                                                    | < 上一步 (B)                 | 我接受(I)               |                   |  |  |  |  |  |
|                                                                                                    | 图 1-4-5                   |                      |                   |  |  |  |  |  |
| 博易大师(模拟交易) 5.5.48.1 安装                                                                                                    | 12-20                     |                      | - E X             |  |  |  |  |  |
| <b>选择安装位置</b><br>_ 选择 "博易大师(模拟交易)5.5.48.1                                                                                                    | "的安装文件夹。                  |                      |                   |  |  |  |  |  |
| 即将安装 博易大师(模拟交易) 5.5.4<br>[浏览(B)] 进行选择。 单击 [安装(I                                                                                                    | 8.1 到下列文件夹。<br>)] 开始安装进程。 | 要安装到其他               | 文件夹请单击            |  |  |  |  |  |
|                                                                                                    |                           |                      |                   |  |  |  |  |  |
| 目标文件夹                                                                                                    |                           |                      |                   |  |  |  |  |  |
|                                                                                                    |                           | - 演授                 | δ(B)              |  |  |  |  |  |
| 四、博易大师(模拟交易))                                                                                                    |                           |                      |                   |  |  |  |  |  |
| ▲ 【横易大师(模拟交易)】<br>所需空间: 46.0MB<br>可用空间: 196.8GB                                                                                                    |                           |                      |                   |  |  |  |  |  |

图 1-4-6

< 上一步 (B) 安装 (I)

取消(C)

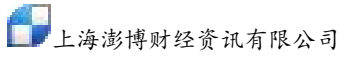

| "博易大           | 师(模拟交易) 5.5.48.1"正在安装,请等修 | <u></u> |
|----------------|---------------------------|---------|
| 抽取: 30         | 60. dat 100%              |         |
| tcb Bn ·       | 3051 dot 100%             |         |
| 抽取             | 3052. dat. 100%           |         |
| 抽取:            | 3053. dat 100%            |         |
| 抽取:            | 3054. dat 100%            |         |
| 抽取:            | 3055. dat 100%            |         |
| 抽取:            | 3056. dat 100%            |         |
| 抽取:            | 3057. dat 100%            |         |
| 抽取:            | 3058. dat 100%            |         |
| 抽取:            | 3059. dat 100%            |         |
| 抽取:            | 3060. dat 100%            | -       |
| ter vát/ ( att |                           |         |

图 1-4-7

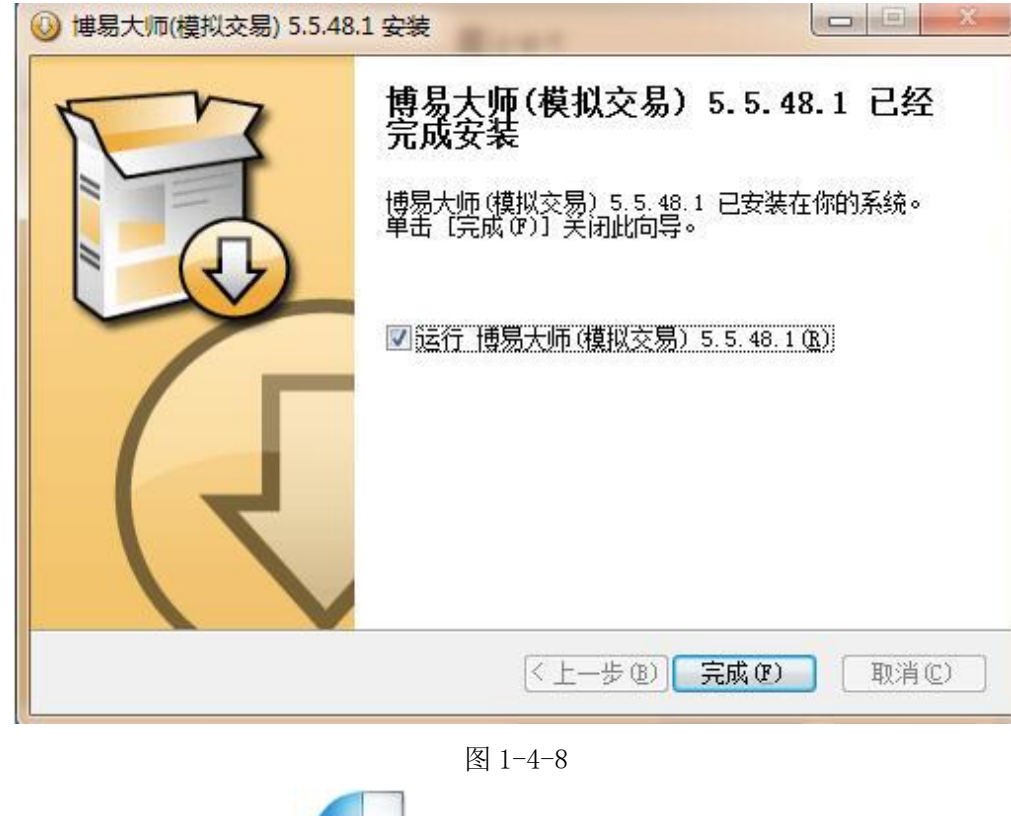

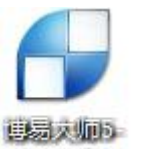

安装完成后桌面上会增加图标 期初仿真版,双击此图标可以打开博易大师。

# 二、系统登录

#### 2.1 系统登陆界面

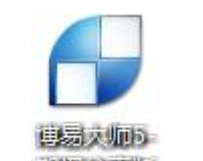

1. 双击桌面上博易大师图标 期权仿真版 弹出登陆界面(如图 2-1-1)。

| and the second second sec | ✿ 配置 脱机 - ×                                        |
|----------------------------------------------------------------------------------------------------|----------------------------------------------------|
| 博易大师 <sup>®</sup>                                                                                                    | 2 pobo                                             |
| 运筹帷幄、决胜千里之外                                                                                                    | <ul> <li>✓ 记住登录名和密码</li> <li>✓ 更新证券市场代码</li> </ul> |
|                                                                                                    | 登录                                                 |
| 澎博财经 荣誉出品                                                                                                    |                                                    |

图 2-1-1

 如需查看与行情服务器的通讯情况,可点击登陆界面右上角"配置",弹出"网络设置"对话框,点击"测速"(如图 2-1-2),软件将自动测算与每台行情服务器的通讯情况,点击"停止" 停止测速,单击网络状况最好的 IP,对应的"选定"列中会显示√,点击"确定"选定最优服务器。默认不勾选"使用代理服务器"。如勾选该项,则会显示代理服务器的设置选项。

| 站点 ^   | 服务器   | 网速 | 优选 | ^ |
|--------|-------|----|----|---|
| 海电信云节点 | 上海电信一 | 快  |    |   |
| 州电信云节点 | 上海电信二 | 快  |    |   |
| 都电信云节点 | 上海电信三 | 快  |    |   |
| 莞电信云节点 | 上海电信四 | 快  |    |   |
| 京电信云节点 | 上海电信五 | 快  |    |   |
| 波电信云节点 | 上海电信六 | 快  |    |   |
| 沙电信云节点 | 上海电信七 | 快  |    |   |

图 2-1-2

### 三、界面介绍

#### 3.1 系统界面介绍

| 菜单栏 🚽 | 系    | 统 页面    | 板块    | 新闻        | 特色功      | 能 麦博     | 专栏 交易     | 工具         | 帮助    | 0      | ∮ 交易       | 💬 论坊   |          | 53    |
|-------|------|---------|-------|-----------|----------|----------|-----------|------------|-------|--------|------------|--------|----------|-------|
| 工具栏 🚽 | -    | ۲ 🥑     | -     | P         | ρ 📭 🧕    | 6 7      | ' I 🗊 🐔   | III E 18   |       |        | 1 3 5      | 15 30  | 60 2hr 4 | hr Y  |
|       | 我    | 序↓      |       | 名称        | 最新       | í 现手     | 买价        | 卖价         | 买量    | 卖量     | 成交量        | 涨跌     | 持仓量      | 2     |
| E d   | 图    | 1       | 金属    | 指数        | 2349.59  | 1        | . –       | i          | - 0   | 0      | 53427      | 23.62  | 0        | - A   |
|       | 面    | 2       | 沪铜    | 连续        | 41200    | ) 20     | 41160     | 41400      | 10    | 25     | 3720       | . 20   | 8820     | -11   |
| 统     |      | 3       | 沪铜    | 连三        | 40470    | 2        | 40470     | 40490      | 11    | 6      | 117244     | 300    | 181656   | 6     |
| 页     | 国    | 4       | 沪铜    | 连四        | 40330    | ) 2      | 40300     | 40330      | 3     | 2      | 21910      | 300    | 52528    | 1     |
| 面     | 泉    | 5       | 沪铜    | 指数        | 40637    | 7 44     | —         |            | - 0   | 0      | 486206     | 298    | 618470   | 35    |
|       | 慶    | 6       | 沪铜    | 主力        | 40750    | ) 10     | 40750     | 40760      | 6     | 31     | 289106     | 320    | 228616   | -4    |
|       |      | 7       | 沪铜    | 1601      | 40130    | ) 4      | 40100     | 40130      | 1     | 2      | 2160       | 230    | 11292    |       |
|       | 期权   | 8       | 沪铜    | 1602      | 40100    | ) 4      | 39600     | 40200      | 2     | 2      | 766        | 190    | 4308     |       |
| 1     | 报    | 9       | 沪铜    | 1603      | 40100    | ) 4      | 38940     | 41990      | 10    | 3      | 346        | 230    | 2778     |       |
| 1     | 5    | 10      | 沪铜    | 1604      | 40050    | 2        | 38960     | 40500      | 10    | 1      | 272        | 200    | 2328     |       |
|       | B2   | 11      | 沪铜    | 1605      | 40080    | 2        | 39280     | 41170      | 1     | 1      | 288        | 190    | 1790     |       |
| 1     | 指    | 12      | 沪铜    | 1606      | 40150    | 2        | 39910     | 40200      | 5     | 1      | 290        | 140    | 1598     |       |
| 1     | 装    | 13      | 沪铜    | 1507      | 41200    | 20       | 41160     | 41400      | 10    | 25     | 3720       | 20     | 8820     | -1    |
| 1     | 2    | 14      | 沪铜    | 1508      | 41100    | ) 2      | 41070     | 41100      | 10    | 62     | 39992      | 350    | 90114    | -     |
| 1     | 热    | 15      | 沪铜    | 1509      | 40750    | 10       | 40750     | 40760      | 6     | 31     | 289106     | 320    | 228616   | -45   |
| - 1   | 点    | 16      | 沪铜    | 1510      | 40470    | ) 2      | 40470     | 40490      | 11    | 6      | 117244     | 300    | 181656   | 6     |
|       | 名    | 17      | 沪铜    | 1511      | 40330    | ) 2      | 40300     | 40330      | 3     | 2      | 21910      | 300    | 52528    | 1     |
|       |      | 18      | 沪铜    | 1512      | 40220    | 2        | 40190     | 40250      | 1     | 4      | 10112      | 270    | 32642    | 1     |
|       | 新    | 19      | 沪铝    | 连续        | 12330    | 30       | 12290     | 12330      | 10    | 15     | 5580       | 10     | 20640    | -3(   |
|       | 「夜の日 | 20      | 沪铅    | <b>涟王</b> | 12485    | 5 2      | 12475     | 12485      | 60    | 55     | 8438       | -10    | 113922   | - 1   |
|       | In   | 国内期货主   | iわ 上  | 期所        | 大商所      | 郑商所      | 中金所   :   | 夜盘   LME伦  | 敦金属   | CME金属  | CME能源      | CME农业  | + +   +  |       |
| 状态栏 — | 沪    | 3805.70 | -118. | 78 700    | 5.37亿 13 | 案 12132. | 42 -596.0 | 9 5455.342 | 300 3 | 966.76 | -145.39 51 | 40.65亿 | Pobo Y.I | 17:04 |

图 3-1-1

- 菜单栏由左向右依次为:系统、页面、板块、新闻、特色功能、澎博专栏(客户定制版面为 XX 期货专栏)、交易、工具及帮助。右端还有"交易"和"论坛"两个按钮,点击"交易" 后可打开闪电手登陆界面,点击"论坛"可使用默认浏览器打开"澎博财经产品问答平台"。
- 工具栏由左向右依次为: ●后退(同ESC)、●起始页、●新闻(同F9)、■背景资料(同F10)、●数据刷新、●放大、●缩小(K线状态放大缩小,分时图状态历史回忆)、■显示风格(在黑色背景和白色背景之间切换)、●画线工具(同Alt+F12)、●预警设置、● 期权筛选器、■报价(回到当前查看品种所属板块报价界面)、●走势图(所选品种分时图)、● 内电图(分笔成交线图)、●日(K线)、圆周、月月、●季、●X(任意天)、●1(分钟)、● 3、5、5、505、506(5)、506(5))、506(5)、506(5)、506(5)、506(5)、506(5),506(5))、506(5)、506(5),506(5),506
- 编辑报价栏目 报价页面中的"最新"、"现手"、"买卖价"等栏目可以调整宽度以及前后顺序,具体操作步骤如下:
- (1) 在报价界面点击菜单中的"工具",选择"报价栏目"(如图 3-1-2)。

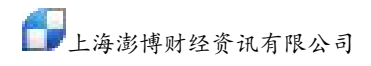

| 系统   | λ j | 页面 | ł   | <b>反</b> 块 | 新闻   | 1 | 特色   | 功能  |   | <b>麦博</b> • | 長栏 | 交    | 易        | 工具 | 帮    | 助         |   |   |
|------|-----|----|-----|------------|------|---|------|-----|---|-------------|----|------|----------|----|------|-----------|---|---|
| 4    | ٠   |    |     | 0          | P    | ρ | •    | 2   | ۵ | 7           |    | ] 🐔  | 1        |    | 选项(( | D)        |   |   |
| 我    | 序↓  |    |     |            | 名称   |   | 睛    | 新   | 现 | 手           |    | 买伤   | ì        |    | 板块设  | )置(B)     | ) |   |
|      | 1   |    | Li/ | 金属         | 指数   | 2 | 2345 | .83 |   | 1           |    | _    | ÷.       | -  | 报价栏  | <<br>自(E) |   |   |
| 面    | 2   |    | ł   | 户铜         | 连续   |   | 41(  | 010 |   | 4           | 1  | 1101 | 0        |    | 周期设  | 音(Y)      |   |   |
| -    | 3   |    | R   | 户铜         | 连三   |   | 402  | 250 |   | 2           | L  | 1025 | 0        |    | 执键定  | ≣≵(H      | ) |   |
| 亘    | 4   |    | Ŷ   | 户铜         | 连四   |   | 401  | 50  |   | 36          | 4  | 1014 | 0        |    | 时区设  | 定(Z)      |   | • |
| 到    | 5   |    | ł   | 户铜         | 指数   |   | 40   | 554 |   | 6           |    | -    | <u>-</u> |    |      | ~~~       |   |   |
| 尚    | 6   |    | ł   | 户铜         | 主力   |   | 400  | 690 |   | 4           | 1  | 1069 | 0        |    | 显示区  | l格(S)     |   | • |
|      | 7   |    | Ŕ   | 户铜         | 1601 |   | 400  | 170 |   | 2           | 4  | 1007 | 0        |    | 颜色字  | ≥体(T)     |   |   |
| 明    | 8   |    | Ŕ   | 户铜         | 1602 |   | 400  | )20 |   | 2           | 1  | 1004 | 0        |    | 我的目  | 1录(D)     | ) |   |
| R    | 9   |    | ł   | 户铜         | 1603 |   | 399  | 970 |   | 4           | 1  | 1003 | 0        |    | 行情预  | ·W)警      | 0 | • |
| 1    | 10  |    | ł   | 户铜         | 1604 |   | 399  | 970 |   | 2           | 1  | 1002 | 0        |    | 数据局  | 澵         |   |   |
| -    | 11  |    | 2   | 户铜         | 1605 |   | 399  | 960 |   | 2           | 1  | 1003 | 0        |    | 修改密  | s码(P)     |   |   |
| ·又U目 | 12  |    | Ŷ   | 户铜         | 1606 |   | 399  | 970 |   | 2           | 4  | 1006 | 0        |    | 循环报  | 阶         | 2 |   |
| 明瓷   | 13  |    | ł   | 户铜         | 1607 |   | 397  | 700 |   | 2           |    | 3996 | 0        |    | 网络诊  | )断(N      | ) |   |
| ~    | 14  |    | ł   | 户铜         | 1508 |   | 410  | )10 |   | 4           |    | 1101 | 0        |    | 计算器  | ₩ (C)     |   |   |
| 丸    | 15  |    | 24  | 户铜         | 1509 |   | 400  | 690 |   | 4           | 4  | 1069 | 0        |    | 期权領  | 詵(0       | ) |   |
| 122  |     |    | 4   | -          |      |   |      |     |   | -           |    |      |          | 12 |      |           |   |   |

图 3-1-2

(2) 在 "编辑栏目"对话框中选择相应的页面标签,如"国内期货"、"证券"等某标签, 选择需修改的栏目,点击"添加/删除"使该栏目显示或不显示在报价页面上,点击"上移/下移" 调整顺序,在"所选栏宽度"选项中修改数字可调整列宽,修改完成后点击"确定"(如图 3-1-3)。

| 已选栏目:                                                                |   |                            | 可选栏目:                                                                                            |  |
|----------------------------------------------------------------------|---|----------------------------|--------------------------------------------------------------------------------------------------|--|
| 序名最现买卖买卖成涨持仓结开最最昨幅<br>你新手价价量量交跌仓差算盘高低结度<br>里里量量价<br>。<br>《<br>》<br>》 | E | 添加 <-<br>刪除 -><br>上移<br>下移 | 成振望强多多多空空委快换市时买买前前就交幅比弱空头头头比速手盈间价里成成成金%<br>度。<br>一次停。<br>一次一个一个一个一个一个一个一个一个一个一个一个一个一个一个一个一个一个一个一 |  |
|                                                                      |   |                            |                                                                                                  |  |

系统

┃期权报价 ┃ 股指期货 ┃ 热点排名 ┃ 新闻资讯

#### 图 3-1-3

4. 将选中行的"买价""卖价"显示的数字放大/缩小显示。 操作方法:单击右键选择"属性",或者点击菜单栏上的"工具",在下拉菜单中选择"选项", 在弹出的窗口中对"选中行买一卖一字体放大\*号"进行调整(如图 3-1-4、3-1-5),调整后 "买价""卖价"的数字会相应变化(如图 3-1-6)。

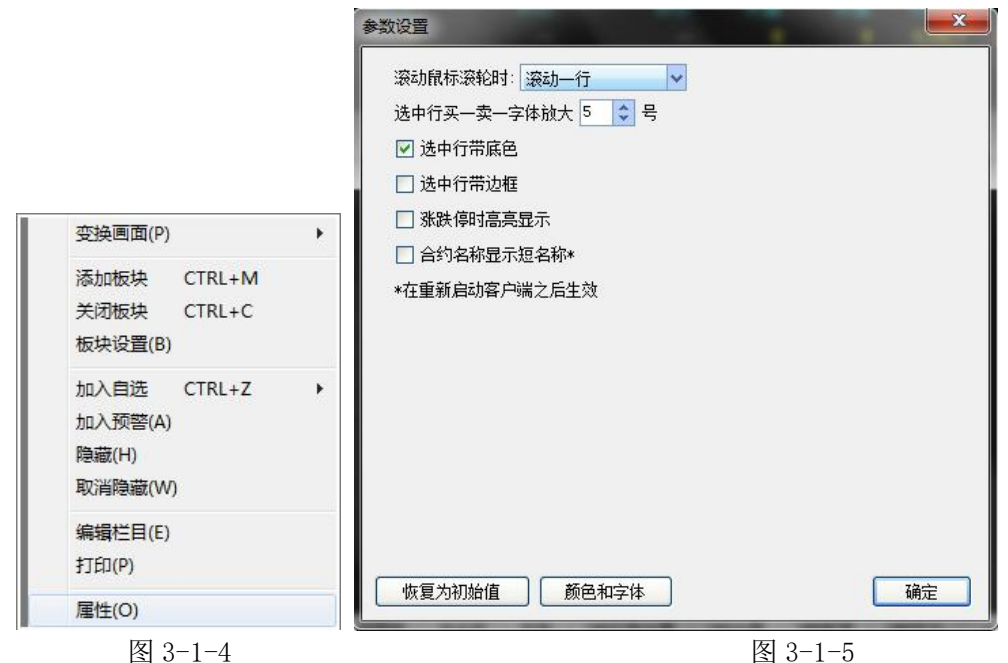

🔸 交易 🛛 💬 论坛 🗋 🗁 🖾

| 页面 | 板块 新闻   | 特色功能   | <b>澎博</b> 考 | 冠 交易    | 工具 帮助    |
|----|---------|--------|-------------|---------|----------|
|    | 1 D P F | 9 🐔 🧷  | 6 7         | 1 🗐 🐔 🛯 |          |
|    | 名称      | 最新     | 现手          | 买伤      | 入 卖化     |
|    | 沪铜1509  | 40750  | 10          | 4075    | 0 40760  |
|    | 沪铜1510  |        | 2           | 40470   | 40490    |
|    | 沪铝1509  | 12435  | 8           | 1243    | 0 1243!  |
|    | 沪铝1510  | 12485  | 2           | 1247    | 5 1248!  |
|    | 沪锌1509  | 15695  | 4           | 1569    | 5 15700  |
|    | 沪铅1509  | 13180  | 4           | 1317    | 5 1318!  |
|    | 沪铅1510  | 13020  | 2           | 1301    | 5 1302!  |
|    | 黄金1512  | 233.50 | 6           | 233.4   | 5 233.50 |

| ۵ 🧶       | 💷 🖸 👂 👂 | · 🖕 🖉   | 6 7 |          | 日周月季        | X 1  | 3 5   | 15 30 60 | 2hr 4hr |
|-----------|---------|---------|-----|----------|-------------|------|-------|----------|---------|
| <b>茅↓</b> | 名称      | 最新      | 现手  | 买价       | 卖价          | 买量   | 卖量    | 成交量      | 涨跌      |
| 1         | 沪铜1509  | 40750   | 10  | 40750    | 40760       | 6    | 31    | 289106   | 320     |
| 2         | 沪铜1510  |         | 2   | 40470    | 40490       | 11   | 6     | 117244   |         |
| 3         | 沪铝1509  | 12435   | 8   | 12430    | 12435       | 2    | 6     | 15312    | -10     |
| 4         | 沪铝1510  | 12485   | 2   | 12475    | 12485       | 60   | 55    | 8438     | -10     |
| 5         | 沪锌1509  | 15695   | 4   | 15695    | 15700       | 19   | 4     | 151268   | 175     |
| 6         | 沪铅1509  | 13180   | 4   | 13175    | 13185       | 8    | 7     | 4496     | 25      |
| 7         | 沪铅1510  | 13020   | 2   | 13015    | 13025       | 2    | 5     | 2364     | 0       |
| 8         | 黄金1512  | 233.50  | 6   | 233.45   | 233.50      | 12   | 19    | 81074    | -0.15   |
| 9         | 白银1512  | 3350    | 2   | 3350     | 3351        | 1    | 43    | 609924   | -5      |
| 10        | 螺纹1601  | 2044    | 12  | 2043     | 2044        | 18   | 6     | 2199398  | -29     |
| 11        | 螺纹1510  | 1990    | 12  | 1989     | 1990        | 3    | 128   | 1765154  | -28     |
| 12        | 橡胶1601  | 13225   | 16  | 13225    | 13230       | 12   | 7     | 337866   | -85     |
| 13        | 橡胶1509  | 12205   | 14  | 12205    | 12210       | 24   | 73    | 184110   | -95     |
| 14        | 沥青1509  | 2564    | 6   | 2562     | 2568        | 22   | 12    | 98840    | 38      |
| 15        | 热卷1510  | 2015    | 2   | 2015     | 2016        | 4    | 3     | 11732    | -22     |
| 16        | 沪镍1509  | 86970   | 12  | 86970    | 86980       | 14   | 114   | 859920   | 2150    |
| 17        | 沪锡1509  | 109690  | 2   | 109690   | 109700      | 1    | 2     | 2168     | 420     |
| 18        | 沪锡1507  | 108500  | 4   | 108000   | 108500      | 2    | 4     | 100      | 200     |
| 19        | 玉米1601  | 2059    | 2   | 2059     | 2061        | 61   | 331   | 98712    | 2       |
| 国内期货主     | Eカー 上期所 | 大商所   氵 | 部商所 | 中金所   夜盘 | LME伦敦金属   C | ME金属 | CME能源 | CME农业    | • • •   |

图 3-1-6

#### 3.2 闪电图

白线画法:右侧信息窗口每更新一笔成交价就画一个点,这些点的连线组成白线。 黄线画法:从当日开盘至该笔成交价更新时的当日所有交易的加权平均值的连线。

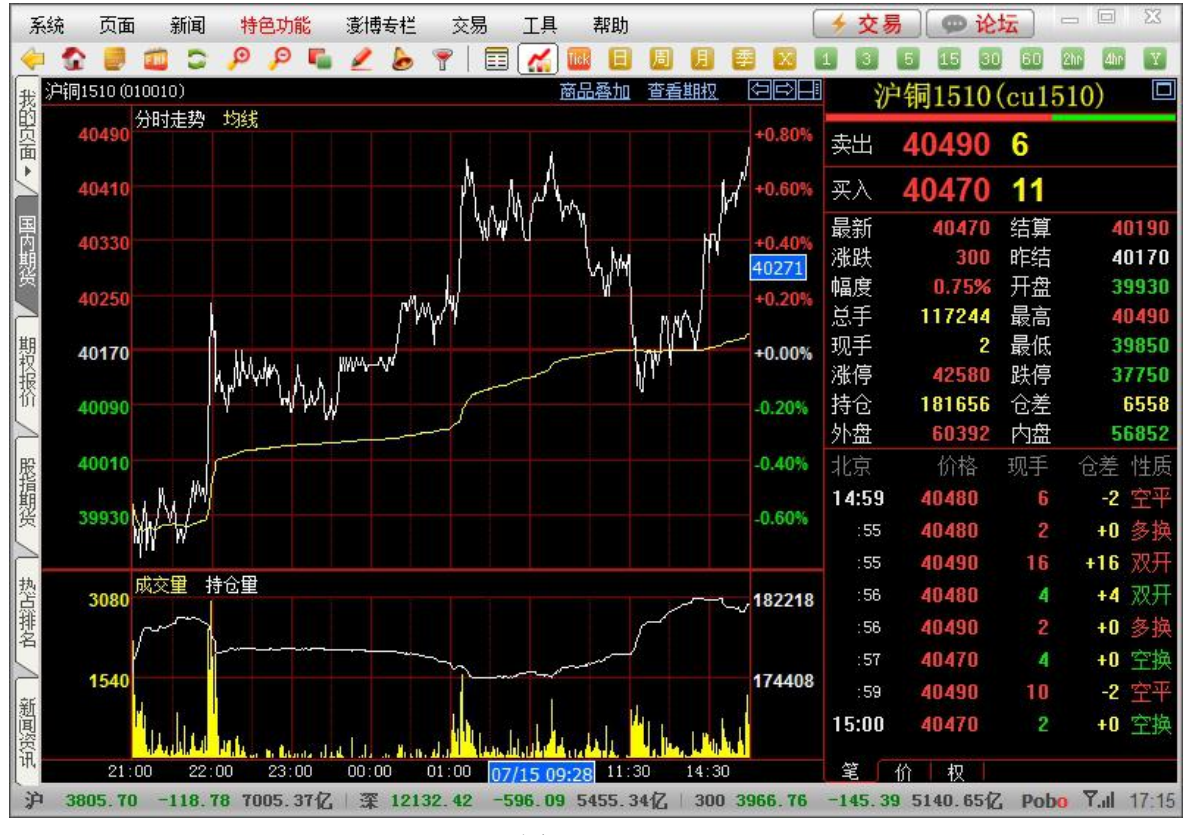

图 3-2-1

#### 3.3 分时走势图

1 白线画法:每分钟最后一笔成交价的连线。

2 黄线画法:期货品种分时走势图中黄线为均价线,即当日开盘至这一分钟加权平均价的连线。 3 交割估价线:对于 IF 品种,在当月合约交割当天(合约到期月份的第三个周五,遇国家法定假 日顺延)13:00-15:00 期间,分时走势图上会出现一根黄色虚线,也就是交割估价线,这根线是 根据沪深 300 算术平均得出的,且实时变动(如图 3-3-1)。

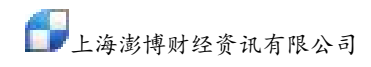

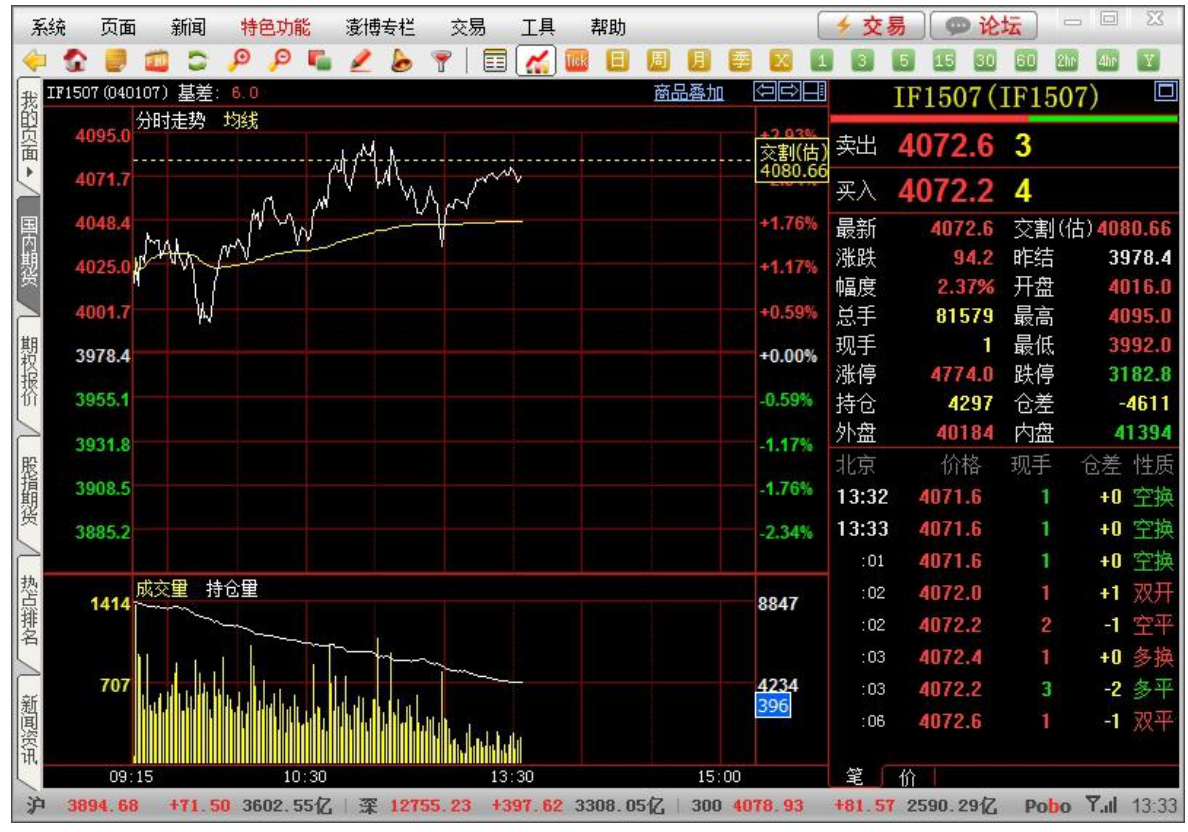

图 3-3-1

4 分时图图界面由主图和副图组成,可实现多个副图显示,系统默认为两图组合(默认的一个副 图为成交量),如需要调整副图数量,只需在分时图空白处单击鼠标右键选择"视图组合"进行 调整即可(如图 3-3-2)。

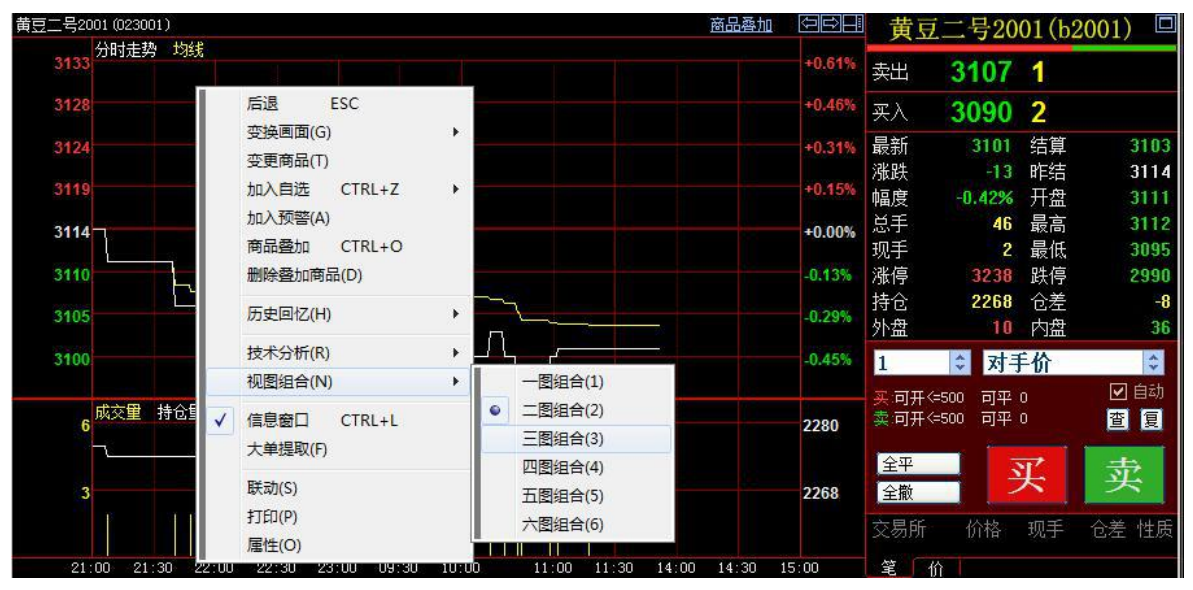

图 3-3-2

#### 3.4 K 线图

1.K 线图界面由主图和副图组成,可实现多个副图显示,系统默认为三图组合(默认的两个副图为成交量和 MACD),如需要调整副图数量,只需在K 线图空白处单击鼠标右键选择"视图组合"进行调整即可(如图 3-4-1)。

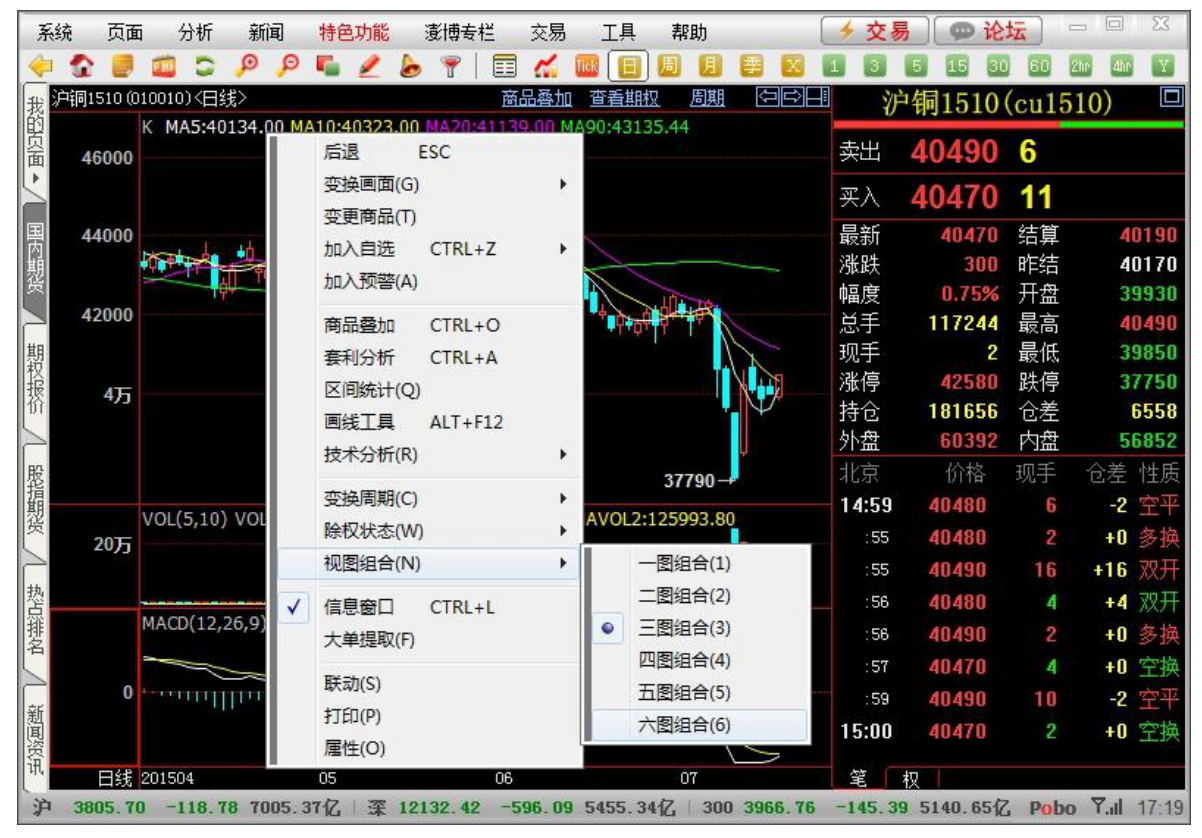

图 3-4-1

2. 在分钟/小时 K 线上显示的红色虚线是时间分割线,分割线右边的 K 线为当日 K 线,左边为历 史 K 线,此虚线优化后可以通过设置隐藏。

3. 在工具——选项——走势图和 K 线图下, 增加复选框"显示今天/昨天分割线", 默认不勾选。 如不勾选, 则不显示分割线。(如图 3-4-2)。

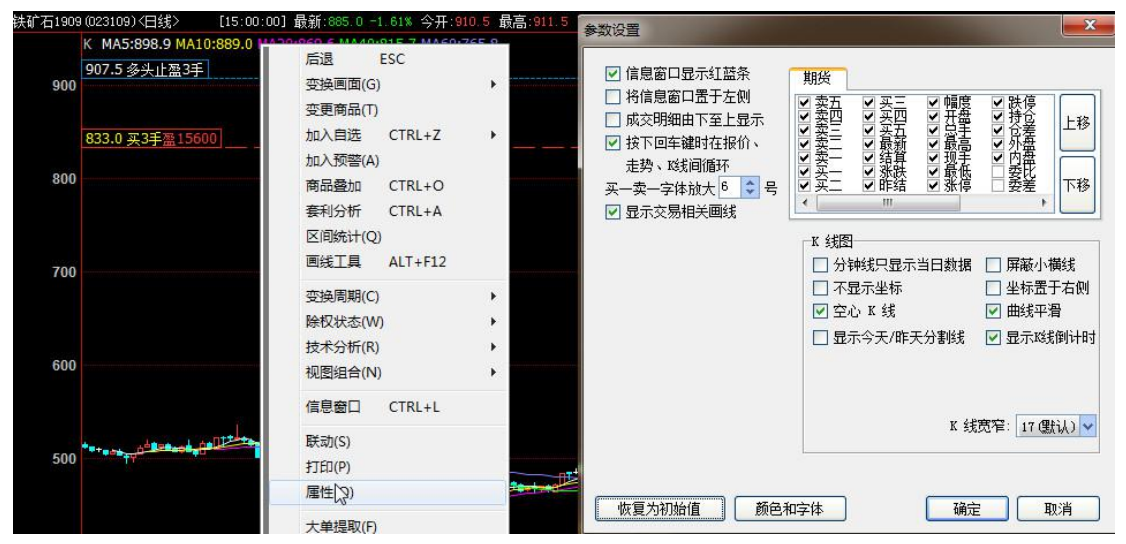

#### 图 3-4-2

3. 在 K 线图空白处鼠标右键点击"属性"勾选"屏蔽小横线",确认后则屏蔽。K 线图界面就不再显示价格无波动且没有成交量的 K 线。默认不勾选。(如图 3-4-3)

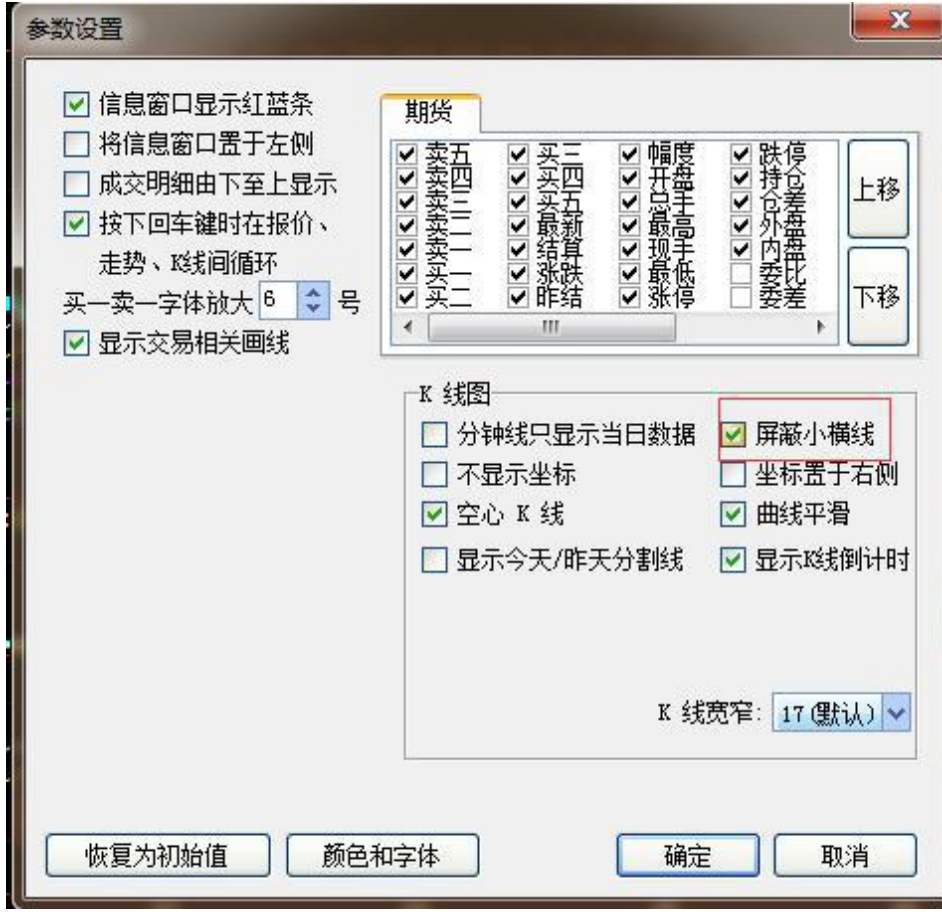

图 3-4-3

勾选后前后状态对比如下: 3-4-4、3-4-5:

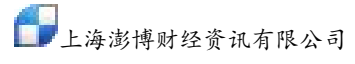

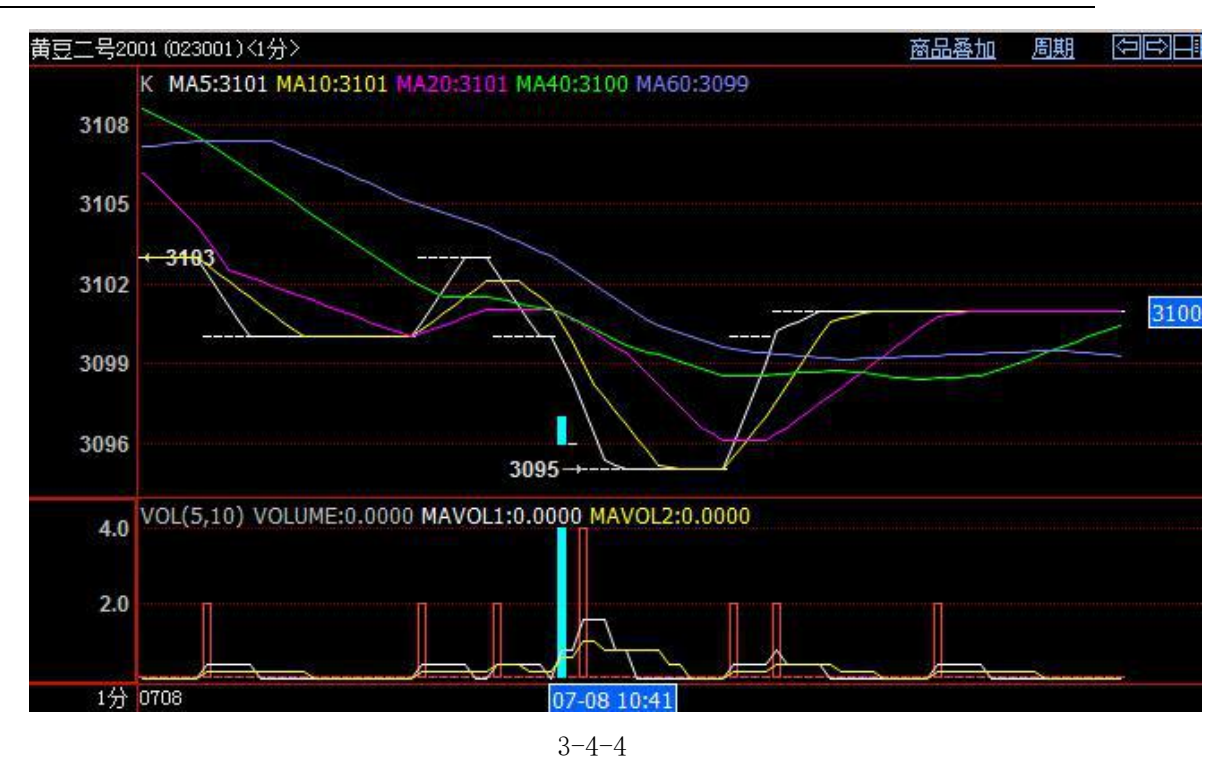

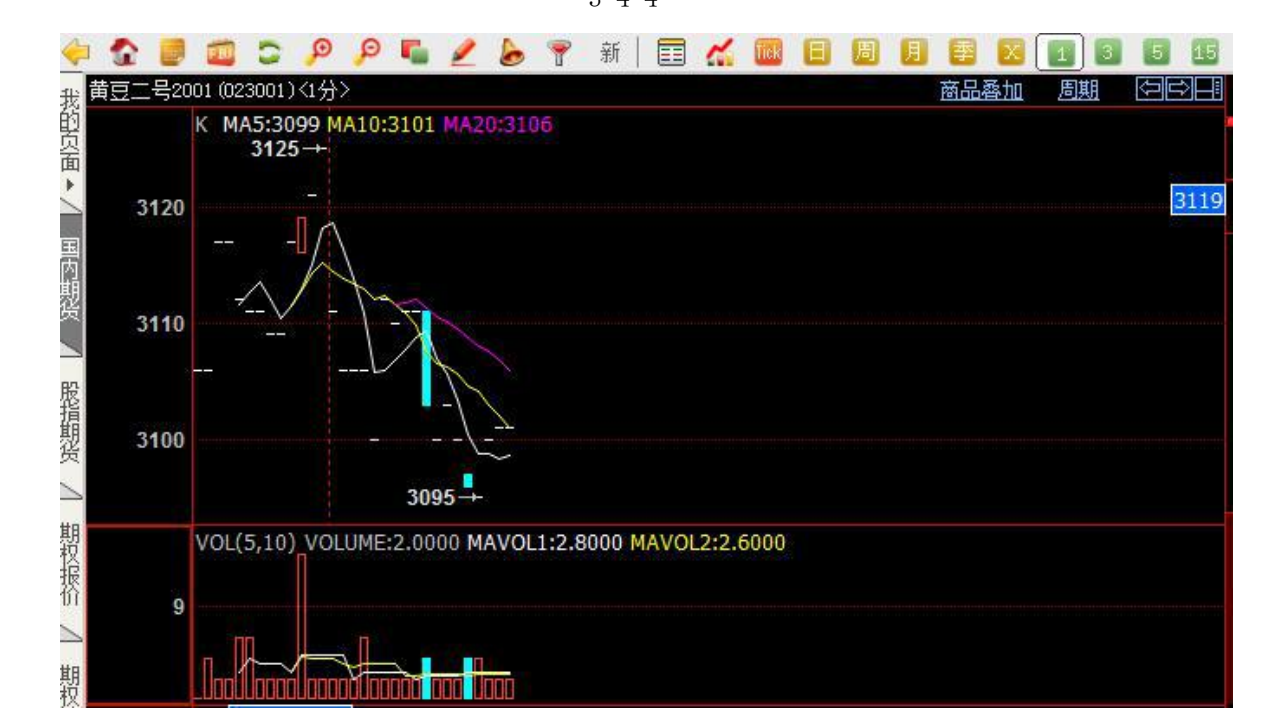

3 - 4 - 5

#### 3.5 新闻资讯

进入新闻界面的方式有三种:点击工具栏上的新闻快捷按钮、直接按键盘上 F9 键以及点击左侧 系统页面中的"新闻资讯"。

新闻界面采用网页格式,查看新闻就像浏览网页一样,可按照新闻类型来搜索当天、近一周和近 一月的新闻(如图 3-5-1)。

| 系统页面新闻 特色功能 澎博专栏交易 工具帮助                                               | 🔸 交易 🗋 🚥 论坛 📄 🔤 🕺                       |
|-----------------------------------------------------------------------|-----------------------------------------|
| 我 新闻首页 金属市场 农产品 能源化工 黑色金属 稀贵金属 债券市场 股指                                | 期货 新闻快讯 金融财经 外汇资讯 证券                    |
| · 法<br>★<br>键字:<br>请输入关键字<br>时间:<br>今天<br>▼<br>提索<br>【<br>搜索<br>↓<br> |                                         |
| 團 澎博财经5                                                               | 每日导读                                    |
| 第<br>会属市场 <b>黑色金属</b> 稀贵金属                                            |                                         |
| • 郑州商品交易所7月15日锰硅仓单日报                                                  | 07-15 15:35                             |
| 数 • 郑州商品交易所7月15日硅铁仓单日报                                                | 07-15 15:34                             |
| ү️ • 上海期货交易所7月15日螺纹钢/线材/热轧卷板仓单日报                                      | 07-15 15:27                             |
| ▶ • 上交所7月15日热轧卷板期货合约收盘行情                                              | 07-15 15:15                             |
| 蟁 ● 上交所7月15日螺纹钢、线材期货合约收盘行情                                            | 07-15 15:13 总原击州                        |
| <i>期</i><br>後 <mark>次产品</mark>                                        | ● ■ ■ ■ ■ ■ ■ ■ ■ ■ ■ ■ ■ ■ ■ ■ ■ ■ ■ ■ |
|                                                                       | 指盘中振                                    |
| 》                                                                     | 07-15 16:02 20 18指                      |
| 点 现员注解义勿口报:(月10口里省已减10川铁峡<br>排 大流奋中六星般2月16日古油公单口提                     | 07-15 16:07 跌,下行:                       |
| 名 人庄简丽文勿加1月40日显加13年山100 - 大连帝中六星船5日15日三轮合单日招                          | 07-15 16:05                             |
|                                                                       | 07-15 18:09 昨日股指                        |
| )题, · 八庄四山又勿川 / 月10日玉个淀粉 已半口报<br>周<br>週                               | 201-19 10:03                            |
| ੲ <mark>診源化</mark> T<br>Ⅲ                                             |                                         |
| 沪 3805.70 -118.78 7005.37亿   菜 12132.42 -596.09 5455.34亿   300 3966.  | . 76 -145. 39 5140. 65亿 Pobo 7.11 17:21 |

图 3-5-1

# 四、页面设置

博易大师中共有 6 个系统页面:国内期货、股指期货、期权报价、期权策略、热点排名和新闻资 讯,此外也可根据个人需要自定义设置页面。

#### 4.1 国内期货页面

点击左侧"国内期货"即可进入国内期货页面,默认显示国内期货主力板块(如图 4-1-1)。 国内期货主力"和"夜盘"板块中的合约按上期所、大商所、郑商所和中金所的顺序显示。"国 内期货主力"板块包含国内各品种的主力合约。"夜盘"板块包含国内开通夜盘的期货合约。

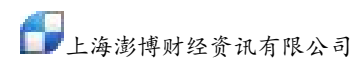

| 系   | 统 页面    | 板块     | 新闻      | 特色功能    | 澎博 <del>考</del> | 冠 交易      | 工具        | 帮助             |        | ∲ 交易 〕    | 🗩 论均    |           | Ξ <u>Σ</u> 3 |
|-----|---------|--------|---------|---------|-----------------|-----------|-----------|----------------|--------|-----------|---------|-----------|--------------|
|     | ۲ 🧶     | 🗰 😂    | PP      | S 2     | 6 💡             |           |           |                | 2 🔯 🛯  | 35        | 15 30   | 60 2hr    | dhr Y        |
| 我   | 序↓      |        | 名称      | 最新      | 现手              | 买价        | 卖价        | 买量             | 卖量     | 成交量       | 涨跌      | 持仓量       | <u>-</u>     |
| 簢   | 1       | 沪铜     | 1509    |         | 10              |           |           | 6              | 31     | 289106    |         | 228616    | -4           |
| 面   | 2       | 沪铜     | 1510    | 40470   | 2               | 40470     | 40490     | 11             | 6      | 117244    | 300     | 181656    | 6            |
| 5   | 3       | 沪铝     | 1509    | 12435   | 8               | 12430     | 12435     | j 2            | 6      | 15312     | -10     | 123222    |              |
| 国   | 4       | 沪铝     | 1510    | 12485   | 2               | 12475     | 1248      | 60             | 55     | 8438      | -10     | 113922    | _            |
| 期   | 5       | 沪锌     | 1509    | 15695   | 4               | 15695     | 15700     | ) 19           | 4      | 151268    | 175     | 124648    | -            |
| 货   | 6       | 沪铅     | 1509    | 13180   | 4               | 13175     | 1318      | j 8            | 7      | 4496      | 25      | 12566     | -1           |
|     | 7       | 沪铅     | 1510    | 13020   | 2               | 13015     | 13025     | j 2            | 5      | 2364      | 0       | 11052     |              |
| 期权  | 8       | 黄金     | 1512    | 233.50  | 6               | 233.45    | 233.50    | 12             | 19     | 81074     | -0.15   | 187688    |              |
| 报   | 9       | 白银     | 1512    | 3350    | 2               | 3350      | 3351      | 1              | 43     | 609924    | -5      | 469360    | -5           |
| 0   | 10      | 螺纹     | 1601    | 2044    | 12              | 2043      | 2044      | 18             | 6      | 2199398   | -29     | 1330338   | 14           |
| R2  | 11      | 螺纹     | 1510    | 1990    | 12              | 1989      | 1990      | ) 3            | 128    | 1765154   | -28     | 1564474   | 27           |
| 版指  | 12      | 橡胶     | 1601    | 13225   | 16              | 13225     | 13230     | 12             | 7      | 337866    | -85     | 106124    |              |
| 殿   | 13      | 橡胶     | 1509    | 12205   | 14              | 12205     | 12210     | 24             | 73     | 184110    | -95     | 100574    | -61          |
| 2   | 14      | 沥青     | 1509    | 2564    | 6               | 2562      | 2568      | 22             | 12     | 98840     | 38      | 39414     | -4           |
| 热   | 15      | 热卷     | 1510    | 2015    | 2               | 2015      | 2016      | 6 4            | 3      | 11732     | -22     | 36010     | -1           |
| 点排  | 16      | 沪镍     | 1509    | 86970   | 12              | 86970     | 86980     | ) 14           | 114    | 859920    | 2150    | 187520    | 1            |
| 名   | 17      | 沪锡     | 1509    | 109690  | 2               | 109690    | 109700    | ) 1            | 2      | 2168      | 420     | 2256      |              |
| 2   | 18      | 沪锡     | 1507    | 108500  | 4               | 108000    | 108500    | 2              | 4      | 100       | 200     | 2664      |              |
| 新   | 19      | 玉米     | 1601    | 2059    | 2               | 2059      | 2061      | 61             | 331    | 98712     | 2       | 358594    |              |
| 関係に | 20      | 玉米     | 1509    | 2288    | 2               | 2288      | 2289      | 524            | 276    | 65978     | 4       | 341726    | 7            |
| मि  | 国内期货    | ED L   | 期所  🤉   | 大商所   关 | 17商所            | 中金所   衣   | 反盘   LME伦 | <b>激金属</b>     | CME金属  | CME能源     | CME农业   | · · · · · | •            |
| 沪   | 3805.70 | -118.7 | 8 7005. | 37亿   深 | 12132.4         | 2 -596.09 | 5455.34   | , 300 <b>3</b> | 966.76 | -145.39 5 | 140.65亿 | Pobo Y.   | II 17:28     |

图 4-1-1

#### 4.2 期权报价页面

点击左侧"期权报价"即可进入期权仿真 T型报价页面(如图 4-2-1)。型报价是目前主流的一种期权报价方式。

T型报价由一横一竖组成一个T字。一横为期权合约的表头,主要包括:最新、涨跌、幅度%、买价、卖价、总量、持仓量、隐含波动率、期权理论价值、杠杆比率、真实杠杆率、溢价率、时间

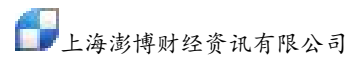

| <del>系统</del> | 页面            | 新闻    | 特色功能 | 方正中期   | 長栏 交易 |     | 帮助    |        | 博     | 易云-期权版  | <b>673</b> 673 | 4     | 交易     | ● 论坛 | - 0    |
|---------------|---------------|-------|------|--------|-------|-----|-------|--------|-------|---------|----------------|-------|--------|------|--------|
| J.            |               |       |      | 20     | 70144 |     |       |        |       |         |                |       | 0.70   |      | 202 tt |
|               | <b>WILLIA</b> | 显视    | 8    | 豆粕1/0/ |       |     | 70607 | 竹(吗: m | 1/0/取 | 新: 2797 | 旅政: -2         | 2 幅度% | :-0.78 | 成父重: | 392 17 |
|               | 最新            | 涨跌    | 成交量  | 持仓量    | 仓差    | 时间价 | 值     | 购<行权价  | 格>沽   | 最新      | 涨跌             | 成交量   | 持仓量    | 仓差   | 时间价值   |
| 1             | 206.5         | -18.0 | 56   | 48     | 48    |     | 9.5   | 260    | 0     | 11.0    |                | 442   | 260    | 260  | 11.    |
|               | 172.0         | -8.0  | 28   | 28     | 28    | 2!  | 5.0   | 265    | 0     | 19.5    | 8.0            | 564   | 412    | 412  | 19     |
|               | 134.0         | -6.0  | 120  | 82     | 82    | 3   | 7.0   | 270    | 0     | 34.5    | 13.0           | 314   | 208    | 208  | 34     |
|               | 97.0          | -7.5  | 162  | 98     | 98    | 51  | D.O   | 275    | 0     | 50.5    | 14.5           | 904   | 480    | 480  | 50     |
|               | 72.0          | -3.0  | 386  | 260    | 260   | 7:  | 2.0   | 280    | 0     | 76.0    | 20.0           | 280   | 192    | 192  | 73     |
|               | 51.5          | 0.0   | 1084 | 694    | 694   | 5   | 1.5   | 285    | 0     | 106.0   | 23.5           | 146   | 78     | 78   | 53     |
|               | 34.5          | 1.0   | 506  | 338    | 338   | 3-  | 4.5   | 290    | 0     | 134.5   | 20.0           | 176   | 78     | 78   | 31     |
|               | 22.0          | 1.0   | 886  | 724    | 724   | 2   | 2.0   | 295    | 0     | 178.0   | 26.5           | 338   | 138    | 138  | 25     |
|               | 14.5          | 2.5   | 420  | 268    | 268   | 1-  | 4.5   | 300    | 0     | 212.5   | 19.5           | 294   | 114    | 114  | 9      |
|               | 8.5           | 1.5   | 274  | 216    | 216   | 8   | 8.5   | 305    | 0     | 264.0   | 26.5           | 324   | 200    | 200  | 11     |
|               |               |       |      |        |       |     |       |        |       |         |                |       |        |      |        |
| 3             |               |       |      |        |       |     |       |        |       |         |                |       |        |      |        |

价值、Delta、Gamma、Rho、Theta、Vega。一竖为行权价。

图 4-2-1

在 T 型报价页面的左上角有两个下拉菜单,可以选择相应的标的品种及合约。(如图)例:投资 者想要交易豆粕未来某一月份的期权,可通过下拉菜单轻松选中相应月份的期权合约。

| 系统     | 页面     | i 新闻   | 特色功能              | 5 方正   | 中期专栏       | 交易    | I        | 具 帮助       |             | 博易云   | -期权版     |         | <b></b>   | 交易    | •论坛  |               |
|--------|--------|--------|-------------------|--------|------------|-------|----------|------------|-------------|-------|----------|---------|-----------|-------|------|---------------|
| 4      | 🕼 🏠    |        | Q Q               | s 2    | 6 9        |       | <i>.</i> | R E J      |             | 1 3   | 5 15     | 30 60   | Zhr dhr Y |       |      | 02000         |
| 我的     | 标的     | 名称:    | 豆粕                | • 豆粕1  | .707 🗸     | 到期    | 日: 20    | 0170607    | 代码: m170    | 7最新:  | 2797     | 涨跌: -22 | 2 幅度%     | -0.78 | 成交量: | 392 持仓量       |
| □□□□   | 最新     | f 涨跟   | 失 成交              | 显和1    | 707 708    | 仓差    | 时间       | 价值         | 购<行权价格>     | 沽↑    | 最新       | 涨跌      | 成交量       | 持仓量   | 仓差   | 时间价值          |
| $\geq$ |        |        |                   | 56 豆柏1 | 709<br>711 | 48    |          | 9.5        | 2600        |       |          |         | 442       | 260   | 260  | 11.0          |
| 国内     | 172.   | 0 -8.  |                   | 28 豆和1 | 712<br>801 | 28    |          | 25.0       | 2650        |       | 19.5     | 8.0     | 564       | 412   | 412  | 19.5          |
| 期貨     | 134.   | 0 -6.  | 0 1               | 20 豆粕1 | 803<br>UC  | 82    |          | 37.0       | 2700        |       | 34.5     | 13.0    | 314       | 208   | 208  | 34.5          |
|        | 97.    | 0 -7.  | 5 1               | 62     | 98         | 98    |          | 50.0       | 2750        |       | 50.5     | 14.5    | 904       | 480   | 480  | 50.5          |
| 期      | 72.    | 0 -3.  | 0 3               | 86     | 260        | 260   |          | 72.0       | 2800        |       | 76.0     | 20.0    | 280       | 192   | 192  | 73.0          |
| 振      | 51.    | 50.    | 0 <mark>10</mark> | 84     | 694        | 694   |          | 51.5       | 2850        |       | 106.0    | 23.5    | 146       | 78    | 78   | 53.0          |
|        | 34.    |        | 0 5               | 06     | 338        | 338   |          | 34.5       | 2900        |       | 134.5    | 20.0    | 176       | 78    | 78   | 31.5          |
| 期      | 22.    |        | 0 8               | 86     | 724        | 724   |          | 22.0       | 2950        |       | 178.0    | 26.5    | 338       | 138   | 138  | 25.0          |
| 权策     | 14.    |        | 5 4               | 20     | 268        | 268   |          | 14.5       | 3000        |       | 212.5    | 19.5    | 294       | 114   | 114  | 9.5           |
| 留      | 8.     |        | 52                | 74     | 216        | 216   |          | 8.5        | 3050        |       | 264.0    | 26.5    | 324       | 200   | 200  | 11.0          |
| 热      |        |        |                   |        |            |       |          |            |             |       |          |         |           |       |      |               |
| 一冊     |        |        |                   |        |            |       |          |            |             |       |          |         |           |       |      |               |
| Ļ      |        |        |                   |        |            |       |          |            |             |       |          |         |           |       |      |               |
| 服      |        |        |                   |        |            |       |          |            |             |       |          |         |           |       |      |               |
| 損期     |        |        |                   |        |            |       |          |            |             |       |          |         |           |       |      |               |
| 资      |        |        |                   |        |            |       |          |            |             |       |          |         |           |       |      |               |
| 新 4    |        |        |                   |        |            |       |          |            |             |       |          |         |           |       |      | >             |
| 源      | 3222.5 | 1 +12. | 28 2140.3         | 6亿 二 深 | 10428.     | 72 +8 | 0.45     | 2496. 3212 | 300 3456.05 | +19.2 | 9 1009.4 | 85亿     |           |       | p    | bo Y.il 13:18 |

a)到期日:是买方可以行使权力的最后期限。

b)最新价:即期权价格,也称权利金,是指期权买方为取得期权合约所赋予的权利而支付给卖方的费用。期权交易或炒卖的就是"权利金"。权利金在软件内体现为"最新价"。

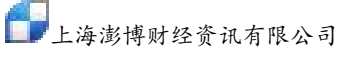

c)行权价:也称为执行价格,是期权买方行使权利时,买卖双方交割标的物所依据的价格。 看涨期权和看跌期权:按照买卖方向的不同,可将期权分为看涨期权和看跌期权。(如图)在行 权价左侧是看涨期权,在行权价右侧是看跌期权。

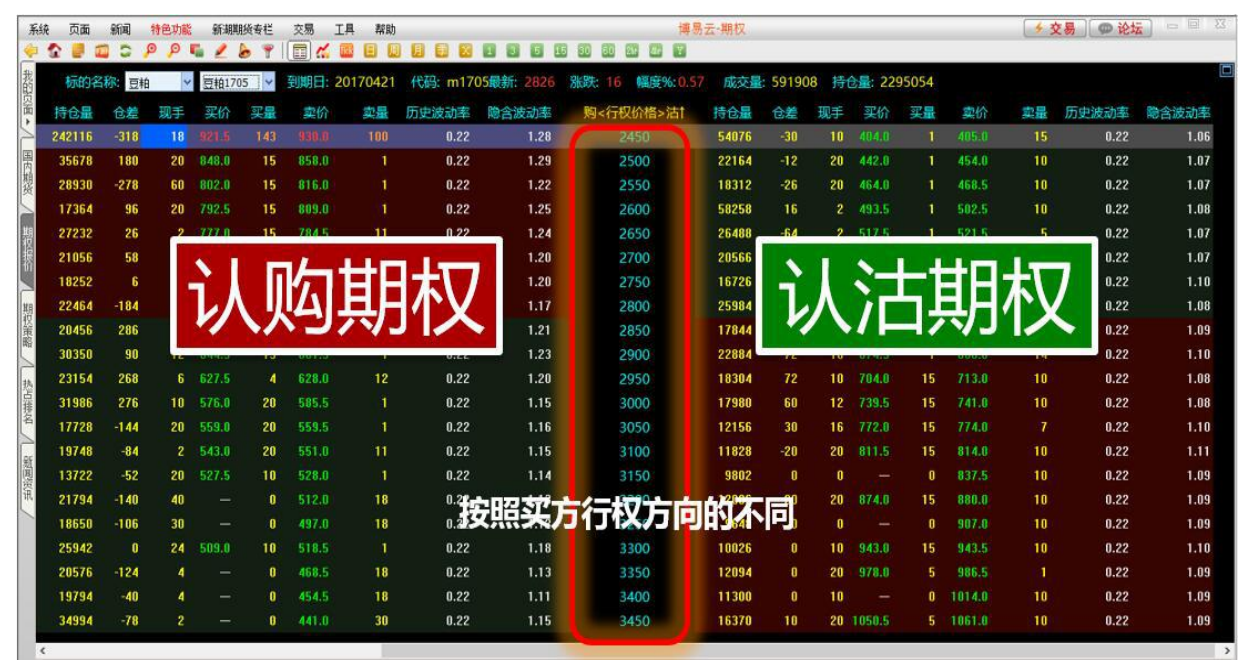

实值期权、虚值期权和平值期权:按照执行期权所获得的收益情况的不同,可将期权分为实值期 权、虚值期权和平值期权。(如图)红色底色是实值期权,绿色底色是虚值期权,黑色底色为平 值期权。

| 系统         | 页面    | 1 8  | 嗣     | 特色功能      | 东证期货专       | 兰 交易     | 1月 #         | 明          |              | 博易               | 易云-期权 |       |              |       |       | *     | 交易 💿  | 论坛 📄 🖻    | 23      |
|------------|-------|------|-------|-----------|-------------|----------|--------------|------------|--------------|------------------|-------|-------|--------------|-------|-------|-------|-------|-----------|---------|
| ÷ 1        | 2 🖉   |      | 0     | ρρι       | 16          | 7        | 2 🔤 🗉        |            |              |                  |       |       |              |       |       |       |       |           |         |
| 我的         | 标的    | 名称   | 豆耕    | á 🗸       | 豆粕1705      | ~ 到期     | E: 201704    | 11 代码:     | m1705最新: 290 | 00 涨跌: -19 幅度%:  | -0.65 | 夜量: 7 | 98578        | 行 164 | 42056 |       |       |           |         |
| 页面         | 最新    | f ;  | 张跌    | 成交量       | 持仓量         | 仓差       | 时间价值         | 内在价值       | 杠杆比率         | 购<行权价格>沽†        | 最新    | 涨跌    | 成交量          | 持仓量   | 仓差    | 时间价值  | 内在价值  | 杠杆比率      |         |
| $\leq$     |       |      |       |           |             |          |              |            |              | 2450             | 27.5  | -73.0 | 5636         | 63042 | 20    | 27.5  |       | 105.4545  |         |
| 国          |       |      |       | 3220      | 36620       | 332      | 290.5        | 400.0      | 4.1999       | 2500             |       |       | 2464         | 28520 |       | 43.5  |       | 66.6667   |         |
| 期後         |       |      |       |           | 31322       |          | 294.0        | 358.0      | 4.5031       | 2550             |       |       |              |       |       | 71.5  |       | 40.5594   |         |
| 5          |       |      |       | 1         | 1-          | <u> </u> | <u> </u>     | 0.0        | 4.5490       | 2600             |       | -40.1 |              |       |       |       |       | 26.8519   |         |
| 期          |       |      |       | 18        | 2           | £⊡[      | 正为           | 0.0        | 4.6474       | 2650             |       | -43.1 | 行            | 伯     | 定サ    | 5     |       | 23.4818   |         |
| 採          |       |      |       | 11        |             |          |              | 0.0        | 4.8495       | 2700             |       | -23,8 | -0           |       | KU/   | 2     |       | 17.6829   |         |
|            |       |      |       | 20        | 3           | 伯耳       | IH林V         | 0.0        | 5.1146       | 2750             |       | -31,1 | L.           | 何目    | 旧お    | 7     |       | 16.3380   |         |
| 期          |       |      |       | 25        | $\sim$      |          | V1 [V        | 0.0        | 5.9003       | 2800             |       | -56.  | <u>/-11-</u> |       | 47.12 | ~     |       | 16.5714   |         |
| 松策         | 487.  | 5 1  | 16:5  | 3922      | 26802       | 496      | 437.5        | 50.0       | 5.9487       | 2850             | 206.5 | -49:0 | 3048         | 25634 | 562   | 206.5 |       | 14.0436   |         |
| HH I       | 452.  | 0 1) | 05.5  | 7560      | 44736       | 2028     | 452.0        |            | 6.4159       | 577              | 2 -   | NL.   | 5946         | 25954 | 260   | 251.5 |       | 11.5308   |         |
| 热          |       |      |       | 7046      | 37044       | 788      | 398.5        |            | 7.2773       | L<br>L<br>黒<br>E | 巴氏    | 万     | 2090         | 25004 | 40    | 228.5 | 50.0  | 10.4129   |         |
| 皇          |       |      |       | 14164     |             |          | 370.0        |            | 7.8378       |                  | ++++  | 1177  | 3568         | 21588 |       | 174.5 | 100.0 | 10.5647   |         |
| 省          |       |      |       |           |             |          | 265.0        |            | 10.9434      | <u>¥</u>         | 目期    | 权     | 2284         | 13602 | 342   | 203.5 | 150.0 | 8.2037    |         |
| et.        |       |      |       |           | 21702       |          | 232.0        |            | 12.5000      |                  |       |       | 1242         | 12350 |       | 151.5 | 200.0 | 8.2504    |         |
| 通道         |       |      |       |           |             |          | 183.0        |            | 15.8470      | 3150             |       |       |              | 11442 |       | 138.5 | 250.0 | 7.4646    |         |
| I.         |       |      |       |           |             |          | 173.0        |            | 16.7630      | 3200             |       |       |              |       |       | 113.5 | 300.0 | 7.0133    |         |
|            |       |      |       | 30234     |             |          | 156.0        |            | 18.5897      | 3250             |       |       |              | 10238 |       | 101.5 | 350.0 | 6.4230    |         |
|            |       |      |       | 4416      | 31398       | 1320     | 126.0        |            | 23.0159      | 3300             | 458.5 | -68.0 | 878          | 10152 | -6    | 58.5  | 400.0 | 6.3250    |         |
|            |       |      |       | 96 (      | 安田内         | 17F      | 介值的          | 尔尼         | 37.1         | 期权分为实            | 值即    | ŧΫ.   | 唐(           | EBR   | V.I   | 平自    |       | 5.6807    |         |
|            |       |      |       | 1504      | 26664       | -192     | 45.5         |            | 63.7363      | 3400             | 574.5 | -24.5 | 1636         | 11112 | 258   | 74.5  | 500.0 | 5.0479    |         |
|            | 47.   | 5 -1 | 05.0  | 6528      | 47772       | -1564    | 47.5         | -          | 61.0526      | 3450             |       |       |              | 14640 |       |       | 550.0 | 4.9871    |         |
|            |       |      |       |           |             |          |              |            |              |                  |       |       |              |       |       |       |       |           |         |
|            |       |      |       |           |             |          |              |            |              |                  |       |       |              |       |       |       |       |           |         |
|            |       |      |       |           |             |          |              |            |              |                  |       |       |              |       |       |       |       |           |         |
| ۲<br>بات ع | 210.2 | 3 -  | 30.38 | 1085.6012 | ; I ∰ 10422 | . 08 -1  | 76.23 1387.8 | 8{7 300 34 | 19.38 -29.35 | 504.82亿          |       |       |              |       |       |       |       | pobo 7.il | > 11:13 |

期权询价

上海澎博财经资讯有限公司

如果某个合约没有报价或者报价不合理,在登录交易账号的情况下,击鼠标右键选择期权询价。 在行情界面,分时图和 K 线图都可以点击右键调用这个功能。询价后的结果显示在成交明细上方 的信息窗口栏。

| 系统                                        | 页面           | 新闻     | 特色功能     | 新湖期货专栏         | 交易      | 工具 帮!         | th                     | 博易云-期权        |                     | 53       | 交易 🛛 🗖 | 论坛     | - O X         |
|-------------------------------------------|--------------|--------|----------|----------------|---------|---------------|------------------------|---------------|---------------------|----------|--------|--------|---------------|
| <del>(</del>                              |              |        | 9 P 🖷    | 2 6 9          |         |               | 周月 🚝 🔀 🚺               | 3 5 15 30     | 60 2hr              | 4hr Y    |        |        |               |
| 我的                                        | 标的名          | 称:豆粕   | ✓ II     | 豆粕1705 🔽       | 到期日     | 2017041       | 1 代码: m1705最新          | 析: 2955 涨跌    | <del>(</del> : 43 📫 | <u> </u> | 成交量:   | 138989 | 4 持仓量:        |
| り (回) (回) (回) (回) (回) (回) (回) (回) (回) (回) | 涨跌           | 幅度%    | 成交量      | 持仓量            | 仓差      | 现手            | 购<行权价格>沽               | ↑ 涨跌          | 幅度%                 | 成交量      | 持仓量    | 仓差     | 现手            |
| X                                         | 116.0        | 13.81  | 12520    | 0 241638       | -2108   | 4             | 2450                   | -116.0        | -29.90              | 8162     | 65572  | -1392  | 20            |
| 国内                                        | 116.0        | 14.23  | 3176     | 6 33028        | -444    | 12            | 2500                   | -113.0        | -27.36              | 3522     | 26632  | -74    | 10            |
| 順貨                                        | 116.0        | 14.66  | 3528     | B <u>30762</u> | 卸权      | 询价(R)         | 2550                   | -115.5        | -26.34              | 3020     | 21048  | 138    | 6             |
|                                           | 107.0        | 13.95  | 1872     | 2 18046        | 空换      | 画面(P)         | <mark>&gt; 2600</mark> | -116.0        | -24.97              | 1080     | 59386  | 154    | 2             |
| 期                                         |              |        | I 381(   | 6 28312        | 加入      | 自洗 CTRI       | +z , 2650              |               | -23.09              | 1944     | 23784  | -40    | 6             |
| 振                                         | 112.0        | 15.51  | 2190     | 0 21040        | 加入      | <u>预</u> 警(A) | 2700                   | -108.5        | -20.89              | 1708     | 20782  | 166    | 2             |
|                                           | 101.5        | 14.50  | 2202     | 2 17832        | 编辑      | 栏目(E)         | 2750                   | -97.5         | -17.81              | 2980     | 18660  | -30    | 2             |
| 期                                         | 109.0        | 16.05  | 7034     | 4 23412        | 打印      | (P)           | 2800                   | -116.0        | -20.12              | 1838     | 25246  | -260   | 20            |
| 秋策                                        | 92.5         | 14.04  | 5942     | 2 23478        | 属性      | (0)           | 2850                   | -77.0         | -12.71              | 2098     | 20362  | -318   | 10            |
| HH I                                      | 90.0         | 14.08  | 5576     | 6 35398        | 288     | 4             | 2900                   | -94.0         | -14.78              | 1980     | 20350  | -644   | 2             |
| 执                                         | 82.0         | 13.23  | 7230     | 6 26360        | 1032    | 4             | 2950                   | -108.0        | -16,19              | 7106     | 23716  | -804   | 4             |
| 点排                                        | 92.0         | 15.31  | 9922     | 2 36960        | -184    | 2             | 3000                   | -116.0        | -16.62              | 5074     | 24216  | -1312  | 92            |
| 名                                         | 94.5         | 16.21  | 4444     | 4 20462        | -384    | 10            | 3050                   | -107.0        | -14.66              | 3308     | 15324  | 384    | 2             |
| ¢F.                                       | 69.5         | 12.29  | 3792     | 2 20274        | 72      | 10            | 3100                   | -82.5         | -10.82              | 2904     | 13612  | -1110  | 2             |
| 巡風盗                                       | 81.5         | 14.86  | 1790     | 0 15094        | 550     | 2             | 3150                   | -116.0        | -14.58              | 1574     | 11170  | -222   | 38            |
| 讯                                         | 44.5         | 8:30   | i 3060   | 6 23048        | 102     | 20            | 3200                   | -115.0        | -13.88              | 1208     | 13158  | -766   | 2             |
|                                           | 66.5         | 12.89  | 1572     | 2 17056        | 78      | 4             | 3250                   | -116.0        | -13.45              | 1302     | 9564   | 288    | 4             |
|                                           | 99.5         | 19.88  | 1790     | 0 27288        | -336    | 14            | 3300                   | -116.0        | -12.93              | 1066     | 9500   | 198    | 4             |
|                                           | 69.5         | 14.32  | 2844     | 4 16642        | 152     | 20            | 3350                   | -116.0        | -12.45              | 1486     | 12286  | 124    | 8             |
|                                           | 29.5         | 6.26   | 2162     | 2 21818        | 214     | 18            | 3400                   | -116.0        | -11.99              | 1050     | 10956  | 244    | 4             |
|                                           | 14.5         | 3.17   | 8602     | 2 47714        | 2100    | 30            | 3450                   | -116.0        | -11.57              | 1070     | 15496  | 202    | 4             |
|                                           |              |        |          |                |         |               |                        |               |                     |          |        |        |               |
| <                                         |              |        |          |                |         |               |                        |               |                     |          |        |        | >             |
| 艾                                         | <b>苧,您好!</b> | 可用     | 资金 9154  | 00.60          |         |               |                        |               |                     |          | N新 [   | 锁定     | - 🗆 ×         |
| 沪                                         | 3253.33      | +13.37 | 2335.51亿 | 深 10405.       | /5 +76. | 75 2654.39    | K 300 3482.82 +1       | 1.43 1206.75亿 |                     |          |        | Po     | bo Y.II 15:08 |

询价状态可在 F6 查询-询价查询中显示。

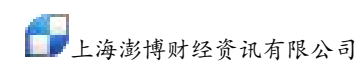

| 系统                                     | 页面           | 新闻      | 特色功能                 | 新湖期货专栏     | 交易       | 工具 帮助        | +               | 專易云-期权      |          | 4        | 交易    | ● 论坛  |                       |
|----------------------------------------|--------------|---------|----------------------|------------|----------|--------------|-----------------|-------------|----------|----------|-------|-------|-----------------------|
| <del>(</del>                           | C 🕘          |         | P P 嘴                | 1 6 9      |          |              |                 | 6 16 3      | 0 60 2hr | dhr Y    |       |       |                       |
| 我的                                     | 标的           | 名称: 豆   | 粕 💙                  | 豆粕1705 🔽   | 到期日      | 20170411     | 代码: m1705最新     | : 2955 涨    | 跌: 43 (  | 福度%:1,48 | 成交量   | 13898 | 94 持仓量 <mark>、</mark> |
| □□□□□□□□□□□□□□□□□□□□□□□□□□□□□□□□□□□□□□ | 涨跌           | 幅度      | % 成交量                | 量 持仓量      | 仓差       | 现手           | 购<行权价格>沽↑       | 涨跌          | 幅度%      | 成交量      | 持仓量   | 仓差    | 现手                    |
| 2                                      | 116.0        | 13.8    | 81 1252              | 0 241638   | -2108    | 4            | 2450            | -116.0      | -29.90   | 8162     | 65572 | -1392 | 20                    |
| 国内                                     | 116.0        | 14.2    | 23 317               | 6 33028    | -444     | 12           | 2500            | -113.0      | -27.36   | 3522     | 26632 | -74   | 10                    |
| 期货                                     | 116.0        | 14.6    | 66 352               | 8 30762    | -532     | 2            | 2550            | -115.5      | -26.34   | 3020     | 21048 | 138   | 6                     |
|                                        | 107.0        | 13.9    | 95 187               | 2 18046    | -794     | 2            | 2600            | -116.0      | -24.97   | 1080     | 59386 | 154   | 2                     |
| 期权                                     | 116.0        | 15.9    | <mark>59</mark> 381  | 6 28312    | -90      | 2            | 2650            | -113.5      | -23.09   | 1944     | 23784 | -40   | 6                     |
| 报                                      | 112.0        | 15.     | 51 219               | 0 21040    | 16       | 2            | 2700            | -108.5      | -20.89   | 1708     | 20782 | 166   | 2                     |
|                                        | 101.5        | 14.     | 5 <mark>0</mark> 220 | 2 17832    | -384     | 78           | 2750            | -97.5       | -17.81   | 2980     | 18660 | -30   | 2                     |
| 期                                      | 109.0        | 16.(    | 05 703               | 4 23412    | -288     | 2            | 2800            | -116.0      | -20.12   | 1838     | 25246 | -260  | 20                    |
| 策略                                     | 92.5         | 14.0    | 04 594               | 2 23478    | 234      | 4            | 2850            | -77.0       | -12.71   | 2098     | 20362 | -318  | 10                    |
| 2                                      | 90.0         | 14.(    | 08 557               | 6 35398    | 288      | 4            | 2900            | -94.0       | -14.78   | 1980     | 20350 | -644  | 2 ×                   |
| 艾                                      | 芬,您好         | ! न्।   | 用资金 9154             | 100.60     |          |              |                 |             |          |          | 剥新    | 锁定    | ) – 0 ×               |
| F1                                     | 交易           | 资       | 金状况 结算单              | 单  持仓明细  [ | 万史成交   と | 出入金 间价查试     | 间               |             |          | 1        |       |       | 导出                    |
|                                        | 当日安刊<br>当日成交 | t<br>查询 | 间日期: 201             | 70221      | 加加       | 合约代码         | 交易的 交易的         | i 询(        | 状态。      | 状态值      | 息のテロ、 | 与从亡从  | <u>лия</u> ^          |
| - F4<br>F5                             | 持仓<br>条件单    |         |                      | 14:        | 57:58    | m1705-C·     | -2650 DCE       | 日登          | 全版把豝     | DCE:2    | 的不是证  | 时们必们  | 合列                    |
| F6                                     | 查询           | E       | 期格式为¥¥¥¥₩            | MDD,如      |          |              |                 |             |          |          |       |       |                       |
| F8                                     | 171X<br>参数设置 | 1       | 570001.0             |            |          |              |                 |             |          |          |       |       |                       |
| F9<br>¥                                | 帮助及访         | 明       |                      | 1750       |          |              |                 |             |          |          |       |       |                       |
| Σ                                      | 交易统计         |         |                      | 11ch       |          |              |                 |             |          |          |       |       |                       |
|                                        |              | 9       |                      |            |          |              |                 |             |          |          |       |       |                       |
|                                        |              |         |                      |            |          |              |                 |             |          |          |       |       |                       |
|                                        |              |         |                      |            |          |              |                 |             |          |          |       |       |                       |
|                                        |              |         |                      |            |          |              |                 |             |          |          |       |       | ~                     |
|                                        |              |         |                      | <          |          |              |                 |             |          |          |       |       | >                     |
| 泊                                      | 3253 33      | +13 3   | 7 2335 5147          | < 平 10405  | 75 +76   | 75 2654 3947 | 300 3482 82 +11 | 43 1206 754 | 7        |          |       | D     | ><br>0ho Xul 15:09    |

## 4.3 股指期货页面

点击左侧"股指期货"即可进入股指期货页面,本页面包含了股指期货报价页面、IF主力分时走势图、IF主力K线图以及沪深 300 走势图(如图 4-3-1)。

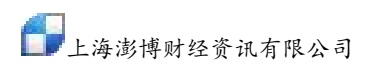

| 系     | 统 页面                | 板块穿                   | 间 特            | 色功能               | 澎博专                              | 栏 交易      | 工具                 | 帮助                |            | ∲ 交易                 | ) 🗩 论            | 坛 -      | . 🗆 🔀                 |
|-------|---------------------|-----------------------|----------------|-------------------|----------------------------------|-----------|--------------------|-------------------|------------|----------------------|------------------|----------|-----------------------|
|       | ۲ 🥑                 | 🗰 🗢 🔎                 | ρ              | 2                 | ا 🕈 🤞                            |           |                    |                   | X 1        |                      | 5 15 30          | 60 2     | n 4hr Y               |
| 我     | 序↓                  | 名                     | 弥              | 最新                | 现手                               | 买价        | 卖价                 | 买量                |            | 沪深300((              | 000300) [19      | 5:39:59] | 90H9D                 |
| 割     | 1                   | 沪深30                  | 0 396          | 6.76              | 0                                | 2 <u></u> |                    | 2 <del>1</del> 35 | -          | 4324.8               | 0<br>0           |          | +5.17%                |
| 面     | 2                   | IF当月,                 | <b>生 38</b>    | 58.4              | 8                                | 3858.2    | 3860.0             | 1                 | -          |                      |                  |          |                       |
| 2     | 3                   | IF下月,                 | <b>至 36</b>    | 99.2              | 2                                | 3699.0    | 3699.4             | 15                |            |                      |                  |          | and the second second |
| 国     | 4                   | IF下季j                 | <b>至 36</b>    | 50.2              | 1                                | 3650.0    | 3650.6             | 16                |            | 4112.1               | 5 Min            |          | +0.00%                |
| 期     | 5                   | IF隔季)                 | <u> 生</u> 36   | 21.2              | 1                                | 3621.0    | 3629.8             | 1                 |            |                      | ww               | ∕.       |                       |
| B     | 6                   | IF指                   | 改 37           | 33.3              | 11                               | 1         | <del></del>        | 0                 |            |                      | ar<br>→ ===      | "hww     | N                     |
|       | Ž.                  | IF主;                  | <b>5</b> 38    | 58.4              | 8                                | 3858.2    | 3860.0             | 1                 |            |                      | 风火里              |          |                       |
| 寂     | 8 8 15 15 15        | TE16(<br>、)白粱300 。    | 「上江本田          | 1 i 325           | <b>①</b><br>元本昭2                 | トに 授新     | · 深江地粉             |                   | Ť          |                      | TALL ALL         | Lus .    |                       |
| 报价    | 成1日004天<br>R大士 (046 | 100) 甘关,10            |                | د المدر<br>10.001 |                                  |           |                    |                   |            | 0                    | 9:30 11          | .:30     | 15:00                 |
|       | LF 王 / J (040       | 190) 基差。10<br>分时走势 均约 | 8.0 L18.0<br>₽ | JU.UUJ <u>H</u>   |                                  |           | E)](040190)<br>K M | A5·3984 40        |            | 1                    | 下王刀((            | )4019(   | )) 😐                  |
| 股     | 4214.4              | /3#1AE/594            |                |                   | +                                | 5.35%     | 5000               | 97.8              | 5173.9     | 卖出 🕻                 | 3860.0           | 3        |                       |
| 間災    | 4107.4              |                       |                |                   | +                                | 2.67%     |                    |                   | _          | 买入 🔇                 | 3858.2           | 1        |                       |
|       | 4000.4              |                       |                |                   |                                  | 0.00%     | 4000               |                   | 1te        | 最新                   | 3858.4           | 结算       | 3825.8                |
| 执     | 4000.4              | and the second        |                |                   |                                  | 3.00%     |                    |                   |            | 涨跌                   | -142.0           | 昨结       | 4000.4                |
| 「「「」  | 3893.4              |                       | www.           |                   |                                  | .67%      |                    | 3363.0-           |            | 幅度                   | -3.55%           | 开盘       | 4015.8                |
| 名     |                     |                       | .7             | hann              | ma                               |           | VOL                | (5,10) VOLU       | ME:164     | 总手                   | 1642710          | 最高       | 4022.2                |
|       |                     | 成交量 持仓雪               | 1              |                   |                                  |           |                    |                   |            | 现于                   | 8                | 最低       | 3786.4                |
| 薊     | 14206               |                       |                |                   | J. 1.                            | 653       | MAC                | D(12,20,9) L      | )1FF:-20   | 池行 共合                | 4400.4<br>21.466 | 政行<br>公差 | 3600.4                |
| 恩恩    | 7103                | alkalar li f          | HE FROM THE    | name al           | <sup>31</sup> 4, 1 <sup>31</sup> | 466       | o ut               |                   |            | 时已<br>纵 <del>内</del> | 800858           | 也左<br>内舟 | 8/1852                |
| lift. | 09:                 | 15 10:30              | 13             | :30               | 15:00                            |           | 日线 2015            | 2015-06-19(5      | <b>五</b> ) | 笔                    | 000000           | - Y Yimi | 041032                |
| 沪     | 3805.70             | -118.78 7             | 005.37         | コー深               | 12132.42                         | -596.09   | 5455.34            | 300 396           | 6.76       | -145.39              | 5140.6512        | Pobo     | <b>▼</b> 17:28        |

图 4-3-1

## 4.4 热点排名页面

点击左侧"热点排名"即可进入热点排名页面,或者在键盘上敲"810"后回车,也可进入热点 排名页面。本页面为九宫格形式,只针对主力合约进行排名,排名内容分别为今日涨幅、今日跌 幅、活跃度、1分钟涨幅、1分钟跌幅、量比、今日增仓比、今日减仓比和成交金额(如图 4-4-1)。 单击九宫格中的合约,交易下单板可自动填入该合约的相关信息。

| 赤约     | 充 只面       | 新闻       | 特色功能       | 澎博专栏      | 交易        | 工具    | 帮助         |            | ● 交易 🖉         | 论坛         | 23             |
|--------|------------|----------|------------|-----------|-----------|-------|------------|------------|----------------|------------|----------------|
| 4      | 😭 🛃 I      | 1        | PP         | la 🧶 🍐    | 7         |       |            |            |                |            |                |
| 我      |            | 今        | 日涨幅        |           |           | 1;    | 分钟涨幅       |            | 今[             | 日増仓比       |                |
| 的      | 沪镍         | 1509     | 86970.00   | 2.53      | 铁矿石       | 1509  | 368.00     | 0.27       | 沪铅1510         | 13020.00   | 1.099          |
| 置      | 沥青         | 1509     | 2564.00    | 1.50      | 菜粕        | 1509  | 2345.00    | 0.26       | 豆油1601         | 5690.00    | 1.095          |
| -      | 沪锌1        | 1509     | 15695.00   | 1.13      | 黄豆一号      | 1601  | 4230.00    | 0.21       | 铁矿石1601        | 354.50     | 1.066          |
| $\sim$ | 沪铜         | 1509     | 40750.00   | 0.79      | 菜粕        | 1601  | 2259.00    | 0.18       | 十年国债1509       | 95.44      | 1.058          |
| 国      | 沪铜         | 1510     | 40470.00   | 0.75      | 沪锡        | 1509  | 109690.00  | 0.15       | 沪铜1510         | 40470.00   | 1.037          |
| 期      | 菜粕         | 1509     | 2345.00    | 0.64      | 豆粕        | 1509  | 2789.00    | 0.14       | 玉米淀粉1601       | 2553.00    | 1.035          |
| 货      | IH'        | 1507     | 2708.00    | 0.39      | 棉花        | 1601  | 12715.00   | 0.12       | 焦炭1509         | 803.50     | 1.033          |
| 5      | -2243(115) |          |            |           |           |       |            |            |                |            |                |
| ŧΒ     |            | <u> </u> | 日跌唱        |           |           | 1;    | 分钟跃唱       |            | 今!             | 日源仓比       |                |
| 叔      | IC         | 1507     | 7136.00    | -7.51     | 焦炭        | 1509  | 803.50     | -0.31      | IF1507         | 3858.40    | 0.734          |
| 报      | IF         | 1507     | 3858.40    | -3.55     | IF        | 1507  | 3858.40    | -0.19      | 菜粕1509         | 2345.00    | 0.789          |
| Lui    | 胶合板        | 1509     | 90.25      | -2.17     | PVC       | 1509  | 5300.00    | -0.09      | IC1507         | 7136.00    | 0.816          |
| 2      | 甲醇         | 1509     | 2310.00    | -1.45     | 棕榈油       | 1601  | 4912.00    | -0.08      | IH1507         | 2708.00    | 0.843          |
| 服      | 螺纹         | 1601     | 2044.00    | -1.40     | 沥青        | 1509  | 2564.00    | -0.08      | 菜粕1601         | 2259.00    | 0.855          |
| 指      | 螺纹         | 1510     | 1990.00    | -1.39     | 螺纹        | 1601  | 2044.00    | -0.05      | 沥青1509         | 2564.00    | 0.897          |
| 渓      | 焦炭         | 1509     | 803.50     | -1.29     | 沪铅        | 1510  | 13020.00   | -0.04      | 焦煤1509         | 624.00     | 0.920          |
|        |            | ÿ        | 舌跃度        |           |           |       | 量比         |            | ٦,             | 交金额        |                |
| 热      | IF         | 1507     | 3858.40    | 70940.39  | IC        | 1507  | 7136.00    | 1.673      | IF1507         | 3858.40    | 1.9212         |
| 品報     | IH         | 1507     | 2708.00    | 10275.95  | IF        | 1507  | 3858.40    | 1.496      | IH1507         | 2708.00    | 2774.51万       |
| 名      | IC         | 1507     | 7136.00    | 5038.77   | 沪镍        | 1509  | 86970.00   | 1.335      | IC1507         | 7136.00    | 1360.47万       |
|        | 菜粕         | 1509     | 2345.00    | 1897.02   | 菜粕        | 1509  | 2345.00    | 1.335      | 菜粕1509         | 2345.00    | 889.23万        |
| DEF 1  | 豆粕         | 1509     | 2789.00    | 1649.20   | 菜粕        | 1601  | 2259.00    | 1.167      | 豆粕1509         | 2789.00    | 773.06万        |
| 國      | 橡胶         | 1601     | 13225.00   | 1296.04   | 沪铅        | 1510  | 13020.00   | 1.119      | 沪镍1509         | 86970.00   | 738.24万        |
| 资讯     | 沪镍         | 1509     | 86970.00   | 1270.09   | 十年国债      | 1509  | 95.44      | 1.116      | 沪铜1509         | 40750.00   | 584.93万        |
| 沪      | 3805.70    | -118.    | 78 7005.37 | 亿   深 121 | 32.42 -59 | 96.09 | 5455.34/7. | 300 3966.7 | 6 -145.39 5140 | .6517, Pob | <b>7</b> 17.26 |

图 4-4-1

# 4.5 新闻资讯页面

点击左侧"新闻资讯"即可进入新闻资讯页面(如图 4-5-1)。

| 系统                                                                                                    | 「页面新闻」特色功能 遺博专栏 交易 工具 帮助 🗍 🗍                                        | 🔸 交易 📋 💬 论坛      |                  |
|----------------------------------------------------------------------------------------------------|---------------------------------------------------------------------|------------------|------------------|
| 我的                                                                                                    | 所闻首页 金属市场 农产品 能源化工 黑色金属 稀贵金属 债券市场 股指期货                              | 新闻快讯 金融财经        | 外汇资讯 证券          |
| \Large \Large \ | 같字: 请输入关键字 时间: 今天 ▼ 搜索 Q                                            |                  |                  |
| 漫遊博                                                                                                    | 财经5                                                                 |                  | 每日导读             |
| 期後金                                                                                                    | <b>属市场</b> 黑色金属 稀贵金属                                                |                  |                  |
| - I                                                                                                    | WE 7月15日镍库存分布情况                                                     | 07-15 16:44      |                  |
| -<br>  枳 • I                                                                                                    | ME 7月15日锡库存分布情况                                                     | 07-15 16:44      | 1                |
| 版<br>价 • I                                                                                                    | ME 7月15日锌库存分布情况                                                     | 07-15 16:44      | 1                |
| > · I                                                                                                    | ME 7月15日铅库存分布情况                                                     | 07-15 16:44      |                  |
| 股 • I                                                                                                    | ME 7月15日铝库存分布情况                                                     | 07-15 16:43      | 3 尽点击拍           |
| 期<br>资 农产                                                                                                    |                                                                     |                  | 11日本             |
| -)<br>#                                                                                                    | └州期货日评: 美豆产区天气转好,豆类走势略显疲软                                           | 07-15 16:52      |                  |
| ₩ • 3                                                                                                    | 观货挂牌交易日报: 7月15日量增仓减 均价续跌                                            | 07-15 16:07      | 7 些 L版指<br>跌,下行: |
| 習•7                                                                                                    | 大连商品交易所7月15日豆油仓单日报                                                  | 07-15 16:05      | 5                |
| 2.                                                                                                    | 大连商品交易所7月15日豆粕仓单日报                                                  | 07-15 16:04      |                  |
| 新。                                                                                                    | 大连商品交易所7月15日玉米淀粉仓单日报                                                | 07-15 16:03      | ) 昨日版捐。<br>翘     |
| <b>ii</b>                                                                                                    | III                                                                 |                  | ۲                |
| 沪 3                                                                                                    | 105.70 -118.78 7005.37亿   葉 12132.42 -596.09 5455.34亿   300 3966.76 | -145.39 5140.65亿 | Pobo Yul 17:28   |

图 4-5-1

#### 4.6 自定义页面

可以根据个人需要对页面进行设置。以新建页面为例,步骤如下:

1. 点击左上角菜单栏中的"页面"→"新建页面"(如图 4-6-1),或者点击左上角系统页面中的"我的页面"→"新建页面"(如图 4-6-2)。

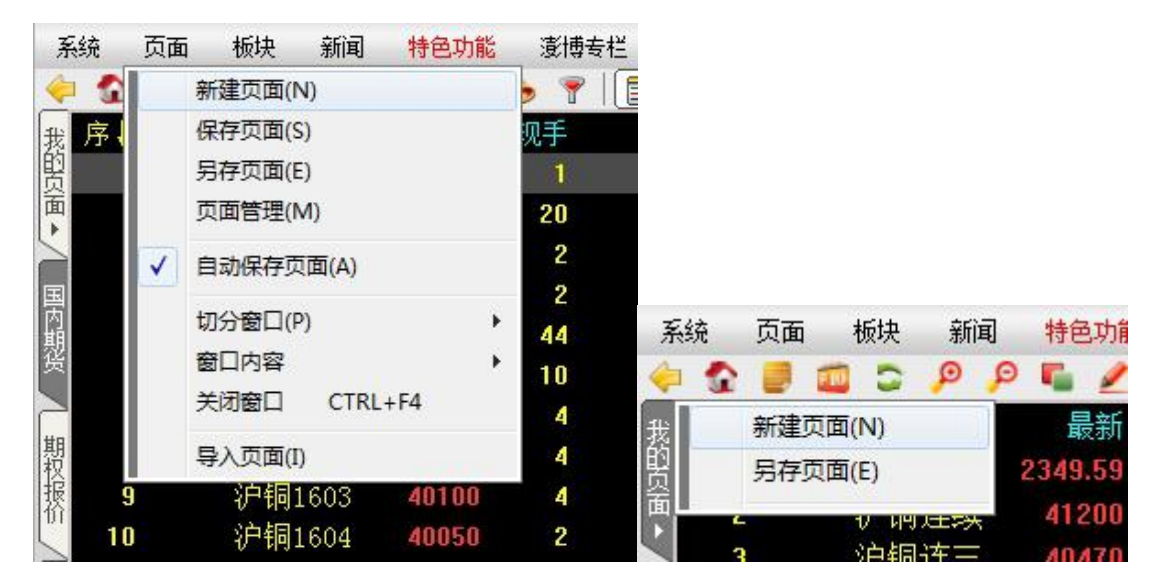

图 4-6-1/2

- 2. 在空白窗口中点击鼠标右键,选择"切分窗口",可对窗口进行"横切"或者"竖切"(如 图 4-6-3)。
- "横切"是将窗口均分成上下两个窗口;"竖切"是将窗口均分成左右两个窗口。

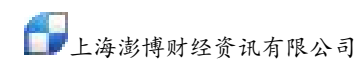

| 系统   | 页面             | 新闻         | 特色功     | 能     | 澎博 | 专栏 | 交易 | 工具    | 帮助 |  |
|------|----------------|------------|---------|-------|----|----|----|-------|----|--|
| 🔶 😭  |                | 10         | p p     |       | 2  | 6  | 7  |       |    |  |
| 我的反素 | 5鼠标右键<br>单中指定窗 | ,在弹<br>门内容 | 出的<br>。 |       |    |    |    |       |    |  |
|      |                | 变换         | 画面(P)   |       |    | ×  |    |       |    |  |
| 围    |                | 切分         | 窗口(D)   |       |    | ÷  | 札  | 凿切(H) |    |  |
| 内期   |                | 关闭         | 窗口      | Ctrl+ | F4 |    | 볓  | 圣切(V) |    |  |
| 弢    |                |            |         |       |    |    |    |       |    |  |
| 期权   |                |            |         |       |    |    |    |       |    |  |

图 4-6-3

🔸 交易 🛛 💬 论坛 📄 🖂 🖄 系统页面 新闻 特色功能 澎博专栏 交易 工具 帮助 😪 🛢 🗰 🗢 👂 👂 🖷 🖉 🖢 💡 | 点击鼠标右键,在弹出的 菜单中指定窗口内容。 ○面・/ 国内期後 / 期权报价 点击鼠标右键,在弹出的 菜单中指定窗口内容。 点击鼠标右键,在弹出的 菜单中指定窗口内容。 股指期後 / 热点排名 / 新闻资讯

如先横切,然后再选中下方窗口竖切,切分后效果如图 4-6-4。

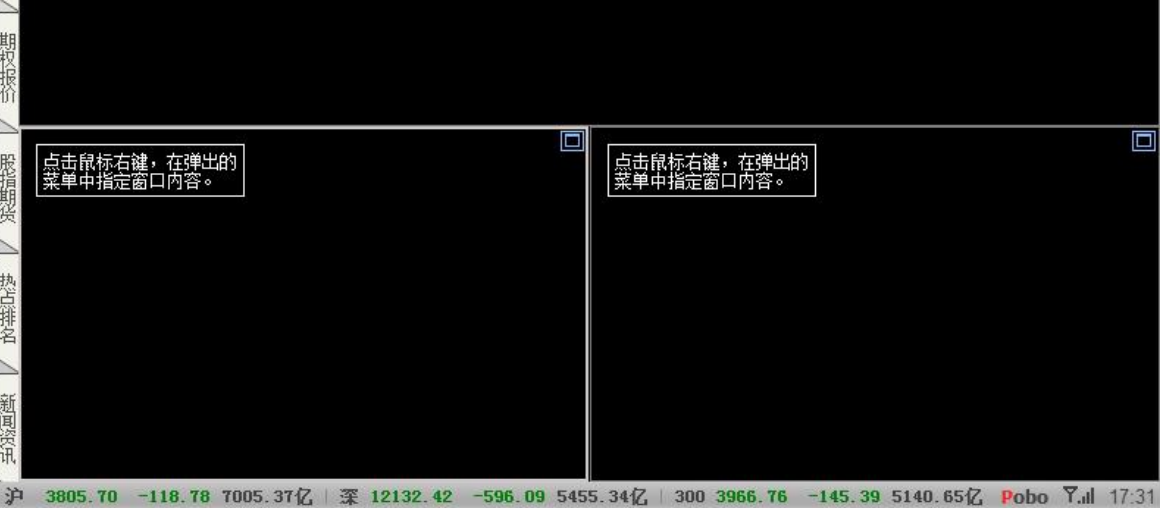

图 4-6-4

在每个窗口中点击鼠标右键,选择"变换画面"可在该窗口引入对应的画面(如图 4-6-5)。 3.

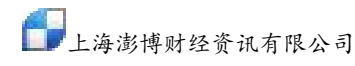

| 系统                | 1 页面           | 新闻                           | 特色功能        | 澎博专栏   | 交易    | 工具      | 帮助                           | 🔸 交易        | ) 🗩 论坛      | - 0     | 23    |
|-------------------|----------------|------------------------------|-------------|--------|-------|---------|------------------------------|-------------|-------------|---------|-------|
| 4                 | 🔓 🛃 I          |                              | P P 嘴       | 26     | 7     |         |                              |             |             |         |       |
| 我的                | 点击鼠标右          | <b>键</b> ,在弹                 | 出的          |        |       |         |                              |             |             |         |       |
| 面                 | 米牛中拍正          |                              |             |        |       | _       |                              | a           |             |         |       |
|                   |                |                              | 受援          | ē画面(P) |       | ·       | 报价画面(P)                      | J           |             |         |       |
| 国                 |                |                              | 切分          | )窗口(D) |       | •       | 期权报价(O)                      |             |             |         |       |
| 期                 |                |                              | 关闭          | 窗口 Ct  | rl+F4 |         | 闪电图(T)                       |             |             |         |       |
| 英                 |                |                              |             |        |       |         | 分时图(M)                       |             |             |         |       |
| tte               |                |                              |             |        |       |         | K线图(K)                       |             |             |         |       |
| 収据                |                |                              |             |        |       |         | 背景资料(B)                      |             |             |         |       |
| 价                 |                |                              |             |        |       |         | 新闻画面(N)                      |             |             |         |       |
|                   |                |                              | 3871        |        |       |         |                              |             |             |         |       |
| 股指                | 点击鼠标石<br>菜单中指定 | i <mark>健</mark> ,在弾<br>窗口内容 |             |        |       |         | ┃   点击鼠标右键,在<br>┃   菜单中指定窗口内 | [弾出的<br> 容。 |             |         |       |
| 殿                 | 94<br>         |                              |             |        |       |         |                              | -6          |             |         |       |
| 2                 |                |                              |             |        |       |         |                              |             |             |         |       |
| 热告                |                |                              |             |        |       |         |                              |             |             |         |       |
| 排名                |                |                              |             |        |       |         |                              |             |             |         |       |
| 5                 |                |                              |             |        |       |         |                              |             |             |         |       |
| 新                 |                |                              |             |        |       |         |                              |             |             |         |       |
| 国際に               |                |                              |             |        |       |         |                              |             |             |         |       |
| [ <sup>44</sup> ] | 2905 70        | -119 7                       | 8 7005 37/7 | 二零 101 | 29 49 | -506 00 | 5455 3447   300 2000         | 76 -145 20  | 5140 6547 . | oho 🛛 I | 17.21 |

图 4-6-5

比如通过"变换画面"功能,在4-6-4窗口的上部显示"报价画面",左下角窗口显示"分时图", 右下角窗口显示"K线图",效果如图4-6-6。

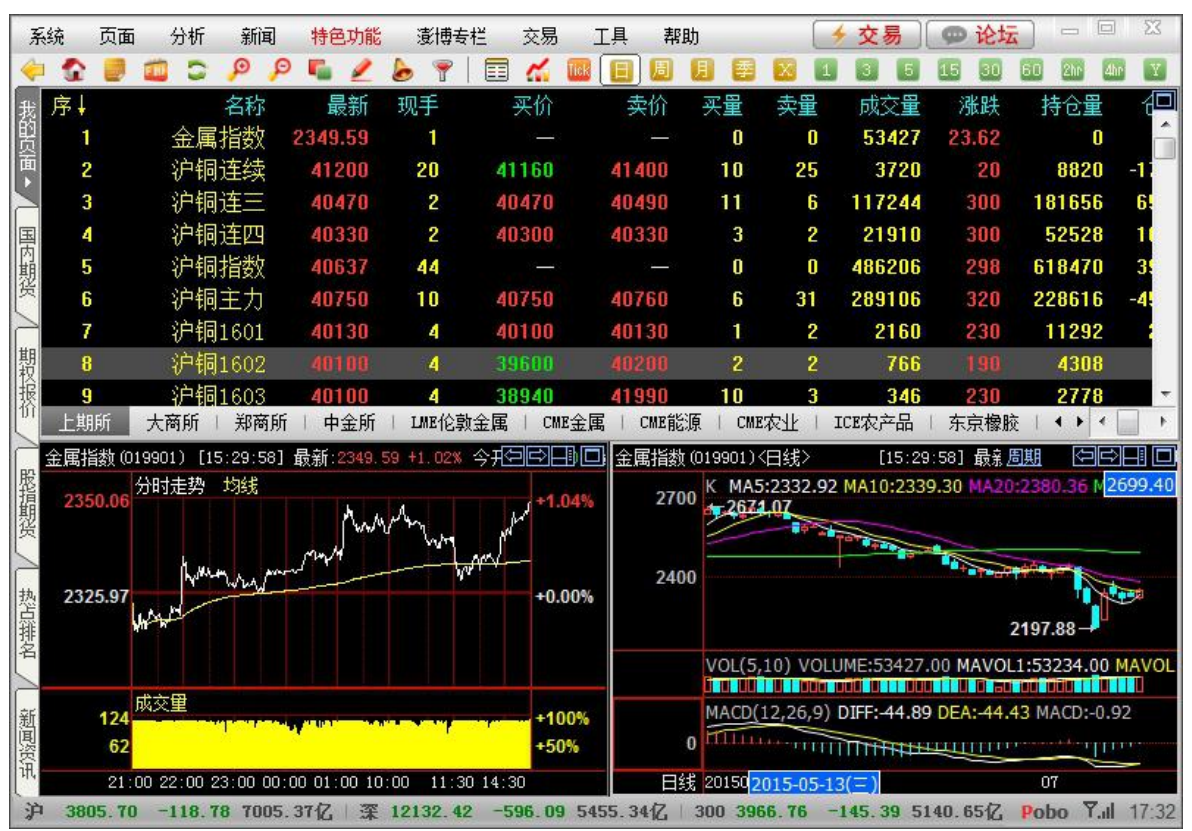

图 4-6-6

上海澎博财经资讯有限公司

备注: 点击菜单中的"系统"→"联动"可实现双击"报价画面"中的某合约时,下方的"分时 图"和"K 线图"也随之切换(如图 4-6-7)。

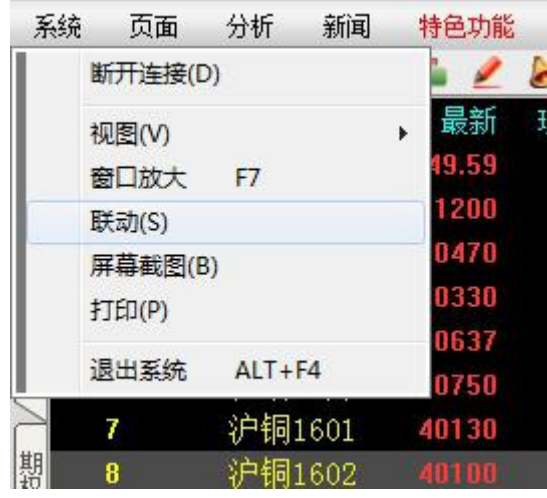

图 4-6-7

4. 点击菜单栏中的"页面"→"保存页面"(如图 4-6-8),可以保存新建的页面设置。
 备注:如不保存页面,下次登陆会恢复到默认状态。

| 系统     | 页面  | 分析     | 新闻    | 特色功能                                                                                                    | <b>澎博专</b> 栏 |
|--------|-----|--------|-------|----------------------------------------------------------------------------------------------------|--------------|
| 🔶 😭    |     | 新建页面(N | N)    | ana ang katalon na katalon na katalon na katalon na katalon na katalon na katalon na katalon na katalon na kata |              |
| 我序     | 1   | 保存页面(S | 5)    |                                                                                                    | 现手           |
| 的      | -   | 另存页面(B | :)    |                                                                                                    | 1            |
| ```    | 1   | 页面管理(N | N)    |                                                                                                    | 20           |
|        | V   | 自动保存页  | [面(A) |                                                                                                    | 2            |
| 国内加    | 1   | 切分窗口(F | ")    | •                                                                                                    | 2<br>44      |
| 巭      | i   | 窗口内容   |       |                                                                                                    | 10           |
| $\geq$ | i i | 关闭窗口   | CTRL  | +F4                                                                                                    | 4            |
| 期      | . 4 | 导入页面([ | )     |                                                                                                    | 4            |
| 报      | q   | 》中纪1   | 603   | 40100                                                                                                    | 4            |

图 4-6-8

5. 点击"页面"→"另存页面"(如图 4-6-9)或点击系统页面中"我的页面"→"另存页面" (如图 4-6-10),输入页面名称,可将页面另存,方便以后调用。

| 系统     | 页面 | 分析      | 新闻   | 特色功   | 能 | 澎博专 | 栏 |
|--------|----|---------|------|-------|---|-----|---|
| 🔶 🏠    |    | 新建页面(N  | 1)   |       |   | • 🝸 |   |
| 我序、    |    | 保存页面(S  | )    |       |   | 现手  |   |
| 殷      |    | 另存页面(E  | )    |       |   | 1   |   |
| 面      |    | 页面管理(N  | A)   |       |   | 20  | 4 |
|        | ~  | 自动保存页   | 面(A) |       |   | 2   | 4 |
| 国      | -  |         |      |       |   | 2   | 4 |
| 期      |    | 功分窗口(P  | )    |       | 1 | 44  |   |
| 贤      |    | 窗口内容    |      |       | * | 10  | 4 |
| $\geq$ |    | 天闭窗口    | CTRL | +F4   |   | 4   | 4 |
| 期权     |    | 导入页面(I) |      |       |   | 4   | 3 |
| 报      | )  | 沪铜1     | 603  | 40100 |   | 4   | 3 |

| 系统     | 在 页面 | 分析    | 新闻 | 特色功能    | 澎博  |
|--------|------|-------|----|---------|-----|
| 4      | ۵ 🌒  | 🔟 🗅   | PP | 🖷 🖉     | 6 7 |
| 我      | 新建了  | 页面(N) |    | 最新      | 现手  |
| 殷      | 另存页  | (E)   |    | 2349.59 | 1   |
| 面し     |      | 1/ หๆ |    | 41200   | 20  |
| $\geq$ | 3    | 沪铜    | 连三 | 40470   | 2   |
| 国      | 4    | 沪铜    | 连四 | 40330   | 2   |
| 内期     | 5    | 沪铜:   | 指数 | 40637   | 44  |
| 贤      | 6    | 沪铜    | 主力 | 40750   | 10  |
|        |      |       |    |         |     |

图 4-6-9/10

 调入自定义页面的步骤:点击"我的页面",选择所需调入的页面即可(如图 4-6-11)。

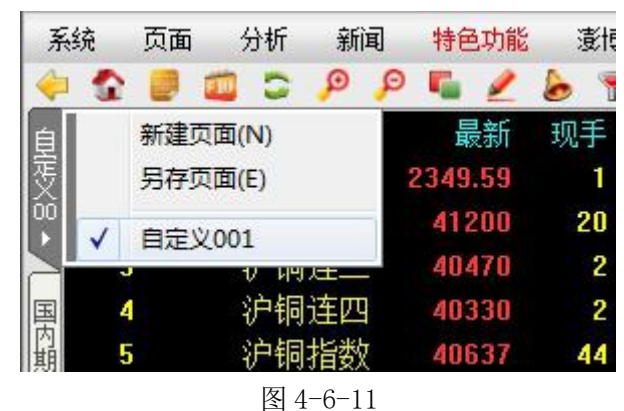

 - 删除自定义页面的步骤:点击菜单中的"页面",选择"页面管理",然后选择需删除的页面, 点击"删除"(如图 4-6-12、4-6-13)。

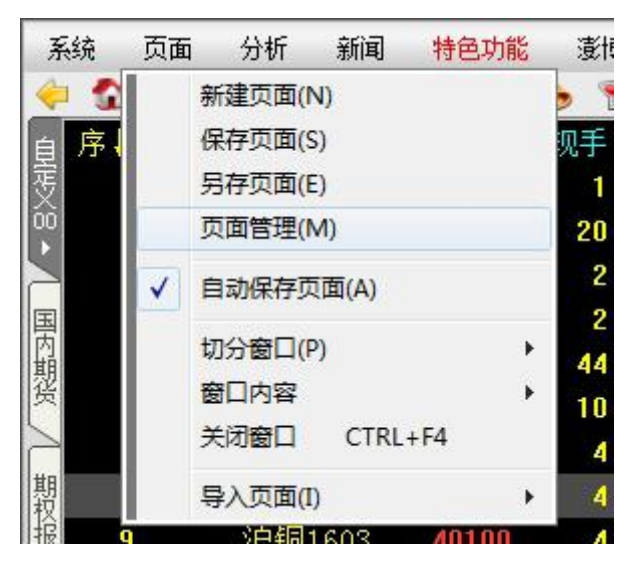

图 4-6-12

| 页面管理                                 | ×  |
|--------------------------------------|----|
| <b>页面名称:</b> 自定义001                  |    |
| 已保存的页面:                              |    |
| 国内期货<br>期权报价<br>股指期货<br>热点排名<br>新闻资讯 |    |
| 自定义001                               |    |
|                                      |    |
| 上移 下移 删除                             | 关闭 |

#### 图 4-6-13

#### 4.7 期权策略页面

点击左侧"期权策略"按钮即可进入期权策略页面。期权策略页面用户可以选择多种系统自定义策略,用户也可以自定策略使用。要进入大连期权策略页面,需要在左侧选项 卡中点击"期权策略"。

#### 基础策略

用户可以在左侧的系统策略栏选择需要使用的策略,鼠标移动到系统给的策略名称上会 弹出相应的说明。

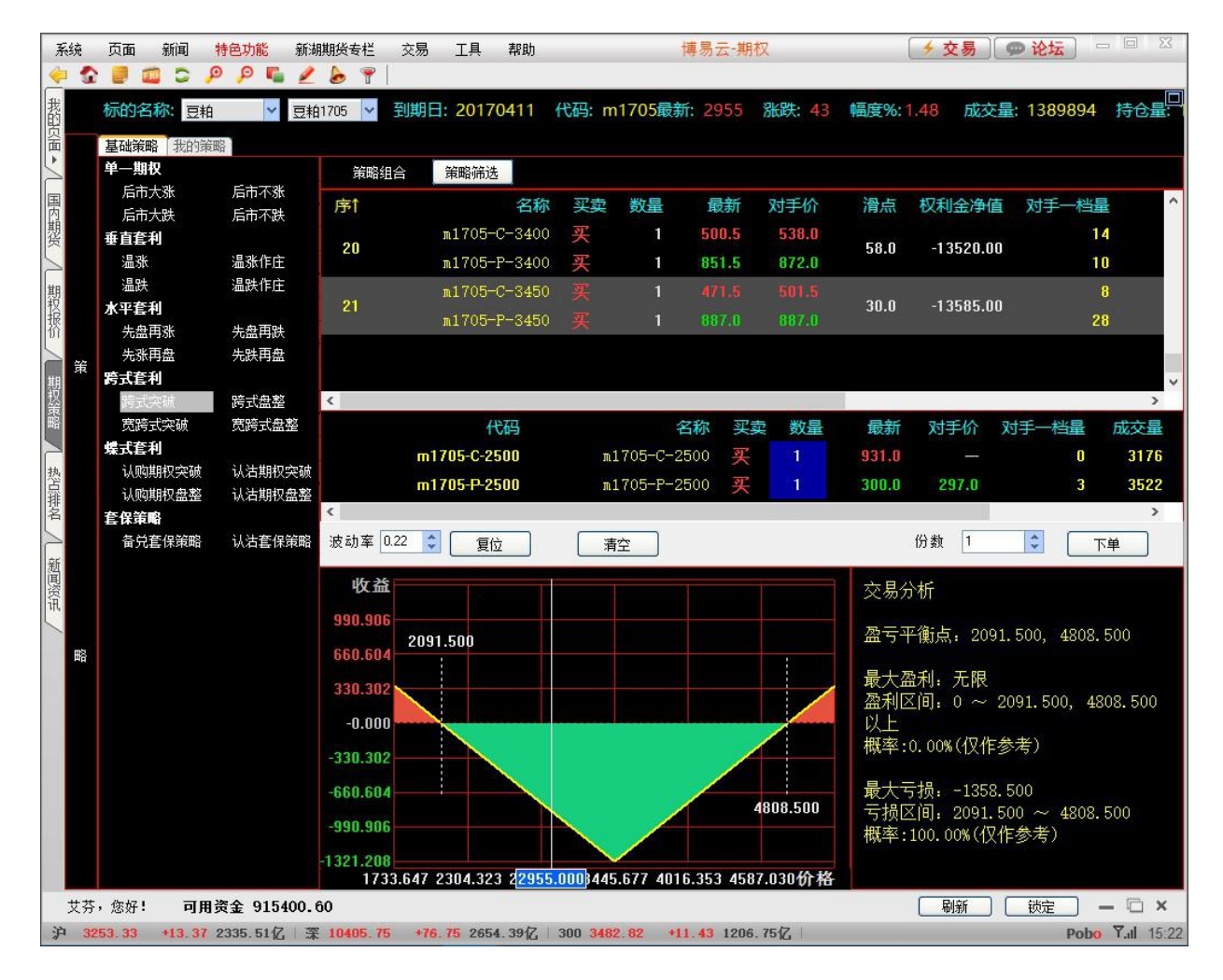

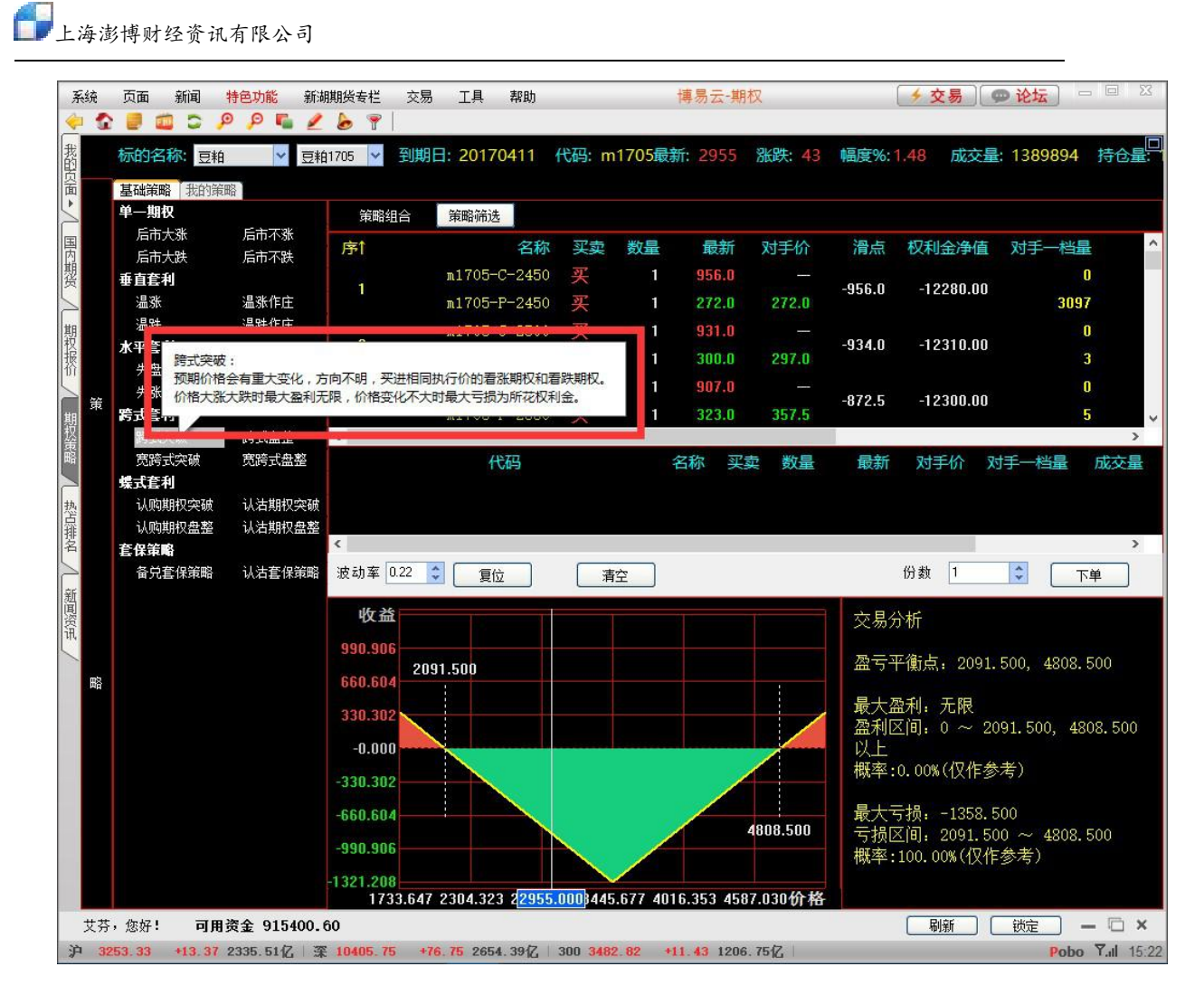

在选好相应的策略后,在右侧的策略组合栏系统会筛选出符合策略的合约组合。

点击选择好的合约,在合约栏的下方可以将此合约组合单独列出来,并在下方显示这个 合约组合的盈亏损益图和损益分析。

点击策略筛选可以按照成交量和持仓量筛选出符合设定要求的合约。 如图:

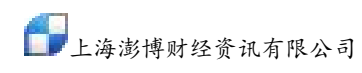

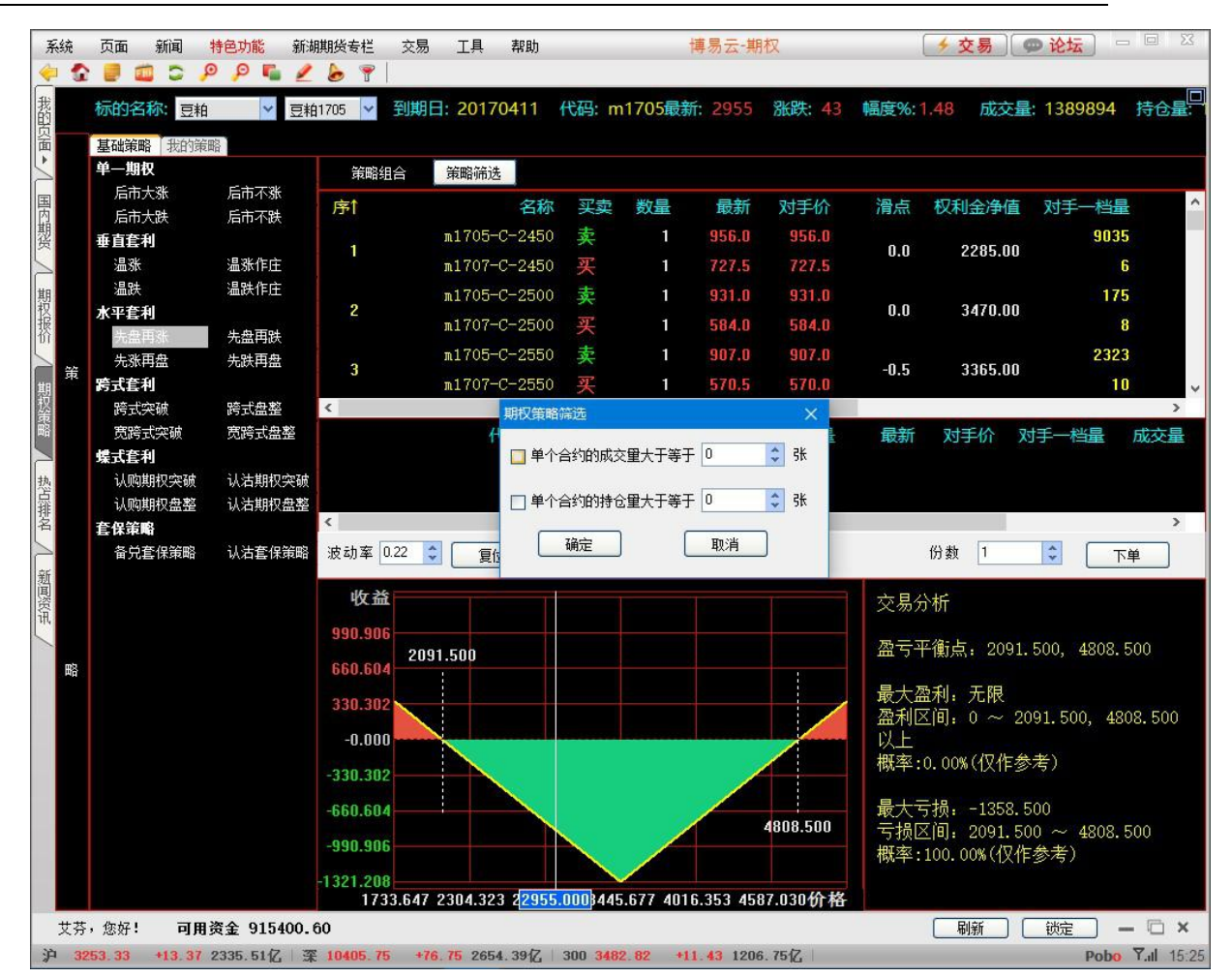

在选择好相应的策略,选择相应的合约组合分数,就可以点击下单按钮下单了。

| 双合约下单 |              |       |                                        | × |
|-------|--------------|-------|----------------------------------------|---|
| 期权合约  | m1705-C-2500 | 期权合约  | m1707-C-2500                           |   |
| 开平方向  | ●开仓 ○平仓 ○平今  | 开平方向  | ●开仓 ○平仓 ○平今                            |   |
| 买卖方向  | ○ 买入   ⑨ 卖出  | 买卖方向  | <ul> <li>● 买入</li> <li>○ 卖出</li> </ul> |   |
| 🗖 FOK | T FAK        | D FOK | FAK                                    |   |
| 委托价格  | 対手价          | 委托价格  | 对手价                                    |   |
| 可开数里  | 89 查询        | 可开数里  | 158 查询                                 |   |
| 委托数里  | 1            | 委托数里  | 1                                      |   |
|       |              |       |                                        |   |
|       |              |       |                                        |   |
|       |              |       | 下单                                     |   |
|       |              |       |                                        |   |

a) 立即全部成交否则自动撤销指令(FOK 指令),指在限定价位下达指令,如果该指令下 所有申报手数未能全部成交,该指令下所有申报手数自动被系统撤销。

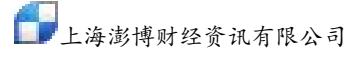

b) 立即成交剩余指令自动撤销指令(FAK 指令),指在限定价位下达指令,如果该指令下 部分申报手数成交,该指令下剩余申报手数自动被系统撤销。 我的策略

用户可以自定义策略,在勾选需要的合约组合后,在下方显示选定的合约列表和盈亏损 益图和交易分析。点击复位按钮可以使改动的波动率还原。点击清空按钮可以去除所有 勾选的合约组合。

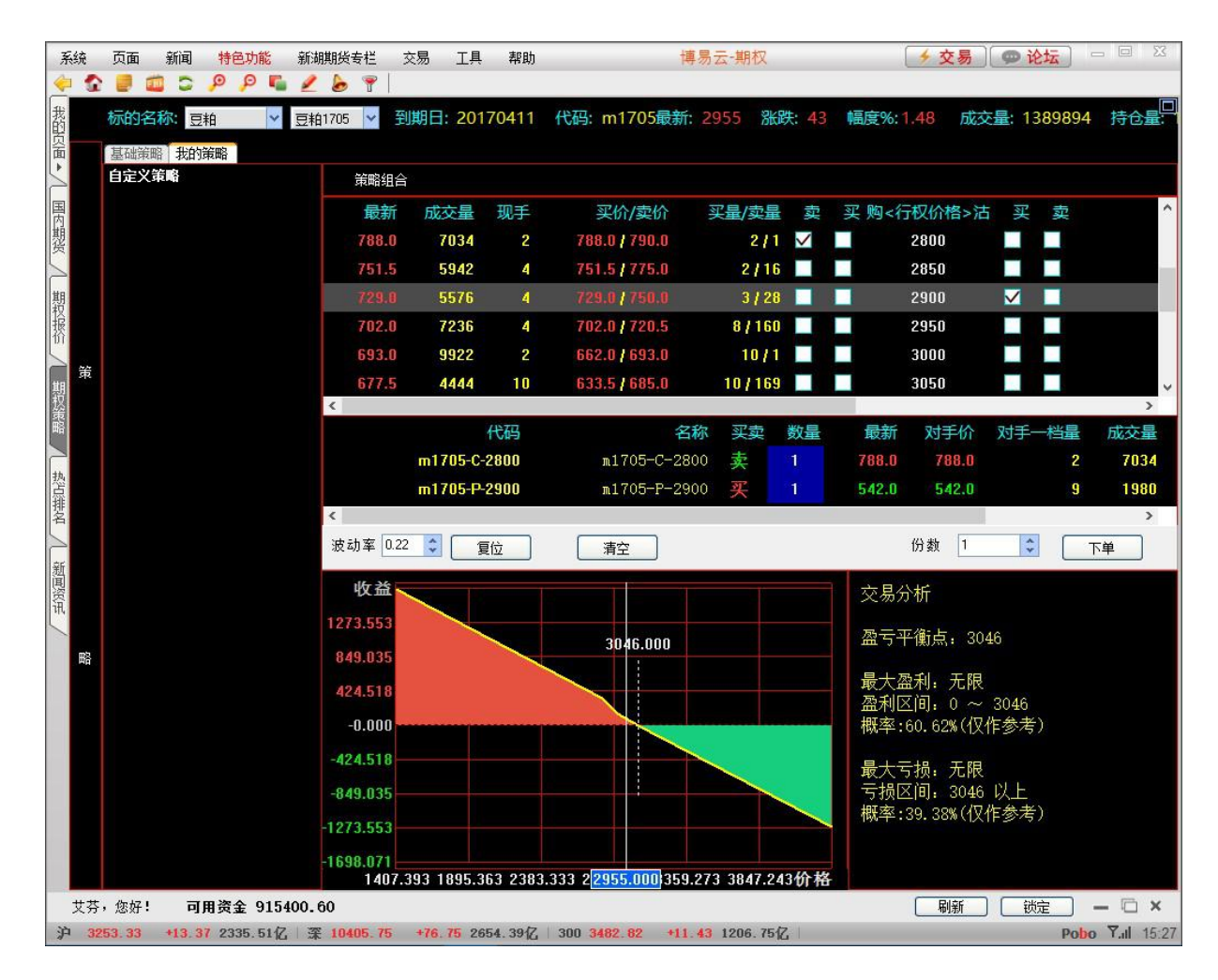

#### 五、板块设置

#### 5.1 选择板块

方式 1: 报价画面下方会显示一行板块名称,点击板块名称即可转入相应的页面(如图 5-1-1)。 国内期货主力 上期所 大商所 | 郑商所 | 中金所 | 夜盘 | LME伦敦金属 | CME金属 | CME能源 | CME农业 | ↓ 图 5-1-1 方式 2: 报价画面下方未显示的板块,可点击菜单栏中的"板块"进行选择(如图 5-1-2)。

34

| 系统           | 页面    | 板块 | 新闻      | 特色功能 |    | <b>遺博专</b> 栏 | 交易                     | 工具     | 帮                   | 助   |
|--------------|-------|----|---------|------|----|--------------|------------------------|--------|---------------------|-----|
| <del>(</del> | 2 🖉 🕯 |    | 上海证券交   | 易所   | ۲  | 7  [         | 🔲 🐔                    | Tick 🔳 | 周                   | 月雲  |
| 我序           | ŧ     |    | 深圳证券交   | 易所   | ×  | Ŧ            | 买价                     | 73     | 穀价                  | 买量  |
| 的页           | 1     |    | 上海期货交   | 易所   | •  | F            | 所有品种                   |        | -                   | 0   |
| 面            | 2     |    | 大连商品交   | 易所   | ١. | 3            | 白銅                     |        | 100                 | 10  |
| 5            | 3     |    | 郑州商品交   | 易所   | ۲  | 1            | 白铝                     |        | 190                 | 11  |
| 国            | 4     |    | 中国金融交   | 易所   | F  |              | ,⊨<br>Þ <del>t</del> ¢ | 1      | 330                 | 3   |
| 内期           | 5     |    | 国内期货夜   | 盘    | ¥. |              | 中铅                     |        | 8 <del>6</del> 80   | 0   |
| 贤            | 6     |    | 期货期权仿   | 滇    | ¥. | *            | 争応                     | 07     | 760                 | 6   |
|              | 7     |    | 中金所仿真   | I.   | ۲  |              | soux<br>统油             | 01     | 130                 | 1   |
| 期            | 8     |    | 能源中心仿   | 滇    |    | ,<br>ŧ       | …□国<br>要绞              | 0:     | 200                 | 2   |
| 捩            | 9     |    | 上海黄金交   | 易所   | ۲  | 4            | ≝#xt                   |        | 990                 | 10  |
| 1            | 0     |    | 香港交易所   | F    | ¥. |              | 皆全                     |        | 500                 | 10  |
| 1            | 1     |    | LME伦敦金  | :属   | ۲  | ,            | 4<br>年<br>紀            |        | 170                 | 1   |
| 版指 1         | 2     |    | ICE洲际交易 | 易所   | F  | 1            | 「「「「」」                 | 0:     | 200                 | 5   |
| 期 (          | 3     |    | CME芝加哥  | 商业   | ×. | *            | 加発                     |        | 100                 | 10  |
| 1            | 4     |    | 日本期货交   | 易所   | ۲  | 3            |                        |        | 00                  | 10  |
| 执            | 5     |    | 马来西亚期   | 交所   | ۲  | 1            | 白担                     | 0      | 760                 | 6   |
| 品            | 6     |    | 全球外汇    |      | ×  | 2            | 40470                  | 404    | 190                 | 11  |
| 名            | 7     |    | 国际贵金属   | l    |    | 2            | 40300                  | 40     | 330                 | 3   |
| > 1          | 8     |    | 全球指数    |      |    | 2            | 40190                  | 402    | 250                 | 1   |
| 新            | 9     |    | 国内有色现   | 货    | ۲  | 30           | 12290                  | 12:    | 330                 | 10  |
| 恩 2          | 20    |    | 国债利率    |      | ×  | 2            | 12475                  | 124    | 185                 | 60  |
| 개, 2         | 21    |    | 国债板块    |      | ×  | 4            | 12515                  | 12     | 550                 | 2   |
| 2            | 22    |    | 主力板块    |      | ۲  | 2            | 1.<br>                 |        | s <del>t. s</del> é | 0   |
| 2            | 23    |    | 地域板块    |      | F  | 8            | 12430                  | 124    | 135                 | 2   |
| 2            | 24    |    | 行业板块    |      |    | 2            | 12555                  | 127    | 795                 | (1) |
| 2            | 25    |    | 主题板块    |      |    | 0            | 12585                  |        | 2 <b></b> 31        | 1   |
| 2            | 26    |    |         |      | -  | 4            | 12515                  | 120    | 670                 | 1   |
| 2            | 27    |    | 系统板块    |      | •  | 0            | 100                    | 132    | 205                 | 0   |
| 2            | 28    |    | 自选板块    |      | •  | 6            | <u> </u>               | 13:    | 280                 | 0   |

图 5-1-2

# 5.2 新建板块

1. 点击菜单栏中的"工具",选择"板块设置"(如图 5-2-1)或在报价页面上右击"板块设置" (如图 5-2-2),可打开"编辑板块"对话框(如图 5-2-3)。

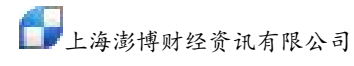

| I | 具 帮助           |   | 4 |       |    |       |             |          |
|---|----------------|---|---|-------|----|-------|-------------|----------|
|   | 选项(O)          |   |   |       |    |       |             |          |
|   | 板块设置(B)        |   |   |       |    |       |             |          |
|   | 报价栏目(E)        |   |   |       |    |       |             |          |
| L | 周期设置(Y)        |   |   |       |    |       |             |          |
|   | 热键定义(H)        |   |   |       |    |       |             |          |
|   | 时区设定(Z)        |   |   |       |    |       |             |          |
| L |                |   | 5 |       |    |       |             |          |
|   | 显示风格(S)        | • | 3 | 40470 | 2  | 40.47 | 0 40.400 11 | <u> </u> |
|   | 颜色字体(T)        |   |   | 40330 | 2  | 40    | 变换画面(P)     | 2        |
|   | 我的目录(D)        |   | _ | 40637 | 44 |       | 添加板块 CTRL+M | 48       |
|   |                |   |   | 40750 | 10 | 40    | 关闭板块 CTRL+C | 28       |
|   | 行情预警(W)        | • |   | 40130 | 4  | 40    | 板块设置(B)     | 1        |
|   | 数据刷新           |   |   | 40100 | 4  | 39    | 加入自选 CTRL+Z |          |
|   |                |   |   | 40100 | 4  | 38    | 加入预警(A)     |          |
|   | 修成密码(P)        |   |   | 40050 | 2  | 38    | 隐藏(H)       |          |
|   | 循环报价 -         |   |   | 40080 | 2  | 39    | 取消隐藏(W)     |          |
|   | 网络冷斯(NI)       |   |   | 40150 | 2  | 39    |             |          |
|   | M350127001(1N) |   | _ | 41200 | 20 | 41    | 新期(11日(E)   |          |
|   | 计算器 (C)        |   |   | 41100 | 2  | 41    | 1)[1](1)    | 3        |
|   | 期权筛洗(O)        |   | 3 | 40750 | 10 | 40    | 属性(O)       | 28       |
|   |                |   |   | 40470 | 2  | 4047  | 0 40490 11  | 6 11     |

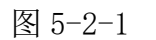

图 5-2-2

在"编辑板块"对话框中点击左下角"新建"(如图 5-2-3)可以打开"编辑板块股"对话框(如图 5-2-4)。

| 编辑板块 | A COLUMN TWO IS NOT |  | X  |
|------|---------------------|--|----|
| 我的板块 |                     |  |    |
|      |                     |  |    |
| 新建   | 修改 删除               |  | 确定 |

图 5-2-3

3. 在"编辑板块股"对话框中进行编辑后点击"确定"(如图 5-2-4)。
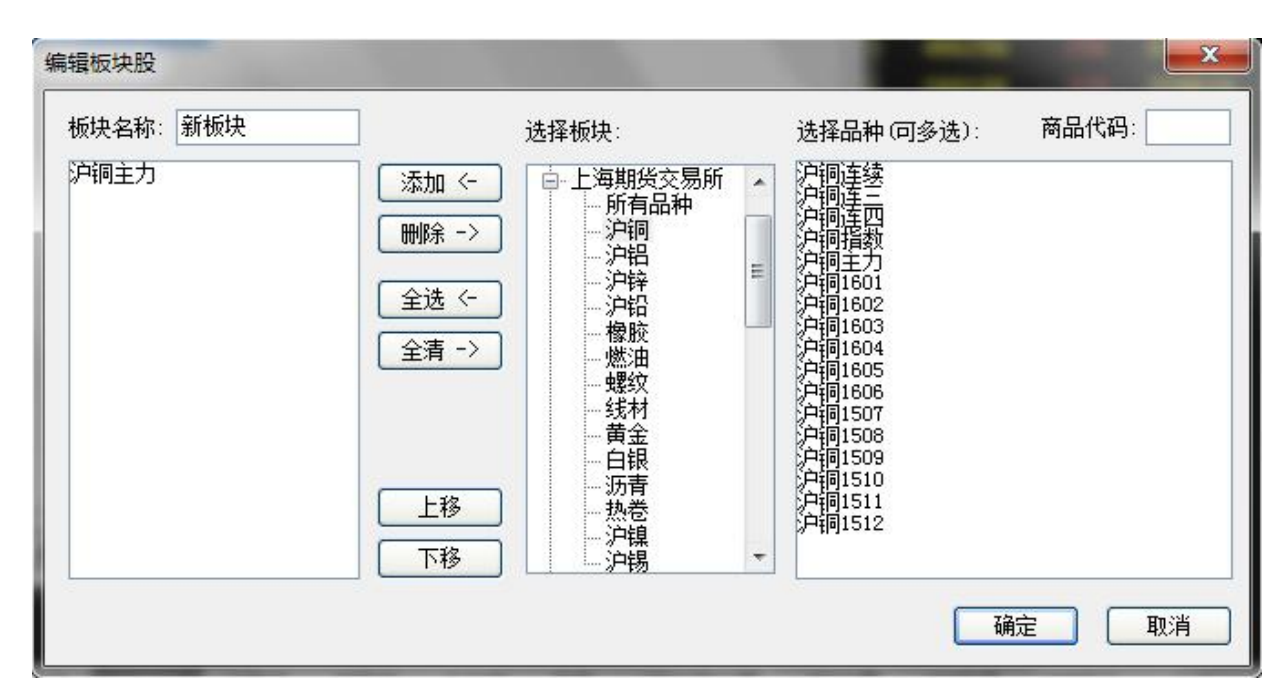

图 5-2-4

 4. 将自定义板块名称显示在报价页面下方名称条的方法:在报价画面上点击菜单栏中的"板块" →"自选板块",选择相应板块即可(如图 5-2-5)。

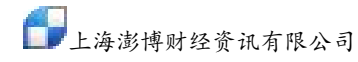

| 系统       | 页面 | 板块  | 新闻            | 特色功能              |    | <b>澎博专</b> 相 | 兰 交易             | 工具     | ,和                 | 助  |     |
|----------|----|-----|---------------|-------------------|----|--------------|------------------|--------|--------------------|----|-----|
| 🔶 😭      |    |     | 上海证券求         | 5易所               | •  | <b>?</b>     |                  | Tick E | 周                  | 月雲 |     |
| 我序       |    |     | 深圳证券交         | 5易所               | Þ. | 手            | 买价               |        | 卖价                 | 买量 | TRA |
| り        | 1  |     | 上海期货家         | 8易所               | •  | 1            | <del></del>      |        | :: <del>:</del> ;; | 0  |     |
| 面▶       | 2  |     | 大连商品刻         | 8易所               | F. | 20           | 41160            | 4      | 1400               | 10 |     |
| $\geq$   | 3  |     | 郑州商品刻         | 8易所               | F. | 2            | 40470            |        | 0490               | 11 |     |
| 国        | 4  |     | 中国金融交         | 8易所               | Þ  | 2            | 40300            | 4      | 0330               | 3  |     |
| 川期       | 5  |     | 国内期货符         | 金                 | •  | 44           | ,; <del></del> ; |        | 0 <del>1 -</del> 8 | 0  |     |
| 货        | 6  |     | 期货期权依         | 滇                 | F. | 0            | 40750            | 4      | 0760               | 6  |     |
|          | 7  |     | 中金所仿真         | l                 | Þ  | 4            | 40100            | 4      | 0130               | 1  |     |
| 期        | 8  |     | 能源中心依         | 滇                 |    | 4            | 39600            | 4      | 0200               | 2  |     |
| 报        | 9  |     | 上海黄金家         | E<br>易所           | •  | 4            | 38940            | 4      | 1990               | 10 |     |
| 1        | 0  |     | 香港交易所         | f                 | F. | 2            | 38960            | 4      | 0500               | 10 |     |
| 1        | 1  |     | LME伦敦会        | èr <mark>r</mark> | F  | 2            | 39280            | 4      | 1170               | 1  |     |
| 版 1      | 2  |     | ICE洲际交        | 易所                | Þ  | 2            | 39910            | 4      | 0200               | 5  |     |
| 期 1      | 3  |     | CME芝加帮        | 奇面业               | •  | 20           | 41160            | 4      | 1400               | 10 |     |
| 1        | 4  |     | 日本期货衣         | 志易所               | F. | 2            | 41070            | 4      | 1100               | 10 |     |
| 执 1      | 5  |     | 马来西亚其         | 胶所                | •  | 0            | 40750            | 4      | 0760               | 6  |     |
| 品 1      | 6  |     | 全球外汇          |                   | Þ  | 2            | 40470            | 4      | 0490               | 11 |     |
| 招 1      | 7  |     | 国际贵金属         | Ē                 |    | 2            | 40300            | 4      | 0330               | 3  |     |
| > 1      | 8  |     | 全球指数          |                   |    | 2            | 40190            | 4      | 0250               | 1  |     |
| 新日       | 9  |     | 国内有色现         | 馈                 | Þ  | 30           | 12290            | 1      | 2330               | 10 |     |
| 耳<br>资 2 | 0  |     | 国债利率          |                   | Þ  | 2            | 12475            | 1      | 2485               | 60 |     |
| 讯 2      | 1  |     | 国债板块          |                   | •  | 4            | 12515            | 1      | 2550               | 2  |     |
| 2        | 2  |     | 主力板块          |                   | F. | 2            |                  |        | 3 <del></del> 8    | 0  |     |
| 2        | 3  |     | ****          |                   |    | 8            | 12430            | 1      | 2435               | 2  |     |
| 2        | 4  |     | 地域収決          |                   |    | 2            | 12555            | 1      | 2795               | 1  |     |
| 2        | 5  |     | 1丁亚饭块         |                   |    | 0            | 12585            |        |                    | 1  |     |
| 2        | 6  |     | 土起饭状          |                   | ·  | 4            | 12515            | 1      | 2670               | 1  |     |
| 2        | 7  |     | 系统板块          |                   | •  | n            |                  | 1      | 3205               | 0  |     |
| 2        | 8  |     | 自选板块          |                   | •  |              | 我的板块             |        | 3280               | 0  |     |
| 2        | 9  | 沪쇣  | R<br>1606     |                   |    |              | 新板块              |        | 100000<br>00       | 1  |     |
| 3        | 0  | 沪纪  | <b>H</b> 1507 | 12330             |    | 30           | 12290            | 1      | 2330               | 10 |     |
| 3        | 1  | 《白生 |               | 12380             |    | 2            | 12380            | 1      | 2385               | 1  |     |

图 5-2-5

# 5.3 修改板块

1. 点击菜单中的"工具",选择"板块设置"(如图 5-3-1)。

上海澎博财经资讯有限公司

| 系   | 充  | 页面 | 板块  | 新闻   | 特色功     | 能 遺博  | 专栏 交易                | 工具 | 帮助                    |   |
|-----|----|----|-----|------|---------|-------|----------------------|----|-----------------------|---|
|     |    | ٢  |     | P    | Ð 🐔 🧕   | 2 🍐 🍷 | 1 🔳 🐔 🛛              |    | 选项(O)                 |   |
| 我   | 序↓ |    |     | 名称   | 最新      | 词 现手  | 买价                   |    | 板块设置(B)               |   |
| 野   | 1  |    | 金属  | 指数   | 2324.13 | 3 1   | 19 <del></del> 13    |    | 报价栏目(E)               |   |
| 血   | 2  |    | 沪铜  | 连续   | 40660   | 2     | 40610                |    | 周期设置(Y)               |   |
|     | 3  |    | 沪铜  | 连三   | 39860   | 24    | 39840                |    | 热键定义(H)               |   |
| 国   | 4  |    | 沪铜  | 连四   | 39790   | 2     | 39750                |    | 时区设定(Z)               |   |
| 期   | 5  |    | 沪铜  | 指数   | 40187   | 2     | (1 <del>1-4</del> )) |    |                       |   |
| 货   | 6  |    | 沪铜  | 主力   | 40290   | 2     | 40290                |    | 显示风格(S)               | + |
|     | 7  |    | 沪铜  | 1601 | 39750   | 2     | 39700                |    | 颜色字体(T)               |   |
| 期   | 8  |    | 沪铜  | 1602 | 39780   | 2     | 39500                |    | 我的目录(D)               |   |
| 报   | 9  |    | 沪铜  | 1603 | 39740   | 2     | 39000                |    | 行 <mark>情预警(W)</mark> | + |
| DI  | 10 |    | 沪铜  | 1604 | 39680   | 2     | 39650                |    | 数据刷新                  |   |
|     | 11 |    | 沪铜  | 1605 | 39740   | 2     | 39600                |    | 修改密码(P)               |   |
| 版指  | 12 |    | 沪铜  | 1606 | 39830   | 2     | 39670                |    | 循环报价 -                | 2 |
| 期後  | 13 |    | 沪铜  | 1607 |         | - 0   | 38360                |    | 网络诊断(N)               |   |
|     | 14 |    | 沪铜  | 1508 | 40660   | 2     | 40610                |    | 计算器 (C)               |   |
| ±1. | 15 |    | 沪铜  | 1509 | 40290   | 2     | 40290                |    | 期权筛洗(O)               |   |
| が近  | 16 |    | 心白铜 | 1510 | 40050   | 1     | 40050                | 40 | 070 27                | - |

图 5-3-1

2. 在软件弹出的"编辑板块"对话框中选中板块,点击"修改"(如图 5-3-2)。

| 编辑板块 |    | ×  |
|------|----|----|
| 我的板块 |    |    |
|      |    |    |
|      |    |    |
|      |    |    |
| 新建   | 修改 | 确定 |

图 5-3-2

3. 在软件弹出的"编辑板块股"对话框中修改好板块信息后点击"确定"(如图 5-3-3)。

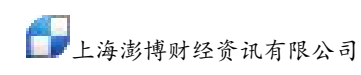

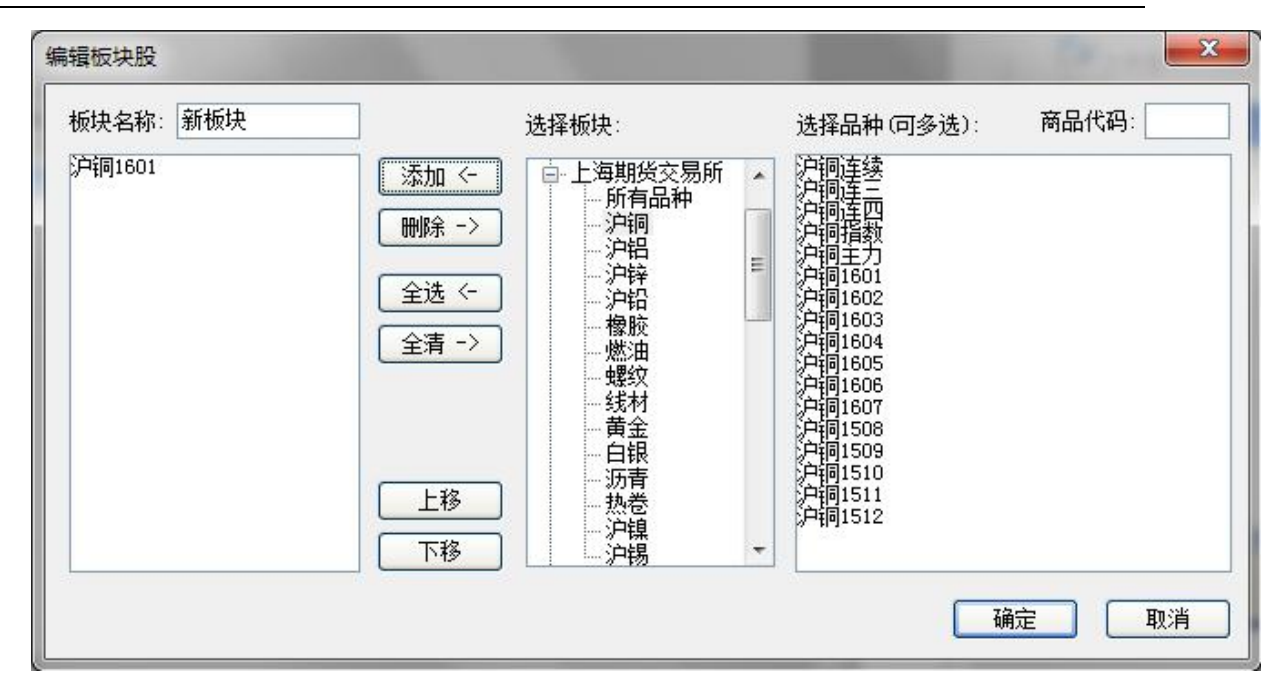

图 5-3-3

### 5.4 删除板块

- 1. 点击菜单中的"工具",选择"板块设置"(参考图 5-3-1)。
- 2. 在"编辑板块"对话框中选中板块,点击"删除"(参考图 5-3-2)。

# 六、分时图

在报价界面双击商品或选中商品后按"回车"键即可进入其分时图界面。

#### 6.1 信息窗口

1. 合约名称下方的买卖盘对比柱图。

红柱代表买入量,绿柱代表卖出量,红绿柱长度按买入量和卖出量之比分配。一档行情时为 买一价、卖一价的挂单量,五档行情时为买一价至买五价、卖一价至卖五价的挂单量之和。如图 6-1-1,红色代表买入价上的挂单数量(1),绿色代表卖出价上的挂单数量(7)。

2. 成交明细显示。

成交明细的时间显示格式为"大数字+小数字",大数字代表 X 时 X 分,小数字代表 X 秒(如图 6-1-1)。

| 卖出    | 40300  | 7  |        |
|-------|--------|----|--------|
| 买入    | 40290  | 1  |        |
| 最新    | 40290  | 结算 | 40424  |
| 涨跌    | -170   | 昨结 | 40460  |
| 幅度    | -0.42% | 开盘 | 40670  |
| 总手    | 213896 | 最高 | 40710  |
| 现手    | 2      | 最低 | 40260  |
| 涨停    | 42880  | 跌停 | 38030  |
| 持仓    | 232192 | 仓差 | 3576   |
| 外盘    | 101748 | 内盘 | 112148 |
| 北京    | 价格     | 现手 | 仓差 性质  |
| 00:59 | 40300  | 6  | -6 双平  |
| ं:55  | 40300  | 2  | -2 双平  |
| :56   | 40300  | 2  | -2 双平  |
| :56   | 40290  | 12 | -10 多平 |
| :57   | 40280  | 2  | -2 双平  |
| :57   | 40290  | 22 | -22 双平 |
| :58   | 40290  | 12 | -12 双平 |
| :59   | 40290  | 2  | -2 双平  |

图 6-1-1

3. 买卖价字体放大缩小。

操作方法:点击菜单栏上的"工具",在下拉菜单中选择"选项"(如图 6-1-2),在弹出的对话 框选择"走势图和 K 线图"(图 6-1-3),在"选中行买一卖一字体放大 N 号"中进行调整,调 整后"买价""卖价"数字会相应变化(如图 6-1-4)。

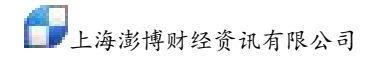

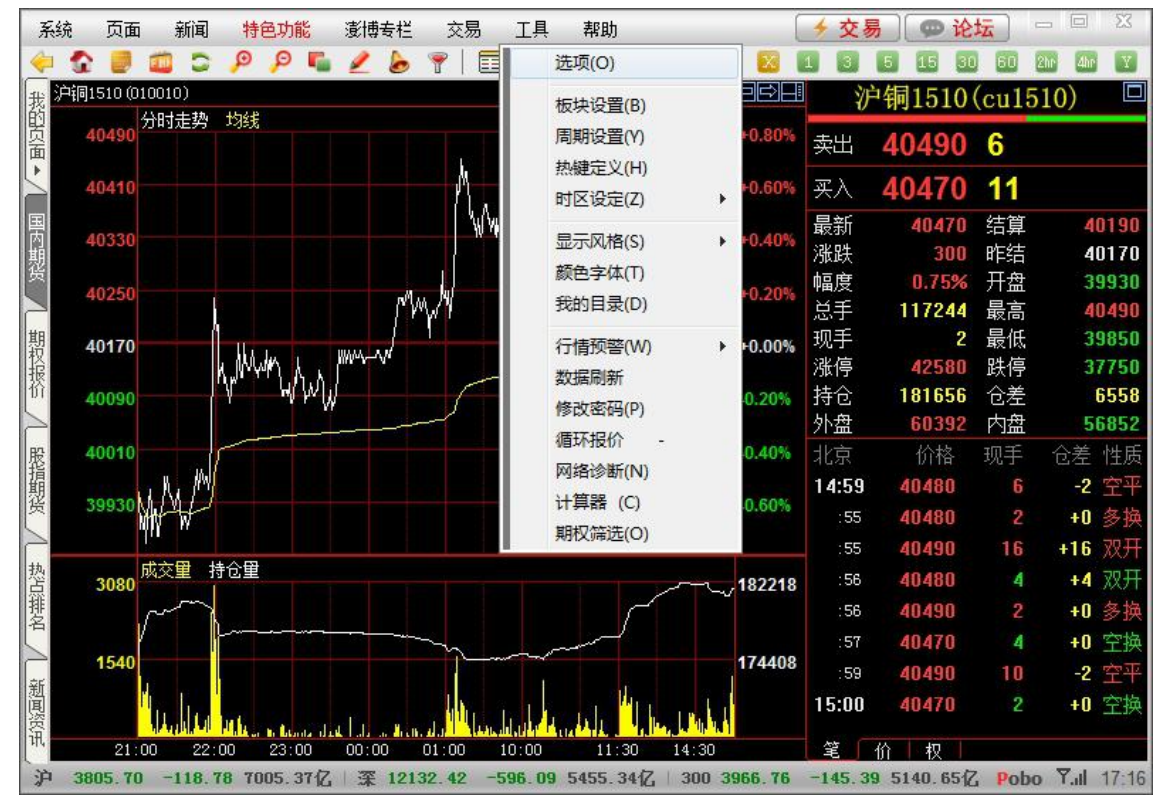

图 6-1-2

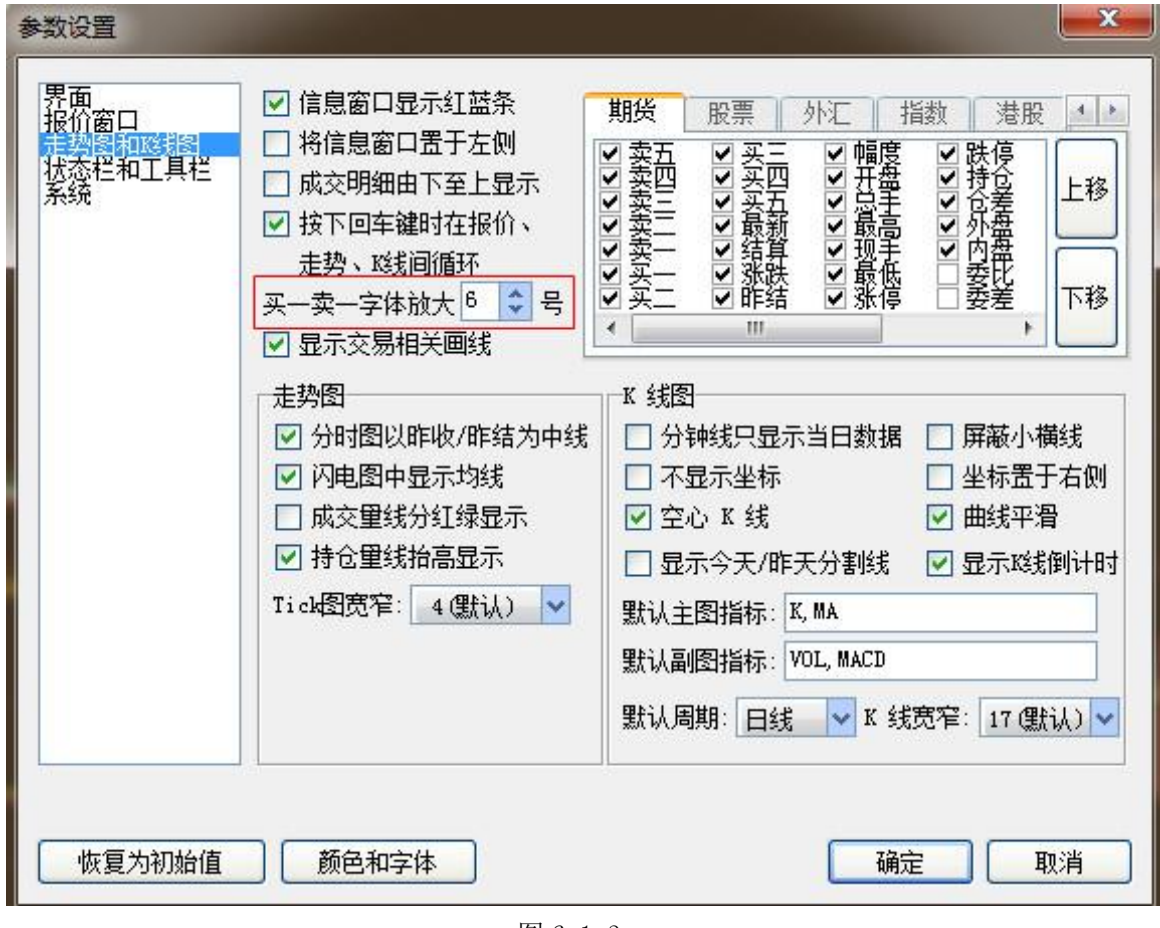

图 6-1-3

| Ű  | 户铜1510 | (cu151 | 0) 🛛  |
|----|--------|--------|-------|
| 卖出 | 40490  | 6      |       |
| 买入 | 40470  | 11     |       |
| 最新 | 40470  | 结算     | 40190 |
| 涨跌 | 300    | 昨结     | 40170 |
| 幅度 | 0.75%  | 开盘     | 39930 |
| 总手 | 117244 | 最高     | 40490 |
| 现手 | 2      | 最低     | 39850 |
| 涨停 | 42580  | 跌停     | 37750 |
| 持仓 | 181656 | 仓差     | 6558  |
| 外盘 | 60392  | 内盘     | 56852 |

图 6-1-4

### 6.2 历史回忆

可通过以下几种方式查看某合约近10日(含当日)或某一具体日期(250个交易日)的历史分时 走势图:

 点击菜单栏上的"特色功能",选择"历史回忆",在下拉菜单中可以选择最近 X 日 (如图 6-2-1),进入历史回忆图之后,当天的分时走势以黑底显示,历史走势以灰底显示(如图6-2-2); 也可以点击"选择日期",选择某一个历史交易日 (如图 6-2-3)。

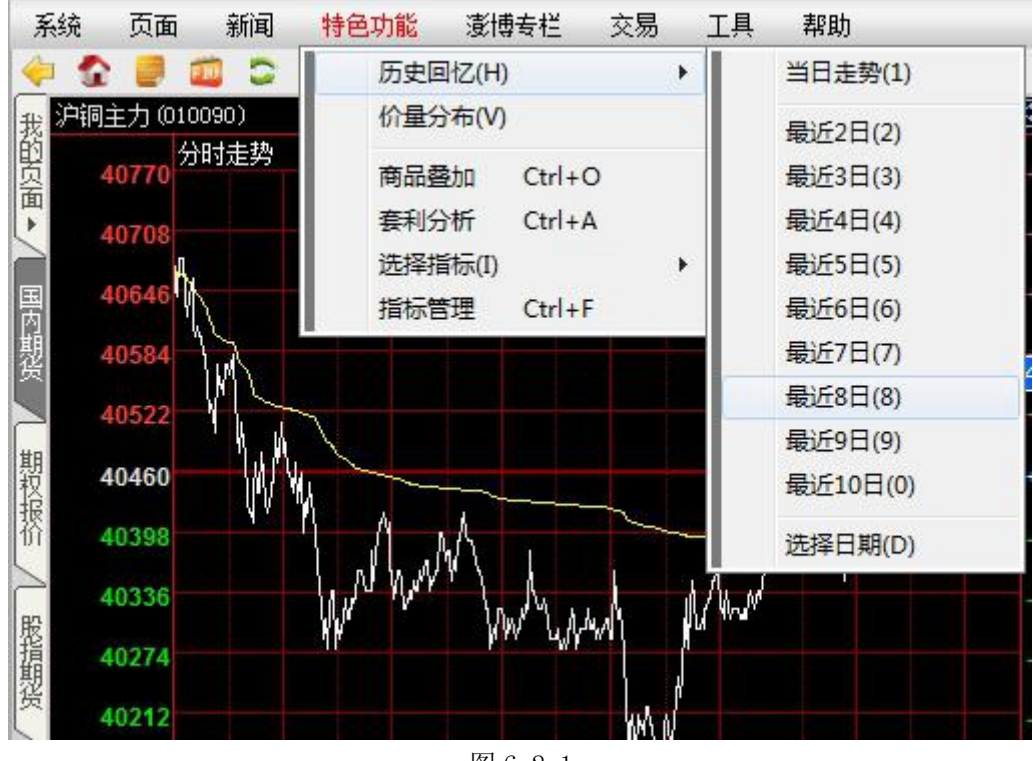

图 6-2-1

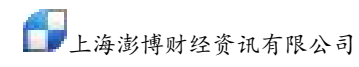

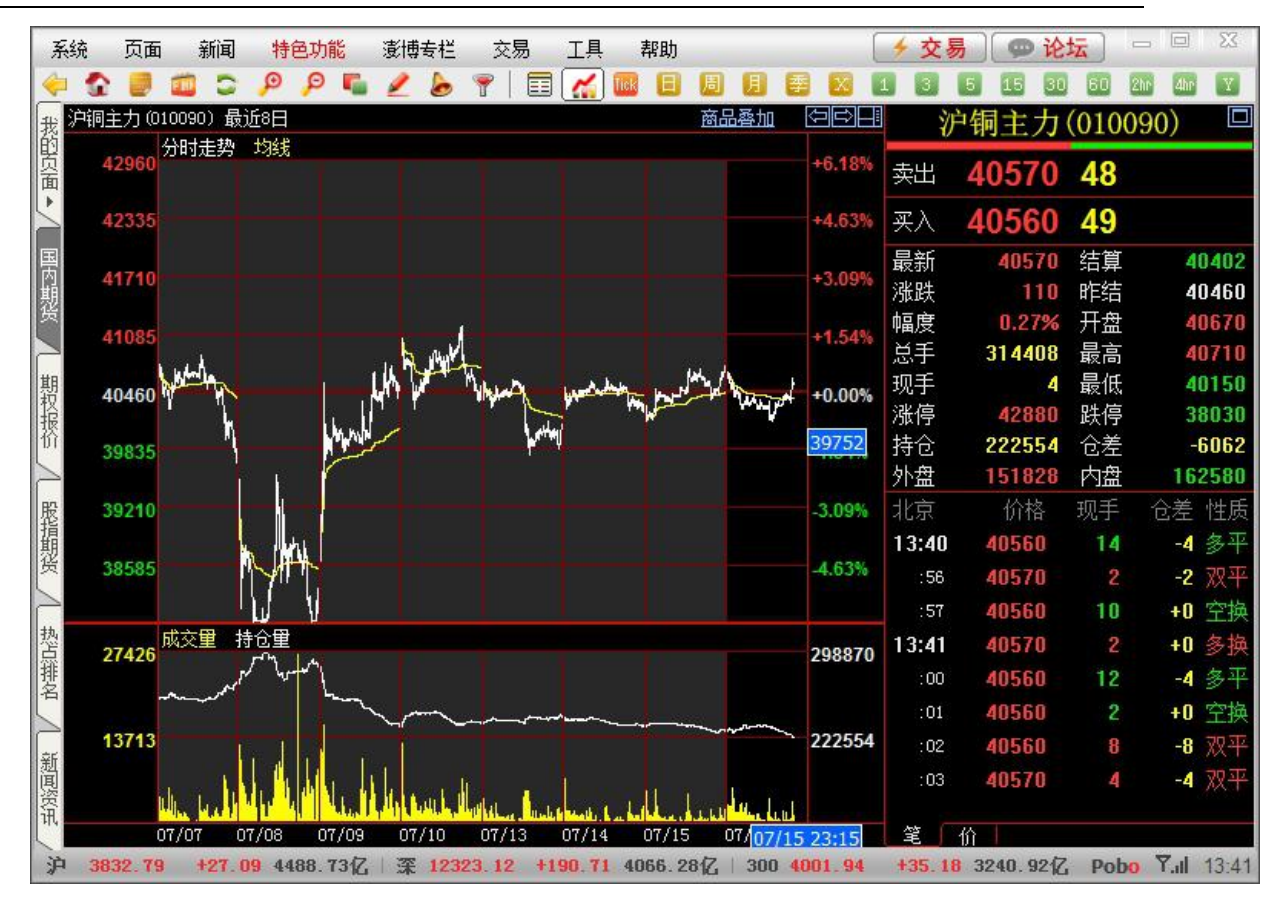

图 6-2-2

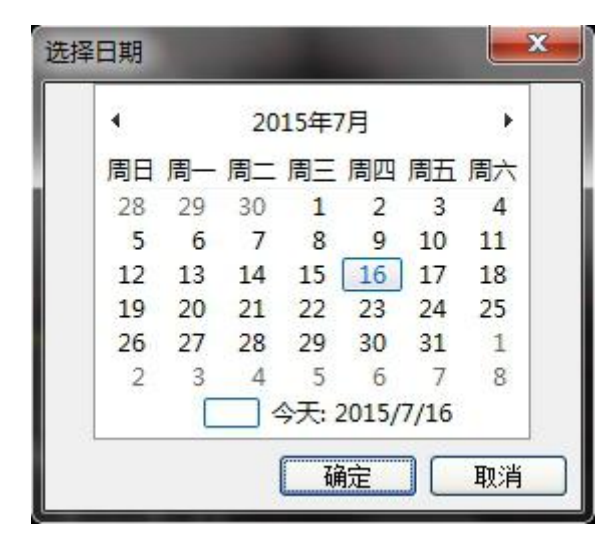

图 6-2-3

- 调出分时图页面,敲击键盘上的向下箭头,可以向前请求一天的历史回忆,最多请求 10 个交 易日(含当日),敲击键盘上的向上箭头,可以撤销一天的历史回忆,直至恢复只显示当日的 分时走势图。
- 在 K 线图界面双击鼠标左键调出十字光标,将十字光标停留在需要查看历史回忆的那根 K 线 上(如图 6-2-4),敲击键盘上的"回车"键,可以调出该日的历史回忆,画面左上角可查改 该日的日期(如图 6-2-5)。

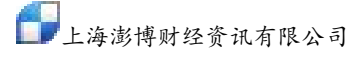

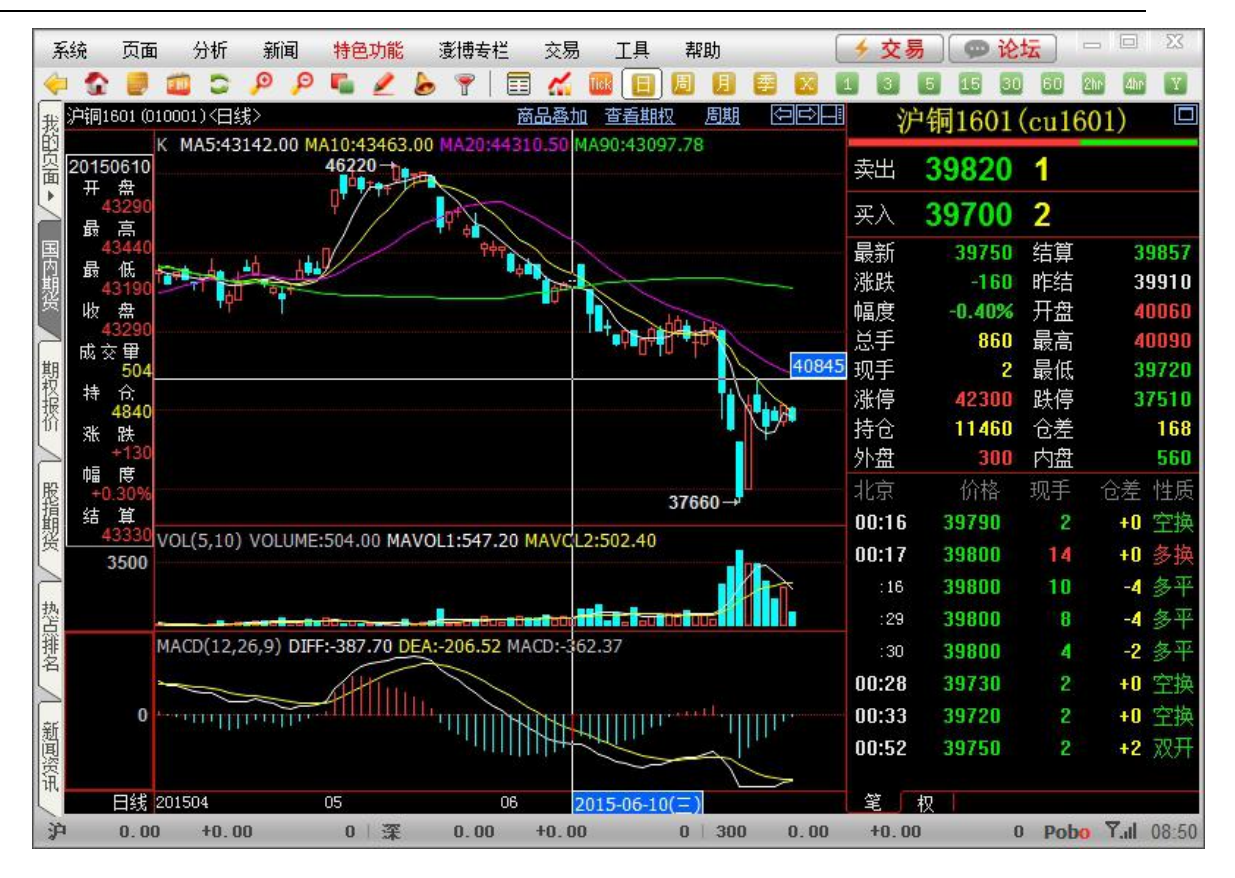

图 6-2-4

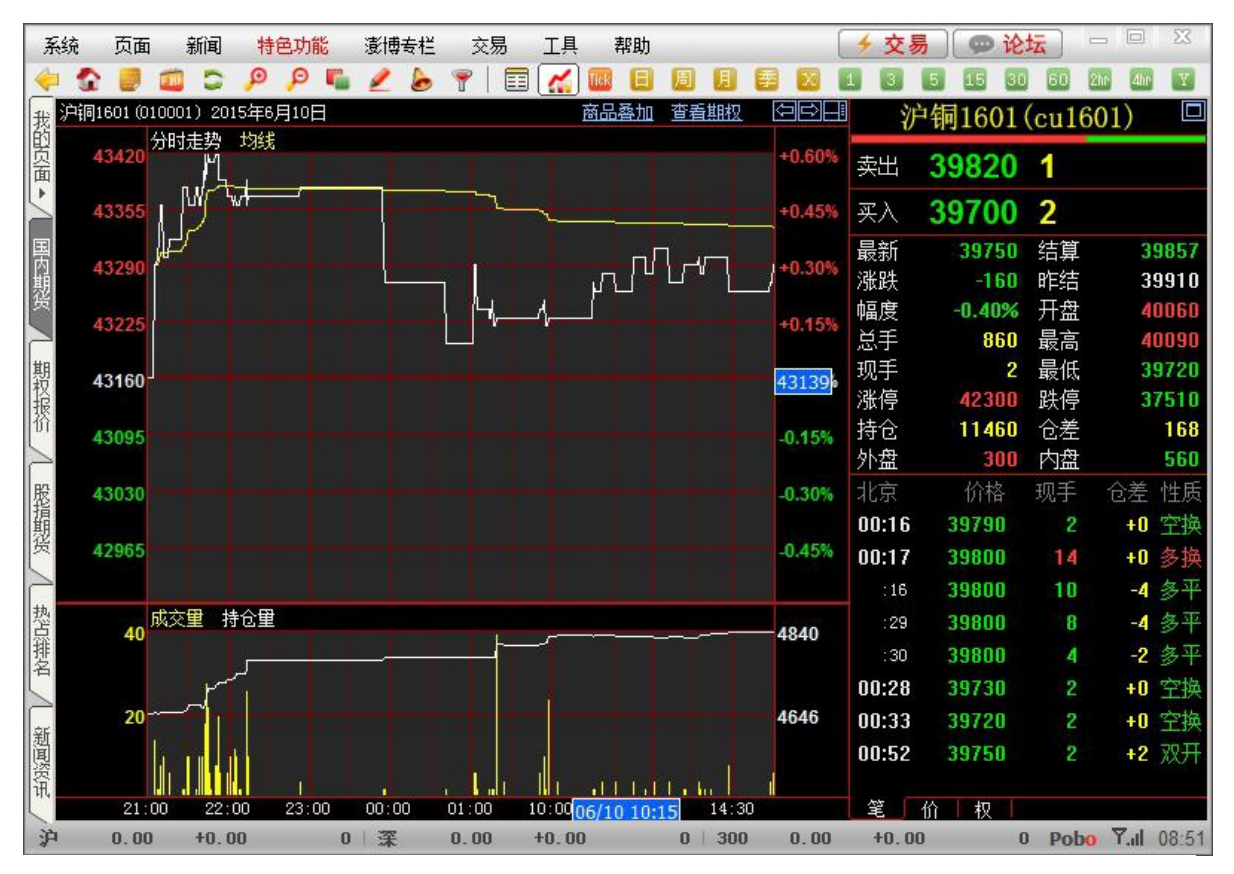

12上海澎博财经资讯有限公司

颜色分析:

红色: 主动买, 以卖一价成交。

绿色: 主动卖, 以买一价成交。

黄色:标示出开仓量和平仓量相等的部分。以上图中多开为例,多头开仓包含了开仓和平仓,但 开仓量大于平仓量,其中开仓和平仓量相等的部分标示为黄色。多开为主动买盘,以卖一价成交, 开仓比平仓量多的部分以红色标示。

为了能在查看分时走势图的同时查看价量分布图,博易大师在走势图信息窗口右下角中增加了"价"的功能(如图 6-4-3)。

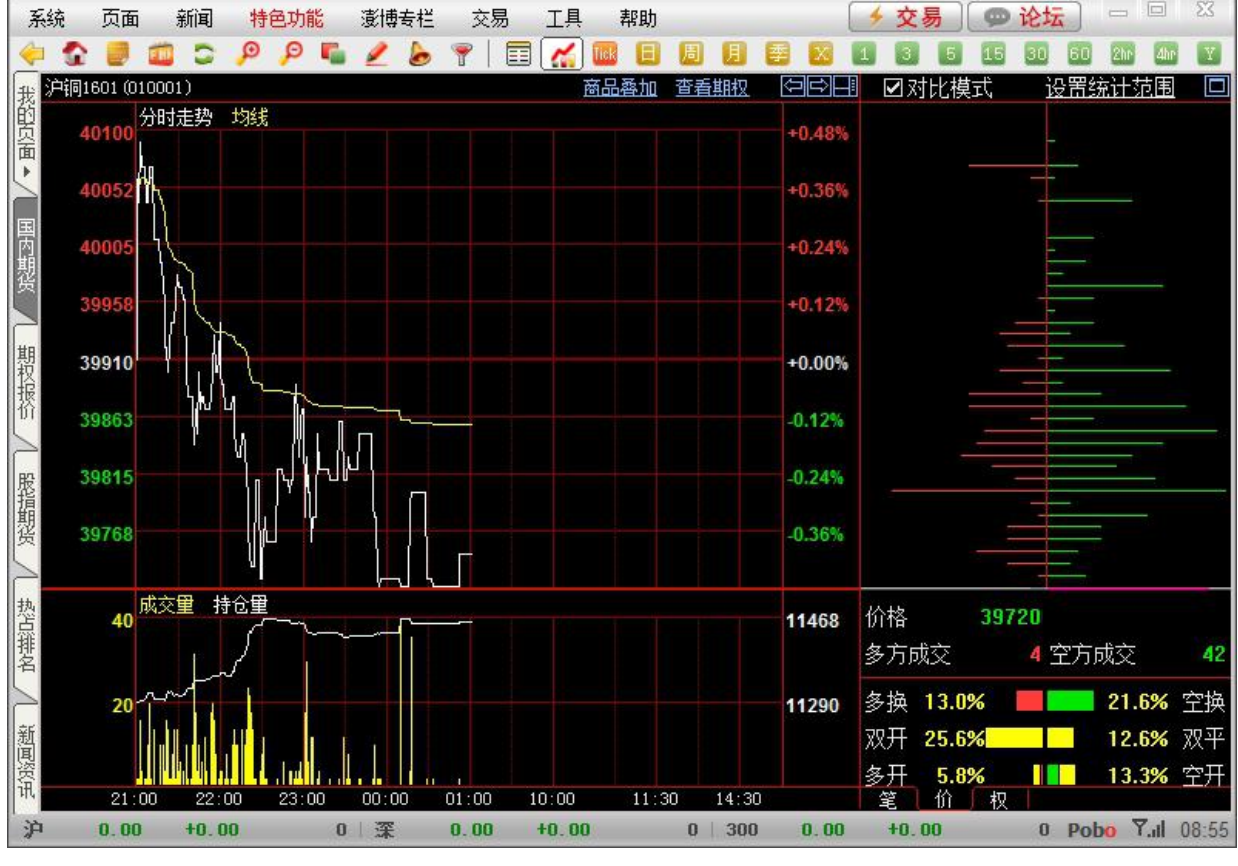

图 6-4-3

#### 6.5 商品叠加

在分时图中进行商品叠加,步骤如下:

 分时图界面单击右上角的"商品叠加"→"选择商品"(如图 6-5-1),或点击菜单栏中的"特 色功能",在下拉菜单中选择"商品叠加"(如图 6-5-2)。

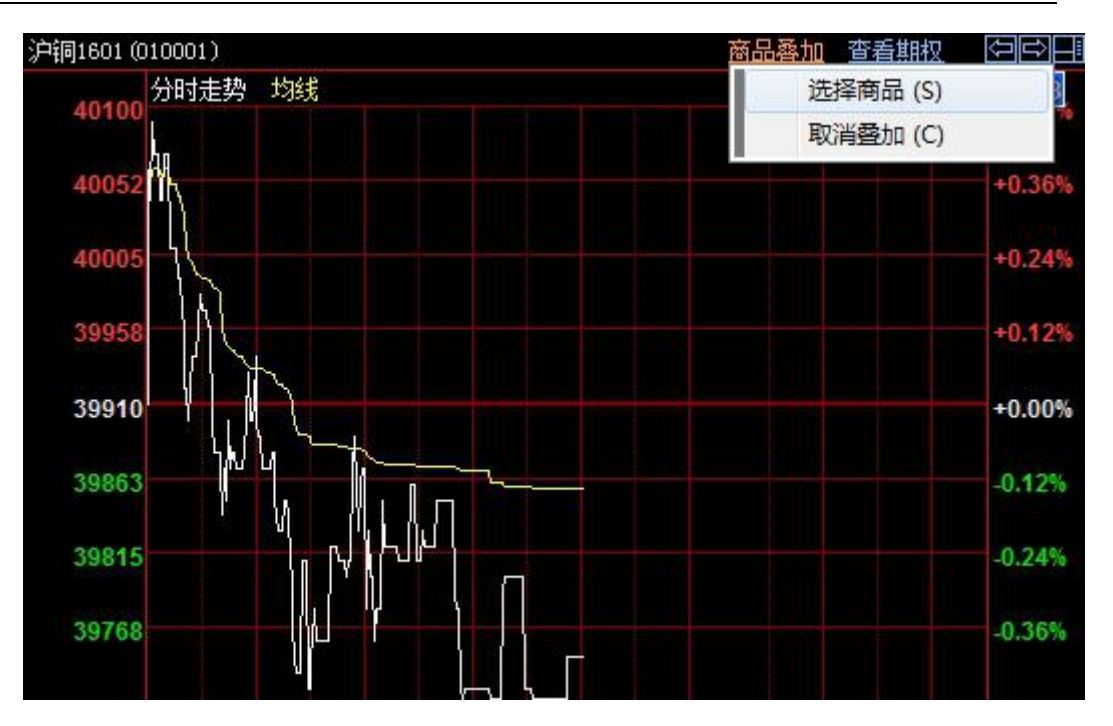

图 6-5-1

| 系统             | 页面                    | 新闻           | 特色功能       | 澎博专机           | 兰 交易 | 8 ] |
|----------------|-----------------------|--------------|------------|----------------|------|-----|
| ◆ ●<br>我<br>沪部 | <b>)</b><br>1601 (010 | 🗐 🖸<br>0001) | 历史回<br>价量分 | 函忆(H)<br>齐布(V) |      | •   |
| <br>奥          | 40220 2               | 时走势          | 商品雪        | 助口 Ct          | rl+O |     |
|                | 40158                 |              |            | )祈 Ct<br>(标(I) | rl+A | •   |
| 国内             | 40096<br>A            | Ą.           | 指标管        | 锂 Ct           | rl+F |     |
| 翌              | 40034                 | 1            |            |                |      |     |

图 6-5-2

 在"选择商品"对话框中选择要叠加的商品(如图 6-5-3),点击"确定"即可看到叠加后 的效果(如图 6-5-4)。

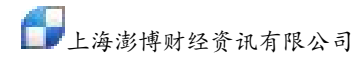

备注:

| 海证券交易所        | * | 金属指数    | 沪铜1510 | 沪铝1508 | 沪锌1606 |
|---------------|---|---------|--------|--------|--------|
| 圳证券交易所        |   | 沪铜连续    | 沪铜1511 | 沪铝1509 | 沪锌1607 |
| 海期货交易所        |   | 沪铜连三    | 沪铜1512 | 沪铝1510 | 沪锌1508 |
| 前有品种          | - | 沪铜连四    | 沪铝连续   | 沪铝1511 | 沪锌1509 |
| …》世初)<br>…、合理 | = | 沪铜指数    | 沪铝连三   | 沪铝1512 | 沪锌1510 |
| ~~"田<br>~~"泊锌 |   | 沪铜主力    | 沪铝连四   | 沪锌连续   | 沪锌1511 |
| ··沪铅          | - | 沪铜1601  | 沪铝指数   | 沪锌连三   | 沪锌1512 |
| 橡胶            |   | 沪铜1602  | 沪铝主力   | 沪锌连四   | 沪铅连续   |
| 一燃油           |   | 沪铜1603  | 沪铝1601 | 沪锌指数   | 沪铅连三   |
| 螺纹            |   | 沪铜1604  | 沪铝1602 | 沪锌主力   | 沪铅连四   |
| ──线材          |   | 沪铜1605  | 沪铝1603 | 沪锌1601 | 沪铅指数   |
| 一 東金          |   | 沪铜1606  | 沪铝1604 | 沪锌1602 | 沪铅主力   |
| "口报           |   | 沪铜1607  | 沪铝1605 | 沪锌1603 | 沪铅1601 |
| →//月<br>执券    |   | 沪铜1508  | 沪铝1606 | 沪锌1604 | 沪铅1602 |
|               |   | 沪铜1509  | 沪铝1607 | 沪锌1605 | 沪铅1603 |
| "沪场<br>连商品交易所 | ÷ | ۲ III I |        |        |        |

#### 图 6-5-3

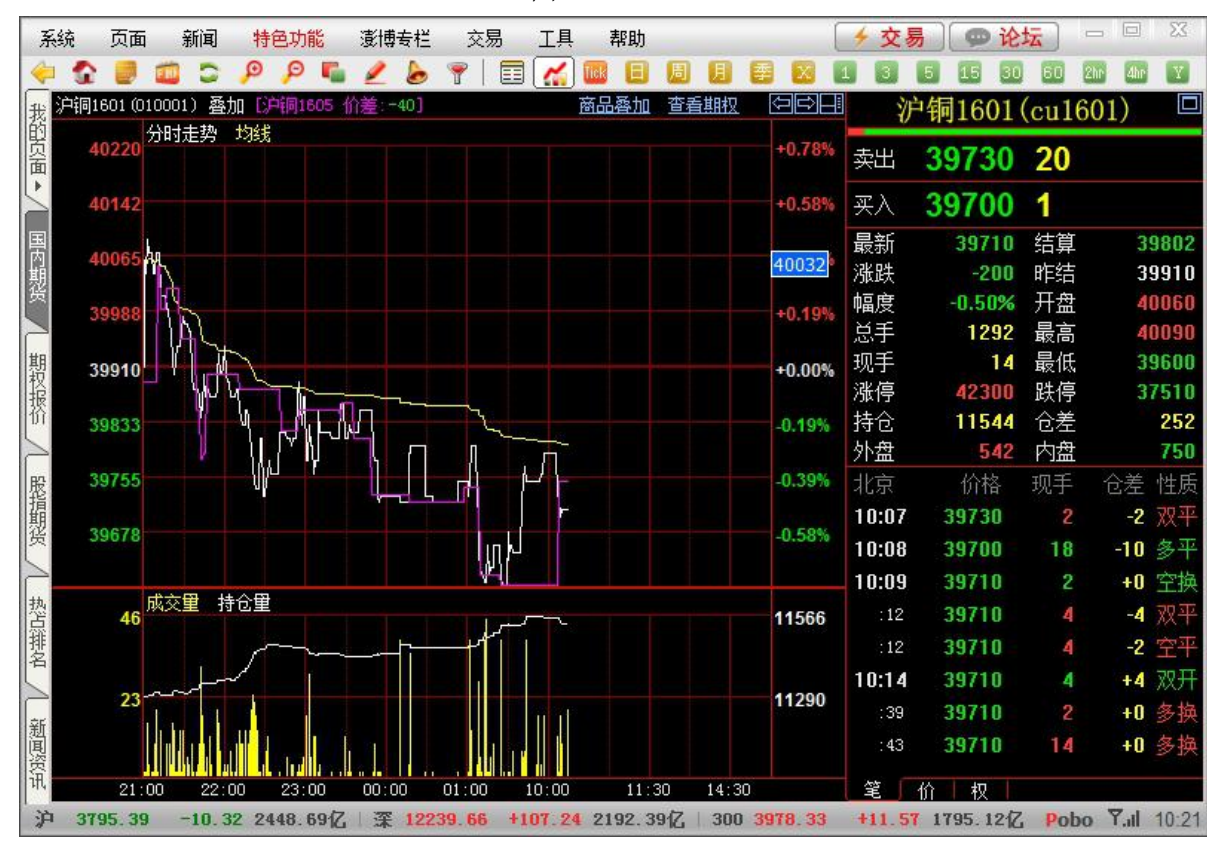

图 6-5-4

#### A. 分时走势图中的商品叠加采用绝对坐标方式,因此只适用在相关品种间操作,并不适合价格

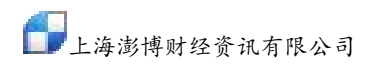

数量级差别很大的品种进行叠加。

B. 过多的品种叠加会颜色会出现重复,本软件的限制上限是8个品种以不同的颜色叠加。

#### 6.6 分时走势图的指标

分时走势图及K线图界面均可叠加指标,如需调整,只需选择相应视图空白处单击鼠标右键选择 "技术分析"找到对应指标进行调整。(如图 6-6-1)

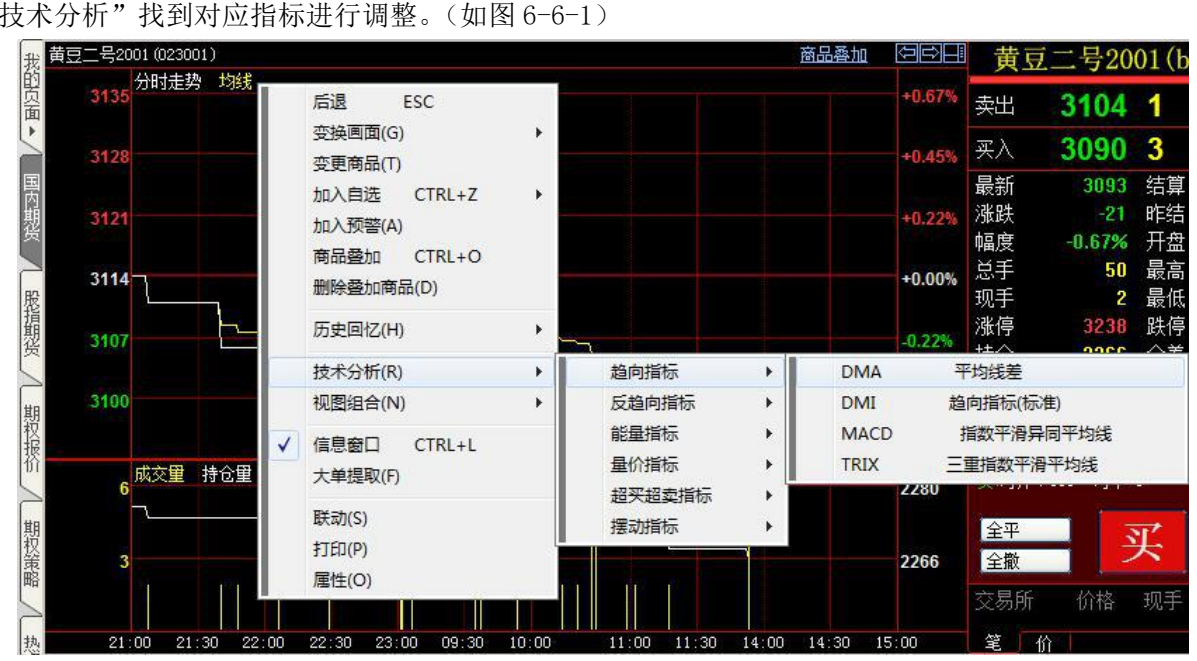

分时走势图的指标的设置同 K 线图设置方式一致如下 7.6

# 七、K线图

在分时图界面按 "F5"或"回车"键即可进入K线图界面。

#### 7.1 更换 K 线周期

更换 K 线周期的方式有以下三种: 1. 在 K 线图界面上,点击右上角"周期",选择需要的周期进行变更(如图 7-1-1)。

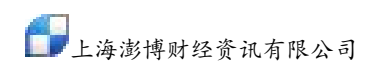

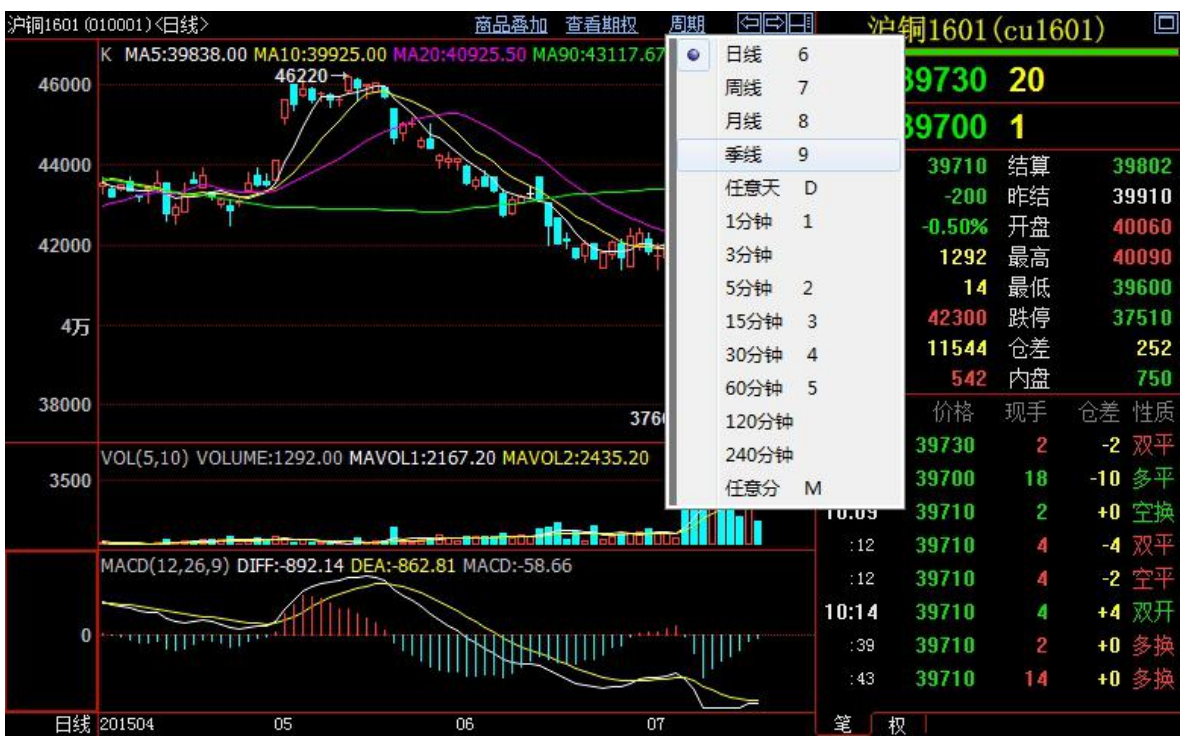

图 7-1-1

2. 点击工具栏上的周期按钮(如图 7-1-2),就可以进入相应的周期 K 线。

图 7-1-2

3 5

15 30 60 2hr 4hr Y

3. 在 K 线图界面上按 F8 键可以在不同的周期之间进行切换。

日周月

#### 7.2 坐标

主图坐标有两种:数值坐标和百分比坐标。在K线图空白处点击鼠标右键,在下拉菜单中选择"技术分析"→"主图坐标"进行调整(如图7-2-1)。

上海澎博财经资讯有限公司

|      |       | 后退               | SC                                                                                                    |     |                        |            |   | 卖出             | 39730         | 20 |
|------|-------|------------------|----------------------------------------------------------------------------------------------------|-----|------------------------|------------|---|----------------|---------------|----|
|      |       | 变换画面(G)          |                                                                                                    | •   | N                      |            |   | 买入             | 39700         | 1  |
|      |       | 变更商品(T)          |                                                                                                    |     |                        |            |   | 最新             | 39710         | 结算 |
|      |       | 加入自选             | CTRL+Z                                                                                                    | •   |                        |            |   | 涨跌             | -200          | 昨结 |
| -    |       | 加入预警(A)          |                                                                                                    |     | ¢ 1                    |            |   | 幅度             | -0.50%        | 开盘 |
| 7    |       | 商品委师             | CTRLIO                                                                                                    |     |                        |            |   | 总手             | 1292          | 最高 |
|      |       | 高加空加             | CTRLIA                                                                                                    |     |                        | 11         |   | 现手             | 14            | 最低 |
|      |       | 長利力加             | CIRL+A                                                                                                    |     |                        |            |   | 涨停             | 42300         | 跌停 |
|      |       | 区间就订(Q)          | ALT. 510                                                                                                    |     |                        |            |   | 持仓             | 11544         | 仓差 |
|      | -     | 回我上具             | ALT+F12                                                                                                    |     |                        |            |   | 外盘             | 542<br>kt=a.o | 内盘 |
|      | -     | 技不分析(K)          |                                                                                                    |     | 土图坐你(                  | L) •       | 1 | 2 <u>数1</u> 13 | 全你(V)         |    |
|      |       | 变换周期(C)          |                                                                                                    | •   | 坐标及转(                  | E) •       |   | 日分は            | 七坐标(P)        | 6  |
|      |       | 除权状态(W)          |                                                                                                    | •   | 指标参数(                  | P)         |   | 09:54          | 39760         | 2  |
|      |       | 视图组合(N)          |                                                                                                    | •   | 参考线(R)                 |            |   | :59            | 39760         | 2  |
|      | 1     | 信白奈口             | CTRL                                                                                                    |     |                        | CTRL       |   | 09:56          | 39760         | 8  |
|      | Ľ     | 1日本図口<br>十分担約(5) | CINETE                                                                                                    |     | THINGYE                | CINCTI     |   | :25            | 39760         | 2  |
| OL(  |       | 入半证书(F)          |                                                                                                    |     | 主图指标                   | •          |   | :25            | 39790         | 8  |
|      |       | 联动(S)            |                                                                                                    |     | 成交量指标                  | र्त्त 🕹    |   | 10:06          | 39720         | 10 |
|      |       | 打印(P)            |                                                                                                    |     | 趋向指标                   | •          |   | :42            | 39730         | 2  |
|      |       | 属性(O)            |                                                                                                    |     | 反趋向指标                  | <b>⊼</b> ► |   | 10:07          | 39730         | 2  |
| -    | -     |                  | in the second second second second second second second second second second second second second second second | 800 | 能量指标                   | •          |   | 10:08          | 39700         | 18 |
| ACD  | (12,2 | 26,9) DIFF:-89   | 2.14 DEA:-862                                                                                                   | .81 | 量价指标                   | •          |   | 10:09          | 39710         | 2  |
|      |       | /                | W                                                                                                    | -   | 压力支撑排                  | 标          |   | :12            | 39710         | 4  |
|      | 0     | $\rightarrow$    | 111111111111111111111111111111111111111                                                                         |     | 超买超卖排                  | 标          |   | :12            | 39710         | 4  |
| . TH |       | hulling          |                                                                                                    | mì  | 摆动指标                   | •          |   | 10:14          | 39710         | 4  |
|      |       |                  | 11                                                                                                    |     | 特色指标                   | •          |   | :39            | 39710         | 2  |
|      |       |                  |                                                                                                    |     | 其他类型                   | •          |   | :43            | 39710         | 14 |
|      |       |                  |                                                                                                    |     | 1,185,007,103,27,123,8 |            |   |                |               |    |

图 7-2-1

2. 坐标反转:将K线图上下颠倒显示。在K线图空白处点击鼠标右键,选择"技术分析"→"坐标反转" 启用(如图7-2-2),默认副图一同翻转;或者,同时按下键盘上的Ctrl键和R键 实现坐标反转(Ctrl+R),再同时按下Ctrl键和R键取消坐标反转。

上海澎博财经资讯有限公司

|        |                                       |              | 1       |                      |            | æĽλ    | 30700  | 4  |
|--------|---------------------------------------|--------------|---------|----------------------|------------|--------|--------|----|
|        | 后退 E                                  | ESC          |         |                      |            |        | 33100  |    |
|        | 变换画面(G)                               |              | •       |                      |            | 最新     | 39710  | 结算 |
|        | 变更商品(T)                               |              |         |                      |            | 涨跌     | -200   | 昨结 |
|        | 加入自洗                                  | CTRL+Z       | ×       |                      |            | 幅度     | -0.50% | 升盘 |
| ¢.     | hn λ 硫酸(Λ)                            |              |         |                      | -          | 总手     | 1292   | 最高 |
|        | NH/ UXE(A)                            |              |         |                      |            | 现手     | 14     | 最低 |
|        | 商品叠加                                  | CTRL+O       |         |                      |            | 涨停     | 42300  | 跌停 |
|        | 套利分析                                  | CTRL+A       |         |                      | X          | 持仓     | 11544  | 仓差 |
|        | 区间统计(Q)                               |              |         |                      | 1          | 外盘     | 542    | 内盘 |
|        | 画线工具                                  | ALT+F12      |         | n In I               |            | 北京     | 价格     | 现手 |
|        | 技术分析(R)                               |              | •       | 主图坐标(C)              | •          | 09:43  | 39750  | 10 |
|        | 恋協周期(())                              |              |         | 坐标反转(E)              | •          | 启用     | CTRL+R | 0  |
|        | 2月前天(で)                               | S.           |         | tビニキ*か(D)            |            | 反转副图(9 | 5)     |    |
|        | 际仪(X念(VV)                             |              |         | 1日(小参安)(P)           |            | 101    | 09100  | Ū  |
|        | 视图组合(N)                               |              |         | 参考选(K)               |            | :58    | 39750  | 6  |
| ~      | 信息窗口                                  | CTRL+L       |         | 指标管理 CTRL+F          |            | 09:54  | 39760  | 2  |
|        | 大单提取(F)                               |              |         | 主图指标                 |            | :59    | 39760  | 2  |
|        | ₩==================================== |              |         | 成次母指标                |            | 09:56  | 39760  | 8  |
|        | 17FD(D)                               |              |         | 地の生活の                |            | :25    | 39760  | 2  |
|        | 日本(の)                                 |              |         | 后势向抵抗                |            | :25    | 39790  | 8  |
| l.     |                                       |              |         |                      | i x        | 10:06  | 39720  | 10 |
|        |                                       |              |         | <u>肥里</u> 頂你<br>县价指行 |            | :42    | 39730  | 2  |
| -      | - Los Station                         |              | di de C | 里(/))用(A)<br>压力支撑指标  | ( <u> </u> | 10:07  | 39730  | 2  |
| MACE   | (12,26,9) DIF                         | F:-892.14 DE | A:-862  | 招买招卖指标               |            | 10:08  | 39700  | 18 |
|        |                                       | hu           | 1       | 理动指标                 |            | 10:09  | 39710  | 2  |
| 1      |                                       |              |         | 结合指行                 |            | :12    | 39710  | 4  |
| **PFFF | $\sim$                                |              | L.      | 甘他米刑                 |            | :12    | 39710  | 4  |
|        | ull hauth.                            |              |         | TIUXE                |            | 10:14  | 39710  | 4  |

图 7-2-2

以沪铜 1601 为例,正常显示见图 7-2-3,主副图一起翻转显示见图 7-2-4,仅主图翻转显示见图 7-2-5。

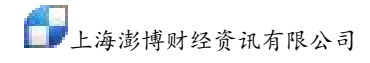

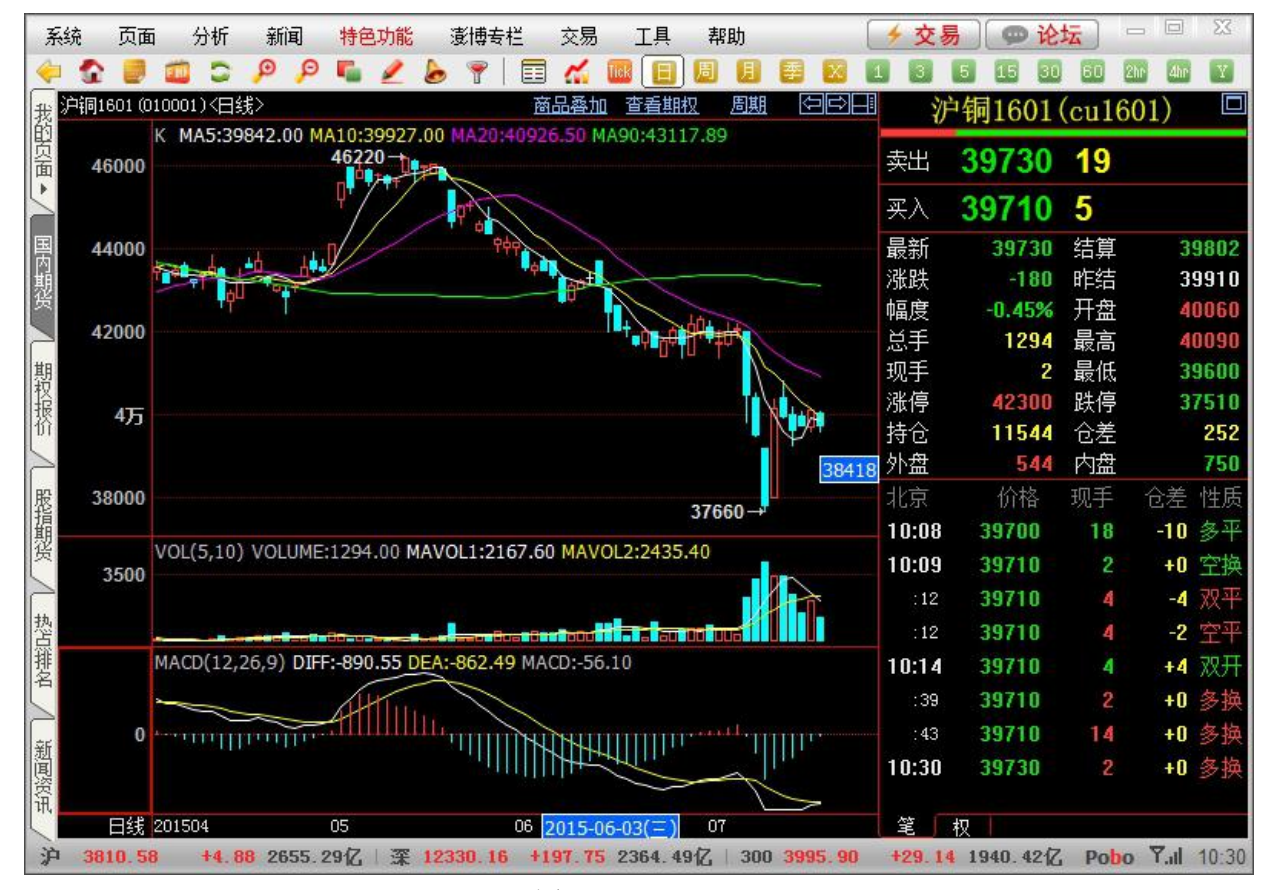

图 7-2-3

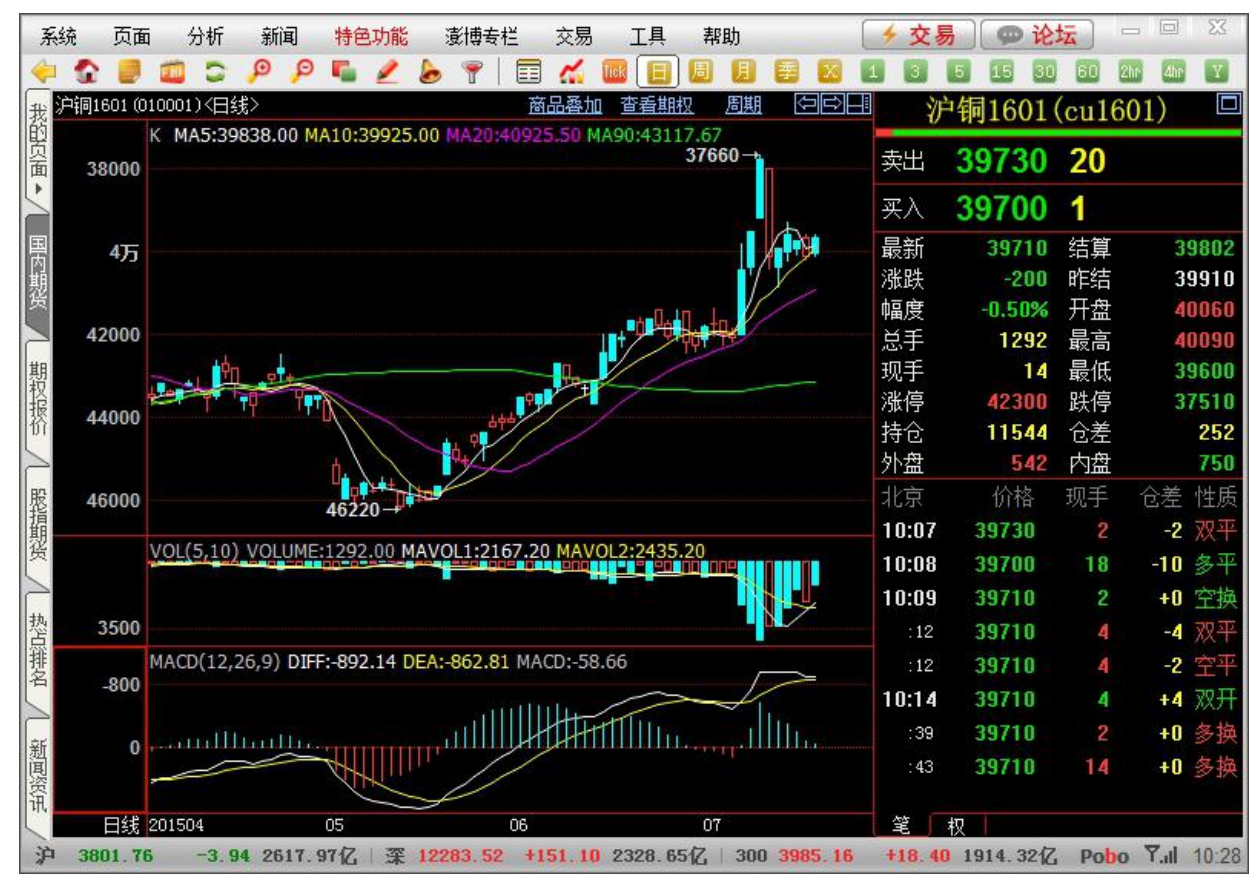

图 7-2-4

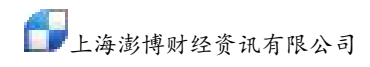

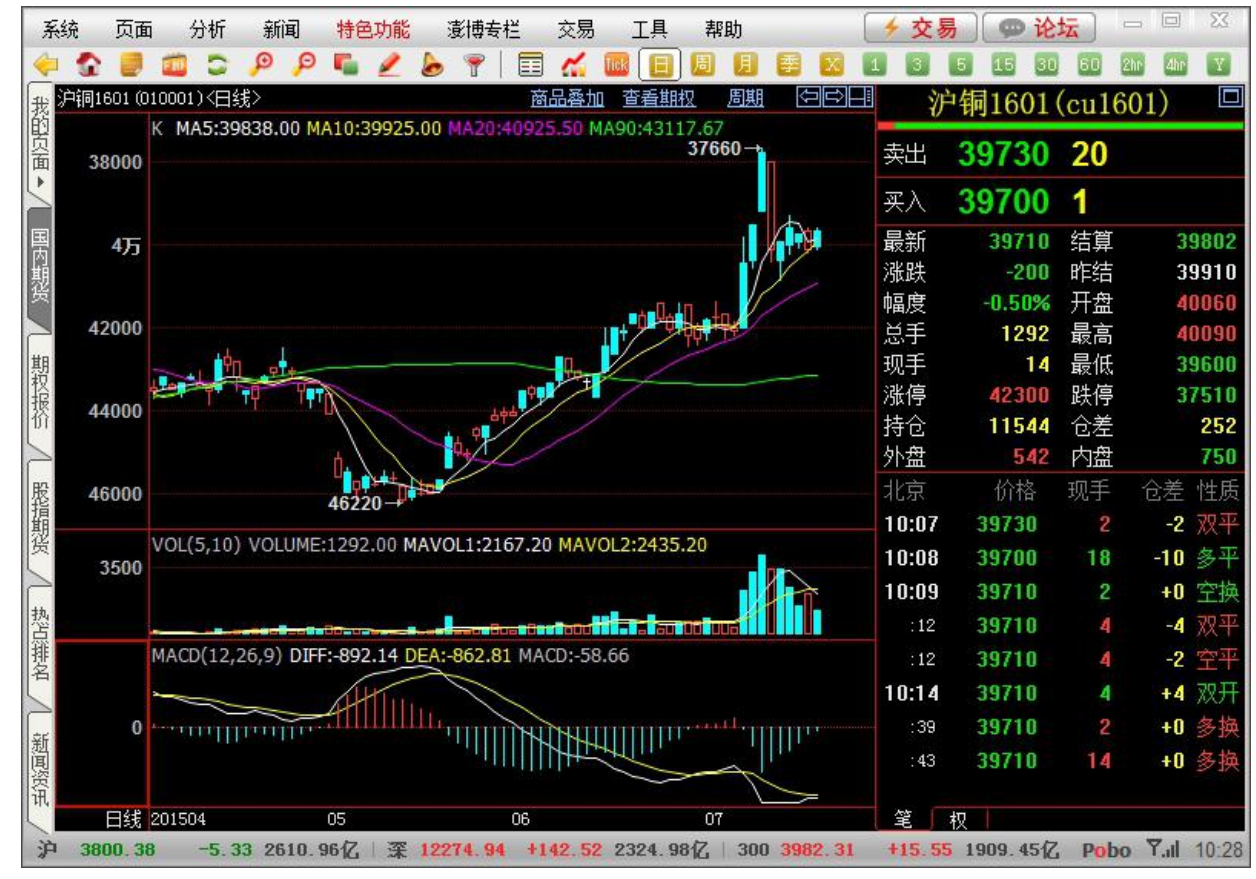

图 7-2-5

#### 7.3 商品叠加

在 K 线图中,与分时走势图类似,可以将多个合约的 K 线叠加在一张图上。商品叠加步骤如下: 1. 点击菜单栏中"特色功能"→"商品叠加"(如图 7-3-1)

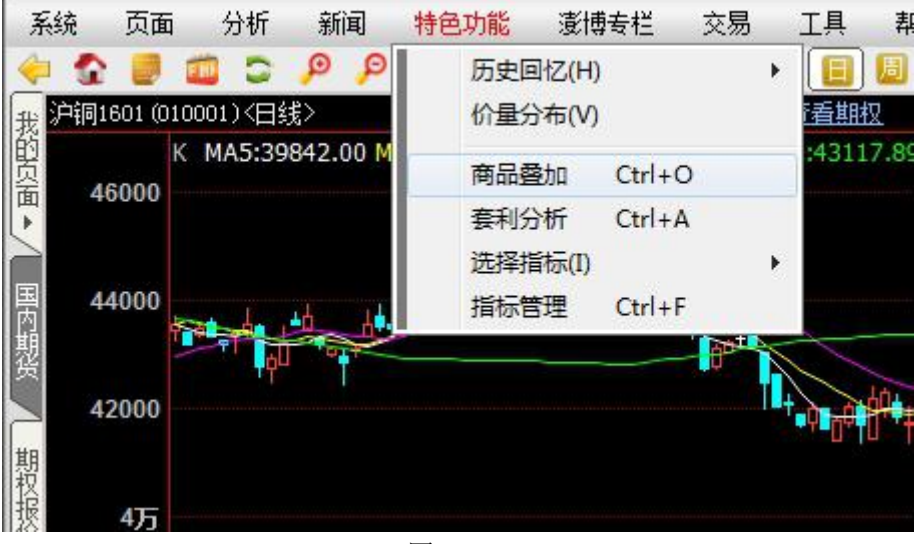

图 7-3-1

在"选择商品"对话框中选择要叠加的合约(如图 7-3-2),点击"确定"可看到叠加后的效果(如图 7-3-3)。

| 图 7 | 7-3 | -3 |
|-----|-----|----|
|-----|-----|----|

| 系统     | 充 页面     | i 分析        | 新闻        | 特色功能         | <b>澎博专栏</b>                       | 交易                   | 工具                          | 帮助          |            | ∲ 交易     | ,) 🗩 论:  | 5     |       | 23    |
|--------|----------|-------------|-----------|--------------|-----------------------------------|----------------------|-----------------------------|-------------|------------|----------|----------|-------|-------|-------|
|        | ۵ 🏿      | <b>(11)</b> | PP        | S 2 1        | b 💡 💧                             |                      |                             | 周月日         | 2 🛛 🛛      | 1 3      | 5 15 30  | 60 2h | r dhr | Y     |
| 我》     | ≒铜1601(0 | 10001)<日約   | 浅>        |              |                                   | 商品叠加                 | 查看期                         | <u>双 周期</u> | (T)<br>(T) | 沪        | 词1601(   | cu160 | )1)   |       |
| 的页面。   |          | K 叠加 沪<br>  | 詞1605价    | 差:-10        |                                   |                      |                             |             |            | 卖出<br>卖出 | 39780    | 6     |       |       |
| 5      | 44000    | 44000       |           |              |                                   |                      |                             |             |            | 买入       | 39730    | 2     |       |       |
| 国      |          |             |           |              |                                   | -<br>-               |                             |             |            | 最新       | 39750    | 结算    | 3     | 9799  |
| 」期     |          |             |           |              | 〕 <mark>───<sup>─</sup>─</mark> └ | 」┶ <mark>╴</mark> ┶Ċ |                             |             |            | 涨跌       | -160     | 昨结    | 3     | 9910  |
| 货      | 42000    |             |           | ╵╹┛┿┏⋵       |                                   | ╏╤┇╪╔                | <b> </b> † <mark>-</mark> − |             |            | 幅度       | -0.40%   | 开盘    | 4     | 0060  |
|        |          |             |           |              |                                   |                      |                             |             |            | 总手       | 1344     | 最高    | 4     | 0090  |
| 期      |          |             |           |              |                                   |                      |                             |             | 1          | 现手       | 2        | 最低    | 3     | 9600  |
| 振      | 4万       |             |           |              |                                   |                      |                             |             | j          | 涨停       | 42300    | 跌停    | 3     | 7510  |
| 157    |          |             |           |              |                                   |                      |                             |             |            | 持仓       | 11548    | 仓差    |       | 256   |
| $\geq$ |          |             |           |              |                                   |                      |                             |             | 20005      | 外盘       | 592      | 内盘    |       | 752   |
| 股指     | 38000    |             |           |              |                                   |                      | 37660→                      |             | 36003      | 北京       | 价格       | 现手    | 仓差    | 性质    |
| 舰      |          | VOL/5 10    | VOLUME    | 1244 00 MA   | VOI 1-2177                        | 60 MAVO              | 1 2.2440                    | 40          |            | 10:30    | 39730    | 2     | +0    | 多换    |
|        | 3500     | VOL(3,10,   | VOLUME    | .1344.00 MP  | WOL1.21//                         | .00 MAVC             | L2.2440.                    |             |            | :29      | 39730    | 6     | +2    | 多开    |
|        |          |             |           |              |                                   |                      |                             |             | ī.         | :30      | 39730    | 20    | +0    | 多换    |
| 热      |          |             |           |              |                                   | ي الله 🗖 التار       | 611                         |             |            | :37      | 39730    | 2     | +2    | 双开    |
| 推      |          | MACD(12,    | 26,9) DIF | F:-888.95 DE | A:-862.17                         | MACD:-53.            | 55                          |             |            | :37      | 39730    | 2     | +2    | 双开    |
|        | 0        | NIT         |           |              |                                   |                      | 1                           |             |            | :38      | 39730    | 6     | +6    | 双开    |
| ( the  |          |             |           |              |                                   |                      |                             |             |            | 10:31    | 39750    | 10    | -10   | 双平    |
| 「」」    |          |             |           |              |                                   |                      | 2                           |             |            | 10:32    | 39750    | 2     | +2    | 双开    |
| 资讯     |          |             |           |              |                                   |                      |                             |             |            |          |          |       |       |       |
| 1      | 日线       | 201506      |           |              |                                   | 07                   | 2015                        | 5-07-06(—)  |            | 〔笔〕      | 权        |       |       |       |
| 沪      | 3821.6   | 8 +15.9     | 8 2722.   | 32亿 案 1      | 2387.14                           | +254.72              | 2429.46                     | 6亿 300 4    | 4007.52    | +40.76   | 1987.41亿 | Pobo  | Yal   | 10:32 |

图 7-3-2

| 海证券交易所                                  | * | 金属指数   | 沪铜1510 | 沪铝1508 | 沪锌1606 |
|-----------------------------------------|---|--------|--------|--------|--------|
| 圳证券交易所                                  |   | 沪铜连续   | 沪铜1511 | 沪铝1509 | 沪锌1607 |
| 海期货交易所                                  |   | 沪铜连三   | 沪铜1512 | 沪铝1510 | 沪锌1508 |
| ── 所有品种<br>```````````````````          | - | 沪铜连四   | 沪铝连续   | 沪铝1511 | 沪锌1509 |
| …》中的<br>…》百妇                            | = | 沪铜指数   | 沪铝连三   | 沪铝1512 | 沪锌1510 |
| ~~~<br>```````````````````````````````` |   | 沪铜主力   | 沪铝连四   | 沪锌连续   | 沪锌1511 |
| ~~沪铅                                    |   | 沪铜1601 | 沪铝指数   | 沪锌连三   | 沪锌1512 |
| ~~橡胶                                    |   | 沪铜1602 | 沪铝主力   | 沪锌连四   | 沪铅连续   |
| …燃油                                     |   | 沪铜1603 | 沪铝1601 | 沪锌指数   | 沪铅连三   |
| 一螺纹                                     |   | 沪铜1604 | 沪铝1602 | 沪锌主力   | 沪铅连四   |
| 一线材                                     |   | 沪铜1605 | 沪铝1603 | 沪锌1601 | 沪铅指数   |
| ····黄金                                  |   | 沪铜1606 | 沪铝1604 | 沪锌1602 | 沪铅主力   |
| ~~ 日報<br>                               |   | 沪铜1607 | 沪铝1605 | 沪锌1603 | 沪铅1601 |
|                                         |   | 沪铜1508 | 沪铝1606 | 沪锌1604 | 沪铅1602 |
| ···沪镍                                   |   | 沪铜1509 | 沪铝1607 | 沪锌1605 | 沪铅1603 |
| ☆戸旸<br>注商品交易所                           | - | 4 III  |        |        |        |

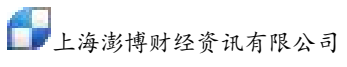

删除叠加合约 K 线的三种方式:选中该商品的 k 线,按键盘上的 Delete 键;或选中要删除的商品 K 线,点击鼠标右键,在下拉菜单中选择"删除指标"(如图 7-3-4);也可以直接按键盘右上角的 Esc 键。

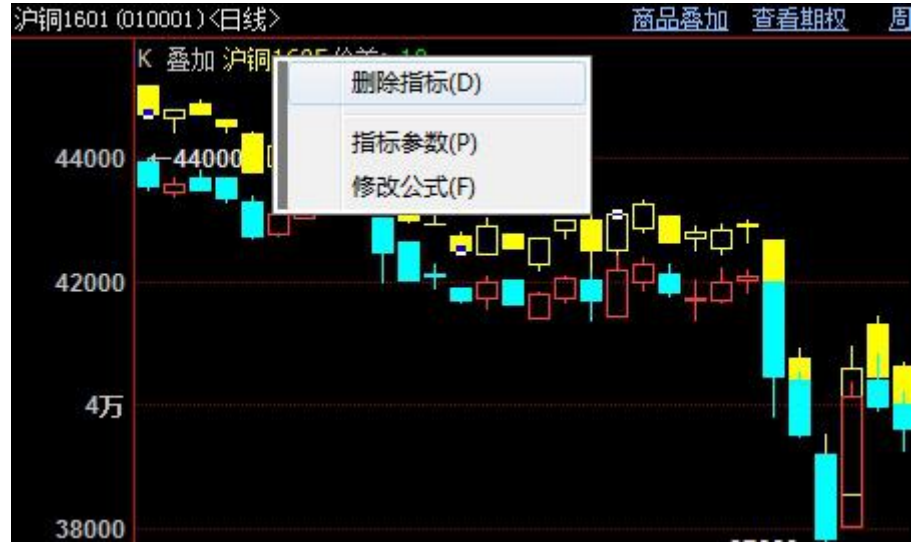

备注:

图 7-3-4

- A. 商品价格相差较小可在"选择商品"对话框中选择"绝对坐标"叠加;商品价格相差较大时 可在"选择商品"对话框中选择"相对坐标"叠加。
- B. 过多的合约叠加会使颜色会出现重复,本软件的限制上限是8个合约以不同的颜色叠加。

#### 7.4 套利分析

套利分析主要是以两个品种的价差(差价套利)或者倍数(比价套利)的变化为依据进行分析, 一般情况下品种的货币单位相同时多用"差价套利",货币单位不同时多用"比价套利"(如沪铜 对伦铜);也有特殊情况,货币单位相同也进行"比价套利"(如沪铜对沪锌)。 具体操作步骤如下:

- 1. 点击菜单栏中的"特色功能"→"套利分析",或者同时按键盘上的Ctrl键和A键(Ctrl+A)。
- 2. 在"选择商品"对话框中选择套利的商品、数据项(开/高/低/收)、类型(差价/比价/差价 及比价),点击"确定"进行套利(如图 7-4-1)。

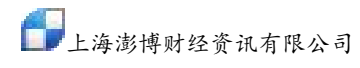

| 上海证券交易所                      | -    | 金属指数     | 沪铜1510          | 沪铝1508  | 沪锌1606                |
|------------------------------|------|----------|-----------------|---------|-----------------------|
| 深圳证券交易所                      |      | 沪铜连续     | 沪铜 <b>15</b> 11 | 沪铝1509  | 沪锌1607                |
| 上海期货交易所                      |      | 沪铜连三     | 沪铜1512          | 沪铝1510  | 沪锌 <b>1508</b>        |
| 前有品种                         | -    | 沪铜连四     | 沪铝连续            | 沪铝1511  | 沪锌 <mark>1509</mark>  |
| □>H110<br>                   | 1    | 沪铜指数     | 沪铝连三            | 沪铝1512  | 沪锌 <mark>1510</mark>  |
|                              |      | 沪铜主力     | 沪铝连四            | 沪锌连续    | 沪锌 <mark>1511</mark>  |
| 沪铅                           | - 22 | 沪铜1601   | 沪铝指数            | 沪锌连三    | 沪锌 <mark>15</mark> 12 |
| 橡胶                           |      | 沪铜1602   | 沪铝主力            | 沪锌连四    | 沪铅连续                  |
| … 燃油                         |      | 沪铜1603   | 沪铝1601          | 沪锌指数    | 沪铅连三                  |
| 一螺纹                          |      | 沪铜1604   | 沪铝1602          | 沪锌主力    | 沪铅连四                  |
| ──线材                         |      | 沪铜1605   | 沪铝1603          | 沪锌1601  | 沪铅指数                  |
|                              |      | 沪铜1606   | 沪铝1604          | 沪锌1602  | 沪铅主力                  |
| 口报                           |      | 沪铜1607   | 沪铝1605          | 沪锌1603  | 沪铅1601                |
|                              |      | 沪铜1508   | 沪铝1606          | 沪锌1604  | 沪铅1602                |
|                              |      | 沪铜1509   | 沪铝1607          | 沪锌1605  | 沪铅1603                |
| 》 <sup>1769</sup><br>大连商品交易所 | +    | • •      |                 |         |                       |
| I硕: ○ 开盘价                    | 0    | 最高价 🔷 最佳 | 低价 💿 收盘价        |         |                       |
| ! 💿 差价(D1                    | - D2 | ) 🔿 tł.1 | 价(D1 / D2)      | ○ 差价及比价 |                       |

图 7-4-1

以大豆合约跨期套利为例做"差价套利"分析(如图7-4-2):

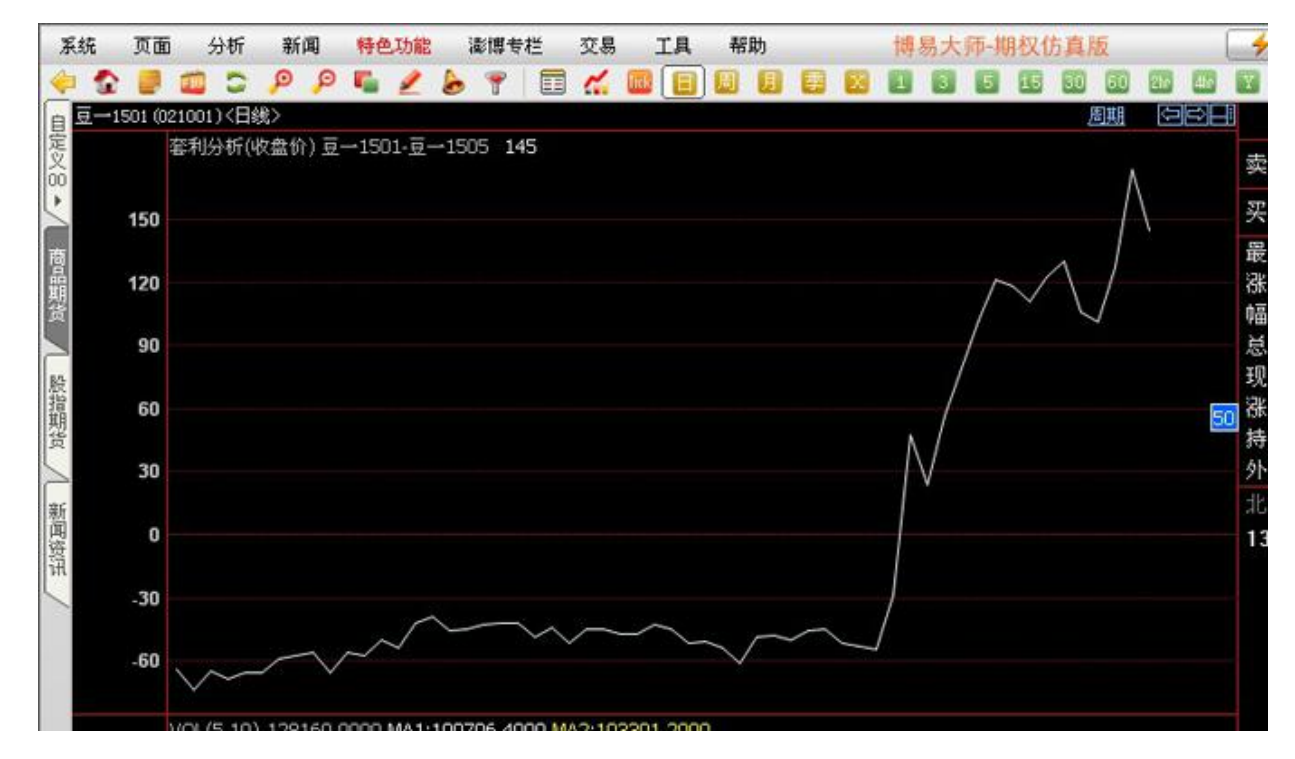

图 7-4-2

### 7.5 指标

博易云引入了全新的指标系统,函数更丰富,功能更强大。

- 1. 调用指标的方式有以下两种:
  - (1) 点击菜单栏中的"特色功能",在下拉菜单中选择"选择指标"(如图 7-5-1-1)。

|                                         |                          | 一次へ          | 39180  | 2   |         |
|-----------------------------------------|--------------------------|--------------|--------|-----|---------|
| 后退 ESC                                  |                          | 最新           | 39790  | 结算  | 39798   |
| 变换画面(G) ▶                               | ×                        | 涨跌           | -120   | 昨结  | 39910   |
| 变更商品(T)                                 | 1                        | 幅度           | -0.30% | 开盘  | 40060   |
| 加入自选 CTRL+Z →                           |                          | 总手           | 1432   | 最高  | 40090   |
| 加入预警(A)                                 |                          | 现手           | 2      | 最低  | 39600   |
| 商品叠加 CTRI+O                             | 1 A Atta Da              | 涨停           | 42300  | 跌停  | 37510   |
| 春刊公析 CTRL+A                             |                          | 持仓           | 11538  | 仓差  | 246     |
|                                         | I I I                    | 外盘           | 648    | 内盘  | 784     |
|                                         | $\left( \lambda \right)$ | 北京           | 价格     | 现手  | 仓差 性质   |
|                                         |                          | 10:38        | 39760  | 2   | +0 多换   |
| 12不方1/11(K)                             | 土图坐标(C)                  | :43          | 39760  | 4   | +4 双开   |
| 变换周期(C) ▶                               | 坐你反转(E)                  | :45          | 39760  | 4   | +2 多开   |
| 除权状态(W) ▶                               | 指标参数(P)                  | : 46         | 39760  | 2   | +2 双开   |
| 视图组合(N) ▶                               | 参考线(R)                   | 0:40         | 39760  | 14  | +0 多换   |
|                                         |                          | :27          | 39800  | 2   | +0 多换   |
|                                         | 1月10日庄 CIRL+F            | 3.40         | 20050  |     | .n & 44 |
| 入率提取(F)                                 | 主图指标                     | •            | BAR    | 美国线 |         |
| 联动(S)                                   | 成交量指标                    | •            | CLOSE  | 收盘你 | 微       |
| 打印(P)                                   | 趋向指标                     | - <b>-</b> - | HIGH   | 最高价 | 浅       |
| 属性(O)                                   | 反趋向指标                    |              | к      | K线  |         |
| 12,26,9) DIFF:-885.76 DEA:-861.54 MACD: | 能量指标                     |              | LOW    | 最低化 | 浅       |
|                                         | 量价指标                     | •            | TWR    | 宝塔线 | ŧ       |
|                                         | 压力支撑指标                   |              | 00700  |     | 0 A T   |
|                                         | 超买超卖指标                   | + :53        | 39790  | 14  | -b 多平   |
|                                         | 、 探动指标                   | :54          | 39790  | 2   | +0 空换   |
| 11111111                                | 特色指标                     | ):45         | 39800  | 2   | +0 多换   |
|                                         | 甘他光刑                     | :24          | 39790  | 2   | +0 空换   |
| 05 08                                   | 07                       |              | ±n     |     |         |

图 7-5-1-1

(2) 智能键盘: 直接在键盘上敲击指标代码,如调用 KDJ 指标就敲击 KDJ 三个键,右下 角会显示智能键盘,再按回车键即可显示在 K 线图页面上(如图 7-5-1-2)。

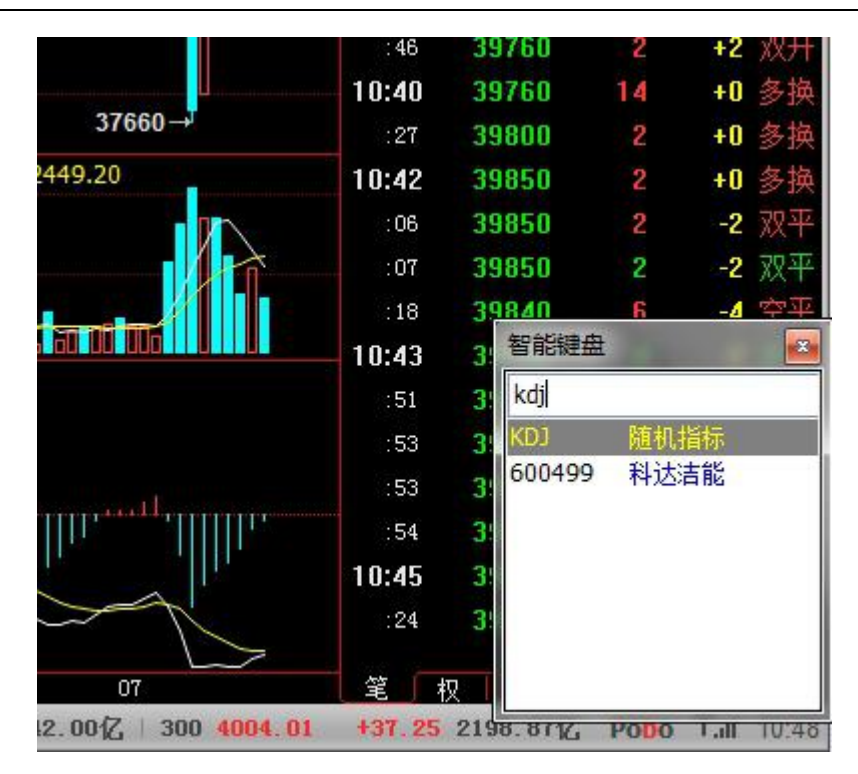

图 7-5-1-2

2. 删除调用的指标

单击需删除的指标即选中该指标,选中后该指标线上会出现很多白色的小方块,此时按键盘上 Delete 键即可删除该指标线,或选中指标后点击鼠标右键,在对话框中选择"删除指标"(如图 7-5-2-1)。

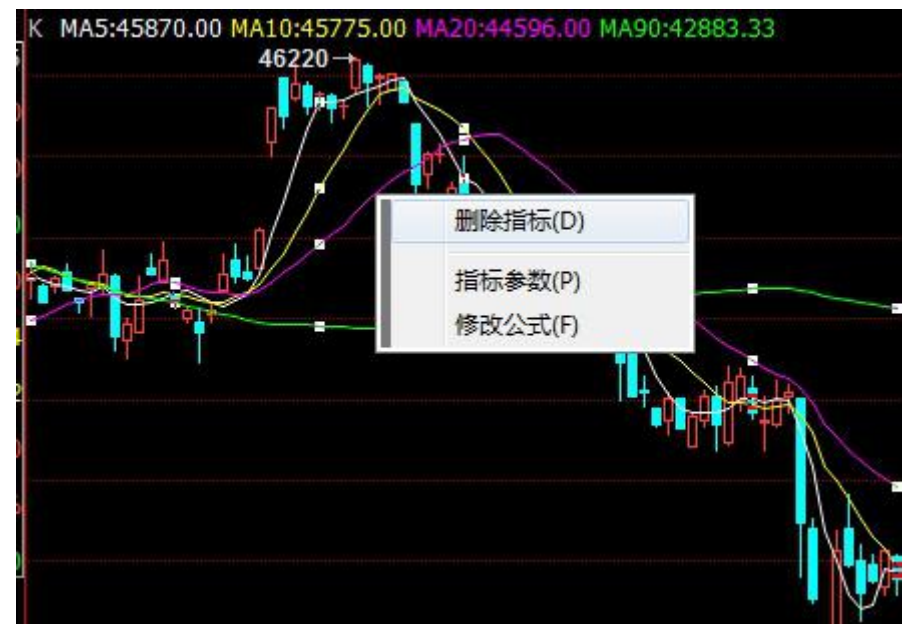

图 7-5-2-1

备注:

- A. 主图叠加的指标可删除,主图的主指标不可删除。
- B. 系统指标和自定义指标删除方式相同。
- 3. 指标管理
- (1) 新建指标:点击菜单栏中的"特色功能",在下拉菜单中选择"指标管理"(如图 7-5-3-1)。

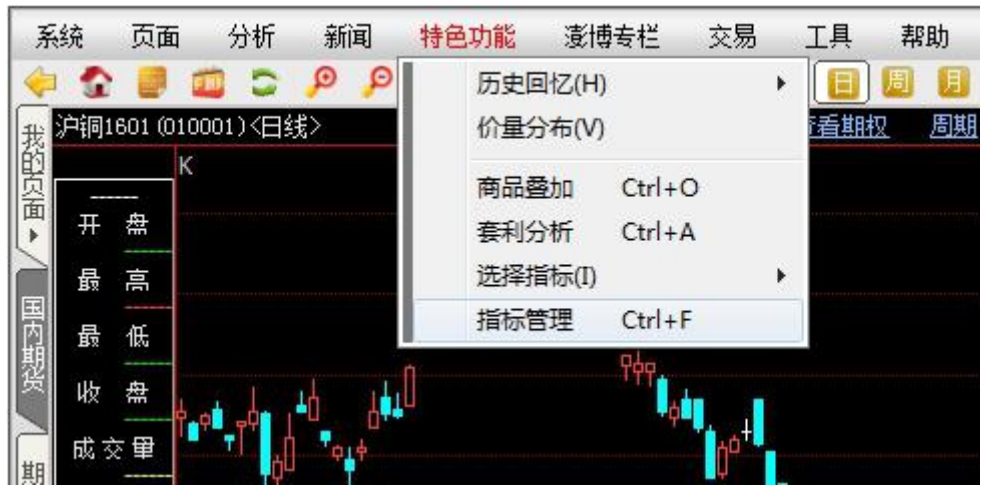

图 7-5-3-1

(2) 在"指标管理"对话框中点击右上角"新增公式"进入"新建技术指标公式"对话框(如 图 7-5-3-2)。

| 分类 全部 系统 自定义                                                                                                    |                                                                    |
|----------------------------------------------------------------------------------------------------|--------------------------------------------------------------------|
| 1       1       1       1       1       1       1       1       1       1       1       1       1       1       1       1       1       1       1       1       1       1       1       1       1       1       1       1       1       1       1       1       1       1       1       1       1       1       1       1       1       1       1       1       1       1       1       1       1       1       1       1       1       1       1       1       1       1       1       1       1       1       1       1       1       1       1       1       1       1       1       1       1       1       1       1       1       1       1       1       1       1       1       1       1       1       1       1       1       1       1       1       1       1       1       1       1       1       1       1       1       1       1       1       1       1       1       1       1       1       1       1       1       1       1       1       1       1       1 | ▲<br>「<br>「<br>「<br>「<br>「<br>「<br>「<br>「<br>「<br>「<br>「<br>「<br>「 |
|                                                                                                    | <br><br>                                                           |

图 7-5-3-2

(3) 在该对话框中对指标进行编辑,编写完成后点击"测试公式",如编写无误,则会显示"编译通过",点击右上角"确定",完成指标编写(如图 7-5-3-3)。

上海澎博财经资讯有限公司

| 公司 | 名称: 📶                            | A                                                  | 快                                        | 捷码: 🛽                                   | A    | □加密   |    | 可用周期 公式说明 确定                                                                                                    |
|----|----------------------------------|----------------------------------------------------|------------------------------------------|-----------------------------------------|------|-------|----|----------------------------------------------------------------------------------------------------|
| 前要 | 描述: <sup>比</sup>                 | 阶                                                  |                                          |                                         |      |       |    | 测试公式 参数精灵 取消                                                                                                    |
| 公式 | ·分类: 超                           | 饷指标                                                | -                                        |                                         | o i  | È 🛛 🔊 | 副图 | ∃ ◎ 主图叠加                                                                                                    |
| NO | 参数名                              | 类型                                                 | 缺省值                                      | 最小值                                     | 最大值  | 步长    | •  | 额外Y轴分界                                                                                                    |
| 1  | P1                               | 数值型                                                | 5                                        | 1                                       | 3000 | 1     |    |                                                                                                    |
| 2  | P2                               | 数值型                                                | 10                                       | 1                                       | 300  | 4     |    | 水平线位罟(最多7条,田分号隔开)                                                                                                    |
| з  | P3                               | 数值型                                                | 20                                       | 1                                       | 300  | 1     |    | ALL AND ALL AND ALL AN |
| 4  | P4                               | 数值型                                                | 90                                       | 1                                       | 300  | 1     | +  |                                                                                                    |
|    | MA_P1                            | _:MA(CL                                            | OSE,P1)                                  | ;                                       |      |       |    | 编译信息                                                                                                    |
|    | MA_P1<br>MA_P2<br>MA_P3<br>MA_P4 | _:MA(CL<br>_:MA(CL<br>_:MA(CL<br>_:MA(CL<br>:MA(CL | OSE,P1)<br>OSE,P2)<br>OSE,P3)<br>OSE,P4) | ;;;;;;;;;;;;;;;;;;;;;;;;;;;;;;;;;;;;;;; |      |       |    | 编译信息<br>                                                                                                    |
|    | MA_P1<br>MA_P2<br>MA_P3<br>MA_P4 | _:MA(CL<br>_:MA(CL<br>_:MA(CL<br>_:MA(CL           | OSE,P1)<br>OSE,P2)<br>OSE,P3)<br>OSE,P4) | ;;;;;                                   |      |       |    | 编译信息<br>                                                                                                    |
|    | MA_P1<br>MA_P2<br>MA_P3<br>MA_P4 | _:MA(CL<br>_:MA(CL<br>_:MA(CL<br>_:MA(CL           | OSE,P1)<br>OSE,P2)<br>OSE,P3)<br>OSE,P4) | ;;;;                                    |      |       |    | 编译信思                                                                                                    |

图 7-5-3-3

备注:

A. 新建指标的名称不能与已有指标名称重复。

B. 指标属性: 副图含义为该指标将作为副图显示,主图叠加含义为该指标会叠加在K线上显示。
C. 插入函数时,在函数对话框中点击左下角"查找",可通过输入关键字对所需函数进行查找。
当有多个相关函数时,点击左下角"查找下一个"即可查看其他相关函数。

4. 修改指标

修改指标有两种方式:

 (1)点击菜单中的"特色功能"→"指标管理",在"公式管理器"对话框中选中需修改的指标, 点击右侧"修改公式"(如图 7-5-4-1),打开"修改技术指标公式"对话框,在该对话框中修改 指标,修改完成后点击"测试公式",显示"编译通过"后点击"确定"(参考图 7-5-3-3)。

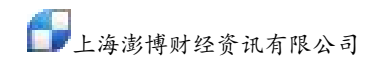

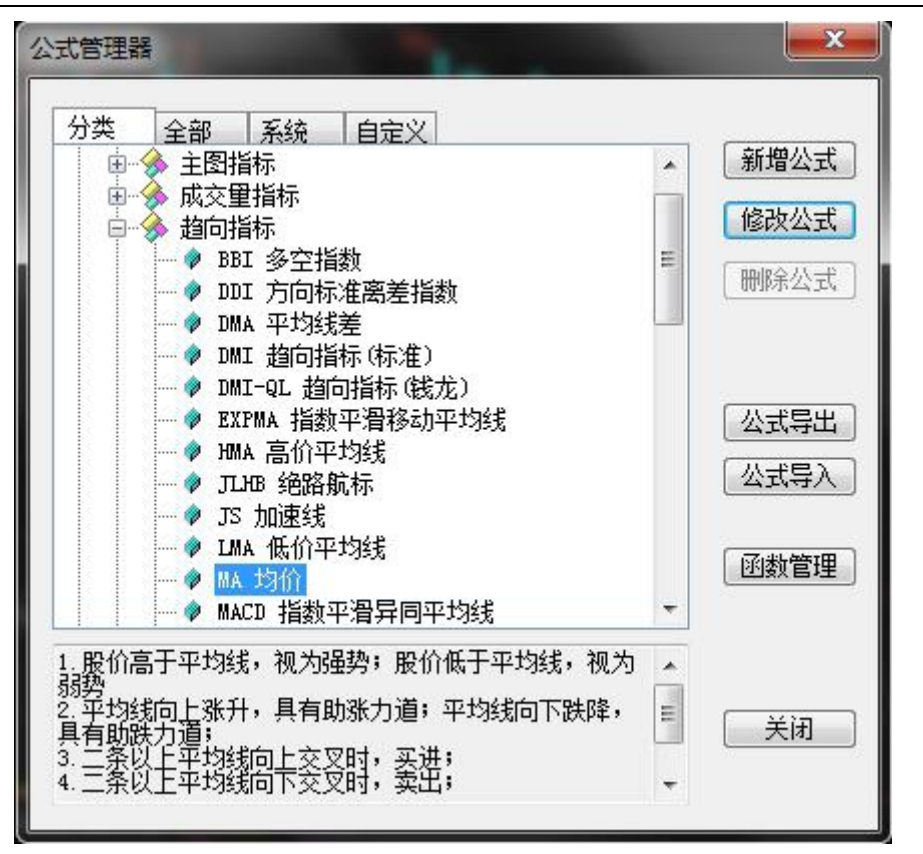

图 7-5-4-1

(2)单击需修改的指标即选中该指标,选中后该指标线上会出现白色的小方块,此时点击鼠标 右键,选择"修改公式"(如图 7-5-4-2),进入"修改技术指标公式"对话框进行修改。

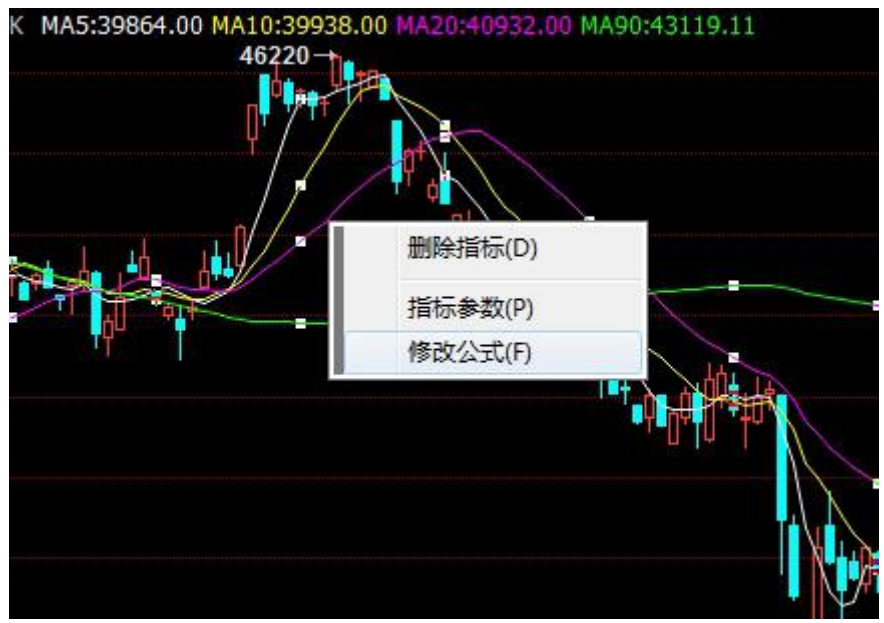

图 7-5-4-2

#### 5. 修改指标参数

对于有参数的指标可以对参数进行修改,有两种方式:

(1) 进入"修改技术指标公式"对话框进行修改,操作步骤参考图 7-5-4-1 修改指标部分。

(2)单击需修改的指标即选中该指标,选中后该指标线上会出现白色小方块,此时点击鼠标右键,选择"指标参数",进入"调整参数"对话框(如图 7-5-5-1)。可在输入框中输入需修改的

参数值,也可通过输入框后 **\*** 按钮调节参数,修改完成后点击"确定"。如需恢复默认参数,可 点击左下角"缺省设置",再点击"确定"。

| 收盘价的 | 5  | <b>(</b>       | 1 | - 300)周期简单移动平均线 |  |
|------|----|----------------|---|-----------------|--|
| 收盘价的 | 10 |                | 1 | - 300)周期简单移动平均线 |  |
| 收盘价的 | 20 | <b>e</b> (     | 1 | - 300)周期简单移动平均线 |  |
| 收盘价的 | 90 | ( <del> </del> | 1 | - 300)周期简单移动平均线 |  |
|      |    |                |   |                 |  |
|      |    |                |   |                 |  |

图 7-5-5-1

### 7.6 区间统计

在 K 线图上按住鼠标左键进行拖动,会出现一个方框,松开左键会出现"区间放大"、"区间统计"的选项(如图 7-6-1)

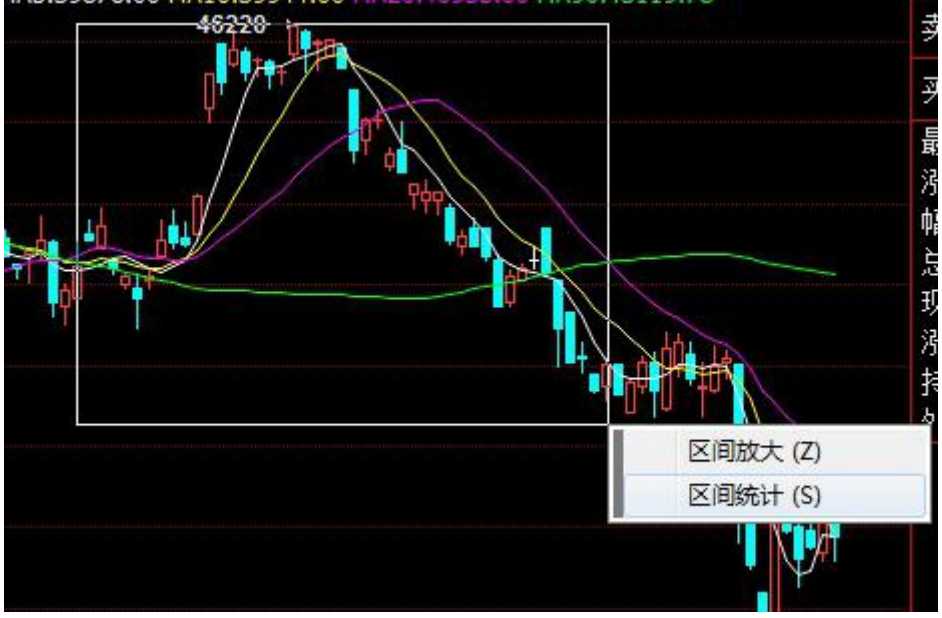

图 7-6-1

点击"区间统计",统计结果显示如图 7-6-2,在该对话框中可以对"起始时间"和"结束时间"进行调整,相应的统计数据也会随之变化。

|                                          |                                   | Por all and a second                    |   |              |  |
|------------------------------------------|-----------------------------------|-----------------------------------------|---|--------------|--|
| ji ji ji ji ji ji ji ji ji ji ji ji ji j | □铜1601 区间约<br>起始时间<br>结束时间<br>期初价 | 充计<br>2015-04-16<br>2015-06-18<br>42820 | 4 |              |  |
| VOL(5,10) \                              | 最高价<br>最低价<br>期末价                 | 46220<br>41580<br>42010                 |   |              |  |
|                                          | 成交里<br>仓差<br>加权均价                 | 19160<br>3594<br>43670                  |   | 分析周期<br>共45个 |  |
| KDJ(9,3,3) +                             | 区间涨幅<br>区间振幅                      | -2. 93%<br>10. 72%                      |   | 关闭           |  |

图 7-6-2

# 八、补充说明

# 8.1 显示/隐藏信息窗口

在分时图或 K 线图上点击 🔳 即可显示或隐藏信息窗口 (如图 8-1-1)。

| 交易 工具 帮助           | ∮ 交   | 易) 🗩 论  | 坛〕    |           |
|--------------------|-------|---------|-------|-----------|
| 🔏 🖩 🗏 🗏 🗷 📕        |       | 5 15 30 | 60    | 2hr 4hr Y |
| 品魯加查看期权  周期  日日日   | ) 1   | 户铜1601  | (cu16 | 601) 🗖    |
| 3.50 MA90:43119.44 | 卖出    | 39870   | 3     |           |
|                    | 买入    | 39840   | 2     |           |
| ×                  | 最新    | 39870   | 结算    | 39801     |
| $\sim$             | 涨跌    | -40     | 昨结    | 39910     |
|                    | 幅度    | -0.10%  | 开盘    | 40060     |
|                    | 总手    | 1492    | 最高    | 40090     |
|                    | 现手    | 10      | 最低    | 39600     |
| 1 1 Mile In        | 涨停    | 42300   | 跌停    | 37510     |
|                    | 持仓    | 11534   | 仓差    | 242       |
|                    | 外盘    | 704     | 内盘    | 788       |
|                    | 北京    | 价格      | 现手    | 仓差 性质     |
|                    | 10:43 | 39790   | 14    | -6 多平     |
|                    | :54   | 39790   | 2     | +0 空换     |

图 8-1-1

# 8.2 切换显示风格

博易大师有白色经典和黑色经典两种显示风格,点击工具栏中的显示风格图标 ើ 可进行切换(如图 8-2-1、图 8-2-2)。

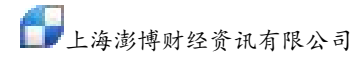

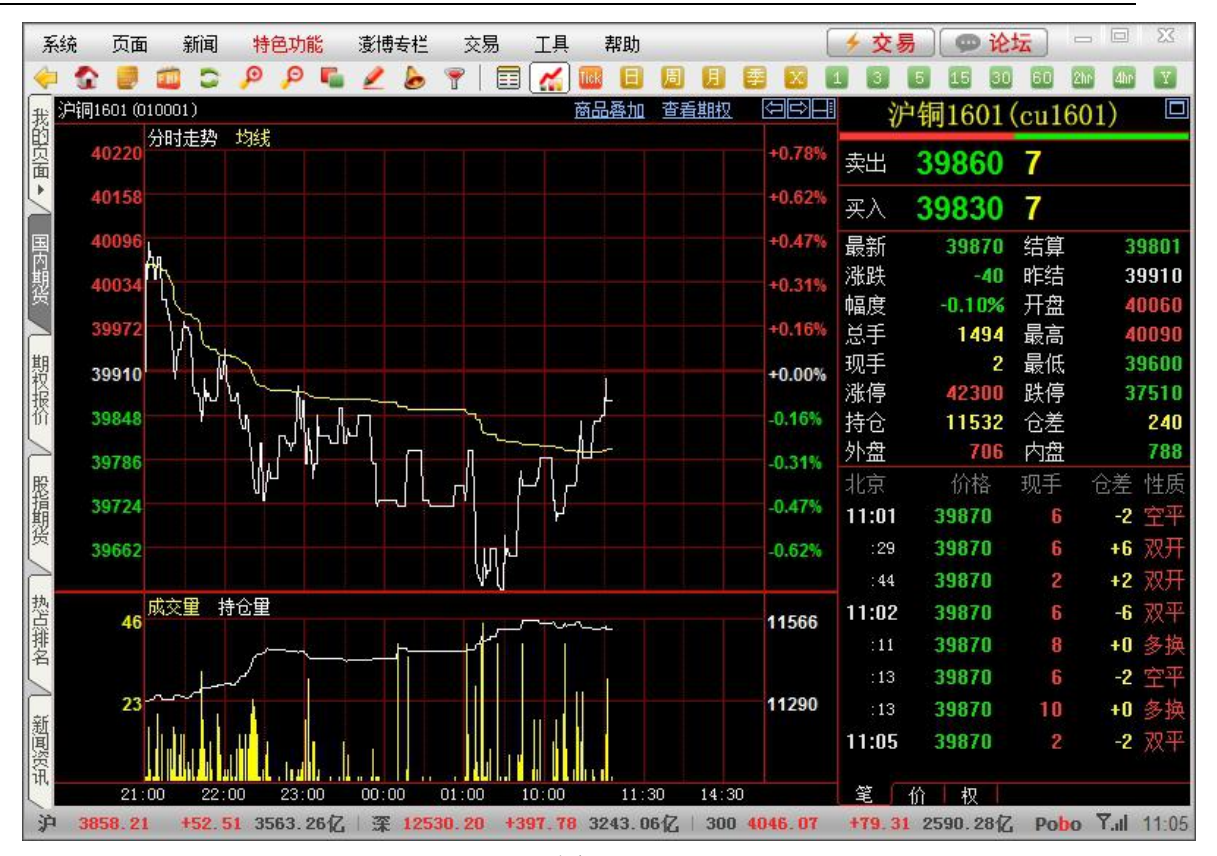

图 8-2-1

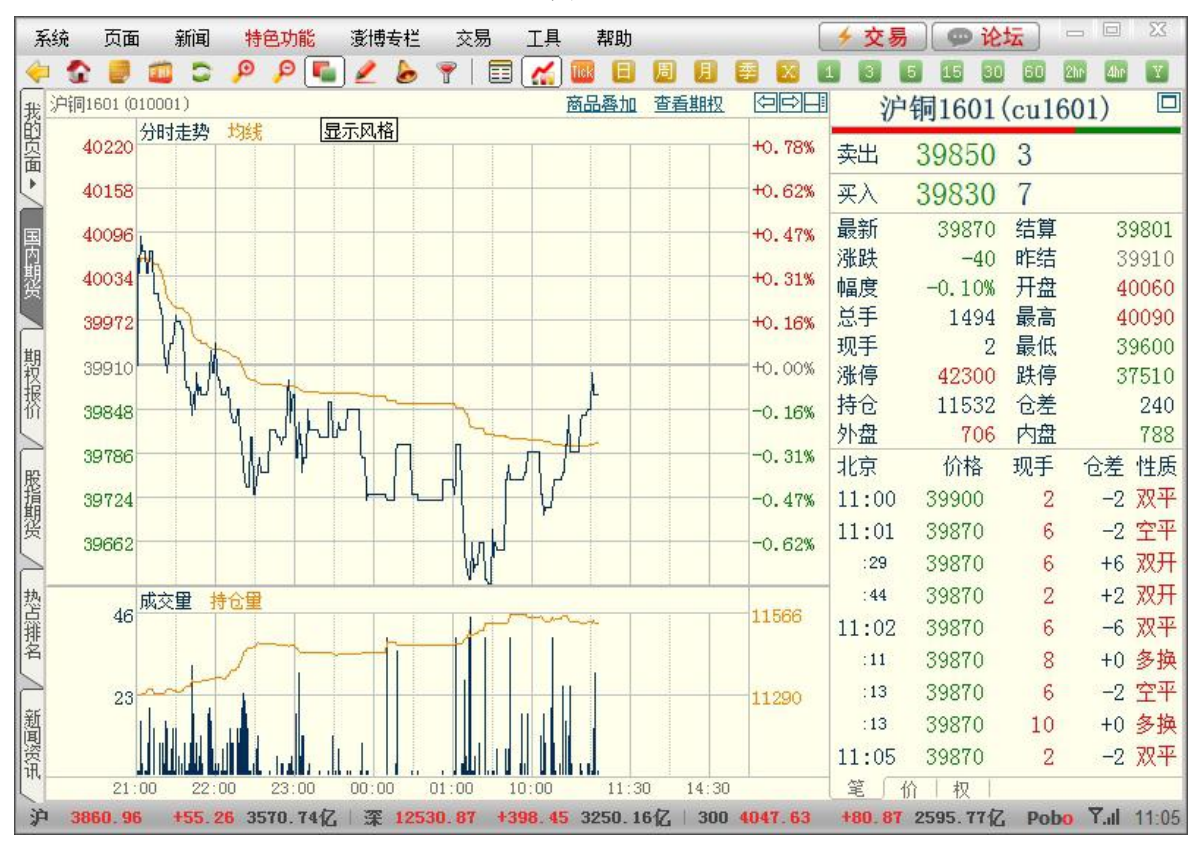

图 8-2-2

### 8.3 颜色字体

点击菜单栏中的"工具"→"颜色字体"(如图 8-3-1),会调出"视觉效果设置"对话框,在上 半部分图片中点击所需修改的内容,或点击下半部分相应的选项,再点击颜色(或字体)设置框, 进行相应的修改(如图 8-3-2、图 8-3-3)。

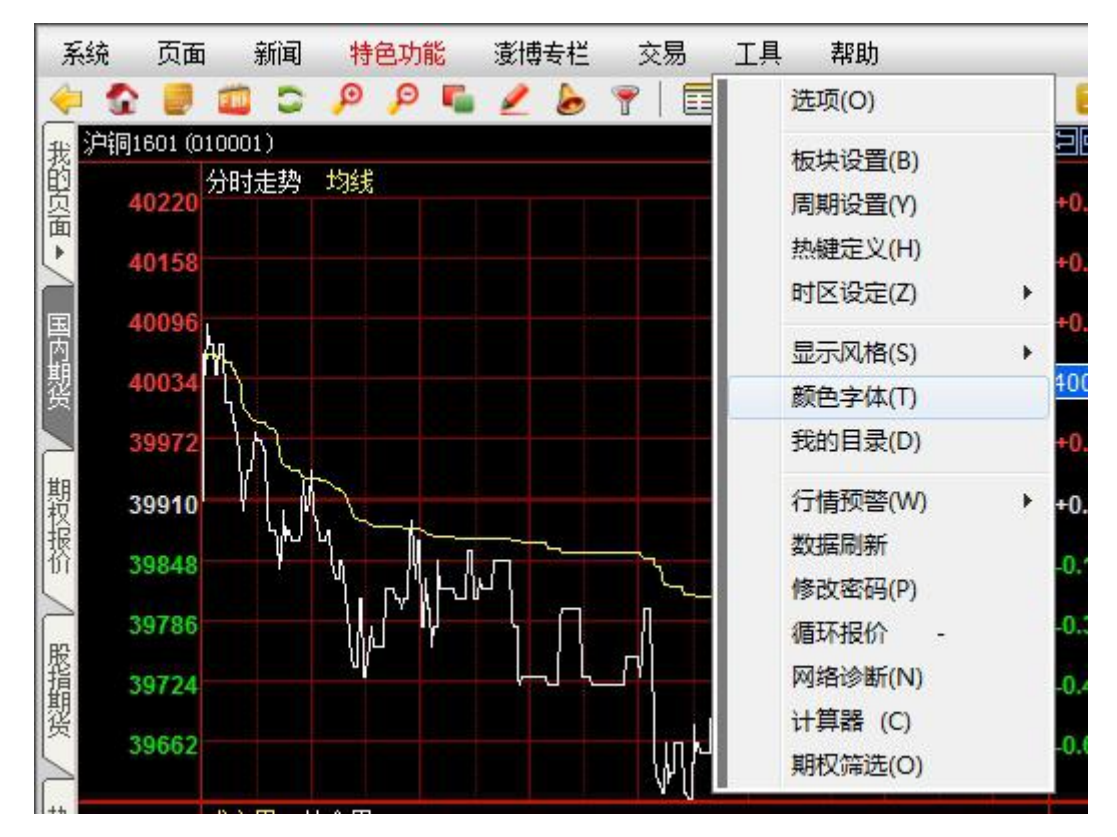

图 8-3-1

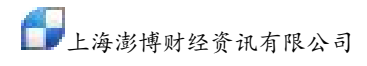

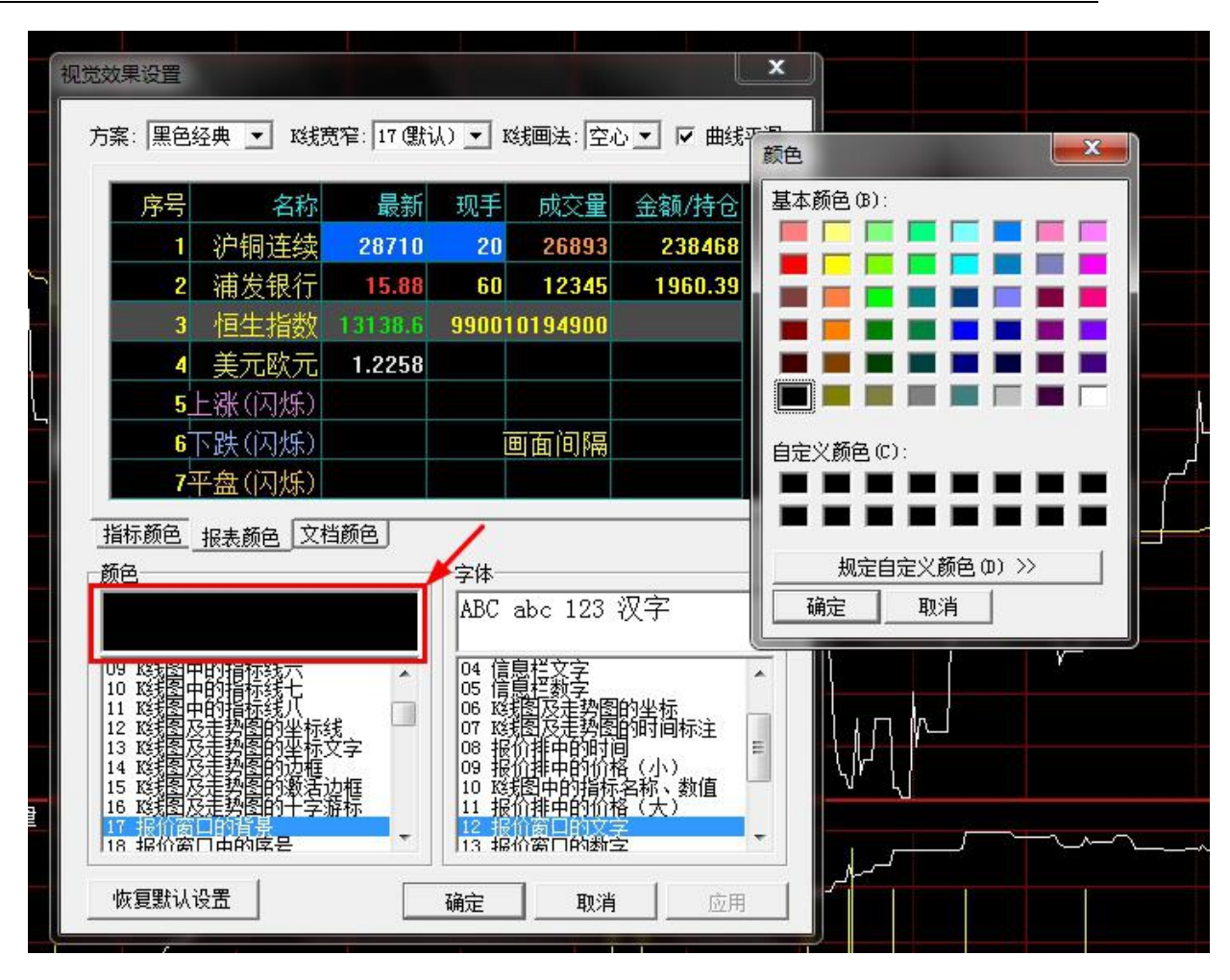

图 8-3-2

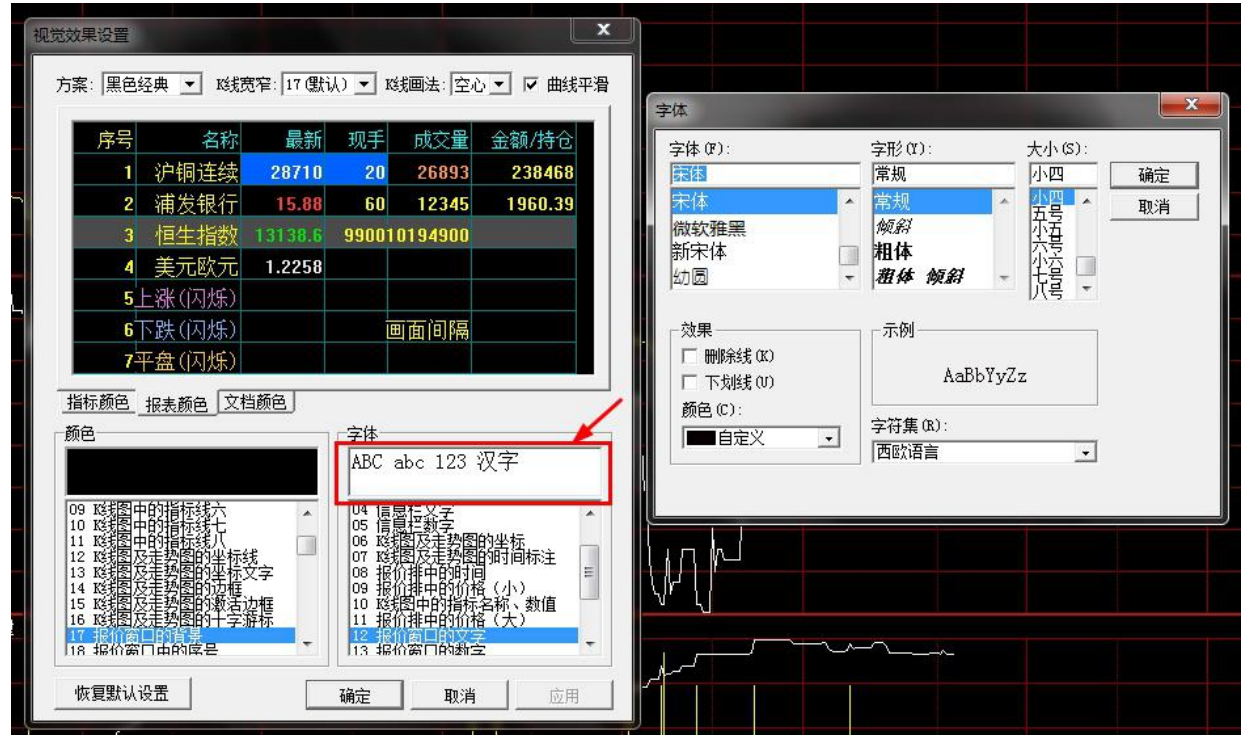

图 8-3-3

#### 8.4 预警

预警设置步骤如下:

1. 点击博易大师工具栏中的预警设置图标 b ,会弹出"预警系统"对话框(如图 8-4-1)

| 🚽 预警系 | 统          |                | ×           |
|-------|------------|----------------|-------------|
| 商品名称  | 报警时间       | 当前价格           | 报警原因        |
|       |            |                |             |
|       |            |                |             |
|       |            |                |             |
|       |            |                |             |
|       |            |                |             |
|       |            |                |             |
| 提示:已经 | 8据整讨的项目,不需 | 合维续报整。         |             |
| 除非    | 再次对其进行设置   | о<br>О         |             |
| 中小声音  | · 查看走势     | ن <del>ې</del> | <b>咒 关闭</b> |
|       |            |                |             |

图 8-4-1

2. 点击右下角"设置"调出"预警设置"对话框(如图 8-4-2)

| 🛕 预警设       | 置           |      |      |      |       |     |     |    | x  |
|-------------|-------------|------|------|------|-------|-----|-----|----|----|
| 控制(C)       | 显示(V)       |      |      |      |       |     |     |    |    |
| 代码          | 名称          | 价格上限 | 价格下限 | 现手上限 | 成交里上限 | 持仓( | 金额) | 上限 | 状态 |
| 添加<br>☑ 预警8 | 修改<br>打播放声音 | 刪除   | 清空列表 | 报警记录 |       |     |     |    |    |

图 8-4-2

3. 点击"预警设置"对话框中左下角"添加",调出"选择商品"对话框(如图 8-4-3),选择 需设置预警的合约。

| ■ 上海证券交易所      |    | 沪铜连续                  | 沪铜1512 |  |
|----------------|----|-----------------------|--------|--|
| ■ 深圳证券交易所      |    | 沪铜连三                  |        |  |
| UT 上海期贷父汤所<br> |    | 沪铜连四                  |        |  |
| 川市中村           | =  | 沪铜指数                  |        |  |
| ~ 沪铝           | -  | 沪铜主力                  |        |  |
| · 沪锌           |    | 沪铜1601                |        |  |
| 一沪铅            | 1  | 沪铜1602                |        |  |
| 橡胶             |    | 沪铜1603                |        |  |
| 一燃油            |    | 沪铜1604                |        |  |
| 螺纹             |    | 沪铜1605                |        |  |
| - 线材           |    | 沪铜1606                |        |  |
| 東玉             |    | 沪铜1607                |        |  |
| 口报             |    | 沪铜1508                |        |  |
|                |    | 沪铜1509                |        |  |
| 一沪镇            |    | 沪铜 <mark>15</mark> 10 |        |  |
| 沪锡             |    | 沪铜1511                |        |  |
| 大连商品交易所        | -  |                       |        |  |
|                | ÷- |                       |        |  |

图 8-4-3

 点击"确定"后,在"修改预警条件"对话框中勾选和设置相应的预警条件,选择需要的预 警提示音(如图 8-4-4),点击"确定"完成预警设置。

| 修改预警条件          |                  |
|-----------------|------------------|
| 户铜1601 (010001) | )                |
| □ 价格上限          |                  |
| □ 价格下限          |                  |
| 🔲 现手上限          |                  |
| □ 成交量上限         |                  |
|                 |                  |
| 预警声音(如不填则播放默    | :认提示音):<br>▶ [浏览 |
|                 | 确定 取消            |

图 8-4-4

- 5. 修改和删除预警
- (1) 点击工具栏中的预警设置图标 🖢。
- (2) 在"预警系统"对话框中点击"设置"。(参考图 8-4-1)

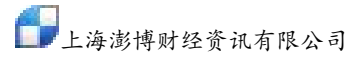

(3) 在"预警设置"对话框的列表中选中商品,点击"修改"或"删除"。(参考图 8-4-2) 备注:

A. 可对同一商品设置多个预警条件。

B. 当设置了多个预警条件时,其中某一个条件达到即会报警。

C. 已经报警过的项目不会继续报警,除非再次对其进行设置。

#### 8.5 快捷键

博易大师中有许多快捷键,了解和利用这些快捷键可以使操作更方便更快速。点击菜单栏中的"帮助",在下拉菜单中选择"快捷键"(如图 8-5-1),在弹出的对话框中可以查看"系统默认快捷键" (如图 8-5-2)。

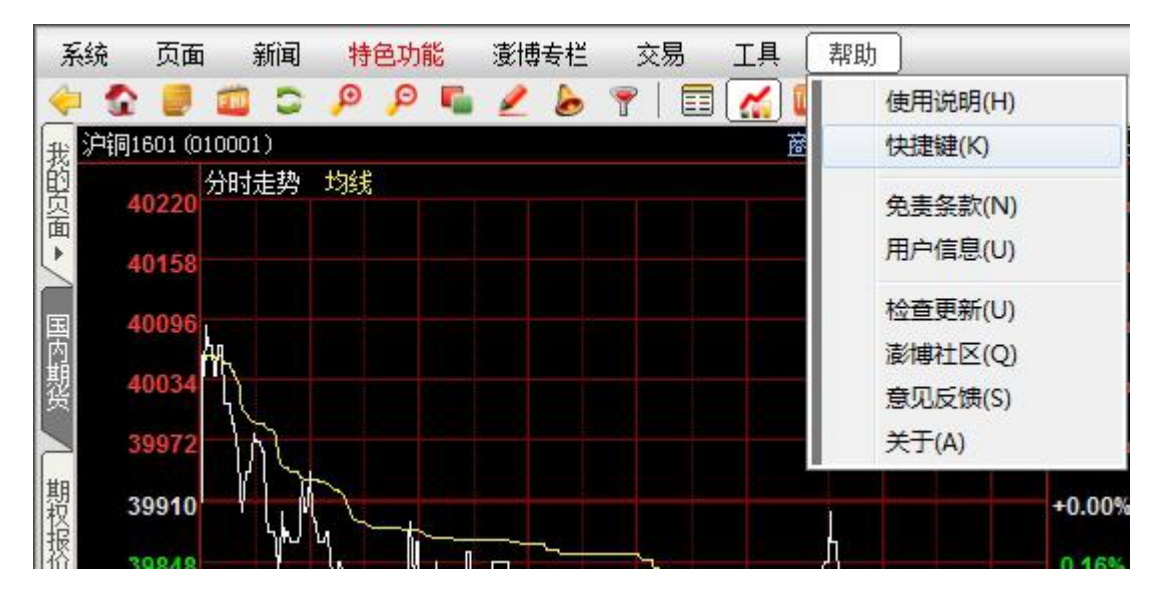

图 8-5-1

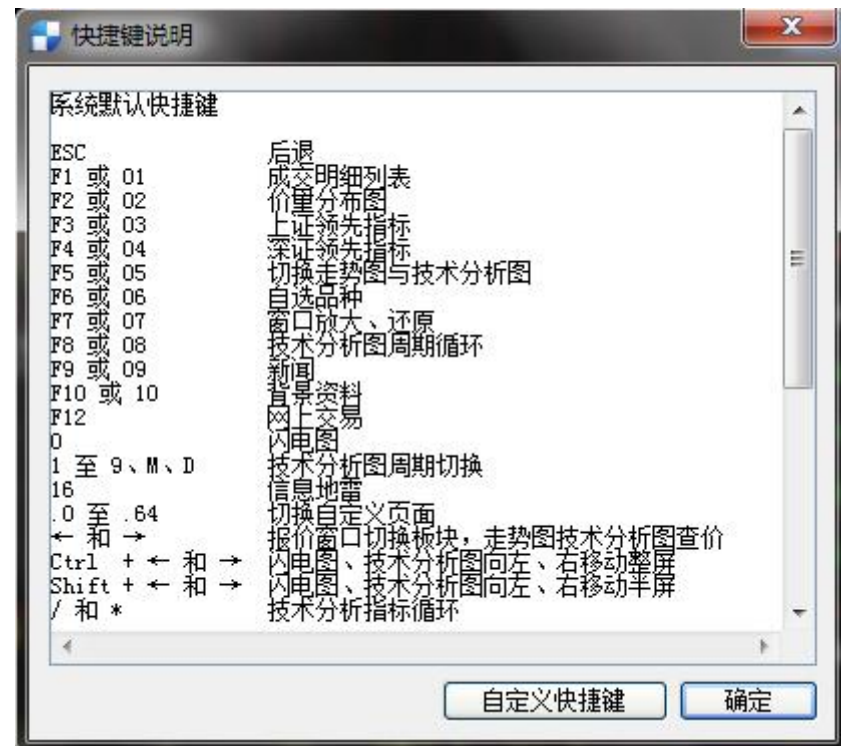

| 闪电图    | 0+ENTER | * |
|--------|---------|---|
| 分时图    |         |   |
| 1分钟线   | 1+ENTER |   |
| 3分钟线   |         |   |
| 5分钟线   | 2+ENTER |   |
| 15分钟线  | 3+ENTER |   |
| 30分钟线  | 4+ENTER |   |
| 60分钟线  | 5+ENTER |   |
| 120分钟线 |         |   |
| 240分钟线 |         |   |
| 日线     | 6+ENTER |   |
| 周线     | 7+ENTER |   |
| 月线     | 8+ENTER |   |
| 季线     | 9+ENTER |   |
| 任意分钟   | M+ENTER |   |
| 任意天    | D+ENTER |   |
| 上证A股   | 1+ENTER |   |
| 上证B股   | 2+ENTER |   |

图 8-5-2

点击右下角"自定义快捷键"可对快捷键进行自定义设置(如图 8-5-3)。

图 8-5-3

## 8.6 画线工具

"画线工具"(如图 8-6-1)在原来的基础上增加 10 种新画线,并增加隐藏/显示,支持 实时预览以及自定义画线颜色/线型/粗细设置等功能。
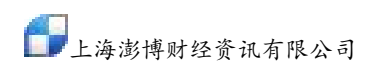

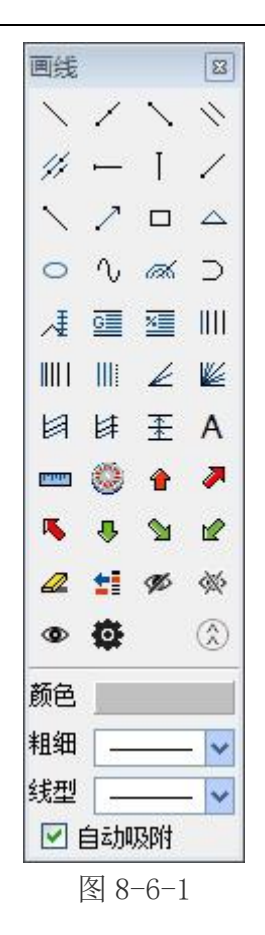

# 1. 调出画线工具有以下三种方式:

(1).在分时走势图或K线图时点击工具栏中画线工具图标。

(2). 在分时走势图或 K 线图上空白处点击鼠标右键, 在下拉菜单中选择"画线工具"(如 图 8-6-2)。

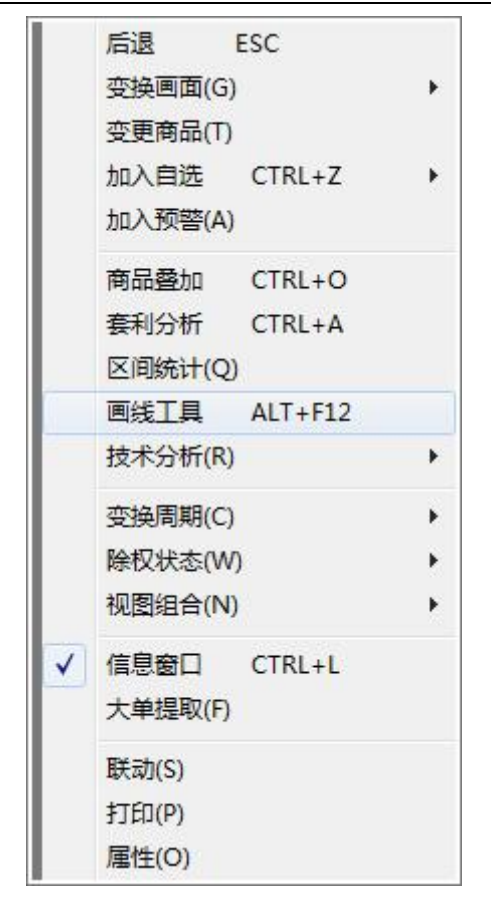

图 8-6-2

(3). 按键盘上同时按下 Alt 键和 F12 键(Alt+F12)。

#### 2. 画线工具在原来的基础上增加 10 个画线,分别为:

(1).射线:2点确定。

(2). 通道线: 先 2 点确定一条直线作为基线,再取第三点确定过此点的平行线,同时在基线的另一边,画一条到平行线,两条平行线到基线的距离相等。

(3).箭头线段: 画法基本同线段,以箭头作为终点。箭头时以终点为顶点、以线段为角 平分线的 60 度角。角的边长为 10 像素。

(4). 三角形: 三点确定。

(5). 波浪尺: 先两点确定第一浪。以第三点为起点,显示一浪的相应黄金比例,比例为 0、0.382、0.618、1、1.382、1.618、2、2.382、2.618。同时显示第一、二点的价格, 二浪回撤幅度,以及波浪尺上每个点的百分比及价格。

(6). 多圆弧:两点确定,分别为圆心和半径(基准半径),画一个半圆。再取半径为基 准半径的 0.2、0.25、0.5、0.75、0.8 处画同心半圆。如果第二点的位置在第一点下方, 则画下半圆,反之画上半圆。

(7). 斐波那契扩展: 三点确定。第一点是起点,第二点和第一点包含的K线数(只含1 个点所在的K线)为数列第一项,第三点和第一点包含的K线数(只含1个点所在的K 线)为数列第二项,以此画斐氏线。后面的点必须在前面的点右边。

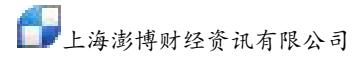

(8). 量度目标:两点确定,先画2条实线水平线段。沿着起点向终点的方向,再画2根 等距离的虚线。并在一开始的2条水平线段左侧显示价格,在2条虚线左侧显示百分比 和价格。

(9). 椭圆:两点确定一个矩形,画这个矩形的内心椭圆。

(10). 测距工具: 2 点确定。2 点之间画一根线段,线段下方显示距离、涨跌、幅度。距离: 2 点间包含的 K 线数(不算起点)。涨跌、幅度: 第二点为终点,和第一点间的涨跌和幅度。

#### 3. 画线管理:

(1).显示画线名称、状态、端点、代码、名称、页面。

(2). 列表可以按照画线名称、状态、代码、名称、页面排序。

(3). 可以在画线管理中修改画线状态以及删除画线。

(4). 端点的文字规则为"起点价格,时间;第二点价格,时间;终点价格、时间"。如果一点确定的画线,则只有起点,如果二点确定的画线,只有起点和终点。时间的显示规则为8位数字,和画线所在周期的K线时间规则一致。副图画线中,以上规则中的"价格"改为"数值"。

(5). 当端点字段文字显示不下时,鼠标浮上后,停留超过1000ms,出现气泡显示全部文字(即原型中黄色背景部分,实际以UI设计为准)。

(6).页面的文字规则为画线所在周期以及所在的主图副图,分时图上的画线表示为"分时图"。

(7). 副图上的画线记录该副图的窗口位置,即副图一、副图二等。当有画线的副图更改指标时,画线自动删除,并且即时重新改回到该指标,也不再显示原来的画线。

(8).比例设置:

a. 比例设置中可以设置黄金分割线和百分比线的显示比例(如图 8-6-3)。

| 黄金分割 | 北例    |       | 百分比比例 | J    |      |
|------|-------|-------|-------|------|------|
| 0    | 23.6  | 38.2  | 0     | 12.5 | 25   |
| 50   | 61.8  | 80.9  | 33.33 | 50   | 62.5 |
| 100  | 138.2 | 161.8 | 66.67 | 75   | 87.5 |
| 200  | 238.2 | 261.8 | 100   |      |      |

图 8-6-3

b. 点击恢复为默认,可以恢复到默认状态。

c.可以选择所要显示的比例以及修改比例。修改完点确定后,对所有黄金分割线、百分比线都生效。

d. 点击"画线属性",弹出如图对话框。端点设置的交互、功能同现在,摆放位置如图, 并且无论有几个端点,对话框固定大小(如图 8-6-5)。

| 端点1坐标                               |    |
|-------------------------------------|----|
|                                     |    |
| 时间: 2015/ 4/23 ▼ 0:00:00 壹 价格: 4244 | 0  |
| 端点2坐标                               |    |
| 时间: 2015/ 7/ 8 👻 0:00:00 🚔 价格: 3761 | .0 |
| 端点3坐标                               |    |
| 时间: 2015/ 2/11 👻 15:29:41 🚽 价格:     |    |

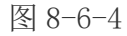

e. 画线风格可以改变所选画线的颜色、线型、粗细。(如图 8-6-5)。

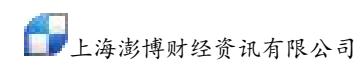

| 自画线属性     | ×        |
|-----------|----------|
| 端点设置 画线风格 |          |
| 颜色        |          |
| 粗细        | <b>v</b> |
| 线型        | ¥        |
|           | 确定 取消    |

图 8-6-5

f.K线图的菜单"分析——画线工具"不再有子菜单,点击后弹出画线工具板。

# 4. 分时图、副图画线

(1).分时图画线仅在当日有效,下一交易日初始化时会自动删除。(2).当在分时图画线后,会弹出提示框"分时图画线仅在当日有效",如附有勾选框"不再提示",默认不勾选。如勾选,则下一次在分时图画线后不再提示。

# 8.7 报价排

点击菜单栏中的"系统"→"视图"→"报价排"会在软件右侧调出报价排,

# 九、退出与卸载

# 9.1 退出系统

退出博易大师有以下两种方式: 1. 点击左上角菜单栏中的"系统",选择"退出系统"(如图 9-1-1)。

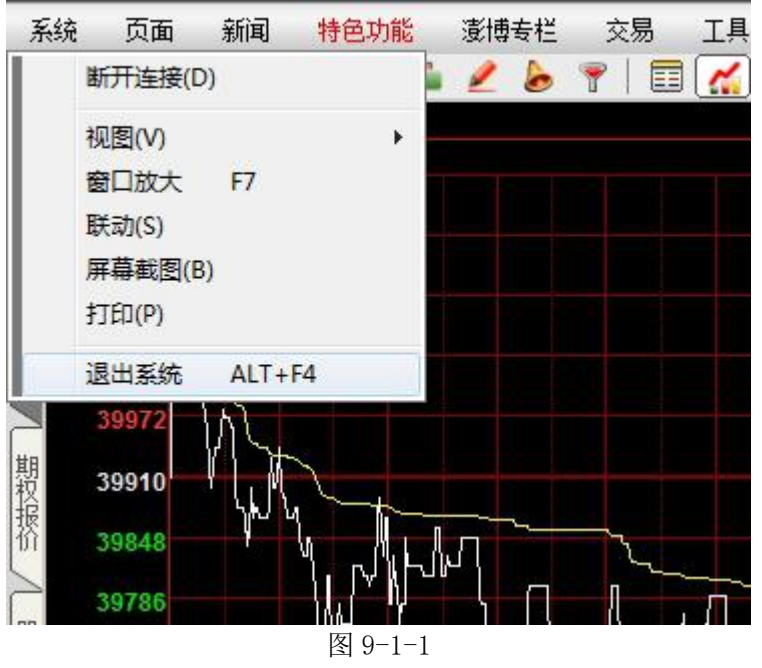

2. 点击右上角的关闭按钮(如图 9-1-2)。

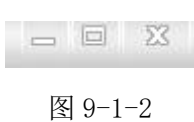

# 9.2 卸载软件

博易大师不写入注册表,无卸载程序,卸载时只需删除两个相关的文件夹和一个快捷图标即可。 相关文件夹包括:

1) 安装文件夹:默认安装路径为C盘根目录,即:C:\博易大师5。不同的期货公司此文件夹名 会略有不同。

2) 用户自定义文件夹: 默认路径为 C:\Program Files\pobo settings5\public

自定义文件夹的打开方法:点击菜单栏上的"工具"→"我的目录"(如图 9-2-1),即可打开自 定义设置文件夹(如图 9-2-2)。

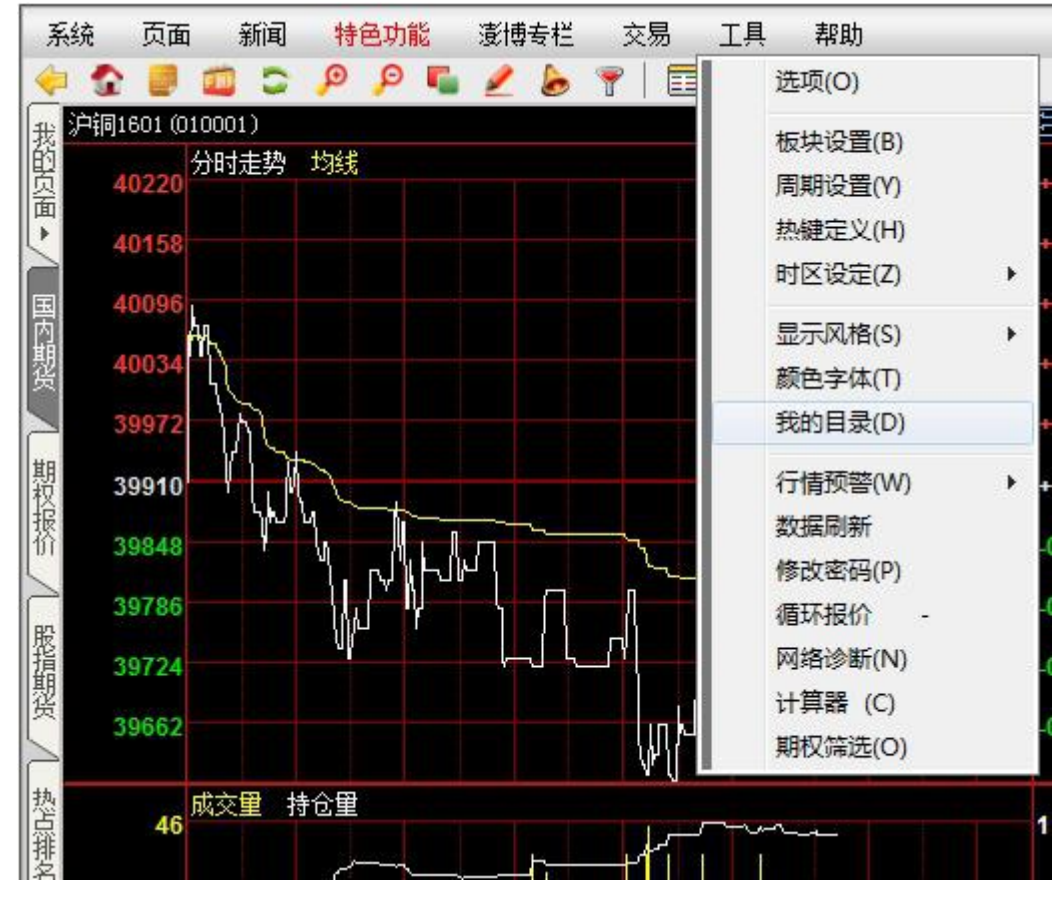

图 9-2-1

| 🕤 🕘 – 📕 « pobo se                                                               | ettings5 🕨 public | ✓ 4 搜索 public                                                       | P     |
|---------------------------------------------------------------------------------|-------------------|---------------------------------------------------------------------|-------|
| 组织 ▼ 包含到库中 ▼                                                                    | 共享 ▼ 新建文件夹        |                                                                     | <br>0 |
| <ul> <li>▲ 收藏夹</li> <li>▲ 下载</li> <li>■ 桌面</li> <li>■ 最近访问的位置</li> </ul>        | ALARM.SET         | blocks.ini<br>Consign.ini<br>forex.ini<br>pbpage.idx<br>Setting.ini |       |
| <ul> <li>□ 库</li> <li>1 视频</li> <li>□ 图片</li> <li>□ 文档</li> <li>→ 音乐</li> </ul> | UsrIndex.ids      | usersetting.ini                                                     |       |
| 14 个对象                                                                          |                   |                                                                     |       |

图 9-2-2

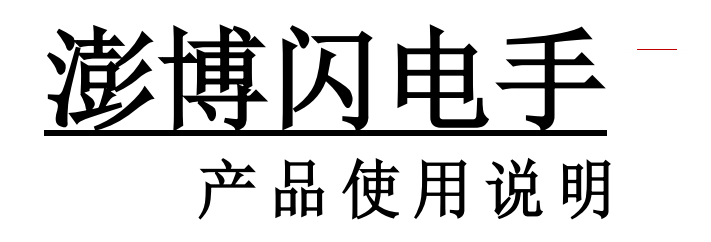

2019年

| <u> </u> | 登录交易系统             |
|----------|--------------------|
| `<br>2.  | 又纫                 |
| 2.       | 2闪电手下单板            |
| 2.       | 3 三键下单             |
| 2.       | 4 传统下单板            |
| 2.       | 5多头下单板11           |
| 2.       | 6 快鼠下单板12          |
| 2.       | 7 嵌入式下单板15         |
| 2.       | 8 弹出下单板16          |
| 2.       | 9 行权17             |
| 三、       | 当日委托               |
| 四、<br>4. | 回线与交易              |
| 4.       | 2 委托线              |
| 4.       | 3 止损止盈线            |
| 4.       | 4 画线下单             |
| 五、       | 当日成交               |
| 六、       | 持仓                 |
| 七、<br>7. | 条件单42<br>1 设置      |
| 7.       | 2 杳看               |
| 八、       | - <sup></sup> 上损止盈 |
| 8.       | 1 设置               |
| 8.       | 2 查看47             |
| 8.       | 3 修改47             |
| 九、       | 参数设置47             |
| 9.       | 1 交易界面             |
| 9.       | 2 快捷操作             |
| 9.       | 3 止损止盈             |
| 9.       | 4 自动止损止盈           |
| 9.       | 5 默认开仓手数           |

# 目 录

| 9.6 默认平仓手数 | 53 |
|------------|----|
| 9.7 默认投保标记 | 54 |
| 9.8快捷键     | 55 |
| 9.9 表格设置   |    |
| 十、键盘下单     |    |
| 十一、银期转帐    |    |
| 十二、交易统计    |    |
| 十三、修改密码    |    |
|            |    |

# 一、登录交易系统

初次点击博易大师右上角的交易按钮 *交易* 或按 F12,即可调出默认交易设置界面,如图 1-1。

| 默认交易软件设置                                                                      | Х |
|-------------------------------------------------------------------------------|---|
| <ul> <li>● [闪电王]<br/>传统交易客户端 (嵌入博易大师)</li> <li>○ 闪电王<br/>专业独立交易客户端</li> </ul> |   |
| 确定 取消                                                                         |   |

图 1-1

选择闪电手,即可调出交易系统登录界面。如图 1-2:

| 交易席位: 模拟交易主站 | *                                                                                                    |
|--------------|----------------------------------------------------------------------------------------------------|
| 客户号:         | ✔ 🔽 保存客户号 清空                                                                                           |
| 交易密码:        | <b>画</b> 软键盘                                                                                           |
| 安全方式: 验证码 🖌  | 1859                                                                                                   |
| 注册 登录 退出     | ③配置                                                                                                    |
|              | <ul> <li>交易席位: 模拟交易主站</li> <li>客 户 号:</li> <li>交易密码:</li> <li>安全方式: 验证码 ▼</li> <li>注册 登录 退出</li> </ul> |

电信、联通用户请分别登录电信、联通站点。

图 1-2

在登录界面输入用户号、交易密码、验证码或动态密码,点击"登录"即可。需要 当有多个交易站点时,用户可以根据自己的网络情况选择较合适的交易站点。 修改默认交易软件,可点击登录界面的"配置"重新选择,设置完成后下次生效。

# 提示:

<1> 为避免以后登录时重复输入用户号,可在输入用户号后勾选"保存用户号"选项。

- <2> 为防止恶意软件盗取密码,请使用 🖮 \$\$\vec{1}{2}\$\$ \$\vec{1}{2}\$\$ \$\vec{1}{2}\$ \$\vec{1}{2}\$\$ \$\vec{1}{2}\$ \$\vec{1}{2}\$\$ \$\vec{1}{2}\$\$ \$\vec{1}{2}\$\$ \$\vec{1}
- <3>安全方式分为验证码和动态密码两种,可根据具体情况选择。
- <4> 点击"登录"按钮,表明已了解并接受了免责条款。
- <5> 点击"登录"按钮后,将出现用户信息等提示窗口,确认提示信息无误可点击"确认"。

# 二、交易

2.1 界面

交易系统登录成功后进入默认交易界面,如下图:

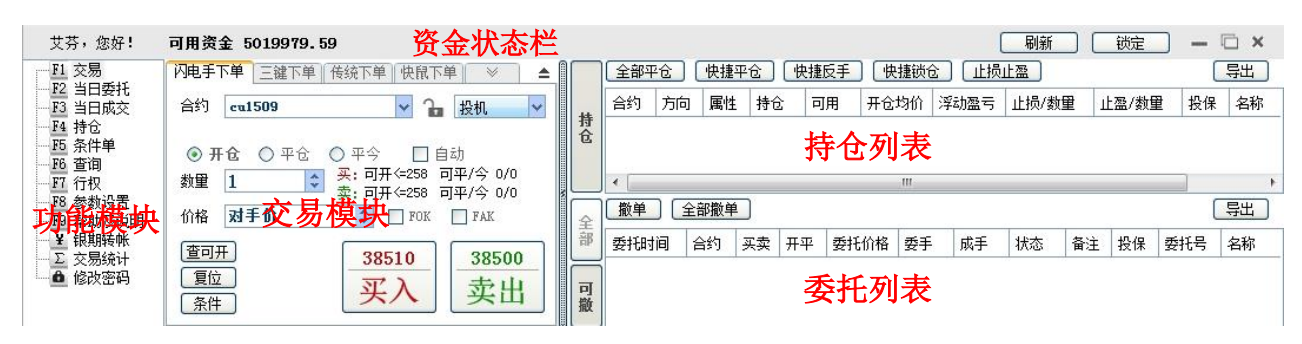

图 2-1-1

#### <1>资金状态栏

a. 资金状态栏左端可显示用户姓名和可用资金。

b. 点击"刷新"按钮可刷新当日委托、当日成交和持仓的信息。

c. 点击"锁定"按钮可锁定交易窗口,锁定时交易仍处于登录状态,达到相应条件可触发止损止盈、条件单和预埋单等,锁定后需输入交易密码,点击"解锁"后回到交易界面。

d. 点击"隐藏"按钮可隐藏交易窗口, 需调出时可点击博易大师右上角的交易按钮 或按 F12 即可。

e. 点击"浮动"按钮,交易窗口将以浮动窗口形式显示,再次点击"浮动"恢复原状态,浮动显示效果如图 2-1-2:

4 交易

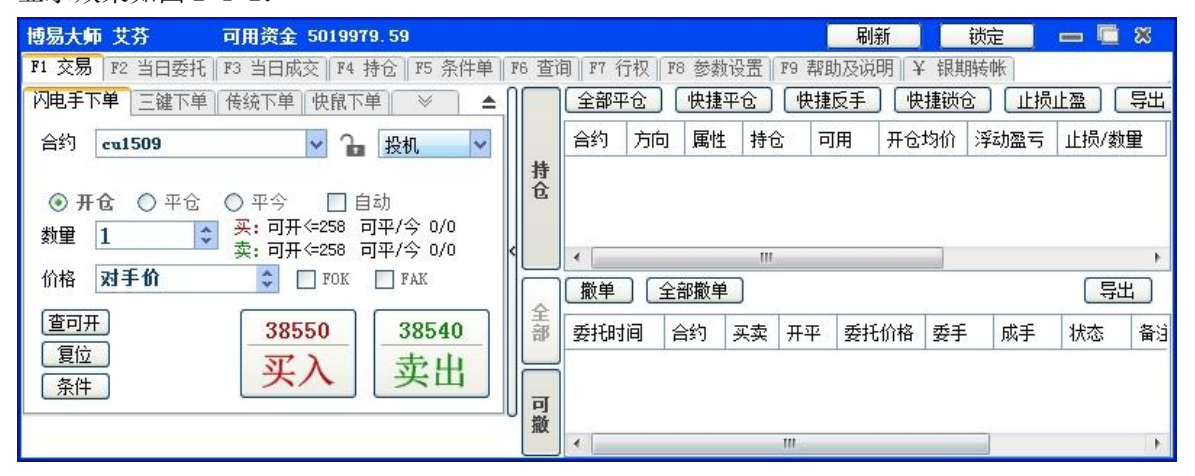

图 2-1-2

f. 点击"关闭"按钮会弹出二次确认窗口,确认则退出交易。

#### <2> 功能模块

点击功能模块中不同的按钮,可在右侧显示相关内容。

#### <3> 交易模块

a. 交易模块默认显示闪电手下单、三键下单、传统下单和快鼠下单四个下单板,隐藏多头下单板。交易模块处显示的下单板个数最多为四个。

b. 如需修改显示的下单板,可点击 ≫ 按钮,在下拉式菜单中选择所需的模板。处于显示状态的下单板名称前将显示√。点击下单板名称,可以改变其显示/隐藏状态。修改完成后,软件将自动保存该设置(与交易账号关联),再次登录闪电手将显示为修改后的下单板序列。

c. 软件不支持仅显示快鼠下单板,即选择快鼠下单板时,需至少再选择一个下单板。

d. 所有下单板增加 FOK、FAK 指令。

e.选择开仓、平仓/平今时, 增加"自动"选项, 勾选"自动"软件会根据是否有持仓判断下单 方向, 使合约保持单向持仓。 举例说明:现在要下单沪铜1509,点击买入按钮时,如果账户中无该合约持仓或只有买入持仓,则这笔交易为买开仓;如果账户中有该合约的卖出持仓,则这笔交易默认为买平仓。当买入的 手数大于卖出持仓手数时,则先平仓,剩余手数再反向自动开仓。

#### <4> 持仓列表

显示当前的持仓情况。

# <5> 委托列表

a. 点击"全部"按钮,显示当日全部的委托。

b. 点击"可撤"按钮,显示当前可撤销的委托。

#### 2.2 闪电手下单板

闪电手下单板作为本软件最经典的下单模式,延续了一贯的简洁、智能的风格,在细节处更是 做了贴心的修改。

开仓

步骤如下:

#### <1>选择合约。有3种方式:

a. 点击合约输入框后面的 ¥按钮,先选择品种,再选择相应的合约,如图 2-2-1, 2-2-2:

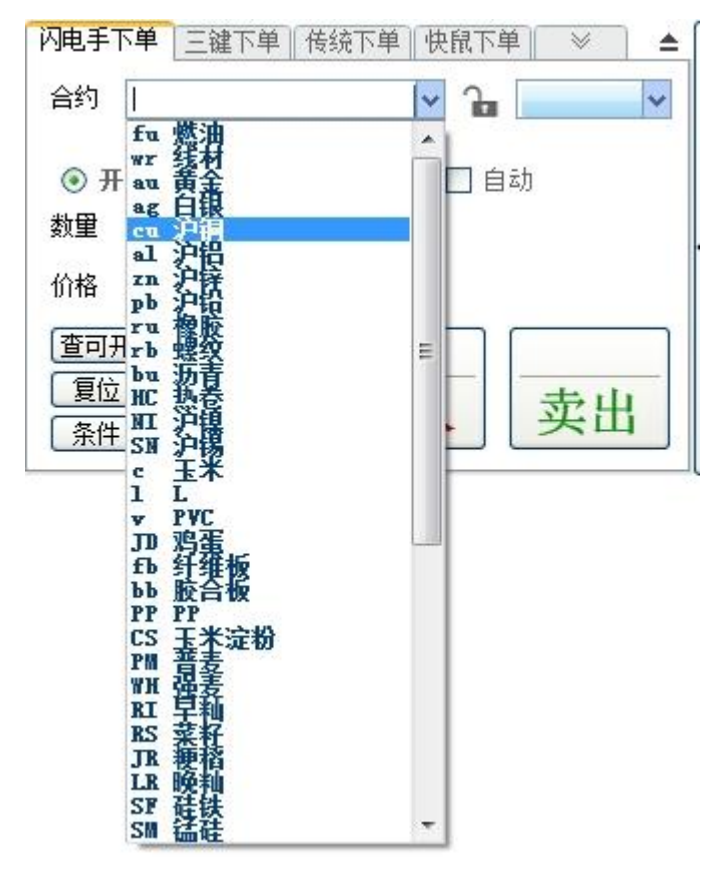

图 2-2-1

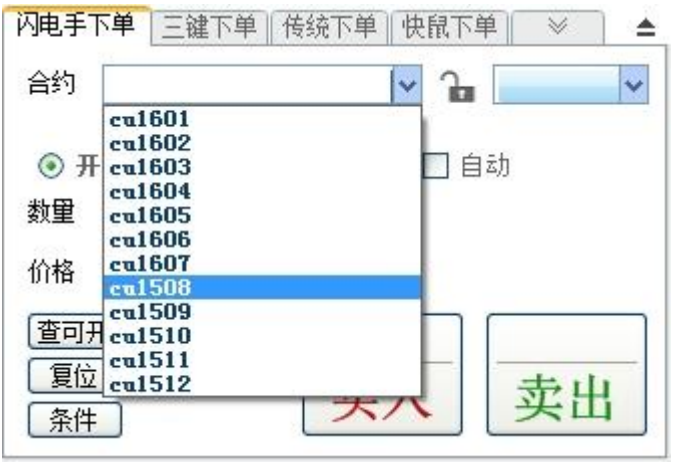

图 2-2-2

b. 行情窗口里选中相应的合约,交易界面的合约输入框中会自动同步相应的合约。
c. 在合约框中手动输入合约代码,如沪铜 1508,则在合约框输入 cu1508 即可。
<2> 选择操作"开仓",默认即为"开仓"。

<3>选择数量。有3种方式:(数量默认为该品种的默认开仓/平仓手数)

a. 点击数量输入框,再点击弹出的下单数量快捷按钮,如图 2-2-3:

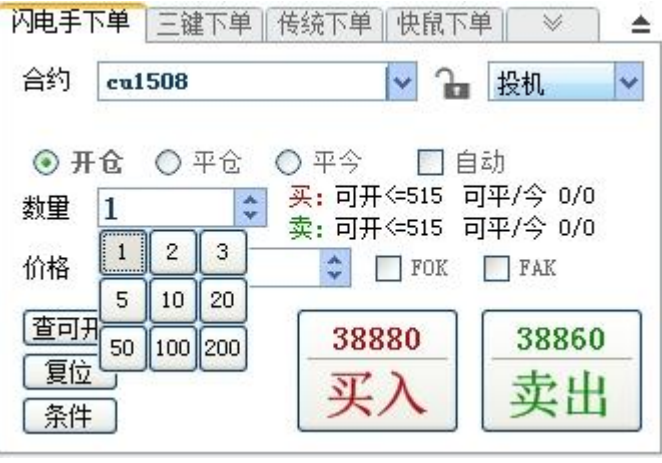

图 2-2-3

b. 点击数量输入框后的 📚 按钮(向上增加,向下减少)。

c. 将数量输入框中的数字删除, 然后输入需下单的数量。

提示:选择某合约后,数量输入框后会显示买卖方向最大可开手数和可平仓/平今的数量,双击 相应的数量,可自动将该数量填入数量输入框内。

<4> 选择价格。如图 2-2-4:

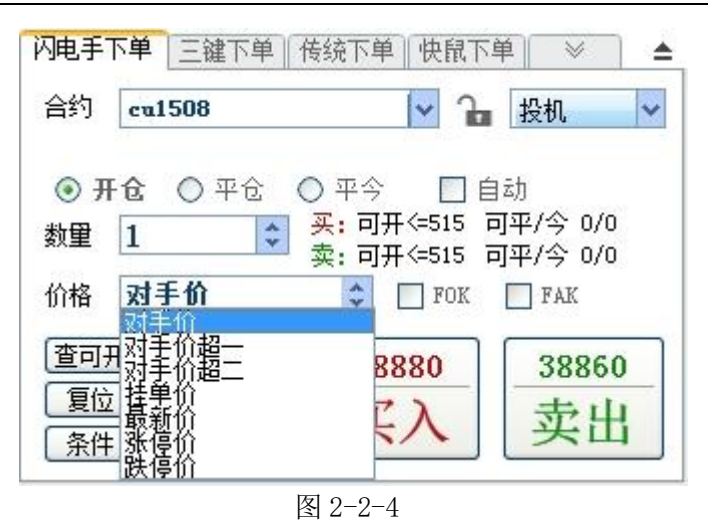

默认为对手价,如需调整可点击价格输入框后的 文 按钮调整(向上增加,向下减少),也可直接

手动修改所需要的价格。

选择"对手价"时,买入以卖一价下单,卖出以买一价下单。

选择"对手价超一"时,买入以卖一价加上一个该合约最小变动价位下单,卖出以买一价减去 一个该合约最小变动价位下单。

选择"对手价超二"时,买入以卖一价加上两个该合约最小变动价位下单,卖出以买一价减去 两个该合约最小变动价位下单。

选择"最新价"时,买入卖出都以最新价下单。

选择"市价"时,则按照买入或卖出方向发出市价指令。

选择"涨停价"时,买入卖出均以涨停价下单。

选择"跌停价"时,买入卖出均以跌停价下单。

<5> 点击"买入"或"卖出"按钮。

#### 提示:

<1> 如不希望出现下单提示对话框,可在 F8 参数设置中勾选"一键下单"功能。

<2> 锁定功能。合约输入框后面有个锁形的图标,单击该图标可变为锁定状态即锁定该合约,

此时在行情界面点击其他合约,锁定的合约将不会随之变为其他合约。再次点击锁形图标可解 锁。

<3> 点击"复位"按钮,可将交易模板的操作恢复为开仓,数量、价格均恢复为F8参数设置中 设置的默认数量和价格。

<4>点击"条件"按钮,可打开条件单设置对话框,具体参见条件单的相关说明。

## 平仓

# 操作方式有2种:

**方式一:**参考上述开仓步骤,将第2步选择操作变更为"平仓"或"平今"。 **方式二:**在持仓列表中,双击要平仓的合约,此时闪电手下单板会自动填入合约、平今(或平 仓)、数量及价格(默认为对手价),"买入"、"卖出"按钮会相应的亮显或灰显,如图 2-2-5:

| 闪电手下单 三键下单 枪     | §统下单    快鼠下单            |               |     | 全部平仓   |         | 捷平仓 | 一快 | <b>扳手</b> | 快捷  | 锁仓       | 止损止盈 |       |           |    | 导出     |
|------------------|-------------------------|---------------|-----|--------|---------|-----|----|-----------|-----|----------|------|-------|-----------|----|--------|
| 合约 <b>cu1508</b> | v 🔒                     | 投机 🗸          | -14 | 合约     | 方向      | 属性  | 持仓 | 可用        | 开仓  | 均价       | 浮动盈亏 | 止损/数量 | 止盈/数量     | 投保 | 名称     |
| 0.74             |                         | -12           | 行仓  | cu1508 | 买       | 昨仓  | 1  | 1         | 385 | 50       | 4200 |       |           | 投机 | 沪铜1508 |
| ○ 卅仓 ● 半仓 (      | )平今 📃 目:<br>买:可开<=506 可 | 动<br>[平/今 0/0 |     |        |         |     |    |           |     |          |      |       |           |    |        |
|                  | 卖:可开<=508 可             | 平/今 1/0       |     | 御单     | 全部      | 新单门 |    |           |     |          |      |       |           |    | [SH]   |
| 价格 对于10          | C FOK                   | FAK           | 全部  |        | ( I HPI | A45 |    |           | 교충  | ππ       | 赤托丛校 | #1    | ett = 145 | *  | िनम    |
| 查可开              | 39470                   | 39390         |     | 受抗时间   |         | 日约  |    |           | 关头  | <b>#</b> | 受抗训缩 | 安于    | 成于 1/3    | 8  |        |
| 夏位               | 买入                      | 卖出            | 可炒  |        |         |     |    |           |     |          |      |       |           |    |        |
|                  |                         |               | 加入  | •      |         |     |    | III       |     |          |      |       |           |    | ۲      |

图 2-2-5

最后点击亮显的"买入"或"卖出"按钮。

#### 提示:

<1> 点击"买入"或"卖出"按钮下单前,可以修改数量、报价方式及价格。

<2> 在持仓列表中,上海期货交易所的合约按昨仓和今仓分别列出,双击合约时,交易模块会 自动选用平仓或平今,无需手动选择。

<3>除上海期货交易所外,其他三家交易所不区分昨仓与今仓,在持仓列表中双击持仓,会自动选择平仓。交易遵循交易所先开先平的原则,无法使用平仓或平今指令将中间指定的某一手 平掉。

<4> 平仓单发出后,交易模块的操作会自动恢复为开仓,以便进行后续操作。如不希望自动恢复为开仓,可在 F8 参数设置中修改相应的设置。

<5> 在非交易时间段发出委托,若报单被交易柜台拒绝,闪电手默认会提示用户是否将该委托 保存为开盘触发单,点击"确认"后该触发单保存在本地电脑上,在下次登陆时,或者在软件 联网状态下由开盘信号触发,如软件关闭或网络断开则不能触发。点击"取消"该委托自动失 效。如不希望提示转为开盘触发单,可在 F8 参数设置中修改相应的设置。若柜台接受该委托, 则软件不再提示转开盘触发单。关于交易柜台在非交易时间段是否接受委托,建议咨询期货公 司或相应柜台。

<6> 交易模块和持仓列表中间的"<"竖条,点击可隐藏交易模块,再次点击可恢复。

<7> 将光标移动到交易窗口上方边框时,光标会变成上下箭头形状,此时按住鼠标左键上下拖动可调整交易窗口大小。

## 2.3 三键下单

三键下单板采用三个按键,清晰、明确、节省判断时间。如图 2-3-1:

| 闪电手  | 下单  | 三键下单         | 传统下单 | 快鼠下单  | × 1 | 1 |
|------|-----|--------------|------|-------|-----|---|
| 合约   |     |              |      | V 🔒 🗌 |     | ~ |
| 数里   | 1   |              | 🗘 价格 | 对手价   |     | * |
|      |     |              |      |       |     |   |
|      |     |              |      |       | 无持仓 |   |
| 3    | 买)  | $\mathbf{k}$ | 卖出   |       | 平仓  | 2 |
| किना | E ( |              | 冬仕   | _     |     |   |
|      |     |              | ANT  |       |     |   |

图 2-3-1

步骤如下:

<1> 选择合约、手数和价格。

参见闪电手下单板。

## <2> 选择下单键。

三个下单键上的文字根据持仓情况显示。第一、第二个键为开仓操作,按键上方显示可开数量, 第三个键为平仓操作,按键上方显示可平仓/平今的数量。

a. 当选择的合约无持仓时,第一、第二个键显示为买入和卖出,按键上价格区域显示相应的价格,第三个键灰显,按键上的价格区域显示"无持仓",如图 2-3-1;

b. 当选择的合约持有单向多单时,第一、第二个键显示为加多和锁仓,第三个键显示为平仓, 三个按键上价格区域显示相应的价格,如图 2-3-2;

| 闪电手          | 下单 三键下单               | 传统下单 快鼠]                             | 「単│ ◇                           | <b>=</b>      |    | 全部平台   | 2  | 央捷平仓 | 〕【快 | 捷反手 | 快捷锁仓  | 〕〔止损止 | 盈   |
|--------------|-----------------------|--------------------------------------|---------------------------------|---------------|----|--------|----|------|-----|-----|-------|-------|-----|
| 合约           | cu1508                | V 2                                  | 1 投机                            | ~             |    | 合约     | 方向 | 属性   | 持仓  | 可用  | 开仓均价  | 浮动盈亏  | 止损/ |
| 数里           | 1                     |                                      | ĥ                               | -             |    | eu1508 | 买  | 今仓   | 1   | 1   | 38900 | -350  |     |
| 可チ<br>3<br>よ | ∓<=513<br>88890<br>旧多 | <sup>可开&lt;=514</sup><br>38830<br>锁仓 | <sup>可平/今1</sup><br>38830<br>平仓 | 1/1<br>)<br>1 | 持仓 |        |    |      |     |     |       |       |     |
| 查可           | 円(夏位)(                | 条件                                   | FOK 🔲 FAI                       | ¢             |    | × [2   |    |      |     |     | ш     |       |     |

图 2-3-2

c. 当选择的合约持有单向空单时,第一、第二个键显示为锁仓和加空,第三个键显示为平仓, 三个按键上价格区域显示相应的价格,如图 2-3-3;

| 闪电手                             | 下单 三键下单               | 传统下单 快鼠]                             | ▲ 《 单7                             |     | 全部平位   | 2 4 | 央捷平仓 | 2 快 | 捷反手 | 快捷锁仓  | 〕〔止损止 | 盈 |
|---------------------------------|-----------------------|--------------------------------------|------------------------------------|-----|--------|-----|------|-----|-----|-------|-------|---|
| 合约                              | cu1508                | v 2                                  | ■ 投机 🖌                             |     | 合约     | 方向  | 属性   | 持仓  | 可用  | 开仓均价  | 浮动盈亏  | 止 |
| 数里                              | 1                     | ◆ 价格 对手1                             | ή 🗘                                |     | cu1508 | 卖   | 今仓   | 1   | 1   | 38830 | 0     |   |
| 可 <del>7</del><br>3<br><b>年</b> | ₩<=514<br>88890<br>淡仓 | <sup>可开&lt;=515</sup><br>38830<br>加空 | <sup>可平/今 1/1</sup><br>38890<br>平仓 | 〈 仓 |        |     |      |     |     |       |       |   |
| 查可                              | 开」[复位](               | 条件                                   | FOK 🔲 FAK                          |     | 4 ja   |     |      |     |     | III   |       |   |

图 2-3-3

d. 当选择的合约双向持仓时,第一、第二个键显示为买入和卖出,按键上价格区域显示相应的 价格,第三个键显示为平仓,按键上价格区域显示"锁仓中",如图 2-3-4。如需平仓,需双击 需平仓的持仓合约,再点击平仓按钮。如未选择持仓合约,点击平仓按钮则提示"该合约锁仓 中,需双击选择一条持仓记录",如图 2-3-4。

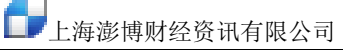

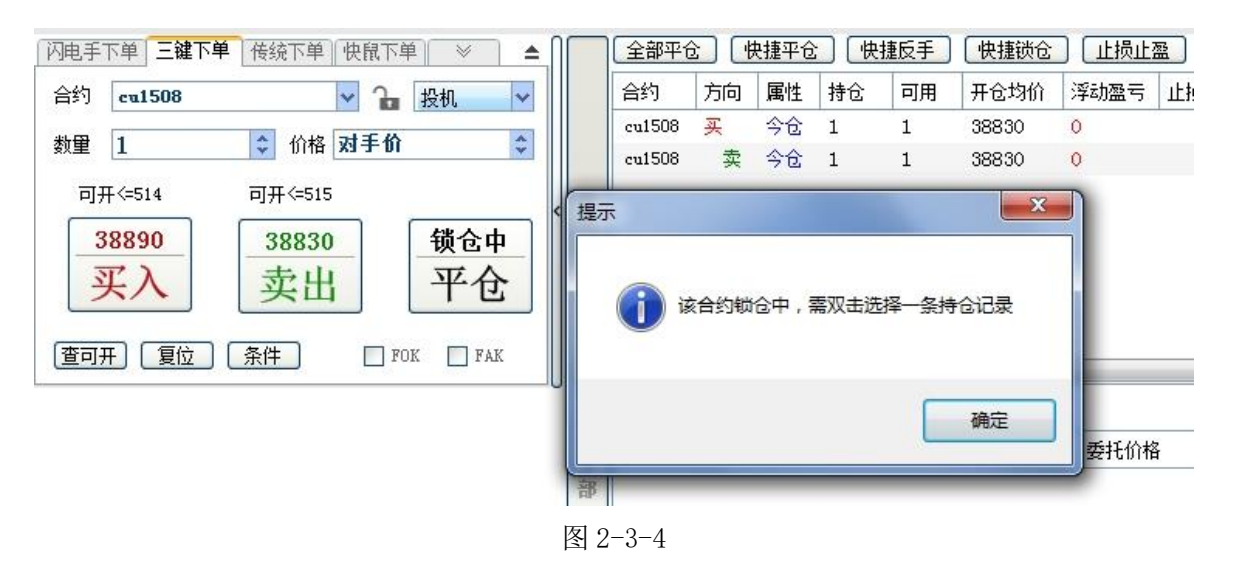

提示:请参考闪电手下单板的相关提示。

# 2.4 传统下单板

传统下单板专为有多年期货交易经验,习惯使用金仕达/恒生柜台交易系统的用户设计,如图 2-4-1:

| 闪电手 | 下单    三键下单   传统下单   快鼠下单    📎 | \$ |
|-----|-------------------------------|----|
| 合约  |                               | ,  |
| 方向  | <ul> <li>● 买入 ○ 卖出</li> </ul> |    |
| 开平  | ● 开仓 ○ 平仓 ○ 平今                |    |
| 数里  | 1 🗘                           |    |
| 价格  | ÷                             |    |
| 查可  | F) 复位 条件 下单                   |    |
|     |                               | 2  |
|     |                               |    |

图 2-4-1

开仓

步骤如下:

<1> 选择合约。

参见闪电手下单板-选择合约。

<2> 选择方向。

选择"买入"或"卖出",默认为买入。

<3>选择操作。

选择"开仓",默认即为"开仓"。

<4>选择数量。

参见闪电手下单板-选择数量。

<5> 选择价格。

<6> 点击"下单"。

当方向为"买入"时下单按钮底色为红色,当方向为"卖出"时下单按钮底色为绿色。 提示:请参考闪电手下单板的相关提示。

#### 平仓

操作方式有2种:

**方式一:**参考上述开仓步骤,将第3步选择操作变更为"平仓"或"平今"。 **方式二:**在持仓列表中,双击需要平仓的合约,此时传统下单板会自动填入合约,并选择买卖 方向、平今(或平仓)、数量及价格(默认为对手价,此处以具体价格显示),如图 2-4-2:

| 闪电手 | 下单∥三键下单 传统下单 快鼠下单∥ ≫ 💧 📥 |    | 全部平仓   |    | 捷平仓       |    | 扳手 | 快捷   | 锁仓 | 止损止盈 |       |       |       | 导出     |
|-----|--------------------------|----|--------|----|-----------|----|----|------|----|------|-------|-------|-------|--------|
| 合约  | cu1508 🗸 🔓 投机 🗸          |    | 合约     | 方向 | 属性        | 持仓 | 可用 | 开仓   | 均价 | 浮动盈亏 | 止损/数量 | 止盈/数重 | 12 投保 | 名称     |
|     |                          | 行合 | cu1508 | 买  | [昨仓]      | 1  | 1  | 3858 | 50 | 4200 |       |       | 投机    | 沪铜1508 |
| 方向  | ○ 买入 ③ 卖出                |    |        |    |           |    |    |      |    |      |       |       |       |        |
| 开平  | ○ 开仓 ● 平仓 ○ 平今           |    |        |    |           |    |    |      |    |      |       |       |       |        |
| 数量  | 1                        | Ì  | 撤单     | 全部 | <b>散单</b> |    |    |      |    |      |       |       |       | 导出     |
| 价格  |                          | 主部 | 委托时间   | 8  | 合约        |    |    | 买卖   | 开平 | 委托价格 | 委手    | 成手 壮  | 怸     |        |
| 查可  |                          |    |        |    |           |    |    |      |    |      |       |       |       |        |
| 可开手 | 数: ← 508 可平/今: 1/0       | 可撤 | •      |    |           |    | m  |      |    |      |       |       |       | •      |

图 2-4-2

最后点击"下单"按钮。

提示:请参考闪电手下单板的相关提示。

#### 2.5 多头下单板

多头下单板专为有习惯性做多思维以及期权权利方用户而设计。该下单板只支持买入开仓以及 卖出平仓操作,不支持卖出开仓及买入平仓操作。如图 2-5-1:

| 闪电手                  | 下単「三键下单」 | 传统下单 | 多头下                 | ¥ 🛛 🛛 | 1 🔺 |
|----------------------|----------|------|---------------------|-------|-----|
| 合约                   |          |      | <ul><li>↓</li></ul> |       | ~   |
| 数里                   | 1        |      |                     |       |     |
| 价格                   | 对手价      | *    |                     |       |     |
| (査可)<br>(夏位)<br>(条件) | #<br>    | 买    | 开                   |       | Ŧ   |

图 2-5-1

开仓 步骤如下: <1> 选择合约。

参见闪电手下单板-选择合约。

<2> 选择数量。

参见闪电手下单板-选择数量。

提示:选择某合约后,下方会显示买卖方向最大可开手数和可平仓/平今的数量,双击相应的数量,可自动将该数量填入数量输入框内。

<3>选择价格。

参见闪电手下单板-选择价格。

<4> 点击"买开"按钮。

平仓

#### 操作方式有2种:

方式一:参考上述开仓步骤,将第4步选择操作变更为点击"卖平"按钮。

**方式二:** 在持仓列表中,双击需要平仓的合约,此时多头下单板会自动填入合约,数量及价格(默认为对手价),并灰显"买开"按钮。如图 2-5-2:

| 闪电手下单           | 三键下单  多头下单  快鼠下单   ≫   ▲ |    | 全部平台   | 1  | 捷平仓 |    | 捷反手 | 快想  | 锁仓 | 止损止盈 |       |       |      | - 导出 - ] |
|-----------------|--------------------------|----|--------|----|-----|----|-----|-----|----|------|-------|-------|------|----------|
| 合约 cui          | 1508 🔽 🔓 投机 🔽            |    | 合约     | 方向 | 属性  | 持仓 | 可用  | 开仓  | 均价 | 浮动盈亏 | 止损/数量 | 止盈/数重 | 1 投保 | 名称       |
| 2.A.            |                          | 行仓 | cu1508 | 买  | 昨仓  | 1  | 1   | 385 | 50 | 4200 |       |       | 投机   | 沪铜1508   |
| 数量 1            | 🗘 可开⇐ 506 可平 1           |    |        |    |     |    |     |     |    |      |       |       |      |          |
| 价格对             | 手价 🗘 🗋 FOK 🗌 FAK         |    | 撤单     | 全部 | 散单  |    |     |     |    |      |       |       |      | 导出       |
| 查可开             | 30470 30300              | 部  | 委托时间   |    | 合约  |    |     | 买卖  | 开平 | 委托价格 | 委手    | 成手 扮  | 态    |          |
| <u>夏位</u><br>条件 | 买开 卖平                    | 可撒 |        |    |     |    |     |     |    |      |       |       |      |          |

图 2-5-2

最后点击"卖平"按钮。

提示:

<1>平仓方法二仅适用于当用户在持仓栏中双击选择的合约为买开仓合约,如果双击选择了卖开 仓合约,将提示"此下单板仅支持平多,如需平空,请换其他下单板。或者您也可以直接使用 '快捷平仓'功能"。

<2>其他提示请参考闪电手下单板相关提示。

#### 2.6 快鼠下单板

在快鼠下单板中,用户可使用鼠标完成所有操作,该设计与传统手动填写下单要素相比可大大缩 短下单时间,下单更快速。

快鼠下单板分为两个部分。左半部分为价格信息显示区, 右半部分为下单要素设置区。

| 持仓量  | 未成交  | 买入栏    | 价格      |   | 卖出栏 | 未成交 | 持仓量 | ^ 合约: 2              |
|------|------|--------|---------|---|-----|-----|-----|----------------------|
| 1/1  |      | 3      |         |   | 20  |     |     | cu1508               |
|      |      |        | 38900   |   |     |     |     |                      |
|      |      |        | 38890   | 卖 | 20  |     |     | 14.1 下角亜素祝           |
|      |      |        | 38880   |   |     |     |     | 投い、「中女衆女             |
| 价格信息 | 息显示区 |        | 38870   |   |     |     |     |                      |
|      |      | $\sim$ | 38860   |   |     |     |     |                      |
|      |      |        | 38850   |   |     |     |     | □ FOK □ FAK ☑ 自动     |
|      |      |        | 38840   |   |     |     |     |                      |
| 1/1  |      | 3      | 买 38830 |   |     |     |     |                      |
|      |      |        | 38820   |   |     |     |     | └ 头: 可开 <=514        |
|      |      |        | 38810   |   |     |     |     | 卖:可开 <=515           |
|      |      |        | 38800   |   |     |     |     |                      |
|      |      |        | 38790   |   |     |     |     | <i>4</i> .1 0.00     |
|      |      |        | 38780   |   |     |     |     | ≫:1 0.00<br>空:0 0.00 |
|      |      |        | 38770   |   |     |     |     |                      |
|      |      |        | 38760   |   |     |     |     |                      |
|      |      |        | 38750   |   |     |     |     | □ 最新价层由 (査司王)        |
|      |      |        | 38740   | 1 |     |     |     |                      |
|      |      |        | 38730   |   |     |     |     |                      |
|      |      |        | 38720   |   |     |     |     |                      |

图 2-6-1

## 价格信息显示区

该区域中显示合约的价格信息,当前的买卖量,委托和持仓的情况。顶端灰色背景行是数据统 计行,对应显示每列的汇总数量。数据统计行中第四列为买卖量对比条,红柱代表买量,绿柱 代表卖量,长度之比为买量与卖量之比。

#### 下单要素设置区

在该区域中用户可修改合约名称、数量,查看可开数、多空单持仓量、浮动盈亏,进行复位及 设置条件单等操作。

#### 提示:

<1>"查可开"、"复位"、"条件"按钮,请参考闪电手下单板相关使用说明。</2>点击"全撤"按钮,可撤销该合约所有可撤的委托。"全撤"按钮上可显示该合约的可撤 手数。

#### 下单

步骤如下:

<1> 选择合约。

参见闪电手下单板-选择合约。

<2>填写数量。 参见闪电手下单板-选择数量。 提示:选择某合约后,下方会显示买卖方向最大可开手数和可平仓/平今的数量,双击相应 的数量,可自动将该数量填入数量输入框内。

#### <3> 双击买入栏或卖出栏。

在用户需要的价格所在行的买入栏或卖出栏双击鼠标(如图 2-6-2)。若在买入栏内双击鼠标,则软件以该价格发出买入开仓委托,若需发出卖出委托,则在卖出栏内双击鼠标。 提示:

<1>快鼠下单板默认为自动下单方式。

<2>勾选右侧下单要素设置区内的"最新价居中",可快速回到合约最新价的位置。<3>双击数据统计行中"持仓量"栏中的数字,可弹出平仓确认对话框,点击"下单"即可发出平仓委托。

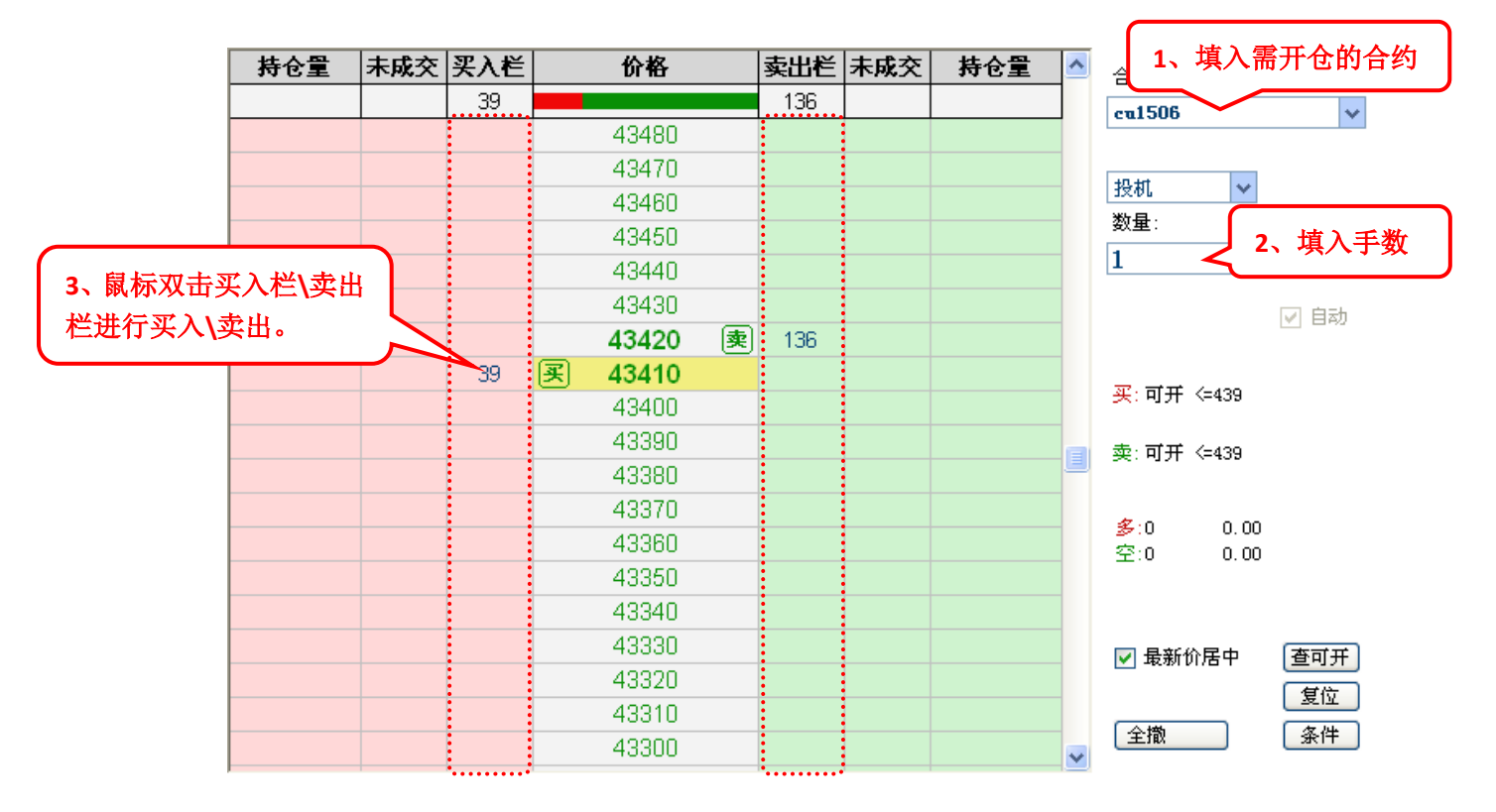

图 2-6-2

改单

步骤如下:

点击抓取数据统计行中未成交栏中的数字,拖动至所需价格,放开鼠标左键,软件自动撤销原 委托后,再按新的委托价发出委托,如图 2-6-3:

| 持仓量 | 未成交 | 买入栏 | 取消      | 卖出   | 兰未成交 | 持仓量 | * | 合约:                       |
|-----|-----|-----|---------|------|------|-----|---|---------------------------|
| 1/1 | 1   | 3   |         | 20   |      |     |   | cu1508                    |
|     |     |     | 38900   |      |      |     |   | Statistics and Statistics |
|     |     |     | 38890   | 卖 20 |      |     |   | 10.10                     |
|     |     |     | 38880   |      |      |     |   | ☆祝                        |
|     |     |     | 38870   |      |      |     |   | 数里:                       |
|     |     |     | 38860   |      |      |     |   | 1                         |
|     |     |     | 38850   |      |      |     |   |                           |
|     |     |     | 38840   |      |      |     |   |                           |
| 1/1 |     | 3   | 买 38830 |      |      |     | _ |                           |
|     |     |     | 38820   |      |      |     |   | 买:可开 <=514                |
|     | -   |     | 38810   |      |      |     |   |                           |
|     |     |     | 38800   |      |      |     |   | 买. 可开 \-515               |
|     |     |     | 38790   |      |      |     |   |                           |
|     |     |     | 38780   |      |      |     |   | <u>⊛</u> :1 0.00          |
|     |     |     | 38770   |      |      |     |   | ±.0 0.00                  |
|     | തി  |     | 38760   |      |      |     |   |                           |
|     | ~   |     | 38750   |      |      |     |   |                           |
|     |     |     | 38740   |      |      |     |   | ☑                         |
|     |     |     | 38730   |      |      |     |   | 复位                        |
|     |     |     | 38720   |      |      |     | - | 全撤(1) 条件                  |

图 2-6-3

撤单

操作方式有2种:

方式一:双击数据统计行中未成交栏中的数字,即可撤销未成交的委托。

方式二:抓住未成交手数,搬离价格窗口,完成撤单。

# 2.7 嵌入式下单板

在隐藏闪电手界面的状态下,进入分时图或 K 线图时,在右侧信息窗口的中间位置可显示嵌入 式下单板。嵌入式下单板始终开启"自动"功能。如图 2-7-1:

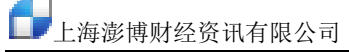

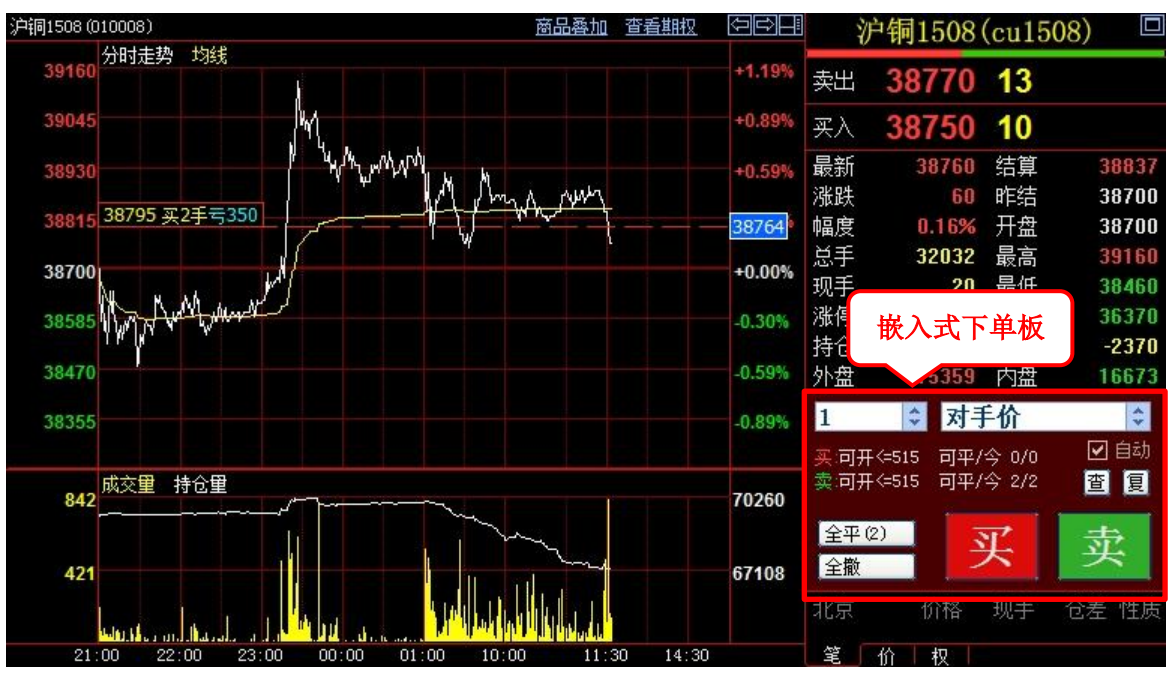

图 2-7-1

## 下单

步骤如下:

- <1>关联的合约为分时图或 K 线图显示的合约。
- <2>选择数量(参见闪电手下单板-选择数量)。
- <3>选择价格。

参见闪电手下单板-选择数量。

<4> 点击"买"、"卖"按钮。
点击"买"、"卖"按钮,可对该合约买卖方向发出委托,在弹出的"下单提示"对话框
中点击"下单"即可发出委托。

#### 提示:

<1>点击"查"按钮,可刷新该合约的可用资金和可开手数。

<2>点击"复"按钮,可将数量、价格复位为F8参数设置中设置的默认数量和价格。

<3>点击"全平"按钮,可按照该合约可平手数发出平仓委托。"全平"按钮上可显示该合约的 可平手数。

<4>点击"全撤"按钮,可撤销该合约所有可撤的委托。"全撤"按钮上可显示该合约的可撤手数。

#### 2.8 弹出下单板

在选中某一下单板状态下,点击右上角的三角形图标,可弹出该下单板(快鼠下单板默认弹出显示),同时隐藏交易窗口内下单板。如图 2-8-1:

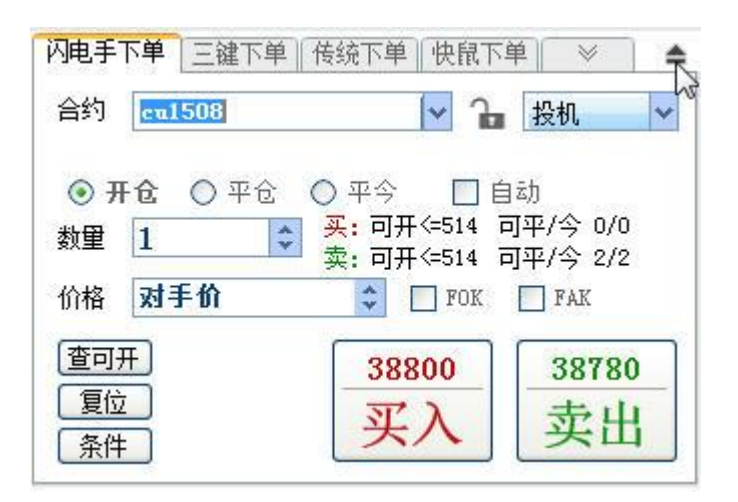

图 2-8-1

如需同一下单板弹出多个,可在 F8 参数设置中,取消勾选"呼出下单板时自动隐藏交易窗口内下单板",点击"确定"。此时每点击一次三角形图标可弹出一个下单板。在弹出的下单板上按住鼠标左键拖动,可将其拖动至屏幕任何位置。结合锁定按钮,可将需交易的合约全部显示在窗口上,便于操作,如图 2-8-2:

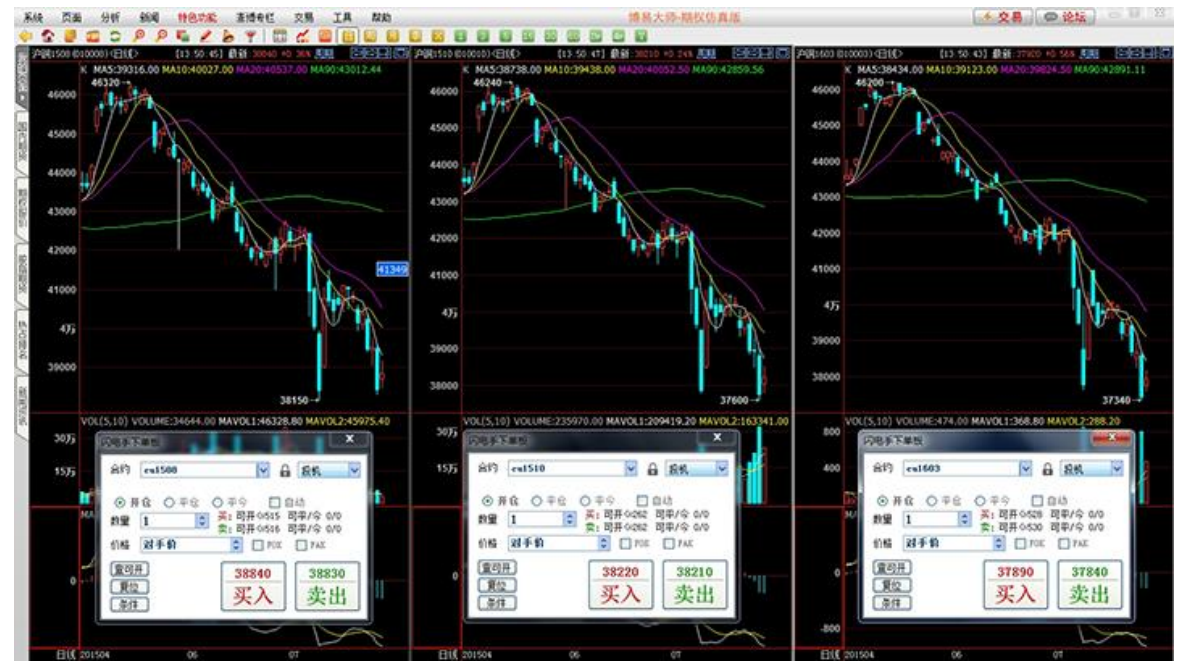

图 2-8-2

# 2.9 行权

按键盘 F7 或者在闪电手左侧选择行权即可进入行权界面。

# 行权板块

软件会自动把所有可以行权的合约列在持仓栏,选中需要行权的合约点击行权就可以行 权。如果需要撤单在右边的委托栏里双击合约或者右键单击合约选择撤单。

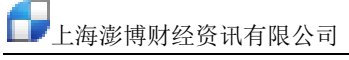

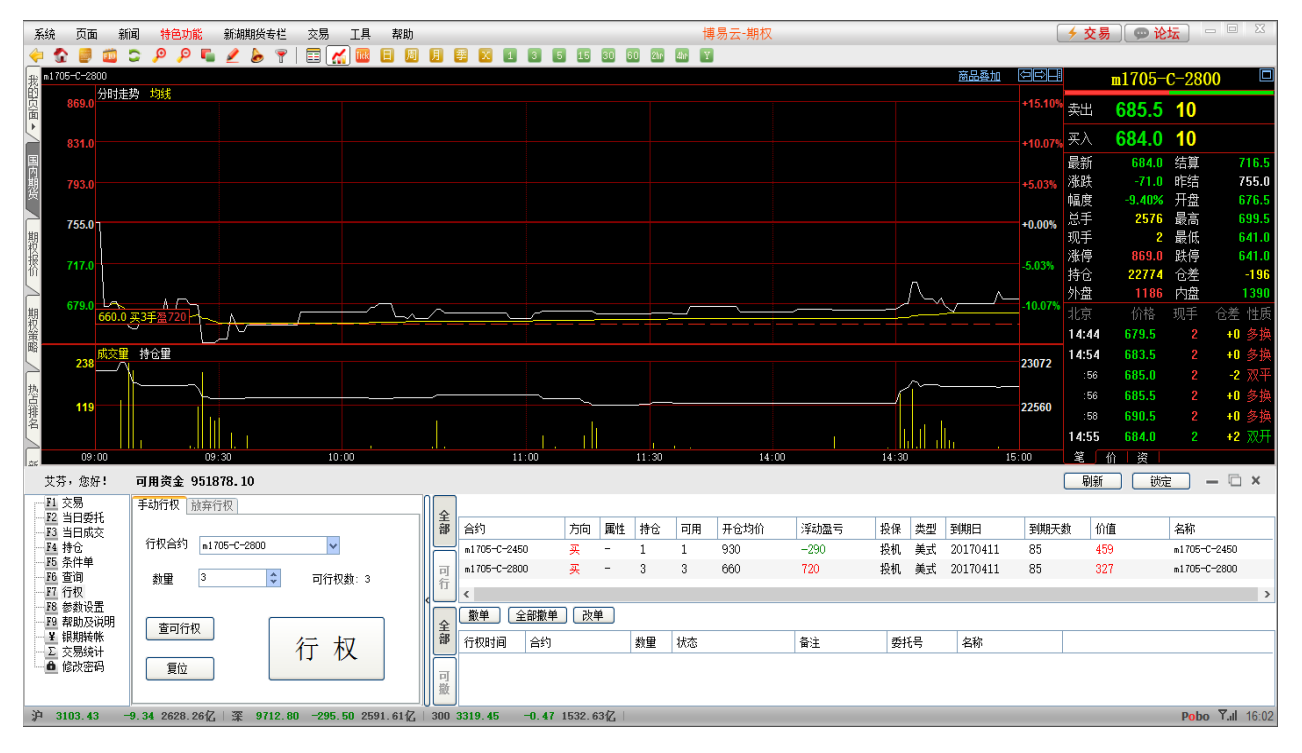

#### 放弃行权板块

放弃行权点击放弃行权可以进入放弃行权模块。大连豆粕期权不可以选择放弃数量,要 放弃必须全部放弃。选中需要放弃行权的合约点击放弃自动行权就可以放弃行权操作。 如果需要撤单在右边的委托栏里双击合约或者右键单击合约选择撤单。

| 系统           | 页面                      | 新闻     | 特色功能      | 澎博专栏       | 交易 工具    | . 帮助        |        |            |                | 博易大     | 师          |        |                                              |         | 4       | 交易) 👳         | 论坛       |            |
|--------------|-------------------------|--------|-----------|------------|----------|-------------|--------|------------|----------------|---------|------------|--------|----------------------------------------------|---------|---------|---------------|----------|------------|
| <del>(</del> | 1 🛛 1                   | 00     | p 🔉 嘴     | 2 🍐 🍸      | '   🔳 🐔  | 🔤 🗄 🗏       | ] [] [ | 季 🔀 1      | 3 5 15 30      | 60 2hr  | 4hr 🛛      |        |                                              |         |         |               |          |            |
| 我的           | 标的名                     | 称: 豆粕  | •         | 2粕1705 🗸   | 到期日:     | 20170411    | 代码     | : m1705    | 新: 2906 涨跌:    | -57     | 幅度%        | :-1.92 | 成交量:                                         | 2028018 | 持仓量: 20 | 11988         |          | •<br>•     |
| 面            | 最新                      | 涨跌     | 成交量       | 持仓量        | 仓差       | 时间价值        | 内在份    | 値          | 购<行权价格>沽       | 51      | 最新         | 涨跌     | 成交量                                          | 持仓量     | 仓差      | 时间价值          | 内在价值     |            |
| 2            | 966.5                   | 46.0   | 27218     | 245670     | -1566    | 510.5       | 45     | 6.0        | 2450           |         | 307.5      | -69.0  | 9492                                         | 68868   | 514     | 307.5         |          |            |
| 国内           | 884.0                   | -10.5  | 5734      | 34486      | -484     | 478.0       | 40     | 6.0        | 2500           |         | 361.5      | -39.0  | 2708                                         | 27304   | -406    | 361.5         |          |            |
| 期貨           | 810.5                   | -59.0  | 2834      | 31792      | 746      | 454.5       | 35     | 6.0        | 2550           |         | 393.5      | -32.0  | 1718                                         | 20310   | -18     | 393.5         |          |            |
|              | 786.0                   | -59.0  | 2902      | 17680      | 778      | 480.0       | 30     | 6.0        | 2600           |         | 403.0      | -48.0  | 1814                                         | 58936   | -308    | 403.0         |          |            |
| 期            | 793.0                   | -28.0  | 4240      | 29110      | 880      | 537.0       | 25     | 6.0        | 2650           |         | 439.0      | -38.0  | 1726                                         | 24380   | 20      | 439.0         |          |            |
| 振            | 769.0                   | -29.0  | 2366      | 20648      | 564      | 563.0       | 20     | 6.0        | 2700           |         | 478.5      | -25.0  | 1434                                         | 21976   | -504    | 478.5         |          |            |
|              | 716.5                   | -59.0  | 2564      | 17600      | -22      | 560.5       | 15     | 6.0        | 2750           |         | 473.5      | -57.5  | 1262                                         | 17274   | -346    | 473.5         |          | E          |
| 股            | 684.5                   | -69.0  | 3634      | 23180      | -516     | 578.5       | 10     | 6.0        | 2800           |         | 494.0      | -65.0  | 1978                                         | 26468   | -496    | 494.0         |          |            |
| 1月期22        | 704.0                   | -28.0  | 3466      | 22740      | 182      | 648.0       | 5      | 6.0        | 2850           |         | 571.5      | -16.0  | 2332                                         | 20198   | -568    | 571.5         |          |            |
| ~            | 681.0                   | -30.5  | 5968      | 34906      | -664     | 675.0       |        | 6.0        | 2900           |         | 601.0      | -16.0  | 2106                                         | 23492   | -366    | 601.0         |          |            |
| 热            |                         |        | 7216      | 25924      | 1104     | 659.0       |        |            | 2950           |         |            |        | 3178                                         | 26204   | -20     | 555.5         | 44.0     |            |
| 点            | 599.0                   | -73.0  | 6720      | 37328      | 586      | 599.0       |        |            | 3000           |         | 626.5      | -50.5  | 3642                                         | 27582   | -926    | 532.5         | 94.0     |            |
| ×            | 599.0                   | -54.0  | 2904      | 20946      | 344      | 599.0       |        |            | 3050           |         | 684.0      | -24.0  | 1630                                         | 14738   | -468    | 540.0         | 144.0    |            |
| _<br>۲       | 569.0                   | -65.5  | 3480      | 20162      | 84       | 569.0       |        |            | 3100           |         | 711.0      | -28.5  | 966                                          | 14536   | -122    | 517.0         | 194.0    |            |
| 辺見次          | 538.5                   | -78.0  | 1592      | 14364      | 538      | 538.5       |        |            | 3150           |         | 752.0      | -19.5  | 842                                          | 11250   | -302    | 508.0         | 244.0    |            |
| Ĥ            | 482.5                   | -116.5 | 2686      | 23700      | -354     | 482.5       |        |            | 3200           |         | 765.0      | -39.0  | 1168                                         | 14006   | -326    | 471.0         | 294.0    |            |
|              | 497.0                   | -85.0  | 1096      | 16774      | 66       | 497.0       |        |            | 3250           |         | 776.5      | -60.5  | 1232                                         | 8932    | -584    | 432.5         | 344.0    |            |
| 沪深注 ◆        |                         |        |           |            |          |             |        |            | 1100           |         |            |        | 0                                            | 0       | 0       |               | 204.0    | *<br>•     |
| ТИТ          |                         |        |           |            |          |             |        |            |                |         |            |        |                                              |         |         | 刷新            | 锁定 -     | - 🗆 x      |
| F1           | 交易                      | 手动     | n行权 放弃行   | 权          |          |             |        |            |                |         |            |        |                                              |         |         |               |          |            |
| - F2<br>- F3 | 当日安托<br>当日成交            |        |           |            |          |             | 全      | 合约         | 名称             |         | 方向         | 属性 持   | 仓 可用                                         | 开仓均价    | 浮动盈亏    | 投保            | 类型 到期E   | 9<br>9     |
| F4           | 持仓<br>冬件单               | 行村     | 观合约 m17   | 105-C-2950 | *        |             | 部      | m1705-C-29 | 50 n1705-C-295 | 0       | 买          | - 2    | 2                                            | 605     | 1080    | 投机            | 美式 20170 | 9411 58    |
| F6           | ホ(F手)<br>査询             |        |           |            | 可行权      | 数:2         |        | SR711C6800 | SR711C6800     |         | 买          | - 4    | 4                                            | 529.375 | -1775   | 投机            | 美式 20170 | 925 22     |
| F7<br>F8     | 行权<br>参教设置              |        |           |            |          |             | د<br>1 |            |                |         |            |        |                                              |         |         |               |          |            |
| F9           | 帮助及说明                   | 明 [    | 查可行权      |            |          |             | 行      |            |                |         |            |        |                                              |         |         |               |          |            |
| Σ            | <sup>級期投報</sup><br>交易统计 |        |           | 方          | 放弃自动     | 行权          |        | •          |                |         |            | m      |                                              |         |         |               |          | F          |
| - ô          | 修改密码                    |        |           |            |          |             |        | 撤单         | 全部撤单」[改单]      |         |            |        |                                              |         |         |               |          |            |
|              |                         |        |           |            |          |             | 全部     | 行权时间       | 合约             | 名称      |            | 数      | えんしょう しんぼう しんぼう しんしん しんしん しんしん しんしん しんしん しんし |         | 备注      | 委托            | 묵        | <b>^</b>   |
|              |                         |        |           |            |          |             |        | 15:12:14   | SR711C6800     | SR71106 | 800<br>900 | 4      | 日撤単                                          |         | 已取消报单   | ·破… 24        |          | =          |
|              |                         |        |           |            |          |             |        | 15:12:14   | SR71106800     | SR71106 | 800        | 4      | ご版単<br>已撤単                                   |         | 己取消报单   | ·w 20<br>被 22 |          |            |
|              |                         |        |           |            |          |             | 可此     | 15:12:13   | SR711C6800     | SR711C6 | 800        | 4      | 已撤单                                          |         | 已取消报单   | 被 21          |          |            |
|              |                         |        |           |            |          |             | 拫仗     | 15:12:13   | SR711C6800     | SR711C6 | 800        | 4      | 已撤单                                          |         | 已取消报单   | 被 20          |          |            |
| 泊            | 3202 08                 | -27 54 | 2485 7347 | 二四 10107   | 02 -56 0 | 4 2507 7247 | 300    | 15-12-13   | SR711C6800     | SR71106 | 800        | d      | 巨小口                                          | _       | 口聊消招勇   | 湖 19          | Doho     | ▼.J. 15·44 |

郑州白糖期权可以选择放弃数量,在合约栏下方可以输入数字选择放弃行权的数量。如 果需要撤单在右边的委托栏里双击合约或者右键单击合约选择撤单。

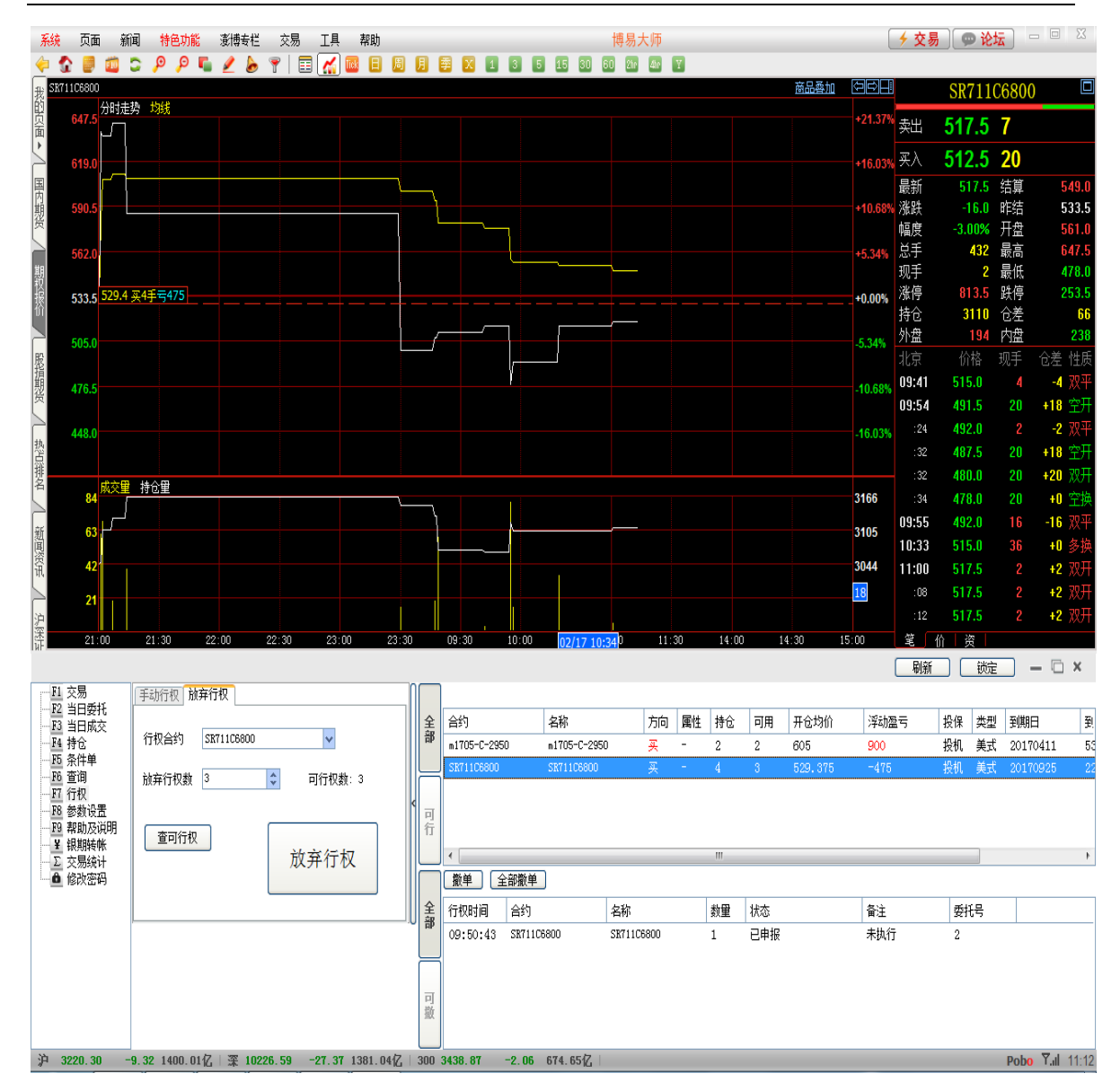

# 三、当日委托

|    | 撤单       | 部撤单    | lj – |    |        |    |    |     |      |    |     | 导出     |
|----|----------|--------|------|----|--------|----|----|-----|------|----|-----|--------|
| ~  | 委托时间     | 合约     | 买卖   | 开平 | 委托价格   | 委手 | 成手 | 状态  | 备注   | 投保 | 委托号 | 名称     |
| 主部 | 14:14:30 | IF1508 | 卖    | 开  | 3837.2 | 1  | 1  | 已成交 | 全部成交 | 投  | 596 | IF1508 |
|    |          |        |      |    |        |    |    |     |      |    |     |        |
|    |          |        |      |    |        |    |    |     |      |    |     |        |
|    |          |        |      |    |        |    |    |     |      |    |     |        |
| 可  |          |        |      |    |        |    |    |     |      |    |     |        |
| 磩  |          |        |      |    |        |    |    |     |      |    |     |        |
|    | < [      |        |      |    |        |    |    |     |      |    |     | ۰.     |

图 3-1

1. "全部"、"可撤"

点击"全部"按钮,委托列表中将显示当日全部的委托。

点击"可撤"按钮,委托列表中只显示当前可撤销的委托。

2. "撤单"

在委托列表中选中可撤销的委托,点击"撤单"按钮即可撤销。(利用 Shift 或 Ctrl 键可进行 多选)

3. "全部撤单"

点击"全部撤单"按钮可撤销全部可撤销的委托。

4. "导出"

在"全部"按钮下点击"导出",可将当日全部的委托导出,保存为表格形式。

在"可撤"按钮下点击"导出",可将当前可撤销的委托导出,保存为表格形式。

5. 改单功能

a. 修改委托价格:在未成交的委托行里,点击委托价格会显示价格输入框(如图 3-2)。可在输

入框中直接输入需修改的价格或点击 学按钮调整价格(向上增加,向下减少),修改完成后点 击空白处,会弹出改单提示对话框,点击"改单",可撤销原委托并按照修改后的价格重新下 单。

| $\square$ | 撤单       | と部撤単   | )  |    |        |     |     |    |         |      |    |     | 导出     |
|-----------|----------|--------|----|----|--------|-----|-----|----|---------|------|----|-----|--------|
| ~         | 委托时间     | 合约     | 买卖 | 开平 | 委托价格   |     | 委手  | 成手 | 状态      | 备注   | 投保 | 委托号 | 名称     |
| 主部        | 15:11:05 | IF1508 | 卖  | 开  | 3649.0 | * * | 1   | 0  | 已申报,未成交 | 已经报入 | 投  | 742 | IF1508 |
|           |          |        |    |    |        |     |     |    |         |      |    |     |        |
| Н         |          |        |    |    |        |     |     |    |         |      |    |     |        |
|           |          |        |    |    |        |     |     |    |         |      |    |     |        |
| 可         |          |        |    |    |        |     |     |    |         |      |    |     |        |
| 撤         |          |        |    |    |        |     |     |    |         |      |    |     |        |
|           | •        |        |    |    |        |     | III |    |         |      |    |     | +      |

图 3-2

b. 修改委手: 在未成交的委托行里, 点击委手会显示委手输入框(如图 3-3), 可在输入框中直接输入需修改的手数或点击 ♥ 按钮调整(向上增加,向下减少), 修改完成后点击空白处, 会 弹出改单提示对话框, 点击"改单", 可撤销原委托并按照修改后的手数重新下单。

|    | 撤单       | 全部撤单   | )  |    |        |     |   |    |      |     |      |    |     | 导出     |
|----|----------|--------|----|----|--------|-----|---|----|------|-----|------|----|-----|--------|
| ~  | 委托时间     | 合约     | 买卖 | 开平 | 委托价格   | 委手  |   | 成手 | 状态   |     | 备注   | 投保 | 委托号 | 名称     |
| 主部 | 15:02:09 | IF1508 | 卖  | 开  | 3652.8 | 1   | * | 0  | 已申报, | 未成交 | 已经报入 | 投  | 741 | IF1508 |
|    |          |        |    |    |        |     |   |    |      |     |      |    |     |        |
| Н  |          |        |    |    |        |     |   |    |      |     |      |    |     |        |
|    |          |        |    |    |        |     |   |    |      |     |      |    |     |        |
| 可  |          |        |    |    |        |     |   |    |      |     |      |    |     |        |
| 舣  |          |        |    |    |        |     |   |    |      |     |      |    |     |        |
|    | •        |        |    |    |        | 111 | 2 |    |      |     |      |    |     | ÷.     |

图 3-3

# 四、画线与交易

# 4.1 持仓线

在持仓合约的分时图和 K 线图上会显示一条以较长线段组成的虚线,即持仓线。持仓线顶端方 框里(分时图方框上午在右侧显示下午在左侧显示,k 线图方框始终在左侧显示)可显示该持仓 合约的开仓均价、方向、手数和浮动盈亏,买方向持仓线以红色显示,卖方向持仓线以绿色显 示,如图 4-1-1:

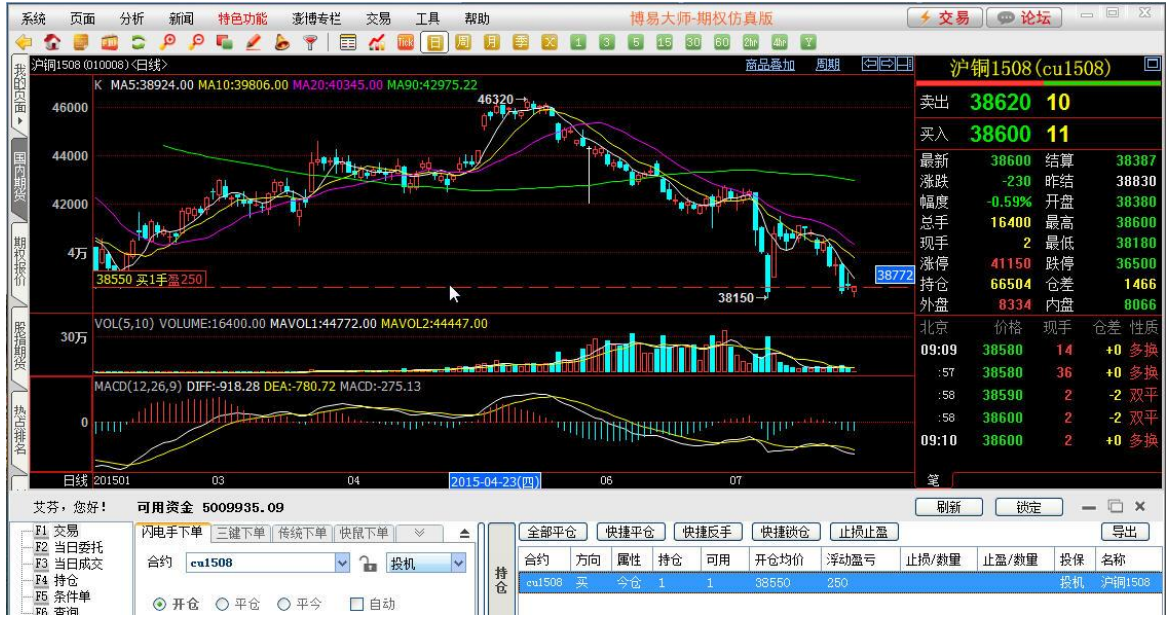

图 4-1-1

# 修改持仓线属性

## 步骤如下:

将鼠标移至持仓线上,点击鼠标右键,点击"属性",弹出"持仓线属性"对话框。在对话框 中可修改持仓线的线型、粗细和颜色,修改完成后点击"确定"保存修改。如图 4-1-2:

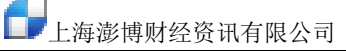

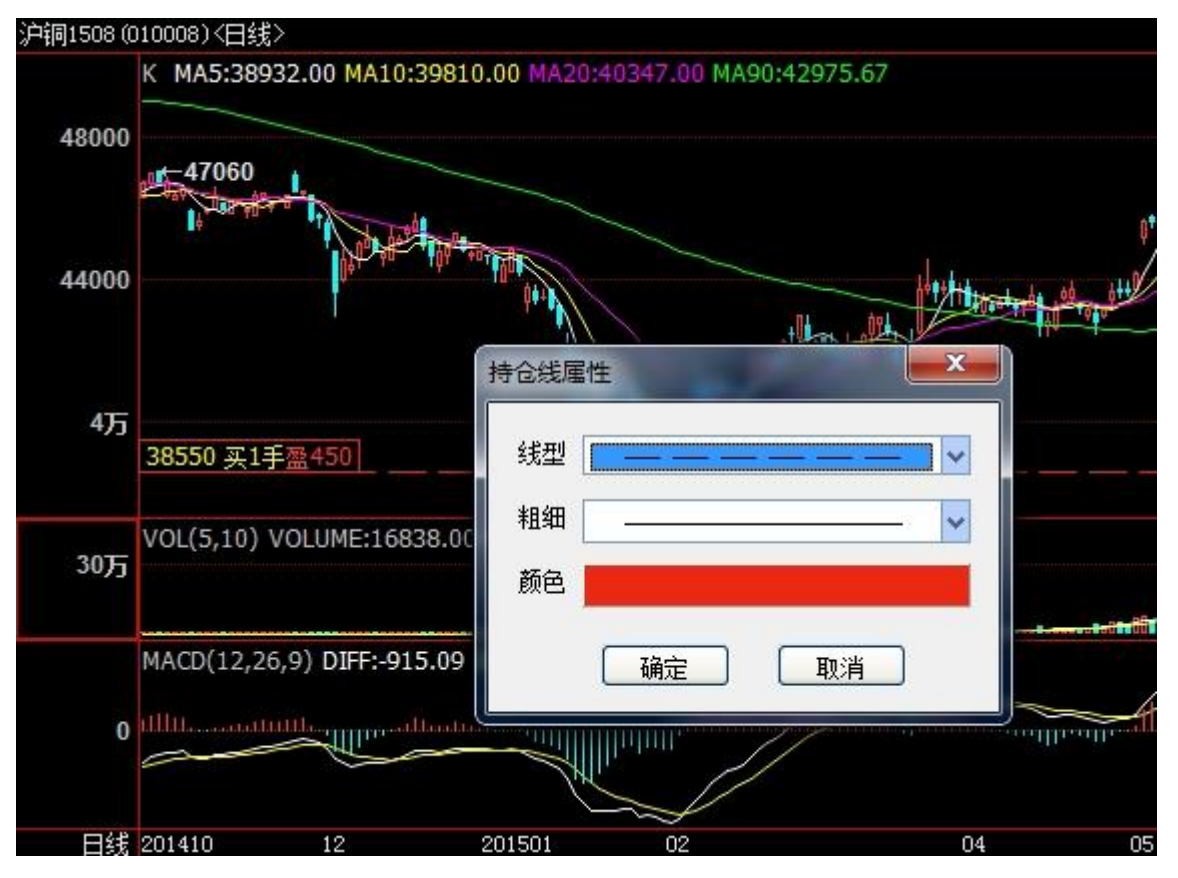

图 4-1-2

## 隐藏持仓线

#### 步骤如下:

在分时图或 K 线图空白处点击鼠标右键选择 "属性"选项,软件弹出"参数设置"对话框,取 消勾选"显示持仓线和委托线"选项,点击"确定"按钮。如图 4-1-3:

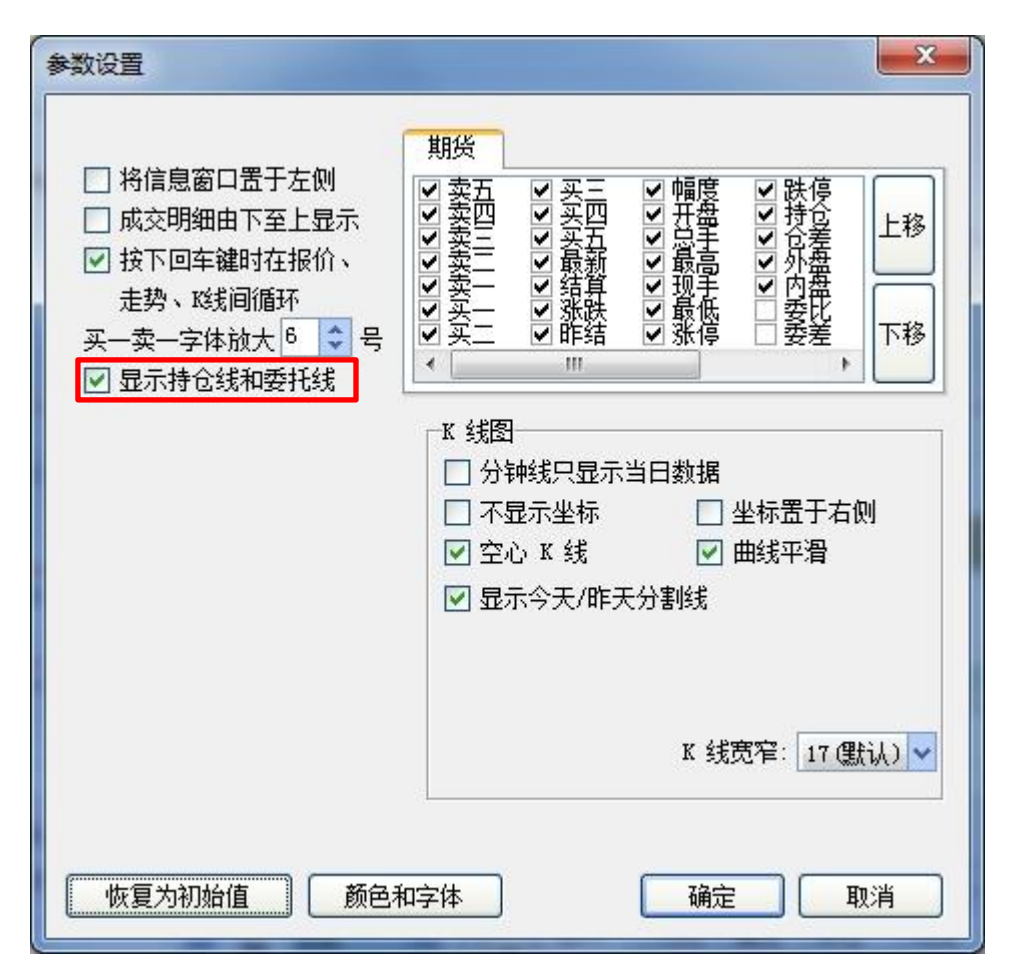

图 4-1-3

# 4.2 委托线

在未成交合约的分时图和 K 线图上会显示一条以较短线段组成的虚线,即委托线。委托线左端 方框里可显示该委托的委托价、方向、开平和手数,买方向委托线以红色显示,卖方向委托线 以绿色显示,如图 4-2-1:

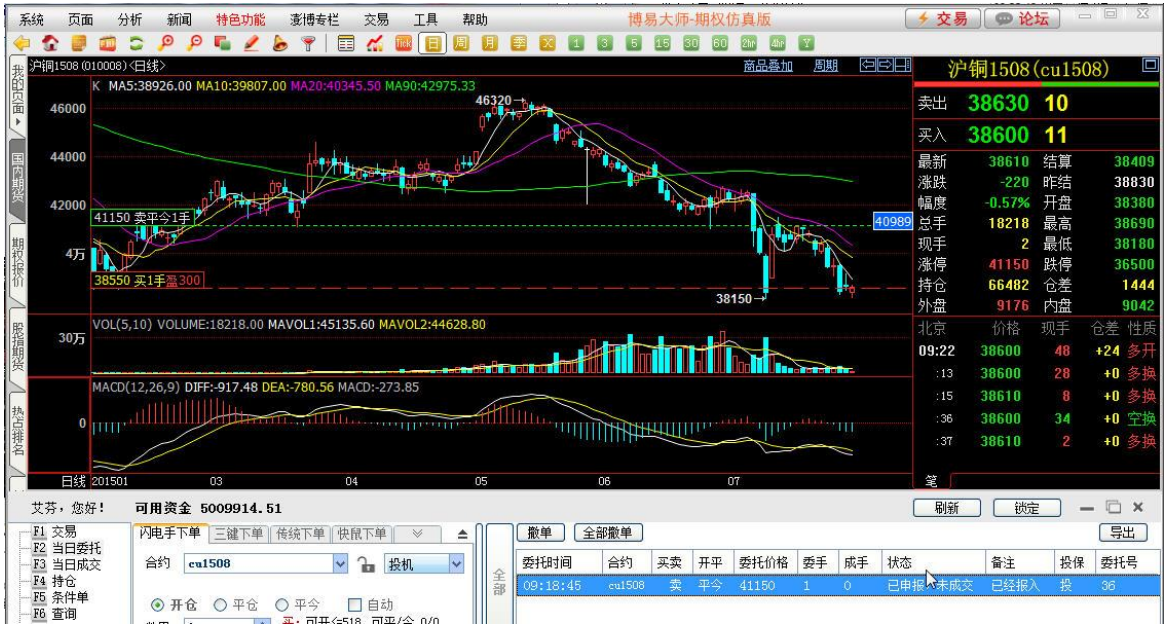

图 4-2-1

## 修改委托线属性

# 步骤如下:

将鼠标移至委托线上,点击鼠标右键,点击"属性",弹出"委托线属性"对话框。在对话框 中可修改委托线的线型、粗细和颜色,修改完成后点击"确定"保存修改。如图 4-2-2:

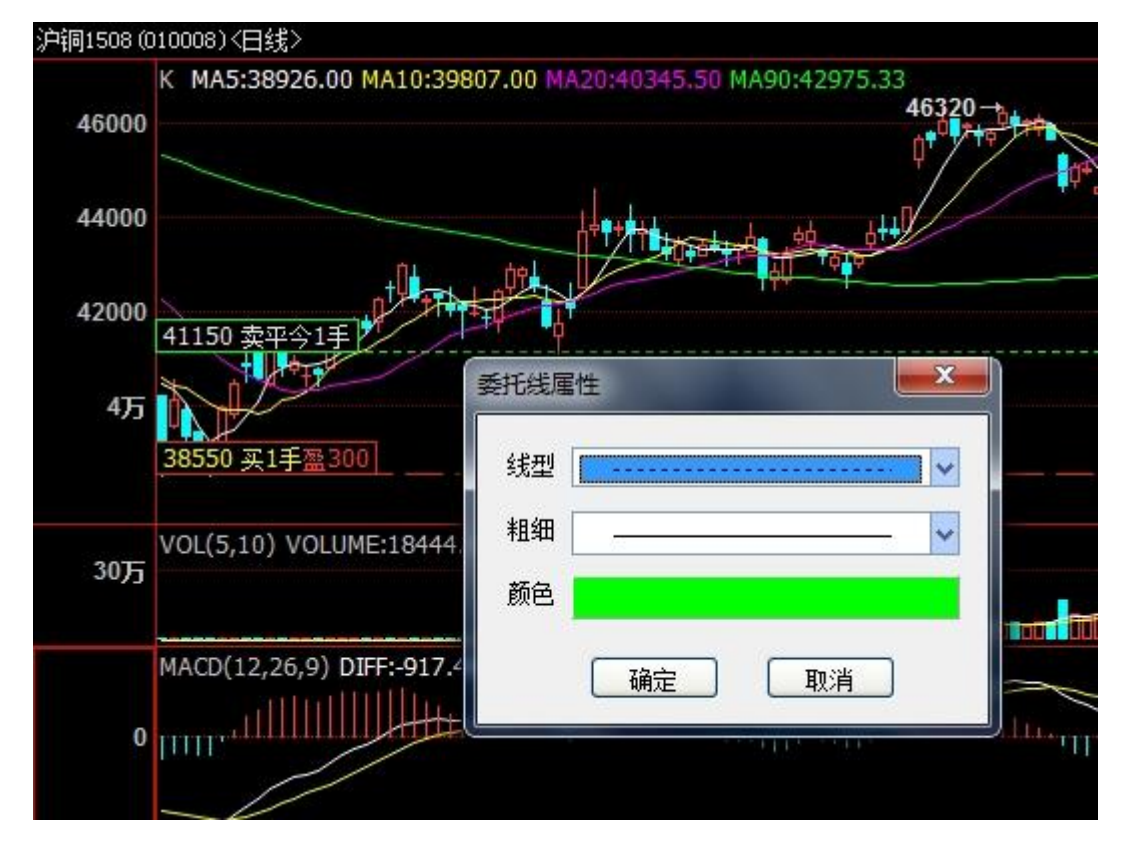

图 4-2-2

# 隐藏委托线

## 步骤如下:

在分时图或 K 线图空白处点击鼠标右键选择 "属性"选项,软件弹出"参数设置"对话框,取 消勾选"显示持仓线和委托线"选项,点击"确定"按钮。如图 4-2-3:

| 界面<br>报价窗口<br>走势图和磁制图<br>法态栏和工具栏<br>系统 | <ul> <li>✓ 信息窗口显示红蓝条</li> <li>→ 将信息窗口置于左侧</li> <li>→ 成交明细由下至上显示</li> <li>✓ 按下回车键时在报价、</li> </ul> | 期後 股票 外汇 指数 港股 ↓<br>、<br>、<br>、<br>、<br>、<br>、<br>、<br>、<br>、<br>、<br>、<br>、<br>、                                                                                                    |
|----------------------------------------|--------------------------------------------------------------------------------------------------|----------------------------------------------------------------------------------------------------|
|                                        | 走势、¤线间循环<br><u>买一卖一字体放大</u> 6 ◆ 号<br>☑ 显示交易相关画线                                                  | <ul> <li>&gt; <del>3</del> <del>2</del> <del>2</del> <del>3</del> <del>1</del> <del>1</del> <del>1</del> <del>1</del> <del>1</del> <del>1</del> <del>1</del> <del>1</del> <del>1</del> <del>1</del></li></ul> |
|                                        | 走势图<br>✓ 分时图以昨收/昨结为中线 ✓ 闪电图中显示均线 □ 成交里线分红绿显示 ✓ 持仓里线抬高显示 Tick图宽窄: 4(默认) ▼                         | <ul> <li>K 线图</li> <li>分钟线只显示当日数据 □ 屏蔽小横线</li> <li>□ 不显示坐标 □ 坐标置于右侧</li> <li>☑ 空心 K 线 ☑ 曲线平滑</li> <li>□ 显示今天/昨天分割线 ☑ 显示或线倒计时</li> <li>默认主图指标: K, MA</li> </ul>                                                |
|                                        |                                                                                                  | 默认副图指标: vol. macu<br>默认周期: 日线 ∨ K 线宽窄: 17 (默认) ∨                                                                                                    |

图 4-2-3

# 委托线改单

步骤如下:

<1> 点击鼠标左键抓取委托线 将鼠标移至委托线上,出现手掌张开的图标,如图 4-2-4;单击鼠标左键,此时图标变为拳 头状,如图 4-2-5:

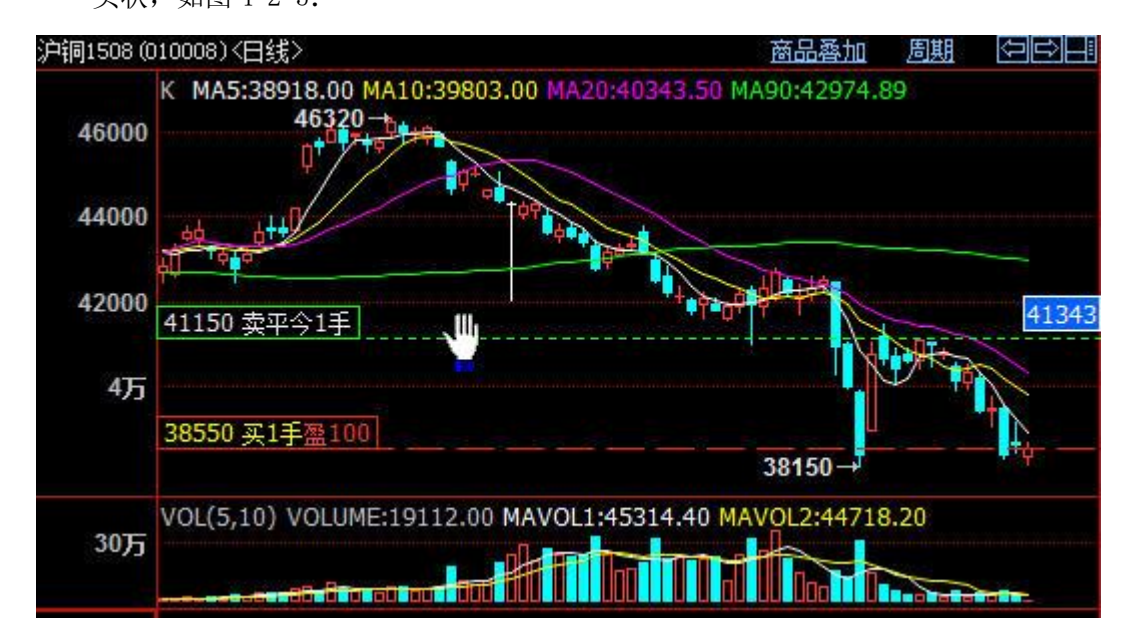

图 4-2-4

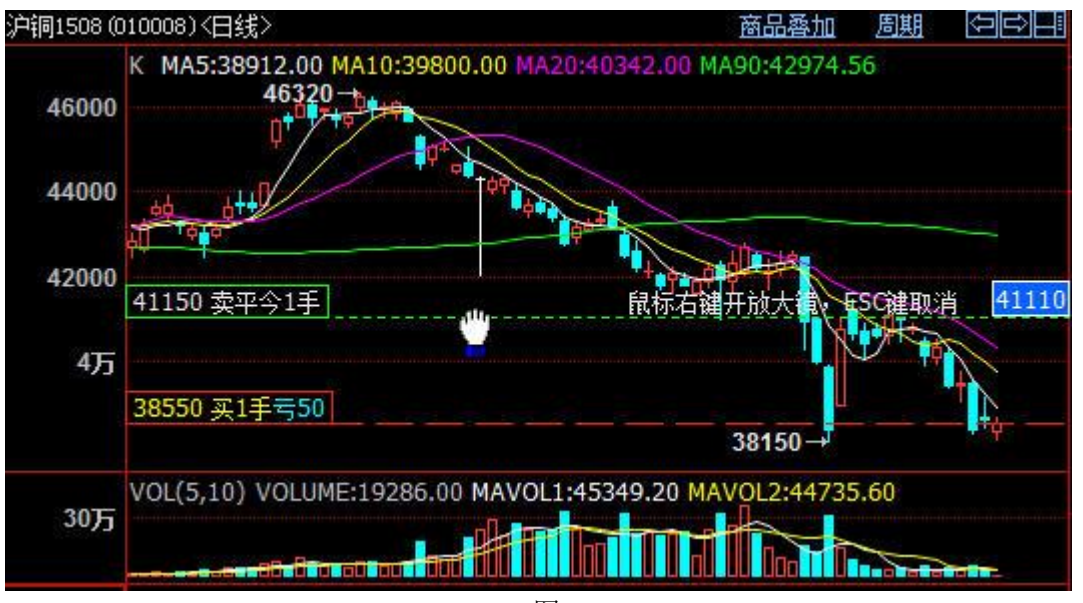

图 4-2-5

<2> 上下移动委托线至所需价格处

上下移动委托线,同时委托线右端会显示蓝底的价格标签,将委托线移至所需的位置。

<3> 确认改单

单击鼠标左键,弹出"改单提示"对话框,点击"改单"撤销原委托并重新下单,如图 4-2-6:

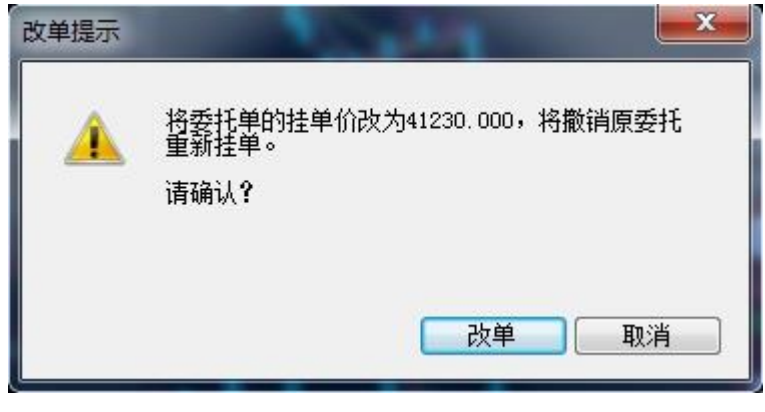

图 4-2-6

## 放大镜效果

使用委托线改单时,为了更清晰地看到变更的价格,在图标变为拳头状时,点击鼠标右键可出现放大镜效果,如图 4-2-7:

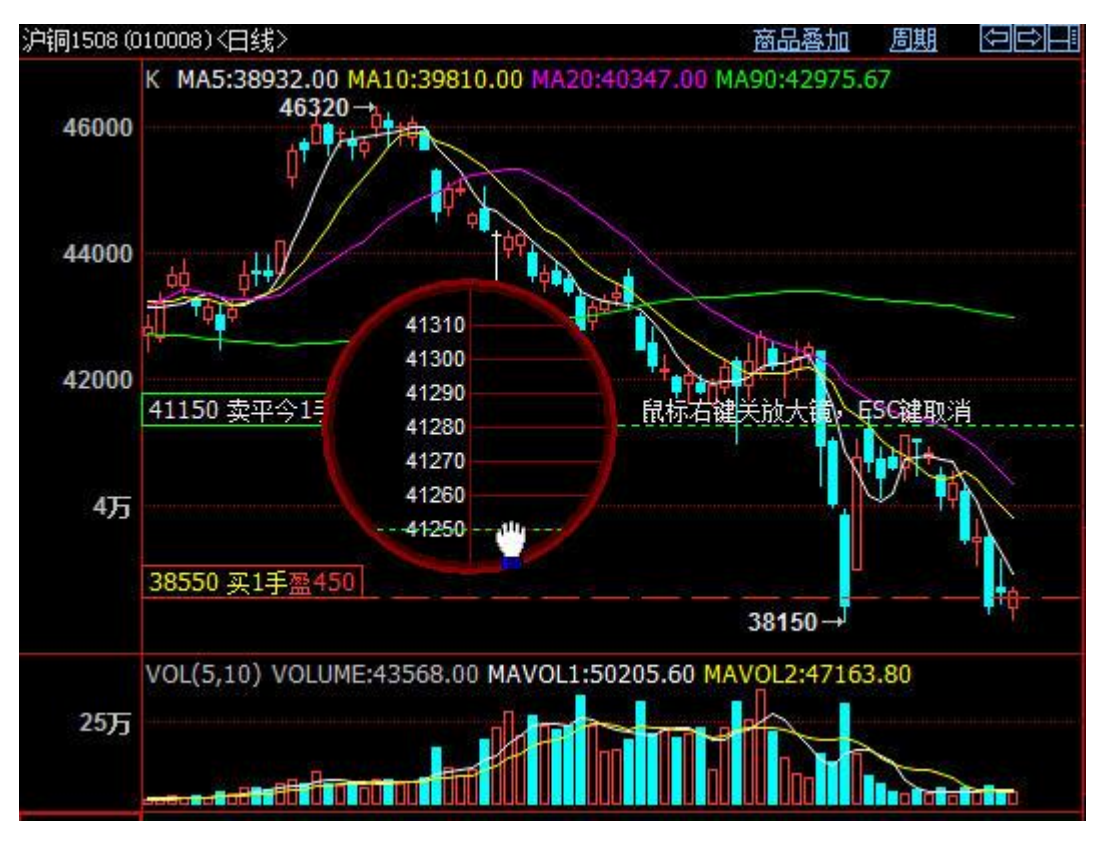

图 4-2-7

将鼠标移至需要的价格附近点击鼠标左键,弹出"改单提示"对话框,点击"改单"撤销原委 托并重新下单(参考委托线改单)。如放弃改单,可以按键盘上的 ESC 键退出改单模式。

#### 4.3 止损止盈线

画线止损止盈保留在本地。可通过 F12 闪电手持仓栏,点击止损止盈进行设置,设置好止 损止盈后,显示在分时图和 K 线图;通过在分时图或 K 线图点击持仓线进入拖动状态,再次点 击设置止损止盈,拖动出现的止损止盈线默认是全部可用手数。对应该合约的分时图和 K 线图 上会显示一条以较短线段组成的虚线,即止损止盈线。止损止盈线左端方框里可显示该委托的 触发价、方向和手数,止损线与止盈线分别显示。(止损止盈线可通过选中止损止盈线右键属 性修改颜色)如图: 4-4-1

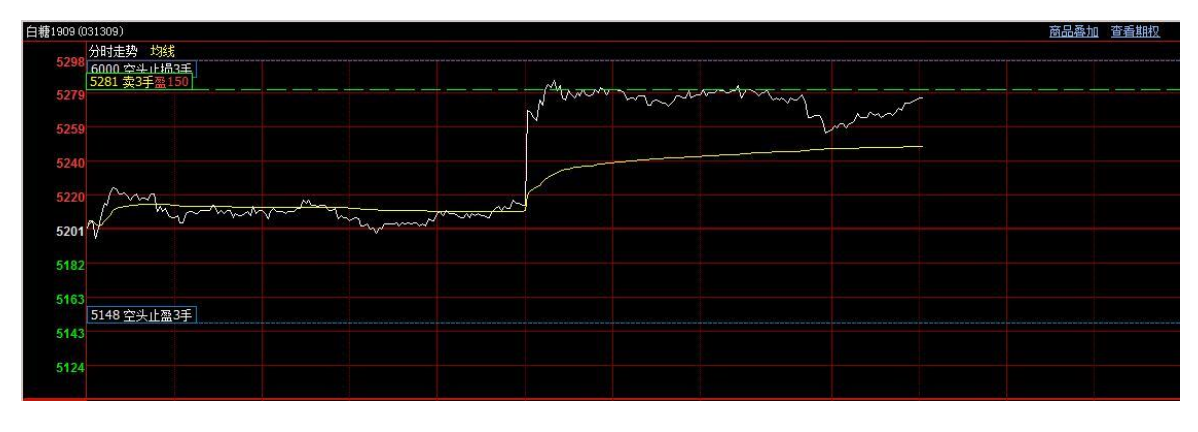

4 - 3 - 1

止损止盈价修改
#### 步骤如下:

<1> 点击鼠标左键抓取止损线或止盈线 将鼠标移至止损线上,出现手掌张开的图标,如图 4-3-2;单击鼠标左键,此时图标变为拳 头状,如图 4-3-3:

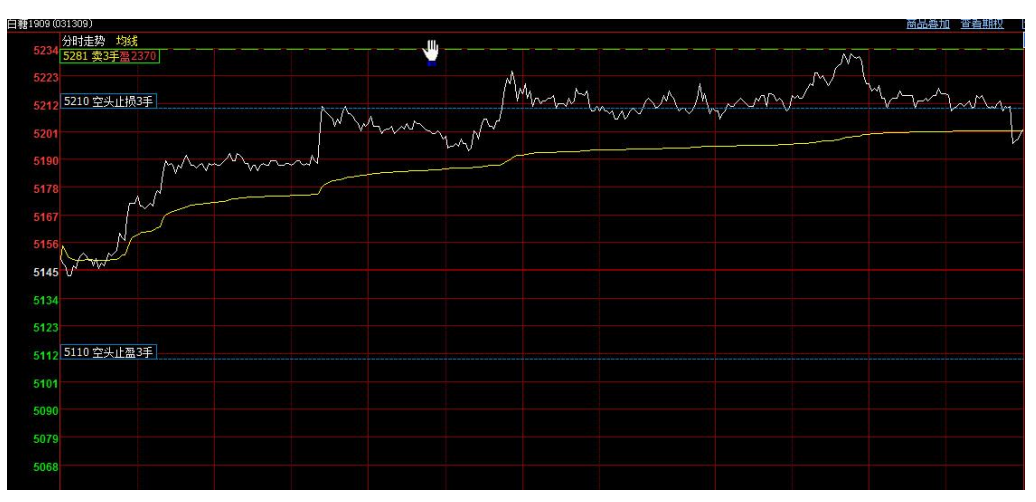

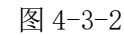

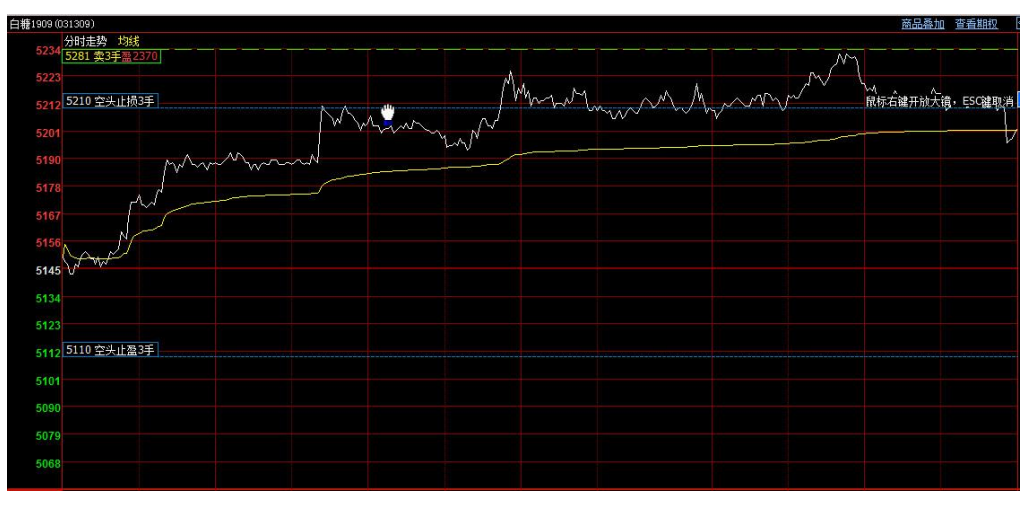

#### 图 4-3-3

<2> 上下移动止损线或者止盈线至所需价格处

上下移动止损线,同时止损线右端会显示蓝底的价格标签,将止损线移至所需的位置。当 持仓可用数量为 0 时,持仓线不可拖动。止损止盈线只能在对应的范围拖动,比如多头,止损 线只能在最新价的下方拖动,止损止盈线的有效期为 F8 参数设置止损止盈栏中的默认有效期, 拖动修改止损止盈线不改变原有有效期属性。

<3> 确认改单

单击鼠标左键,弹出"止损止盈修改"对话框,点击"确定"修改止损触发价格,"当日 不再提醒"勾选后,保持当前交易日修改确认弹窗不再弹框提醒。如图 4-3-4:

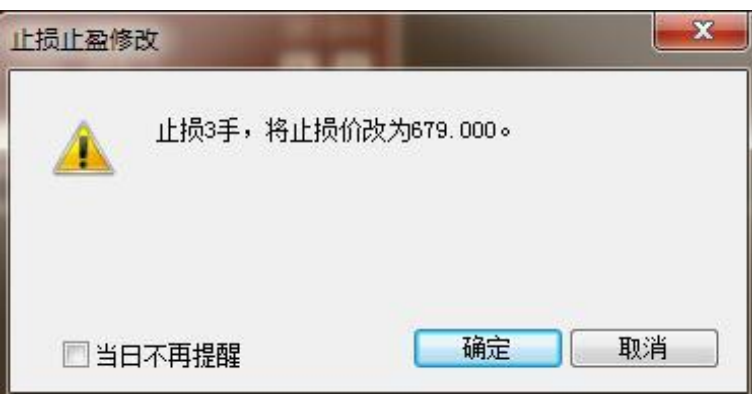

图 4-3-4

### 放大镜效果

使用止损线或止盈线改单时,为了更清晰地看到变更的价格,在图标变为拳头状时,点击鼠标 右键可出现放大镜效果,如图 4-3-5:

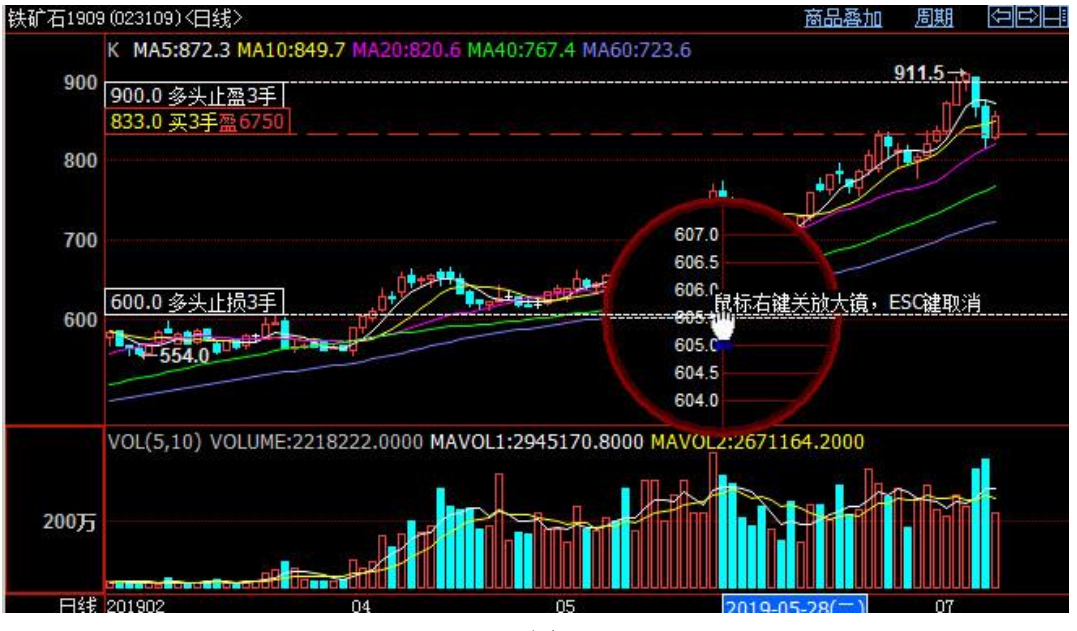

图 4-3-5

将鼠标移至需要的价格附近点击鼠标左键,弹出"止损止盈修改"对话框,点击"确认"设置 当前最新的止损价或止盈价。如放弃修改,可以按键盘上的 ESC 键退出修改模式。(止损止盈 线拖动过程时止损止盈暂停)

#### 止损止盈线触发

默认连续 2 笔最新价触线或越线时,触发止损止盈,可以在 F8 参数设置的止损止盈栏设置触发 条件。没有持仓时,自动删除全部止损止盈线。修改过程中止损止盈功能暂停。如图 4-3-6:

| <b>达易参数设置</b>                                  | ×  |
|------------------------------------------------|----|
| 交易界面 快捷操作 止损止盈 自动止损止盈 默认下单参数 快捷键 表格设置          |    |
| ※ 以下设置只对止损止盈有效                                 |    |
| 连续 2 🗢 笔 最新价 🔽 达到或超过指定价位时,触发止损。                |    |
| 连续 2 文 笔 最新价 🗸 达到或超过指定价位时,触发止盈。                |    |
| 止损时按照 对手价 🗸 发出委托。                              |    |
| 止盈时按照 对手价 💙 发出委托。                              |    |
| □ 买入调整 0                                       |    |
| □ 卖出调整 0 🗘 个价位发出委托。(仅对手价、挂单价时有效)               |    |
| □ 如发出委托 5 200000000000000000000000000000000000 |    |
| ✓ 如发出委托 5 秒后仍未全部成交,则撤单,并重新委托。                  |    |
| 止损止盈单默认有效期: 当日有效 🗸                             |    |
|                                                |    |
|                                                |    |
| 修改参数前,请先查看帮助                                   | 确定 |
|                                                |    |

4-3-6

## 右键功能

选中止损止盈线出现手掌状态时。鼠标右键(可选择:属性、删除、全部删除、修改等按钮)。 "属性"中可以调节止损止盈线的线型、粗细及颜色,"删除"及"全部删除"分别是删除当 前所选止损止盈线或者是当前全部的止损止盈线,"修改"点击后进去止损止盈手动修改界面。 如图 4-3-7、4-3-8、4-3-9:

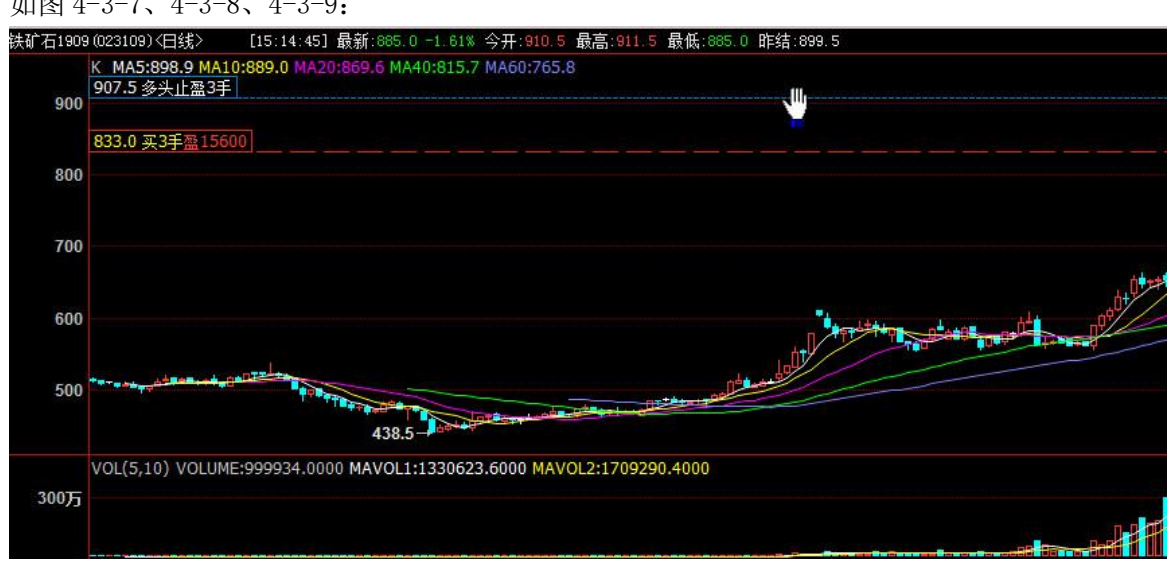

4 - 3 - 7

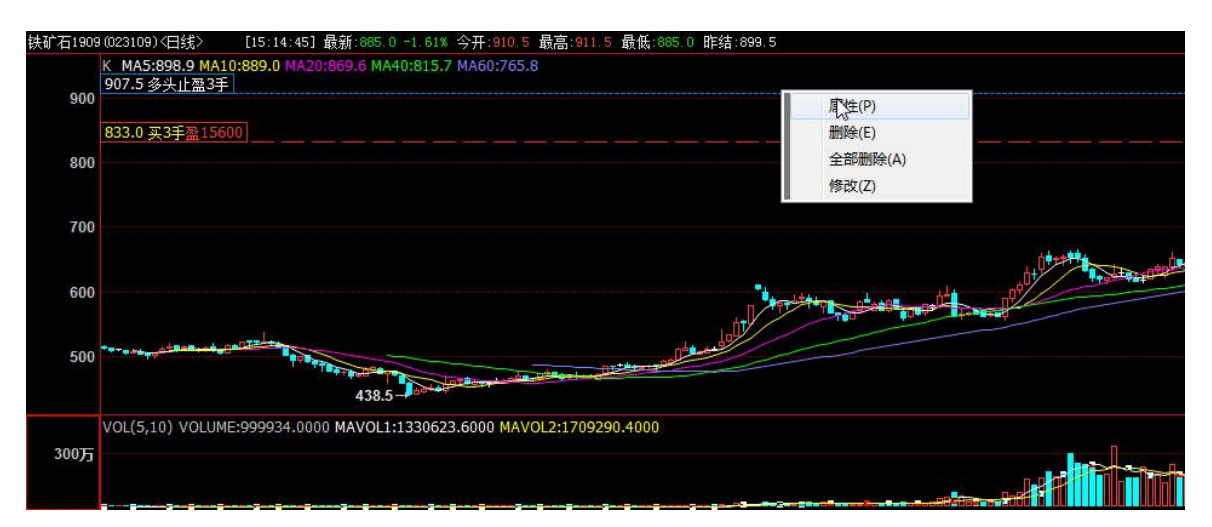

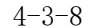

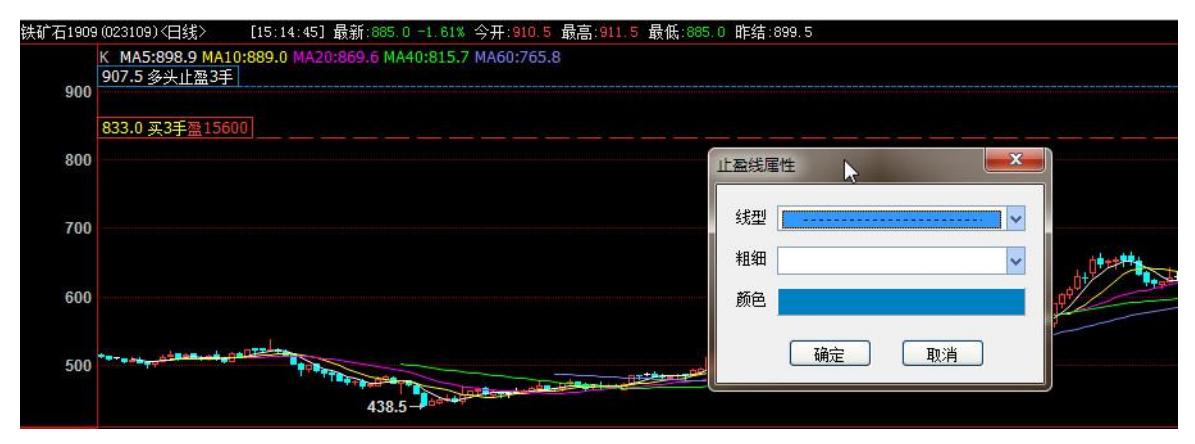

4 - 3 - 9

#### 止损止盈线的叠加

通过拖动持仓线的方式设置的止损止盈数量为当前持仓的可用数量,已经有止损止盈再次拖动 设置时,可能会被拆分成多条。比如持仓2手,已经设置了1手止损,这个时候再拖动持仓线 设置止盈会被拆分2个1手的止盈叠加在一起。针对同一合约同一价格设置不同的手数时会显 示"重叠"。如图: 4-3-10、4-3-11: 

| i1909 (买入,投<br>改结束之前,该合                                                    | (机) 设置<br>(约的止热                                                                                                    | 置止损止盈。<br>员止盈功能已<br>山居公                                   | 暂停。                                              | 1.5.4                                     |                                                 |
|----------------------------------------------------------------------------|----------------------------------------------------------------------------------------------------|-----------------------------------------------------------|--------------------------------------------------|-------------------------------------------|-------------------------------------------------|
| <u> </u>                                                                   | 数里                                                                                                    | 止损价                                                       | 浮动止损                                             | 止盈价                                       | 有效期                                             |
| 2019-07-23 08:54                                                           | 1                                                                                                    |                                                           |                                                  | 911.0                                     | 当日                                              |
| 019-07-23 12:58                                                            | 1                                                                                                    |                                                           |                                                  | 911.0                                     | 当日                                              |
|                                                                            |                                                                                                    |                                                           |                                                  |                                           |                                                 |
| 单位数量: 💿 自國                                                                 | h ◯ 1                                                                                                    | 手 〇 默认                                                    |                                                  |                                           | 全部删除                                            |
| 单位数里: ④ 自志<br>说明: 1. 直接点击<br>"有效期<br>2. "止损川<br>关闭四                        | 力 ○ 1<br>" 数 2 修<br>" 进 2 修<br>" 进 2 修                                                                                                    | 手 ○ 默认<br>"、"止损价<br>改。如不填(<br>本软件在用户止<br>盘前清的以上           | 手数<br>"、"浮动<br>介格机实现,<br>损人                      | 止损"、,<br>下使用该功<br>如遇网络朋<br>免跳空开者          | 全部刪將<br>"止盈价"<br>能;<br>新线或软件<br>溫导致损失;          |
| 单位数里: ③ 自运<br>说明: 1. 直接点击<br>"有效期<br>2. "止损山<br>关闭则失<br>3. "止损山            | 力 ○ 1<br>" 裁 里<br>" 进 行 修<br>二 效 3<br>3<br>3<br>3<br>3<br>3<br>3<br>3<br>3<br>3<br>3<br>3<br>3<br>3<br>3<br>3<br>3<br>3<br>3                              | 手 ○ 默认<br>"、"止损价<br>政。如不填作<br>盘前请确认止<br>保证能只若要            | 手数<br>"、"浮动<br>介格机实示,<br>小我设置,以<br>价成公约          | 止损"、,<br>下使用该功<br>免跳空开盘                   | 全部删除<br>"止盈价")<br>能;<br>新线或软件补<br>最导致损失;        |
| 单位数里: ④ 自志<br>说明: 1. 直接点击<br>"有效期<br>2. "止损山<br>关闭则失<br>3. "止损山<br>4. 在"参数 | 力 ○ 1<br>" 数7<br>" 进 3"<br>" 进 3"<br>" 进 3"<br>" 进 3"<br>" 进 3"<br>" 进 3"<br>" 进 3"<br>" 进 3"<br>" 进 3"<br>" 进 3"<br>" 进 3"<br>" 武 3"<br>" 武 3"<br>" 武 3" | 手 ○ 默认<br>"、"止损价<br>改。如不填(<br>本软件在用户<br>盘前请能以指定<br>保证能可设置 | 手数<br>"、"浮动<br>介格机实现,<br>损成宽置,以<br>价成交;<br>该合约的" | 止损"、,<br>下使用该功<br>如遇网络腊<br>免跳空开都<br>自动止损1 | 全部刪將<br>"止盈价"<br>能;<br>新线或软件礼<br>當导致损失;<br>上盈"。 |

4-3-10

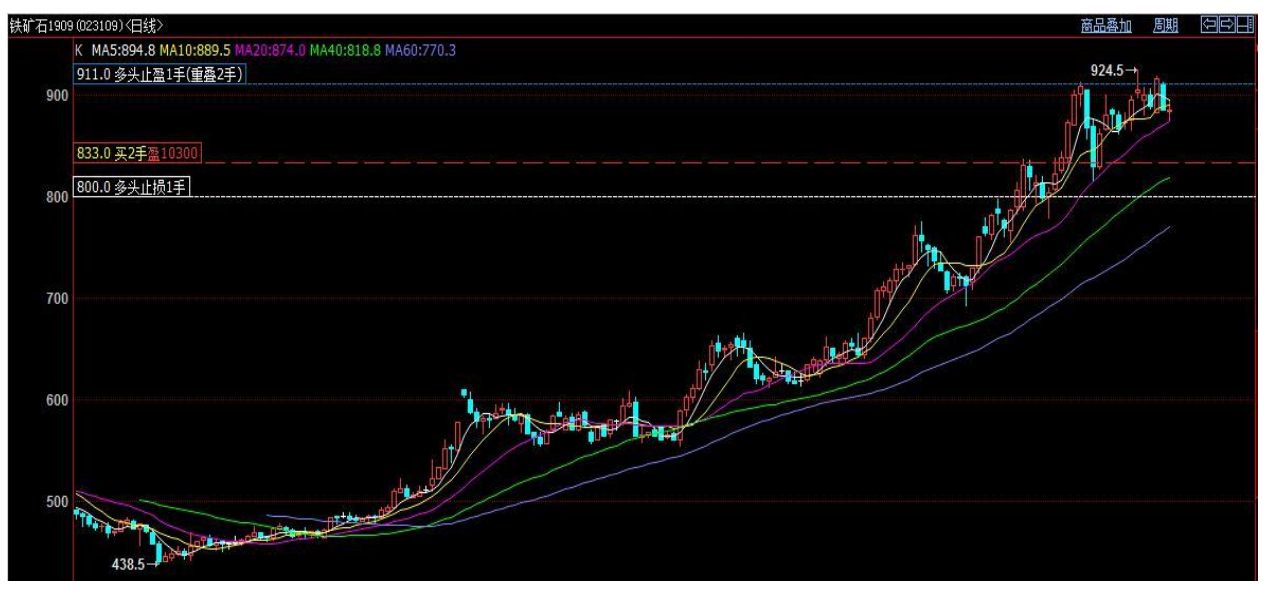

4-3-11

## 4.4 画线下单

画线下单可以通过工具栏中"画"图标点击调出。如图: 4-4-1。在走势图和 K 线图右键菜单选择"画线下单"。如图 4-4-2。

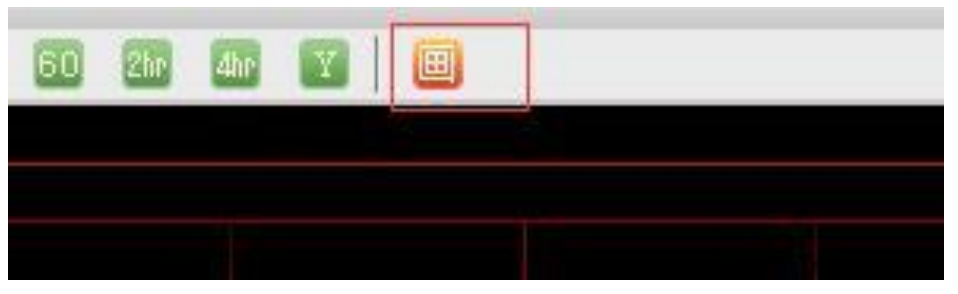

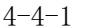

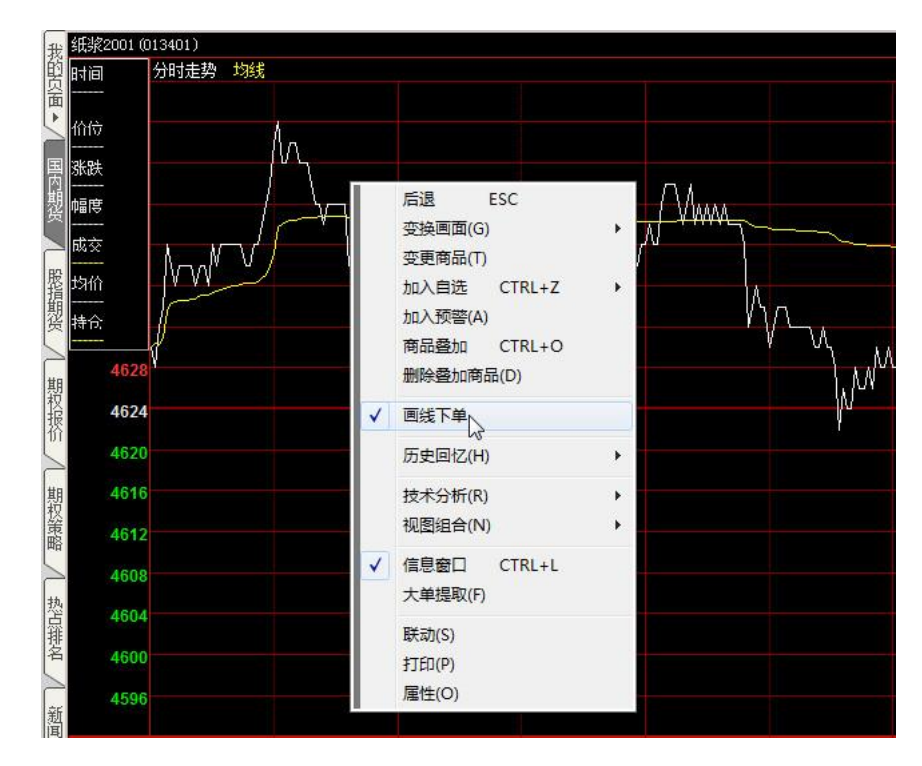

4-4-2

## 操作界面一简化

画线下单简化操作界面,如图:4-4-3: 数量输入框,默认是1,用户修改后保持修改后的数量不变。 "买"按钮,画线买开仓。 "卖"按钮,画线实开仓。 "平"按钮,画线平仓。 "反手"按钮,画线反手。

"橡皮擦"键可以将未触发的画线条件单删除。

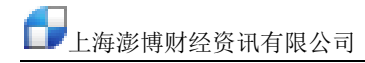

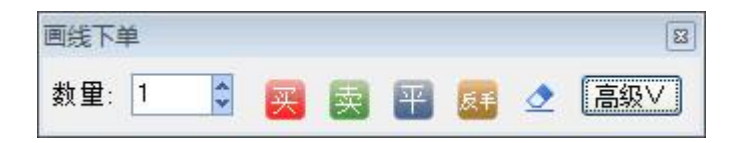

4-4-3

提示:

a. 平仓时:

没有持仓,弹出提示指定合约无持仓,不能平仓。 有单向持仓,自动选择平仓方向,比如多仓,画"卖平"线。 同时有今昨仓时,优先平今。 b.反手时: 没有持仓,弹出提示指定合约无持仓,不能平仓。 有单向持仓,自动选择方向,比如多仓,画"转空"线。 有双向持仓,点击"反手"弹出二次选择框

#### 操作界面一高级

点击"高级"按钮,进行更多的下单设置:

a.下单价: 画线条件单触发后发出的委托价, 默认画线价, 可以通过点击价格栏, 在下拉框进 行选择。如图: 4-4-4。

b. 自动追单和撤单:选择对手价、对手价超一、对手价超二、最新价或挂单价,会有追单和撤 单选项,用户可以按照需要进行设置和勾选。如图: 4-4-5。

c. 止损止盈: 设置止损止盈和浮动止损的价格, 注意平仓和反手不支持追单和止损止盈。

d. 有效期:选择画线的有效期,默认当日。

e. 简化:点击后收起画线下单设置,回到简化界面。

| 画线下单                                    | 8           |
|-----------------------------------------|-------------|
| 数里: 1 🕃 🔀 🚟                             | ▶ 🧟 🥂 🏹 🛃 🛃 |
| 下单价: 涨停价 🗸 🗸 🖉 🐰                        | 狀认此价格       |
| 止损:                                     | 止盈:         |
| <ul> <li>(前): 1. 画线下单为本地条件单,</li> </ul> | ,需要保持在线     |

4-4-4

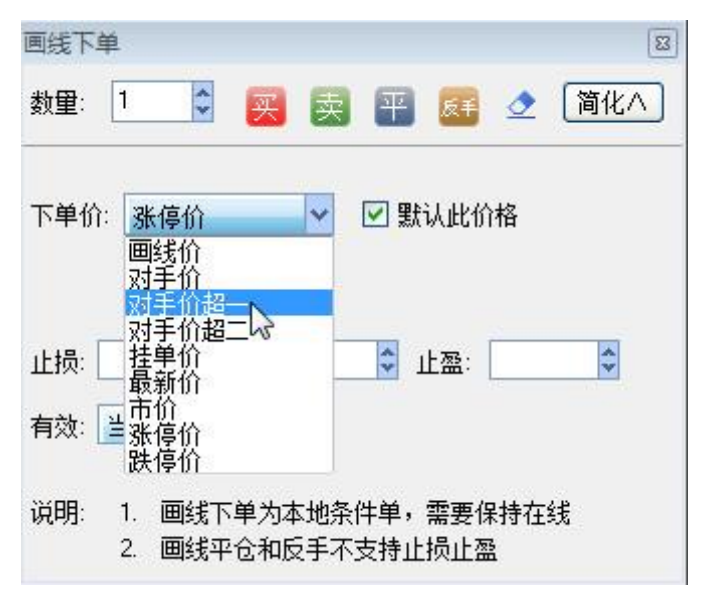

4-4-5

#### 设置画线下单线

将鼠标点击画线工具栏中"买"、"卖"、"平"及"反手"中任意按钮。界面会出现一个"拳头"的图标,此时拖动鼠标在分时图或 K 线图界面选择相应价格位置点击鼠标左键,弹 框确认后会出现一条蓝色的实线,即为画线下单线。画线下单线的上方会显示该条件的触发价、 方向和手数。如图: 4-4-6、4-4-7。

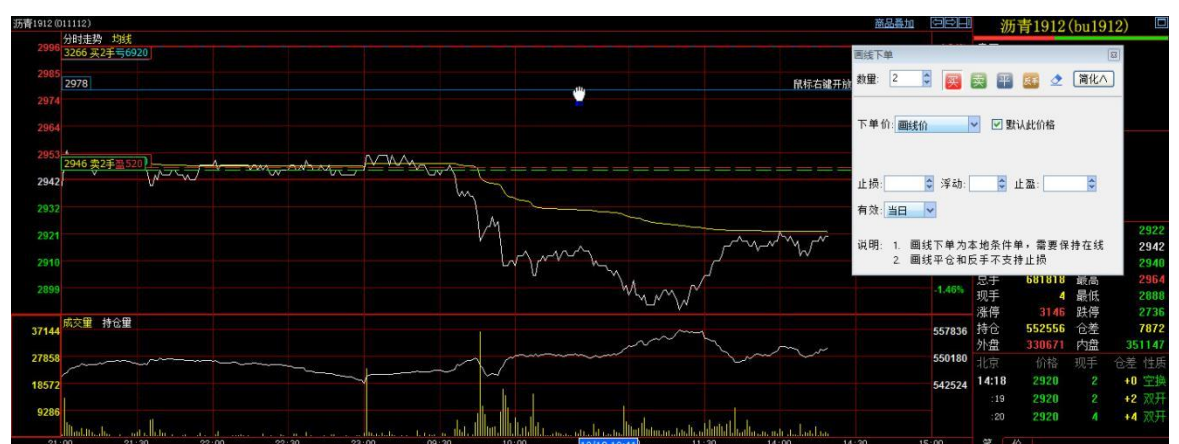

4-4-6

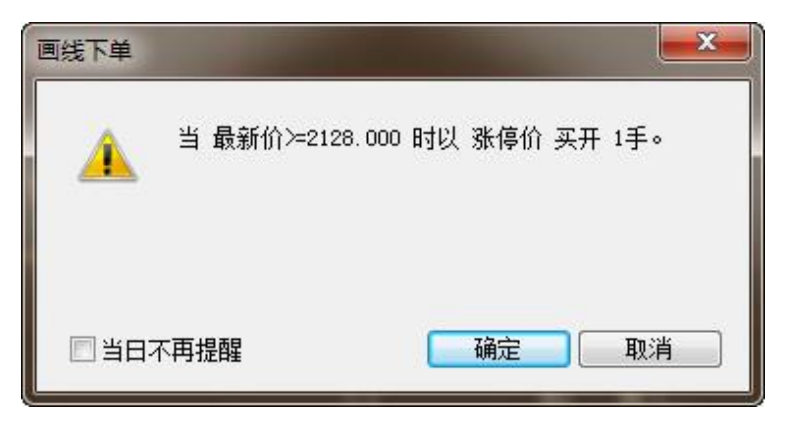

4-4-7

#### 右键功能

选中画线下单线出现手掌状态时。鼠标右键(可选择:属性、删除、全部删除、修改等按钮)。

选择"属性",弹出"条件单画线属性"对话框。对话框中可修改画线下单线的线型、粗细、颜色,修改完成后点击"确定"保存。

选择"修改",弹出"画线下单"对话框,可以修改修改原有画线下单线的条件,修改完成后 点击"确定"保存修改,形成新的画线。

选择"删除"或"全部删除"分别是删除当前所选画线下单线或者是全部的画线下单线。如图 4-4-8、4-4-9。

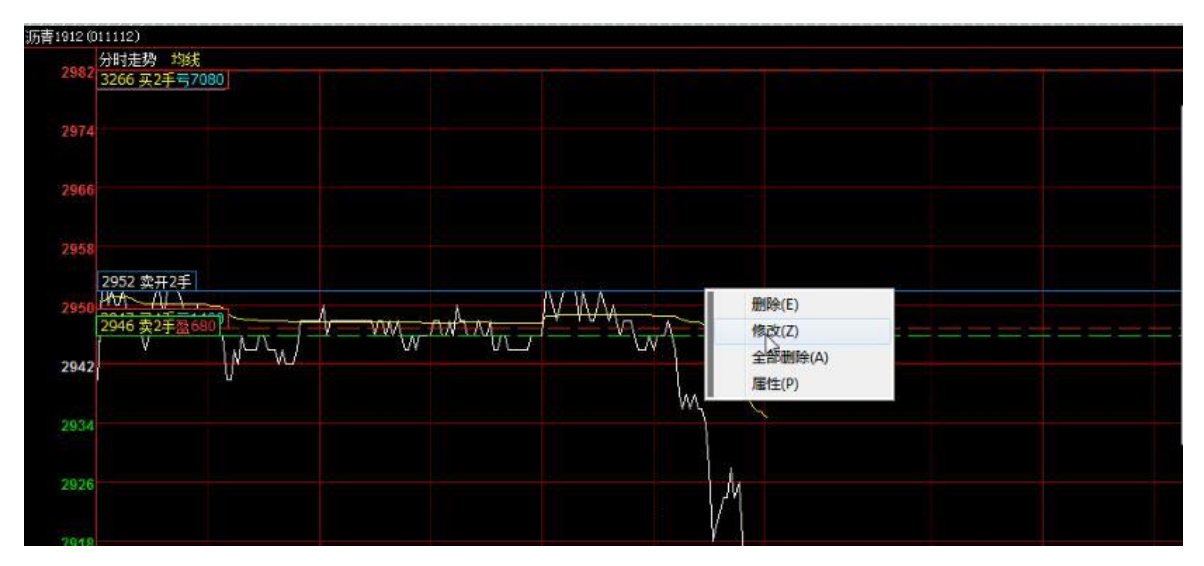

4-4-8

| <b>画线下单</b>                               | ×   |
|-------------------------------------------|-----|
| 合约 bu1912<br>最新价连续 2 笔>= 2952 🛟 时 卖开 2    | € 手 |
| 下单价: 画线价 🗸 🗸                              |     |
| 止损: 🗘 浮动: 🔷 止盈:                           | 4   |
| 有效:当日 🗸 确定                                |     |
| 说明: 1. 画线下单为本地条件单,需要保持<br>2. 画线平仓和反手不支持止损 | 在线  |

4-4-9

#### 画线下单线的修改

### 步骤如下:

<1> 点击鼠标左键抓取画线下单线

将鼠标移至画线下单线上,出现手掌张开的图标,如图 4-4-10;单击鼠标左键,此时图标 变为拳头状,如图 4-4-11:

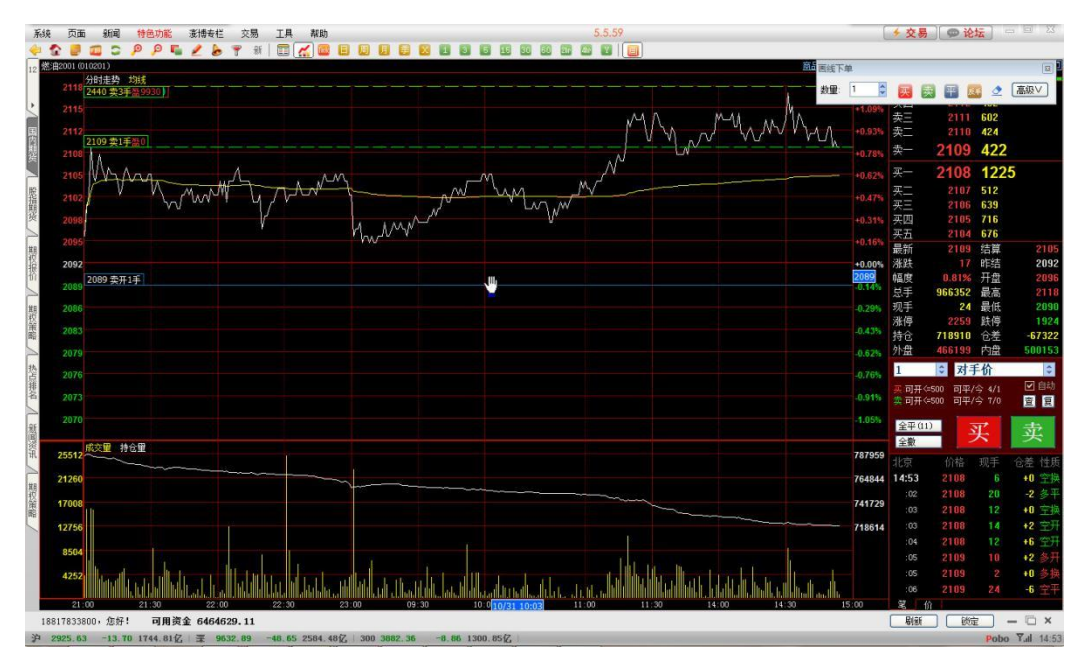

4-4-10

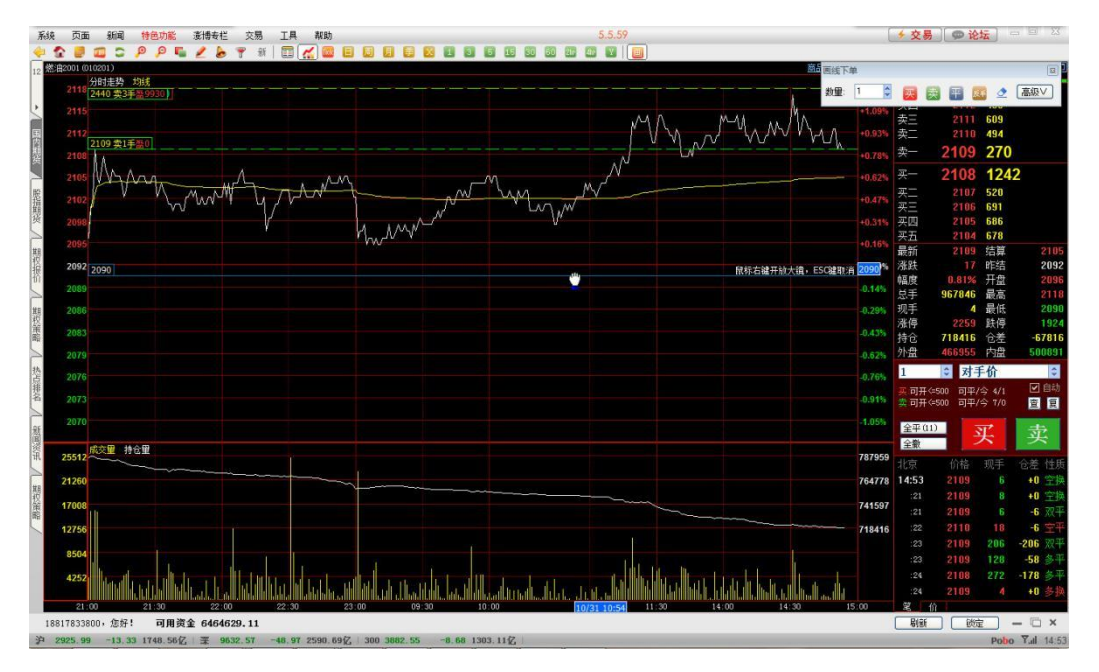

4-4-11

<2> 上下移动画线下单线至所需价格处

上下移动画线下单线,同时画线下单线右端会显示蓝底的价格标签,将画线下单线移至所 需的位置。画线下单线只能在窗口对应的范围拖动。

<3> 确认改单

移动到想要的价格位置后,单击鼠标左键,弹出"画线条件单修改"对话框,点击"确定" 修改画线条件单的触发价格,"当日不再提醒"勾选后,保持当前交易日修改确认弹窗不 再弹框提醒。如图 4-4-12:

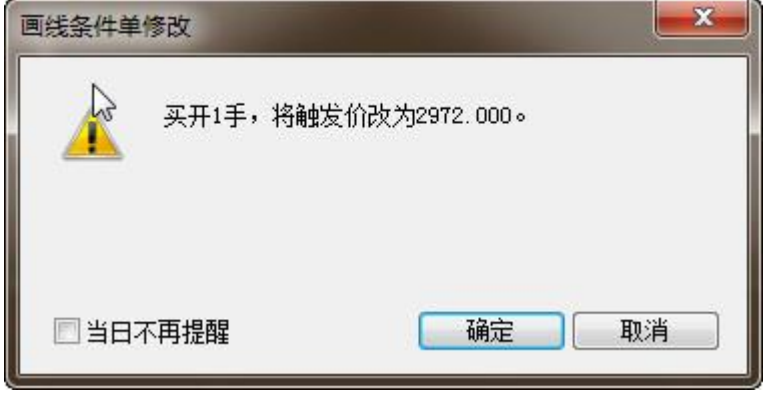

4-4-12

### 放大镜效果

改单时,为了更清晰地看到变更的价格,在图标变为拳头状时,点击鼠标右键可出现放大镜效 果,如图 4-4-13:

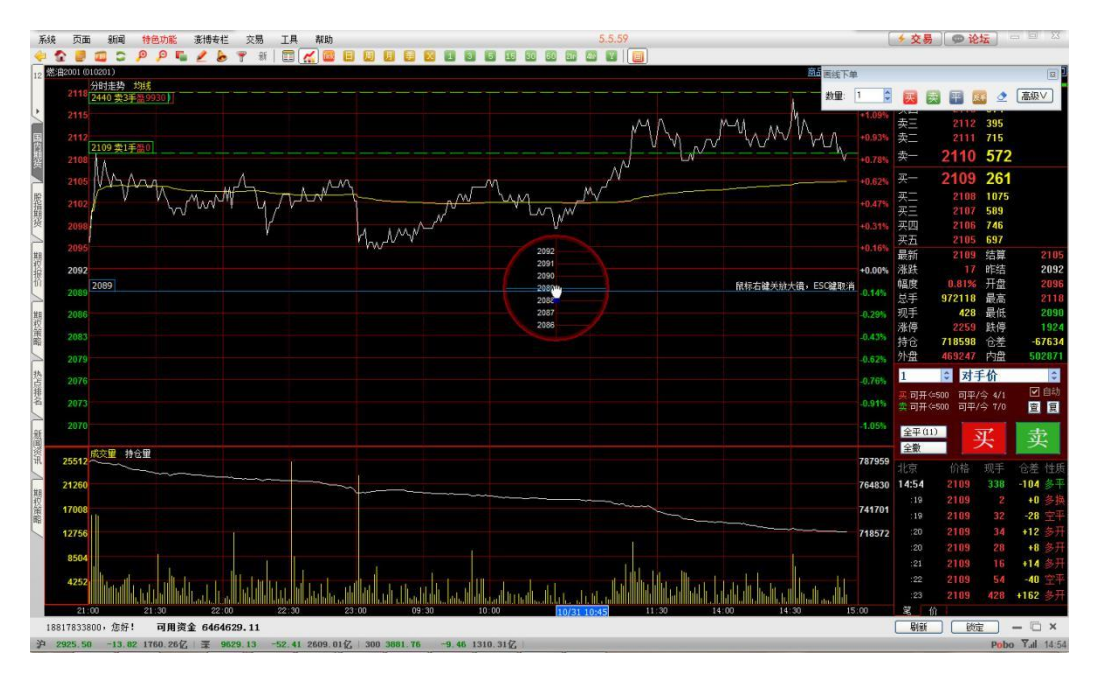

4-4-13

将鼠标移至需要的价格附近点击鼠标左键,弹出"画线条件单修改"对话框,点击"确认"设置当前最新的画线下单线。如放弃修改,可以按键盘上的 ESC 键退出修改模式。

### 画线下单线在条件单列表的显示:

选择"条件单"中"画线条件单"列,下图将显示画线条件单相关设置。如图 4-4-14。 选择"暂停"按钮,暂停条件单的运行,走势图和 K 线图上的画线消失。 对已经暂停的条件单,选择"启用"按钮,启用该条件单。 选择"删除"按钮,删除该条条件单,走势图和 K 线图上的画线消失。 选择"立即下单",立刻按照设置的下单价格和下单数量下单。 选择"修改"按钮,弹出修改界面。

| 条件单 | 条件单 已触发的条件单 回线条件单 已触发的画线条件单<br>暂停 修改 瞬候 立即下单      |      |       |              |      |      |     | 「鳥出    |
|-----|---------------------------------------------------|------|-------|--------------|------|------|-----|--------|
| 状态  | <u> 一 (1) (1) (1) (1) (1) (1) (1) (1) (1) (1)</u> | 下单价格 | 下单数里  | 止损 / 浮动 / 止盈 | 自动撤单 | 重新下单 | 有效期 | 名称     |
| 正常  | fu2001 最新价 连续2笔 <= 2089                           | 2089 | 卖开 1手 |              |      |      | 当日  | 燃油2001 |
|     |                                                   |      |       |              |      |      |     |        |
|     |                                                   |      |       |              |      |      |     |        |
|     |                                                   |      |       |              |      |      |     |        |
|     |                                                   |      |       |              |      |      |     |        |
| •   |                                                   |      | m     |              |      |      |     |        |

4-4-14

#### 提示:

<1>画线下单由本软件在用户本机实现,如遇网络断开或软件关闭则不会触发。

<2> 画线下单不支持针对"保值"单的操作。

<3>画线下单中设置了止损止盈,同时该合约对应方向又设置了自动止损止盈,则以条件单的止损止盈设置为准。

<4>"反手"按钮,画线反手,存在特殊情况的处理:画线反手不受快捷反手设置的影响。
<5>如果用户设置的手数小于今仓的可用数量,以设置的数量发出平仓委托;如果用户设置的手数大于今仓的可用数量,但是小于总持仓的可用时,分别发出平今和平仓委托合计为设置的手数,全部都成交后再发出反向开仓委托。

## 五、当日成交

| F3 1000             | 合约 1603 | ✓ 2 投机 ✓                               | 成交时间     | 合约     | 买卖 | 开平 | 成交价格   | 手数 | 殺保 | 委托号 | 名称       |
|---------------------|---------|----------------------------------------|----------|--------|----|----|--------|----|----|-----|----------|
| 24 持仓               | i si    |                                        | 15:12:16 | a1511  | 类  | 甲  | 4062   | 15 | 投  | 745 | 黄豆—号1511 |
| 20 宗汗華              | ◎开仓 ○平仓 | 自动                                     | 15:12:11 | cu1509 | 奕  | 平  | 38310  | 1  | 股  | 744 | 沪阔1509   |
| 11 行权               | 数量 1 🗘  | 英: 可开 (#2738 可平 0<br>李: 司王 (~2740 司王 0 | 15:01:27 | IF1508 | *  | 开  | 3650.2 | 1  | 股  | 740 | IF1508   |
| 18 参数设置<br>19 帮助及说明 | 价格 对手价  | FOX FAX                                | 14:14:30 | IF1508 | *  | 开  | 3839.2 | 1  | 股  | 596 | IF1508   |
| ¥ 银期转帐              | 查可开     | 4191 4158                              |          |        |    |    |        |    |    |     |          |
| ● 常改密码              | 夏位      | 买入 卖出                                  |          |        |    |    |        |    |    |     |          |
|                     | CART J  |                                        | •        |        |    |    | . 811  |    |    |     | 1.00     |

图 5-1

#### 1. "成交明细"

列出全部的成交记录。(若一个委托分多次成交时,这些成交都会被分别列出)

2. "按委托汇总"

将所有的成交记录依照其所属的委托号汇总后列出。

3. "按合约汇总"

将所有的成交记录依照合约汇总后列出。

4. "导出"

点击"导出"按钮可按照选中的显示方式如"成交明细"导出,保存为表格形式。

# 六、持仓

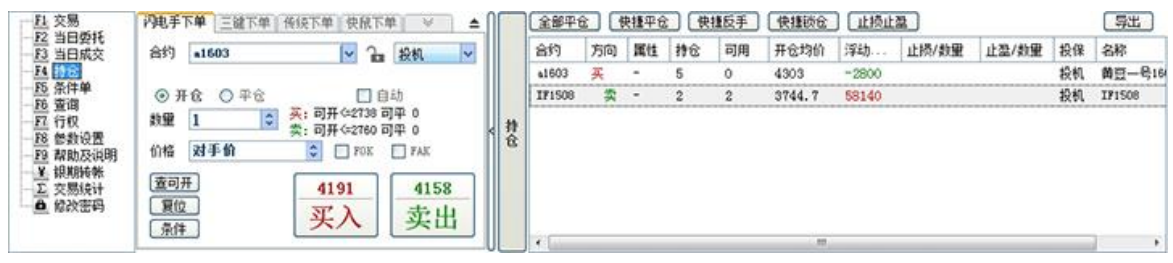

图 6-1

1. "全部平仓"

点击"全部平仓"按钮,会弹出提示对话框,点击"是"可将所有持仓合约按默认价格(对手价)发出平仓委托,为保证操作安全性,该提示框无法取消。

2. "快捷平仓"

在持仓列表中选中某合约,点击"快捷平仓"按钮,可对该合约按默认价格(对手价)发出平 仓委托。

3. "快捷反手"

在持仓列表中选中某合约,点击"快捷反手"按钮,可对该合约按默认价格(对手价)发出平 仓委托,并以相同数量反向发出开仓委托。

"快捷反手"操作,存在下面三种逻辑:

- a) 参数设置一快捷操作中,勾选"如发出委托\*秒后仍未全部成交,则撤单":则做快捷 反手操作时,当平仓委托发出后,若未全部成交,则等撤单后才会发出开仓委托。
- b) 参数设置一快捷操作中,勾选"如发出委托\*秒后仍未全部成交,则撤单,并重新委托": 则做快捷反手操作时,只有当全部成交后才会发出开仓委托。
- c) 参数设置一快捷操作中,未勾选"如发出委托\*秒后仍未全部成交,则撤单"和"如发 出委托\*秒后仍未全部成交,则撤单,并重新委托"中的任何一项,则平仓委托发出后 就立即发出开仓委托。

4. "快捷锁仓"

在持仓列表中选中某合约,点击"快捷锁仓"按钮,可对该合约按默认价格(对手价)以相同 数量反向发出开仓委托。

5. "止损止盈"

在持仓列表中选中某合约,点击"止损止盈"按钮,可对该合约设置止损止盈,具体参见止损 止盈相关介绍。

6. "导出"

点击"导出"按钮,可将持仓信息导出,保存为表格 15196376168 形式。

- 7. "持仓列表"
- 合约: 合约代码。
- 方向:买或卖。
- 属性: 若是上海期货交易所的合约, 此列显示昨仓或今仓, 否则此列显示"一"。

持仓:持仓数量。

可用:可平仓数量。可平仓数量为持仓数量减去冻结数量,冻结数量为已申报未成交的数量。 开仓均价:开仓成交价。若是多次开仓,则开仓均价为多次开仓价的加权平均。

浮动盈亏:根据最新价和开仓均价实时计算出的盈亏数值。

止损/数量:若设置了止损,此列将显示止损价及止损手数,如同一持仓设置多个止损价,则此 列显示最易触发的止损价及对应手数。

止盈/数量:若设置了止盈,此列将显示止盈价及止盈手数,如同一持仓设置多个止盈价,则此 列显示最易触发的止盈价及对应手数。

投保:投机或保值。

名称: 合约的中文名称。

#### 提示:

<1> 在持仓列表中选择合约时,可利用 Shift 或 Ctrl 键进行多选。

<2> 点击"快捷平仓"、"快捷反手"、"快捷锁仓"按钮下单后,软件默认如发出委托 5 秒 后仍未全部成交,则撤单,并以最新的对手价重新发出委托。(此设置可在参数设置一快捷操作中进行修改)

<3> 任务在执行的过程中,可能因遇到下单失败、撤单失败、没有买卖盘(涨停或跌停)、交易所收市等异常状况而结束。如遇此情况,请仔细查看错误提示。

<4> 在持仓列表中,将光标移到各列的边界线上时光标会变成左右箭头形状,此时按住鼠标左 键左右拖动可调整各列的宽度。

#### 七、条件单

### 7.1 设置

步骤如下:

<1> 在任一交易模块中选择需设置条件单的合约,设置好数量和价格,如图 7-1-1:

| 闪电手                            | 下单      | 三键下单           | 传统下单           | 快鼠下单             | × 1                       | ≜ |
|--------------------------------|---------|----------------|----------------|------------------|---------------------------|---|
| 合约                             | cul     | 508            |                | ► 1              | <b>没机</b>                 | ~ |
| <b>③</b> 开                     | F仓      | ○平仓            |                | 自动<br><=829 □≖   | /仝 0/0                    |   |
| 数里<br>价格                       | 1<br>对= | <b>♀</b><br>手价 | ×. 可开<br>卖: 可开 | <=830 可平<br>「FOK | /今 0/0<br>/今 0/0<br>  FAK |   |
| <u>查可</u> ;<br><u>复位</u><br>条件 | H Z     |                |                | <u>00</u><br>入   | 38650<br>卖出               |   |

图 7-1-1

#### <2> 点击"条件"按钮。

<3> 在条件单设置对话框中设置相应的条件、买卖、开平, 如图 7-1-2:

| 条件: | <ul> <li>● 最新价 </li> <li>◆ 连续 2 </li> <li>◆ 笔 &gt;</li> <li>&gt; 本目所工程は</li> </ul> |
|-----|------------------------------------------------------------------------------------|
|     | <ul> <li>○ 欠勿刑并益回</li> <li>○ 时间到达 14·55·00</li> <li>□□ 时(太和时间)</li> </ul>          |
|     |                                                                                    |
| 买卖: | <ul> <li>● 买入 ○ 卖出</li> </ul>                                                      |
| 开平: | ●开仓 ○平今 ○平仓                                                                        |

图 7-1-2

<4> 点击"高级"按钮可修改价格、数量、有效期,如设置开仓条件单可同时设置止损价、浮动、止盈价等,如图 7-1-3:

| 条件单设置                                                                                                    |
|----------------------------------------------------------------------------------------------------|
| 合约: <b>cu1508</b>                                                                                                    |
| <ul> <li>条件: ● 最新价 → 连续 2 ◆ 笔 &gt;= → 38720 ◆</li> <li>○ 交易所开盘时</li> <li>○ 时间到达 14:55:00 ➡ 时(本机时间)</li> <li>○ 预埋,手动发出</li> </ul>                                                                                                    |
| 买卖: <ul> <li> <b>买</b>表:  <ul> <li> <b>买</b>入  </li> <li> <b>买</b>大  </li> <li> <b>开</b>空  </li> <li> <b>开</b>空  </li> <li> <b>开</b>空  </li> <li> <b>开</b>空  </li> <li> <b>开</b>空  </li> <li> <b>万</b>合  </li> <li> <b>万</b>合   </li> <li> <b>万</b>合  </li> <li> <b>万</b>合  </li> <li> <b>万</b>合  </li> <li> <b>万</b>合   </li> <li> <b>万</b>合    </li> <li> <b>万</b>合   </li> <li> <b>万</b>合   </li> <li> <b>万</b>合        <b>万</b>合    <b>万</b>合    <b>万</b>合    <b>万</b>合    <b>万</b>合    <b>万</b>合    <b>万</b>合    <b>万</b>合    <b>万</b>合    <b>万</b>合    <b>万</b>合    <b>万</b>合    <b>万</b>合    <b>万</b>合   <b>万</b>合   <b>万</b>合    <b>万</b>合   <b>万</b>合   <b>万</b>合    <b>万</b>合   <b>万</b>合    <b>万</b>合   <b>万</b>合    <b>万</b>合   <b>万</b>合    <b>万</b>合   <b>万</b>合   <b>万</b>合   <b>万</b>合   <b>万</b>合    <b>万</b>合   <b>万</b>合   <b>万</b>合   <b>万</b>合   <b>万</b>合    <b>万</b>合    <b>万</b>合    <b>万</b>合    <b>万</b>合    <b>万</b>合    <b>万</b>合    <b>万</b>合    <b>万</b>合    <b>万</b>合    <b>万</b>合    <b>万</b>合    <b>万</b>合    <b>万</b>合    <b>万</b>合    <b>万</b>合    <b>万</b>合    <b>万</b>合  <!--</td--></li></ul></li></ul> |
| <ul> <li>✓ 如果 5</li> <li>◆ 秒内未成交则撤单</li> <li>✓ 并重新下单</li> <li>止损: 38540</li> <li>◆ 浮动: 10</li> <li>◆ 止盈: 38840</li> </ul>                                                                                                    |
| 说明: 1. "条件单"需保持本软件登录状态,关闭、断开软件连接将导致"条件单"<br>设置失效<br>简化 查看帮助 确定 取消                                                                                                    |

#### 图 7-1-3

上图(图 7-1-3)所设条件单含义:当 cu1508的最新价连续 2 笔大于等于 38720 时,以对手价 买入开仓 1 手合约。开仓成功后,自动为持仓添加止损价 38540,浮动 10,止盈价 38840,发出 委托后如果 5 秒内未成交则撤单并重新下单,条件单当日有效。

价格:可选择"对手价、对手价超一、对手价超二、挂单价、市价、涨停价、跌停价",其中, 选择"对手价"或"挂单价"时,条件单界面上会出现"如果\*秒内未成交则撤单并重新下单" 的选项,可根据需要勾选。

#### 提示:

<1> 条件单由本软件在用户本机实现,如遇网络断开或软件关闭则不会触发。

<2>用户本机若已设置条件单且未触发,在有效期内再次登陆交易系统时会有确认提示,请仔细操作,避免因跳空导致条件单触发可能造成损失。在确认提示界面,如需继续使用条件单,则点击"确认",如无需使用条件单,则点击"删除"。

<3>当日有效指当个交易日有效,交易日的起始时间以交易所公布为准。当日有效的条件单如 未触发,在下个交易日用户登录交易系统时会被自动删除。永久有效是指该条件单在触发前永 久有效,不会自动删除,但在登录交易系统时需进行确认。使用条件单功能时应避免电脑跨交 易日休眠。

<4>条件单触发后,在任务执行过程中,可能会因遇到下单失败、撤单失败、没有买卖盘(涨 停或跌停)、交易所收市等异常状况而结束。如遇到此类情况,请仔细查看错误提示。

<5> 条件单如果在集合竞价时触发,自动转为开盘触发单,此功能始终开启,该开盘触发单保 存在本地。转为开盘触发单后,原条件单如有止损止盈设置,止损止盈设置将自动失效。

<6> 条件单默认不开启追价功能,需要手动在"高级"设置中勾选。

<7>条件单中设置了止损止盈,同时该合约对应方向又设置了自动止损止盈,则以条件单的止损止盈设置为准。

#### 7.2 査看

步骤如下:

<1> 在功能模块列表中点击"条件单",默认在交易模块右侧的"条件单"可查看全部未触发的条件单,如图 7-2-1:

| 三日 交易                                                       | 闪电手下单 三雄下单 传统下单 快鼠下单 ≫ ▲                                                                                                    | 条件单 已触发的条件单                                                                                                   |     |
|-------------------------------------------------------------|----------------------------------------------------------------------------------------------------|----------------------------------------------------------------------------------------------------|-----|
|                                                             | 合约 💶 1508 🗸 🍟 🔒 投机 🗸                                                                                                    | 1 11 11 11 11 11 11 11 11 11 11 11 11 1                                                                       | ±   |
| <u>F4</u> 持仓                                                | The second second second second second                                                                                                    | 状态         条件         下单价格         下单数里         止损 / 浮动 / 止盈         自动數単         重新下単         有效期         名称 |     |
| <ul> <li>□ 10 10 10 10 10 10 10 10 10 10 10 10 10</li></ul> | ● 开金 ○ 平合 ○ 平今 □ 自动<br>動理 □ ● 天 □ F ← 830 可平 / 9 / 0<br>葉: 可开 ← 830 可平 / 9 / 0<br>价格 对手价 ◎ □ P K □ P AK<br>審可开<br>夏回西<br>夏回西<br>夏位<br>第 次 入 ③8650<br>卖 出 | 正 eu1508 最新价 连续2笔 >= 38720 对手价 买开仓 1手 38540 / 10 / 3 6秒 // 当日 沪调14                                            | 508 |
|                                                             |                                                                                                    | ۲                                                                                                    | F.  |

图 7-2-1

"暂停":暂停选中的条件单。条件单在暂停期间将不会被触发。如需恢复暂停的条件单,需 先选中条件单,再点击"启用"按钮即可。

"修改":修改选中的条件单。

"删除":删除选中的条件单。

"立即下单": 立即触发选中的条件单, 根据其设置发出委托, 而不管其条件是否满足。

"导出":导出已设置且未触发的条件单。

<2> 点击交易模块右侧的"已触发的条件单"可查看全部已触发的条件单。"全部删除":删除全部已触发的条件单,"导出":导出已触发的条件单。如图 7-2-2:

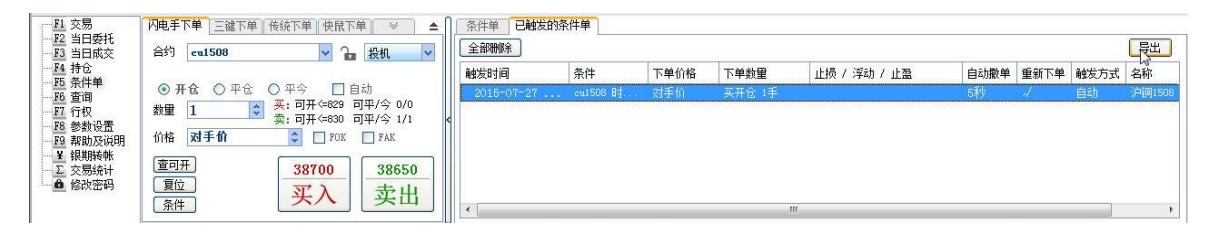

图 7-2-2

# 八、止损止盈

## 8.1 设置

#### 步骤如下:

<1> 在持仓列表中选中某持仓,然后点击"止损止盈"按钮。系统将弹出止损止盈设置对话框, 默认光标落在止损价输入框中,如图 8-1-1:

| 上损止盈设置                       |                |                      |                    |               | ×                |
|------------------------------|----------------|----------------------|--------------------|---------------|------------------|
| 为 cu1508 (买入, 挑<br>修改结束之前,该合 | 殳机) 设;<br>约的止损 | 置止损止盈<br>员止盈功能已      | 。<br>]暂停。          |               |                  |
| 设置时间                         | 数里             | 止损价                  | 浮动止损               | 止盈价           | 有效期              |
| 2015-07-27 16:00             | 1              |                      | ]                  |               | 当日               |
| 单位数里: ④ 自动                   | h ○ 1          | 手 〇 默ù               | 「手数」               |               | 全部删除             |
| - 说明: 1. 直接点击<br>"有效期"       | "数里"<br>"进行修   | '、"止损⑴<br>改。如不填      | )"、"浮动<br>价格则表示不   | 止损"、<br>下使用该功 | "止盈价"及<br>能;     |
| 2. "止损止<br>关闭加生              | 盈"由Z           | <u>軟件在用户</u>         | 中本机实现,<br>H揭设罢, DI | 如遇网络腾         | 新线或软件被<br>中已致得生。 |
| →和则 <del>→</del><br>3. "止损止  | ·xx,开留<br>盈"不住 | 呈前 頃 朔 叭 I<br>呆证能以指5 | LIQ0页盘,以<br>≧价成交;  | 元吻主开留         |                  |
| 4. 在"参数                      | 设置" 界          | 早面中可设置               | 【该合约的"             | 自动止损」         | 上盈"。             |
| 使用此功能前,请先                    | 查看帮            | 助                    |                    | 保存            | 取消               |

图 8-1-1

<2>在止损止盈设置对话框中设置或修改相应的数量、止损价、浮动止损、止盈价、有效期。 在止损价正下方(红框区域)会显现输入框,可输入止损价,浮动止损及止盈价正下方单击鼠 标左键也会显现输入框,用户可在输入框内输入相应价格。
<3>点击"保存"。
单位数量说明:
自动:对全部手数设置同一个止损止盈。 1手:对单个手数分别设置止损止盈。

默认手数:根据 F8 参数设置中默认平仓手数所设置的手数设置止损止盈,默认设置为1手。 全部删除:将对该合约设置的止损止盈全部删除。

提示:

<1> 止损止盈由本软件在用户本机实现,如遇网络断开或软件关闭则不会触发。

<2>用户本机若已设置止损止盈且未触发,在有效期内再次登陆交易系统时会有确认提示,请 仔细操作,避免因跳空开盘导致止损止盈触发可能造成损失。在确认提示界面,如需继续使用 止损止盈,则点击"确认",如无需使用止损止盈,则点击"删除"。

<3>当日有效指当个交易日有效,交易日的起始时间以交易所公布为准。当日有效的止损止盈 设置如未触发,在下个交易日用户登录交易系统时会被自动删除。永久有效是指该止损止盈设 置在触发前永久有效,不会自动删除,但在登录交易系统时需进行确认。

<4> 止损或止盈触发后,平仓任务在执行的过程中,可能会因遇到下单失败、撤单失败、没有 买卖盘(涨停或跌停)、交易所收市等异常状况而结束。如遇到此类情况,请仔细查看错误提 示。

<5> 止损价和止盈价只是止损止盈触发的价格即触发条件,触发后默认以对手价发出平仓委托, 故成交价可能与止损止盈价不相等。默认委托价可在 F8 参数设置中"止损止盈"标签下进行修 改。

<6>对于上海期货交易所的合约,今仓和昨仓共用同一止损止盈设置,止损或止盈触发时先平今 仓再平昨仓。如同时持有今仓和昨仓,则对今仓设置止损止盈价后,在昨仓栏上也会显示该设 置,但触发时根据持有仓位只发出一次平仓委托。

<7> 追价和超价功能仅在委托价格为对手价或挂单价时有效,在F8参数设置中"止损止盈"标签下可修改超价和追价参数。

<8>对于同一持仓设置多个止损止盈时,持仓界面显示最易触发的,触发时,遵循先开先平的 原则。

<9>红色字体"修改结束之前,该合约的止损止盈功能已暂停"的含义:在止损止盈设置对话 框打开时,该持仓的止损止盈设置暂时失效,即使行情达到也不会触发,设置或修改完成后点 击"保存"或"取消"关闭止损止盈设置对话框后,止损止盈继续生效。例如,某合约原止损 价为 500,欲修改为 490,则从打开止损止盈设置界面,到修改完成后点击保存或者取消,关闭 止损止盈设置界面期间,即使行情达到 500 也不会触发止损。若持仓原来没有止损止盈,则该 红字无影响。

<10> 浮动止损:也称追踪止损、跟随止损,设置止损价和浮动止损后,可在市场行情向用户有 利方向运行时调整止损价,从而锁定利润。浮动止损只在市场价格向着用户判断的方向变化时 生效,其参考价格是止损止盈设置生效时的最新价。

以做多为例(如图 8-1-2):用户买入 c1009,成交价格是 1180,然后在最新价为 1200 时设置 了止损止盈(止损价 1150、浮动止损 10、止盈价 1350)。则一旦最新价向着用户判断的方向变 化,从 1200 涨到 1210 时,止损价也会自动向上调整 10 个点,即从 1150 变为 1160。如果最新 价的变化没有达到 10 个点或最新价向着用户判断的相反方向变化时,则止损价不变。

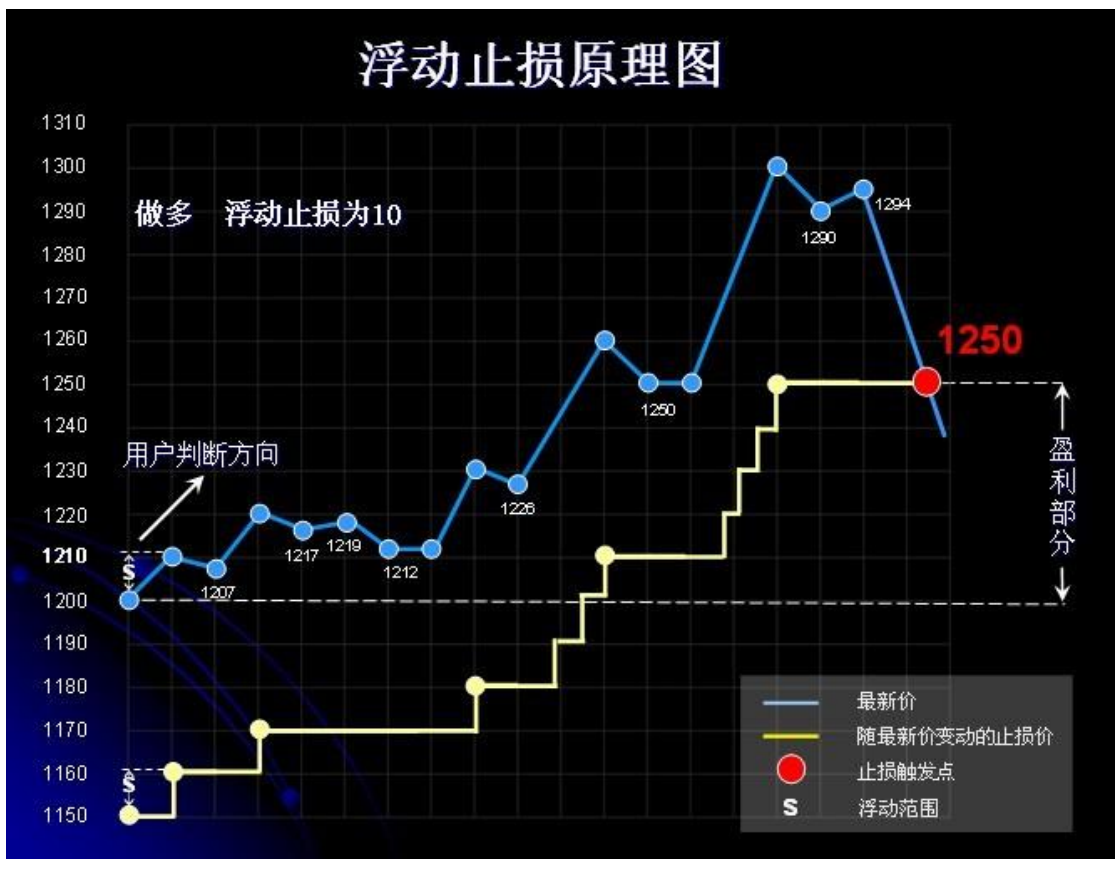

图 8-1-2

#### 8.2 查看

在持仓列表中对应的"止损/数量"、"止盈/数量"处可查看到设置的止损止盈及手数,对于 同一持仓设置多个止损止盈的情况,持仓界面显示的是最易触发的止损止盈,如图 8-2-1:

|   | 合约     | 方向 | 属性 | 持仓 | 可用 | 开仓均价   | 浮动    | 止损/数里   | 止盈/数里   | 投保 | 名称       |
|---|--------|----|----|----|----|--------|-------|---------|---------|----|----------|
| 持 | a1603  | 买  | -  | 5  | 0  | 4303   | -4850 |         |         | 投机 | 黄豆—号1603 |
| 5 | cu1508 | 买  | 今仓 | 1  | 1  | 38640  | 0     | 38600/1 | 38680/1 | 投机 | 沪铜1508   |
|   | IF1508 | 卖  | -  | 2  | 2  | 3744.7 | 58140 |         |         | 投机 | IF1508   |

图 8-2-1

#### 8.3 修改

在持仓列表中选中某持仓,点击"止损止盈"按钮即可对所设置的止损止盈进行修改,修改后 点击"保存"即可。

# 九、参数设置

点击功能模块列表中的参数设置可对交易系统的参数进行设定,如图 9-1:

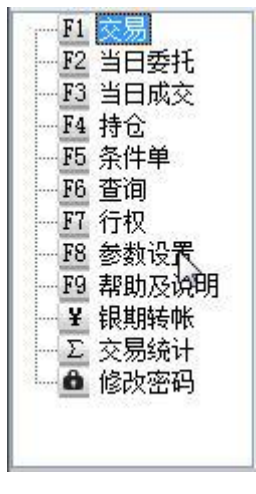

图 9-1

### 9.1 交易界面

| 交易参数设置                     |                     | X                  |
|----------------------------|---------------------|--------------------|
| 交易界面 快捷操作 止损止盈 自动止损止盈 默认开  | 全手数    默认平仓手数    默认 | 人投保标记   快捷键   表格设置 |
| ※ 本页设置只对下单界面有效,对快捷操作及止损止盈ヲ | 效。                  |                    |
| □ 键盘下单                     | 默认下单价格: 对手价         | ~                  |
| ☑ 交易窗口自动隐藏(仅在窗口浮动时有效)      | 非交易时段下单: 提示是否:      | 转为预埋单 🗸            |
| 🔲 启用下单工具栏 (仅在窗口浮动时有效)      | 🗹 在信息窗口下方显示嵌入       | (式下单板              |
| ☑ 同步切换行情窗口中的合约             | 🔽 对于期权品种自动切换到       | 19多头下单板            |
| 🔽 双击未完成的委托直接撤单,无需确认        | 🔽 呼出下单板时自动隐藏交       | を易窗口内下单板           |
| ☑ 双击已完成的开仓委托时进入平仓界面        | 🔄 交易窗口最小化时隐藏则       | 6户信息栏              |
| ☑ 发出委托后显示"当日委托"            | 🔄 交易窗口显示时隐藏账户       | ]信息栏的姓名、资金         |
| ☑ 发出平仓、平今委托后自动切换回"开仓"状态    | 版面设置:               |                    |
| □ 一键下单                     | ⊙ 使用上下交易窗口 ○ 傾      | 制左右交易窗口            |
| □ 成交后播放提示音:                | 持仓 🗸 委托             | ✓                  |
| · \成交. wav                 |                     |                    |
| 🗌 如 5 🔹 分钟没有操作则自动锁定        |                     |                    |
| □ 使用"对手价、挂单价、最新价"下单时,调整 1  | ✿ 价位发出委托            |                    |
|                            |                     |                    |
|                            |                     |                    |
| 修改参数前,请先 <u>查看帮助</u>       |                     | 确定                 |

图 9-1-1

- <1>. 键盘下单: 启用键盘下单模式。
- <2>. 交易窗口自动隐藏(仅在窗口浮动时有效):交易窗口浮动时,若点击行情界面,交易窗口将自动隐藏。
- <3>. 启用下单工具栏(仅在窗口浮动时有效):交易窗口浮动时,启用下单工具栏。
- <4>. 同步切换行情窗口中的合约: 在交易模块的合约输入框中选择合约后,行情窗口中的 报价画面、分时图或 K 线图将同步切换成对应的合约。

- <5>. 双击未完成的委托直接撤单,无需确认:双击当日委托列表中可撤销的委托时,直接 撤单且不会弹出确认对话框。
- <6>. 双击已完成的开仓委托时进入平仓界面:双击当日委托列表中已完成的开仓委托时, 交易模块自动调整为平仓状态。
- <7>. 发出委托后显示"当日委托":发出委托后,自动切换至"当日委托"界面,以便查 看委托单状态。
- <8>. 发出平仓、平今委托后自动切换回"开仓"状态:发出委托后,交易模块的操作自动 切换回"开仓"。
- <9>. 一键下单: 在交易模块中点击"买入"、"卖出"或"下单"按钮发出委托时,不弹出确认对话框而直接下单。
- <10>. 成交后播放提示音:委托成交后,播放提示音。指定的声音文件(\*.wav)必须存在。
- <11>. 如 xx 分钟没有操作则自动锁定:如指定时间内未在交易系统中进行操作,自动锁定 交易窗口。
- <12>. 使用对手价、挂单价、最新价下单时,调整 xx 价位发出委托: 当使用对手价、挂单价、最新价下单时,在其基础上调整指定价位发出委托。
- <13>. 默认下单价格:闪电手下单板和多头下单板的默认价格,点击输入框,从"对手价、 对手价超一、对手价超二、挂单价、市价、涨停价或跌停价"中选择需要的选项。
- <14>. 非交易时段下单:可选择"提示是否转为预埋单、自动转为预埋单、不转为预埋单", 该预埋单意为开盘触发单,保存在本地电脑,如遇软件退出或网络断开则无法触发。
- <15>. 在信息窗口下方显示嵌入式下单板: 隐藏闪电手界面时,在分时图或 K 线图右侧信息 窗口的中间位置显示嵌入式下单板。
- <16>. 对于期权品种自动切换到多头下单板:选择期权品种时自动切换到多头下单板。
- <17>. 呼出下单板时自动隐藏交易窗口内下单板:点击下单板弹出按钮呼出下单板后,闪电 手界面上的下单板自动隐藏。
- <18>. 交易窗口最小化时隐藏账户信息栏:在最小化窗口时,不再显示账户信息栏。
- <19>. 交易窗口时隐藏账户信息栏的姓名、资金: 在交易时账户信息栏上不再显示账户姓名、 可用资金。
- <20>. 版面设置:可选择使用上下或左右交易窗口,交易窗口的内容可选择持仓、委托、成 交、条件单。

#### 9.2 快捷操作

| 交易参数设置                                              |
|-----------------------------------------------------|
| 交易界面 快捷操作 止损止盈 自动止损止盈 默认开仓手数 默认平仓手数 默认投保标记 快捷键 表格设置 |
| ※ 以下设置只对快捷平仓、快捷反手、快捷锁仓有效                            |
| □ 调整 □ 🔷 个价位发出委托。                                   |
| □ 如发出委托 5 🗘 秒后仍未全部成交,则撤单。                           |
| ☑ 如发出委托 5 🔷 秒后仍未全部成交,则撤单,并重新委托。                     |
|                                                     |
|                                                     |
|                                                     |
|                                                     |
|                                                     |
| 修改参数前,请先查看帮助 确定 确定                                  |

图 9-2-1

- <1> 调整 xx 个价位发出委托: 在对手价基础上调整指定价位发出委托,正数是向成交速度更快的方向调整,即买入时出价更高,卖出时出价更低。
- <2> 如发出委托 xx 秒后仍未全部成交,则撤单:如发出委托在指定时间内未全部成交,则撤 单。
- <3> 如发出委托 xx 秒后仍未全部成交,则撤单,并重新委托:如发出委托在指定时间内仍未 全部成交,则撤单并以最新的对手价重新发出委托。如同时勾选了第一项和第三项,则撤 单后重新发出委托时,委托价为在对手价基础上调整指定价位后的价格。

#### 提示:

- <1>以上快捷操作设置对全部平仓、快捷平仓、快捷反手和快捷锁仓生效。
- <2> 上述<1>项中调整的单位是"价位",即每个合约的最小变动价格。例如 cu 为 10, IF 为 0.2。
- <3>上述<3>项中,追价过程中可能会出现中止按钮,点击"中止"按钮,会弹出提示框,针对 提示框,选择"是"则保持现有报单情况,不再撤单并重新发出委托;点击"否",按照 相关参数在设定时间内未全部成交则撤单,并重新发出委托。

#### 9.3 止损止盈

| 交易参数设置                                   | - |
|------------------------------------------|---|
|                                          | 1 |
| ※ 以下设置只对止损止盈有效                           |   |
| 连续 2 文 笔 最新价 🗸 达到或超过指定价位时,触发止损。          |   |
| 连续 1 文 笔 买卖价 🗸 达到或超过指定价位时,触发止盈。          |   |
| 止损时按照 对手价 🗸 发出委托。                        |   |
| 止盈时按照 对手价 🗸 发出委托。                        |   |
| 🔲 买入调整 🛛 🔹 个价位发出委托。(仅对手价、挂单价时有效)         |   |
| 🔲 卖出调整 👩 📑 个价位发出委托。(仅对手价、挂单价时有效)         |   |
| □ 如发出委托 5 🔹 秒后仍未全部成交,则撤单。                |   |
| ☑ 如发出委托 5 ♦ 秒后仍未全部成交,则撤单,并重新委托。          |   |
| 止损止盈单默认有效期: 当日有效                         |   |
|                                          |   |
|                                          |   |
|                                          | 1 |
| 修 你 参 教 前 , 请 先 <u>省 者 都 助</u> 确 定 确 定 。 |   |

图 9-3-1

- <1> 连续 2 笔最新价达到或超过指定价位时,触发止损:默认连续 2 笔最新价达到或超过止损价时触发止损,连续笔数可调整(不超过 6 笔),最新价也可修改为买卖价。
- <2> 连续 1 笔买卖价达到或超过指定价位时,触发止盈:默认连续 1 笔买卖价达到或超过止盈 价时触发止盈,连续笔数可调整(不超过 6 笔),买平时买卖价指卖一价,卖平时买卖价 指买一价,买卖价也可修改为最新价。
- <3> 止损时按照对手价发出委托:默认止损触发后以对手价发出委托,委托价也可修改为挂单价、停板价或止损价。
- <4> 止盈时按照对手价发出委托:默认止盈触发后以对手价发出委托,委托价也可修改为挂单 价、停板价或止盈价。
- <5> 买入调整 xx 个价位发出委托: 买入时在指定价(<3>、<4>项中的设置的对手价或挂单价有效)的基础上向上调整指定价位发出委托。
- <6> 卖出调整 xx 个价位发出委托: 卖出时在指定价(<3>、<4>项中的设置的对手价或挂单价有效)的基础上向下调整指定价位发出委托。
- <7> 如发出委托 xx 秒后仍未全部成交,则撤单:如发出委托在指定时间内仍未全部成交,则 撤单。
- <8> 如发出委托 xx 秒后仍未全部成交,则撤单,并重新委托:如发出委托在指定时间内仍未 全部成交,则撤单并(根据<3>、<4>、<5>、<6>项的设置)以最新的指定价重新发出委托。
- <9>止损止盈单默认有效期:可选择触发前永久有效或当日有效,由自动止损止盈生成的止损 价和止盈价的有效期也受此参数控制。

提示:

<1>当止损、止盈触发条件中设置的笔数大于1时,可防止止损或止盈被偶尔的、不可持续的价格触发。

- <2>当日有效的止损止盈单如未触发,在下个交易日用户登录交易系统时会被自动删除。
- <3>上述第<8>项仅针对上述<3><4>中设置对手价或挂单价生效,追价过程中可能会出现中止按 钮,点击"中止"按钮,会弹出提示框,针对提示框,选择"是"则保持现有报单情况, 不再撤单并重新发出委托;点击"否",按照相关参数在设定时间内未全部成交则撤单, 并重新发出委托。

#### 9.4 自动止损止盈

| く勿介面 | 伏雄操  | 1F    | 三辺の           | E E            |                   |      | 的并已于               | (約) 款以半已子釵 款以技味がに ) 伏提键  | 一次消火」 |
|------|------|-------|---------------|----------------|-------------------|------|--------------------|--------------------------|-------|
| #    | 回后,以 | .]]以う | と1070周<br>ジェル | ₩U<br>->+47.^. | 10 (1辺<br>公□45/吉/ | 虹沢・) | 周至[U<br>Kiまtà ii A | ■ 11 加工協。洋切止換入● ■ 11 加工。 | 15    |
| 19   | SEX  |       | · 「「」         | ;匹挥石:          | い。到目              | 県与元日 | 日月技「               | 次 按钮。填 U 表示不使用此功能。       |       |
| fu   | 头    | :     | 坝             | 0              | 甾                 | 0    | )子                 | 0                        | _     |
| fu   | 实    | ÷     | 顶             | 0              | 遛                 | 0    | 浮                  | 0                        |       |
| wr   | 买    | ÷     | 损             | 0              | 盈                 | 0    | 浮                  | 0                        |       |
| wr   | 卖    | :     | 损             | 0              | 盈                 | 0    | 浮                  | 0                        |       |
| au   | 买    |       | 损             | 0              | 盈                 | 0    | 浮                  | 0                        |       |
| au   | 卖    | :     | 损             | 0              | 盈                 | 0    | 浮                  | 0                        |       |
| ag   | 买    |       | 损             | Ö              | 盈                 | 0    | 浮                  | 0                        |       |
| ag   | 卖    | :     | 损             | 0              | 盈                 | 0    | 浮                  | 0                        | -     |

图 9-4-1

单击需设置自动止损止盈的合约,注意区分买卖方向,填写需调整的价位(止损、止盈和浮动 止损),点击"修改"按钮完成设置。如果无需使用某参数,可填0。设置完成后,当该品种合 约相应方向开仓成功后,软件将自动生成止损价、止盈价和浮动止损。

例如: 1000 为某合约买开仓的成交价, 10 为合约最小变动价位, 用户设置"开仓后, 以成交价 调整 2 个价位止损……",则软件自动生成止损价为 1000-10\*2 = 980。

点击"全部复位" 按钮可清除所有品种的自动止损止盈设置。

提示:

开仓成功后,软件将自动生成止损价、止盈价和浮动止损,此后如用户手动修改止损止盈价格,则以用户手动设置的为准。

#### 9.5 默认开仓手数

| 交易界面 快捷操 | 作  止损止盈 | 自动止 | 止盈 默认开仓手 | 数 | 默认平仓引 | 手数 點 | 认投保 | 标记  | 快捷键 | 表格设置 |
|----------|---------|-----|----------|---|-------|------|-----|-----|-----|------|
| 默认手数: 1  | \$      | [1  | 2        |   |       |      |     |     |     |      |
| fu : 1   | 1 :     | : 1 | IF       | : | 1     |      | OI  | : 1 |     |      |
| wr : 1   | v :     | 1   | IH       | • | 1     |      | MA  | : 1 |     |      |
| au : 1   | JD :    | 1   | IC       | : | 1     |      | FG  | : 1 |     |      |
| ag : 1   | fb :    | 1   | TF       |   | 1     |      | RM  | : 1 |     |      |
| cu : 1   | bb :    | 1   | a        | : | 1     |      | TC  | : 1 |     |      |
| al : 1   | PP :    | 1   | ь        |   | 1     |      |     |     |     |      |
| zn : 1   | CS :    | 1   | m        | : | 1     |      |     |     |     |      |
| րե ։ 1   | PM :    | 1   | У        |   | 1     |      |     |     |     |      |
| ru : 1   | WH :    | 1   | p        | : | 1     |      |     |     |     |      |
| rb : 1   | RI :    | 1   | j        |   | 1     |      |     |     |     |      |
| bu : 1   | RS :    | 1   | jm       | : | 1     |      |     |     |     |      |
| HC : 1   | JR :    | 1   | I        |   | 1     |      |     |     |     |      |
| NI:1     | LR :    | 1   | SR       | : | 1     |      |     |     |     |      |
| SN : 1   | SF :    | 1   | CF       |   | 1     |      |     |     |     |      |
| c : 1    | SM :    | 1   | TA       | : | 1     |      |     |     |     |      |
| •        |         |     |          |   |       |      |     |     |     | ۲    |

默认开仓手数中可设置每个品种默认的开仓数量。

在交易模块中填入合约,选择开仓后,数量输入框中会自动填入该品种的默认开仓手数。

修改默认开仓手数时先选中品种,再在"默认手数"输入框中输入数值,点击"修改"按钮完成修改。

点击"全部复位"按钮可将所有品种的默认开仓手数恢复为 1。

## 9.6 默认平仓手数

| 交易界面│快捷操作 | 11日日日日日日日日日日日日日日日日日日日日日日日日日日日日日日日日日日日日 | 动止损止盈 | 1  默认开仓手3 | 数 | 默认平仓手 | 数 默认投保 | 标 | 记 快捷键 | 表格设置 |
|-----------|----------------------------------------|-------|-----------|---|-------|--------|---|-------|------|
| 默认手数: 🗅   | \$                                     | 修改    |           |   |       |        |   |       |      |
| fu : 0    | 1 :                                    | 0     | IF        | 5 | 0     | OI     | : | 0     |      |
| wr : 0    | v :                                    | 0     | IH        |   | 0     | MA     |   | 0     |      |
| au : 0    | JD :                                   | 0     | IC        | : | 0     | FG     | : | 0     |      |
| ag : 0    | fb :                                   | 0     | TF        |   | 0     | RM     |   | 0     |      |
| cu : 0    | bb :                                   | 0     | а         | : | 0     | TC     | : | 0     |      |
| al : O    | PP :                                   | 0     | Ъ         |   | 0     |        |   |       |      |
| zn : 0    | CS :                                   | 0     | m         | : | 0     |        |   |       |      |
| քԵ ։ Օ    | PM :                                   | 0     | У         |   | 0     |        |   |       |      |
| ru : 0    | WH :                                   | 0     | р         | : | 0     |        |   |       |      |
| rb : 0    | RI :                                   | 0     | j         |   | 0     |        |   |       |      |
| bu : 0    | RS :                                   | 0     | jm        | : | 0     |        |   |       |      |
| HC : 0    | JR :                                   | 0     | I         |   | 0     |        |   |       |      |
| NI:O      | LR :                                   | 0     | SR        | : | 0     |        |   |       |      |
| SN : 0    | SF :                                   | 0     | CF        |   | 0     |        |   |       |      |
| c : 0     | SM :                                   | 0     | TA        | : | 0     |        |   |       |      |
| < [       |                                        | 111   |           |   |       |        |   |       | •    |

图 9-6-1

默认平仓手数中可设置修改每个品种默认的平仓数量。

在交易模块中填入合约,选择平仓或平今,数量输入框中会自动填入该品种的默认平仓手数。

双击持仓进入平仓界面,数量输入框中会自动填入该持仓的可用手数。

修改默认平仓手数时先选中品种,再在"默认手数"输入框中输入数值,点击"修改"按钮完成修改。点击"全部复位"按钮可将所有品种的默认平仓手数恢复为 0。

## 9.7 默认投保标记

| 交易界  | 面快捷操作 | 止损止盈         | É  | 动止损止盈 | 默认开仓手数 | 汝 | 默认平仓手数 | 默认投保 | 标记 | 2 快捷键 表格设置 |
|------|-------|--------------|----|-------|--------|---|--------|------|----|------------|
| 投保标  | :5;   | <b>~</b> (fi | 設  |       |        |   |        |      |    |            |
| fu : | 投机    | 1            | :  | 投机    | IF     | 8 | 投机     | IO   | :  | 投机         |
| wr : | 投机    | v            | 23 | 投机    | IH     | 2 | 投机     | MA   | :  | 投机         |
| au : | 投机    | JD           | :  | 投机    | IC     | 1 | 投机     | FG   | :  | 投机         |
| ag : | 投机    | fb           |    | 投机    | TF     | 1 | 投机     | RM   | :  | 投机         |
| cu : | 投机    | bb           | :  | 投机    | a      | 1 | 投机     | TC   | :  | 投机         |
| al : | 投机    | PP           |    | 投机    | ь      |   | 投机     |      |    |            |
| zn : | 投机    | CS           | :  | 投机    | m      | 1 | 投机     |      |    |            |
| pb : | 投机    | PM           |    | 投机    | У      |   | 投机     |      |    |            |
| ru:  | 投机    | WH           | :  | 投机    | р      | 5 | 投机     |      |    |            |
| rb : | 投机    | RI           | -  | 投机    | j      |   | 投机     |      |    |            |
| bu : | 投机    | RS           | :  | 投机    | jm     | 1 | 投机     |      |    |            |
| HC : | 投机    | JR           | -  | 投机    | I      |   | 投机     |      |    |            |
| NI : | 投机    | LR           | :  | 投机    | SR     | 0 | 投机     |      |    |            |
| SN : | 投机    | SF           |    | 投机    | CF     | 1 | 投机     |      |    |            |
| с:   | 投机    | SM           | :  | 投机    | TA     | 0 | 投机     |      |    |            |
| •    |       |              |    | 111   |        |   |        |      |    | •          |

图 9-7-1

默认投保标记可设置每个品种默认为投机或保值。

将某品种默认投保标记修改为保值时,在交易模块中选择该品种合约,投保标记输入框中自动 填入保值。

修改默认投保标记时先选中品种,再在"投保标记"选项中选择投机或保值(默认均为投机), 点击"修改"按钮完成修改。

点击"全部复位"按钮可将所有品种的默认投保标记恢复为投机。

## 9.8 快捷键

| 易参数设置                |                                            | ×    |
|----------------------|--------------------------------------------|------|
| 交易界面 快捷操作 止损止盈       | 自动止损止盈    默认开仓手数    默认平仓手数    默认投保标记   快捷鍵 | 表格设置 |
| 快捷键: 代表:             | ·····································      |      |
| 1 = cu1508           |                                            |      |
|                      |                                            |      |
|                      |                                            |      |
|                      |                                            |      |
|                      |                                            |      |
|                      |                                            |      |
|                      |                                            |      |
|                      |                                            |      |
|                      |                                            |      |
|                      |                                            |      |
| 診改参数前,请先 <u>查看帮助</u> |                                            | 确定   |

#### 图 9-8-1

设置快捷键可以帮助使用键盘下单的用户更快速地输入合约代码。

例如: 在"快捷键"输入框中输入 1、"代表"输入框中输入 cu1508 并点击"添加"按钮,则用户在交易模块的合约框中输入 1 时,合约代码 cu1508 将被自动填入。

删除快捷键:选择需删除的快捷键设置,点击"删除"按钮,在弹出的提示对话框中选择"是",即可删除该设置。

## 9.9 表格设置

| ☑ 2,70 / 2 | 80<br>120 |  |
|------------|-----------|--|
| 恢复默认       |           |  |

图 9-9-1

表格设置中可修改"当日委托"、"当日成交"、"持仓"、"条件单"、"已触发的条件单"、 "期权持仓"和"行权宣告"模块中显示的字段和宽度。

取消勾选则不显示该字段。

点击宽度数字可显示输入框,输入需要的宽度后点击"确定"按钮即可保存修改。

如需调整字段的顺序,可选中该字段,再点击向上或向下按钮调整顺序,调整完成后点击"确 定"按钮保存设置。

点击"恢复默认"按钮可将所有字段的设置恢复为软件默认状态。

# 十、键盘下单

对下单速度有更高要求的用户,交易系统提供了键盘下单模式。 在参数设置中勾选"键盘下单"选项即可使用键盘下单模式,如图 10-1:

| 艾芬,您好 <b>!</b>                             | 可用  | ]资金 5009 | 9914.8 | 51   |    |    |        |      |     |      |       |       |    |       |        | 副        | 新 锁定 — 🗅 🗙   |
|--------------------------------------------|-----|----------|--------|------|----|----|--------|------|-----|------|-------|-------|----|-------|--------|----------|--------------|
|                                            |     | 全部平仓     | ] [快払  | 平仓   | 快想 | 扳手 | 快捷锁仓   | 〕 止损 | 社盃  |      |       |       |    |       | 导出     | 资 金:     | 投机 🗸 请选择合约 🗸 |
|                                            | .14 | 合约       | 方向     | 属性   | 持仓 | 可用 | 日 开仓均1 | Ϋ́   | 浮动盈 | 5 1  | L损/数量 | 止盈/数重 | 投份 | 名称    |        | 可开:      | 数 量: 1 🗘     |
| <ul> <li>F4 持仓</li> <li>F5 条件单</li> </ul>  | 行仓  | cu1508   | 买      | 今仓   | 1  | 0  | 38550  |      | 450 |      |       |       | 投机 | ,沪铜15 | )8     | 报价: 1.限价 | ↑ ✔ 价格: 🔷    |
|                                            |     |          |        |      |    |    |        |      |     |      |       |       |    |       |        | 买 价:     | 卖 价:         |
| - F8 参数设置<br>- F9 邦助及道明                    |     | 撤单       | 全部撤回   | ¥.   |    |    |        |      |     |      |       |       |    |       | 导出     | 4卖开仓     | 5买平今 6买平仓    |
| ¥ 银期转帐                                     | 部   | 委托时间     | 台      | 约    | 买卖 | 开平 | 委托价格   | 委手   | 成手  | 状态   |       | 备注    | 投保 | 委托号   | 名称     | 1 亚开仓    | 2 走平公 3 走平合  |
| <ul> <li>∑ 交易统计</li> <li>▲ 修改密码</li> </ul> | िन  | 09:18:45 | cı     | 1508 | 卖  | 平今 | 41150  | 1    | 0   | 已申报, | 未成交   | 已经报入  | 投  | 36    | 沪铜1508 |          |              |
|                                            | 撒   |          |        |      |    |    |        |      |     |      |       |       |    |       |        | □ 王部撤早   | · 直向井 ① 余件早  |

图 10-1

键盘下单热键说明,如图 10-2:

| 热键  | 功能           |
|-----|--------------|
| 1-6 | 买(卖)开仓、平仓或平今 |
| † ↓ | 切换输入焦点       |
| ← → | 改变数值         |
| +   | 上、下部分之间快速切换  |
| 0   | 撤销所有未成交的委托   |
|     | 查询资金及可开数量    |

图 10-2

# 十一、银期转帐

点击功能模块列表中的"银期转账"可查询期货资金、银行资金并进行转帐,还可查转帐记录, 如图 11-1, 11-2:

| F1 交易<br>F2 当日委托<br>F3 当日成交                                                                                                    | 转帐     查转帐记录       转帐银行:     工商银行 ************************************ |
|----------------------------------------------------------------------------------------------------|------------------------------------------------------------------------|
| → F4 持仓<br>→ F5 条件单<br>→ F6 查询<br>→ F7 行权<br>→ F8 参教设罟                                                                                                    | 资金密码: 画歌键盘 期货资金: 待查 查询                                                 |
| — F9 帮助及说明<br>— ¥ 银期转帐                                                                                                    | 银行密码:                                                                  |
| <ul> <li>□ Σ 交易统计</li> <li>□ 6 修改密码</li> </ul>                                                                                                    |                                                                        |
| 1     交易       12     53       153     146       154     54       156     61       177     75       18     参加助及说明       18     参加助及说明       18     東期時代       2     文易易       19     報期時代       2     文易       2     文易       6     修改密码 | 图 11-1<br>转帐 查转帐记录<br>转帐银行: 工商银行 **********9964                        |
|                                                                                                    | K F                                                                    |

图 11-2

**提示**: 在银期转账中进行银行资金查询时,如输入密码有误可弹出错误提示对话框,请根据提示核对密码。

# 十二、交易统计

点击功能模块列表中的"交易统计"可对最近一周、最近一月或某一指定时间范围内的交易及

账户信息进行统计并生成统计报告,如图 12-1

| 账号: 351521<br>姓名: 351521<br><b>账户概要</b> |            |         |               |              |             |
|-----------------------------------------|------------|---------|---------------|--------------|-------------|
| 姓名: 351521<br><b>账户概要</b>               |            |         | 4之            |              |             |
| 账户概要                                    |            |         | 21            | 计区间: 2010082 | 26-20100901 |
|                                         |            |         |               |              |             |
|                                         |            | (万元)    |               |              |             |
| 最初账户净值                                  | 6812456.66 | 700.00  |               | $\wedge$     |             |
| 明末账户诤值                                  | 6930696.66 | 696.00  |               | 1            |             |
| 可用资金                                    | 6816716.91 |         |               |              |             |
| 寺仓占用保证金                                 | 113979.75  | 692.00  | /             |              |             |
| 寺仓盈亏                                    | 6930696.66 | 688.00- |               |              |             |
| 平仓盈亏                                    | -58575.00  | 684.00- | /             |              |             |
| 手续费                                     | 1060.00    |         |               |              |             |
| 出入金                                     | 0          | 2010-08 | 3−26<br>权益曲线图 | 2010-08-30   | 2010-09-01  |
|                                         |            |         |               |              |             |
| <b>交易统</b> 计                            |            |         |               |              |             |

图 12-1

# 十三、修改密码

| F1 交易<br>F2 当日委托                              | 密码类型:    | 交易密码 🗸 |
|-----------------------------------------------|----------|--------|
| F3 当日成交<br>F4 持仓                              | 当前密码:    | □ 款键盘  |
| 15条件单                                         | 新密码:     | ☐ 款键盘  |
| F7 行权                                         | 再次输入新密码: | 画 软键盘  |
| <ul> <li>F8 参数设置</li> <li>F9 帮助及说明</li> </ul> |          | 修改     |
| ¥ 银期转帐                                        |          |        |
| ▲ 修改密码                                        |          |        |

图 13-1